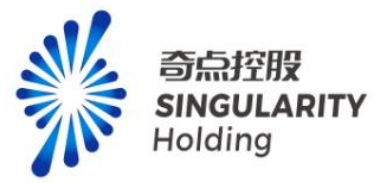

# 灵犀科技 《灵犀超链产品操作手册》 V2.0

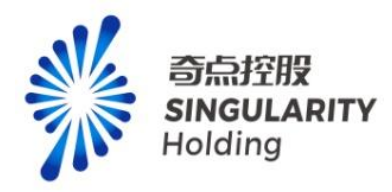

# 1 登录注册

#### 1.1 登录方式

支持通过短信验证码登录和账号密码登录;

| <b>②</b> 灵犀超链 发现 | 发布 联系                         |                                                   | 产品 定价 回到首页 登录/注册 |
|------------------|-------------------------------|---------------------------------------------------|------------------|
|                  |                               |                                                   |                  |
|                  |                               | <b>霍超键</b>                                        |                  |
|                  | 說、价值洗、銀升经展要素获取能力和交易<br>立即体验 > | 输证码查录 密码查录                                        |                  |
|                  |                               | 十百寸           松江時         发送验证明                   |                  |
|                  |                               | 5论宏明?<br>登录                                       | - J              |
| 10000            | ● 政府-现代化招商模型<br>提供全部免费查询服务    | 防会-特色产业组<br>指示服器系统管理会组<br>业子型表示已间误并同意(用户协议)(动乱杂动) |                  |
|                  |                               | 灵犀超链,助力产业互联                                       |                  |
|                  |                               |                                                   |                  |

#### 1.2 组织类型选择

新用户注册成功后会跳转到组织类型选择页面,选择组织类型后,跳转到对应类型的名
 片编辑页,补充名片字段内容,生成名片。

- 跳过按钮:选择跳过时会自动生成一张个人名片,名片只包含姓名(默认昵称)、手机
   号(注册手机号)字段。
- 下一步按钮:选择下一步时必须要选中一个名片类型才可以点击下一步。

2) 老用户(已创建名片的用户)登录后,直接进入发现-监测页
 选择跳过或手动编辑名片模版点击完成后,直接进入发现-监测页,后续可在个人中心-电子
 名片维护已有的名片。

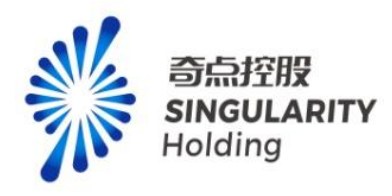

| $\  \   \in \   \Rightarrow \   G$ | & chaolian-base-web.lingxitest.com/#/org/index |            |           |                            |      |        |              | ₫ ☆ |
|------------------------------------|------------------------------------------------|------------|-----------|----------------------------|------|--------|--------------|-----|
|                                    |                                                |            | 选择您所在     | 5 <b>组织类型</b><br>全化省户管理及名片 |      |        |              |     |
|                                    |                                                | 中央国家机关     | 企业<br>(1) | 地方政府                       | 投资机构 |        |              |     |
|                                    |                                                |            | 协会/社团组织   | 科研/教育机构                    | ↑۸   | -      | 点击下一步时,模版必选, | 单选  |
|                                    |                                                | 自动生成一张个人名片 | Miz Miz   | <del>Τ−</del> ϑ            |      | -<br>- |              |     |

虽然有很多组织类型可选,但实际系统只包含三种类型的名片模版。

| 企业名片模版   | 组织类型:企业                             |
|----------|-------------------------------------|
| 地方政府名片模版 | 组织类型:地方政府                           |
| 通用名片模版   | 组织类型:中央国家机关、投资机构、协会/社团组织、科研/教育机构、个人 |

# 1.2.1 企业名片模版

姓名、公司、手机字段必填。

- 公司:只可通过搜索联想灵犀企业库内已有企业数据进行添加,不可随意录入不存在的 企业名称,否则会出现错误提示信息:请填写完整的企业名称。
- 手机:默认带出注册账号的手机号码。

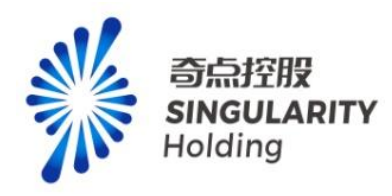

| 清填写电子名片 |                                                        |  |
|---------|--------------------------------------------------------|--|
| 0       | *姓名: 请输入愿的姓名<br>*公司: 添加                                |  |
| 1       | <b>部71:</b> 请输入部门名称                                    |  |
|         | <b>职位:</b> 请输入职位名称                                     |  |
|         | <b>邮箱:</b> 请输入邮箱<br><b>地址:</b> 请输入地址                   |  |
|         | * 手机: 19000000001                                      |  |
|         |                                                        |  |
| 请填写电子名片 | 上一步 完成                                                 |  |
|         | 姓 数据来源: 灵犀企业库<br>東 二 、 、 、 、 、 、 、 、 、 、 、 、 、 、 、 、 、 |  |
|         | <ul> <li></li></ul>                                    |  |
|         | 手机: 1900000001                                         |  |
|         | 上一步 完成                                                 |  |

# 1.2.2 地方政府名片模版

姓名、政府、手机字段必填。

• 政府:只可通过搜索联想灵犀政府库内已有政府数据进行添加,不可随意录入不存在的

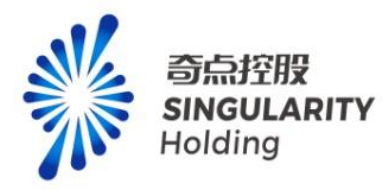

政府名称,否则会出现错误提示信息:请输入正确名称。

● 手机:默认带出注册账号的手机号码。

| 6               | *姓名:                                                                                                    | 请输入您的姓名                                                                                                    |  |
|-----------------|----------------------------------------------------------------------------------------------------|----------------------------------------------------------------------------------------------------|--|
| (0)             | *政府:                                                                                                    | 添加                                                                                                    |  |
| -               | 部门:                                                                                                    | 请输入部门名称                                                                                                    |  |
|                 | 职位:                                                                                                    | 请输入职位名称                                                                                                    |  |
|                 | 邮箱:                                                                                                    | 请输入邮箱                                                                                                    |  |
|                 | 地址:                                                                                                    | 请输入地址                                                                                                    |  |
|                 | *手机:                                                                                                    | 1900000001                                                                                                    |  |
|                 |                                                                                                    |                                                                                                    |  |
|                 |                                                                                                    | 上一步 完成                                                                                                    |  |
| 请填写电子名片         |                                                                                                    | 上一步 完成                                                                                                    |  |
| 请填写电子名片         | e                                                                                                    | 上一步 元成                                                                                                    |  |
| 请填写电子名片         | ·姓:<br>数据来                                                                                                   | 上─步 <u>元成</u><br>: 灵犀政府库 ×                                                                                                    |  |
| 请填写电子名片         | ·姓-<br>政<br>·政/                                                                                              | 上-步 <sup>完成</sup><br>源:灵犀政府库 ×                                                                                                    |  |
| 请填写电子名片         | -姓:<br>-姓:<br>-政:<br>部(前)<br>- 政:<br>- 政:<br>- 政:<br>- 政:<br>- 政:<br>- 政:<br>- 政:<br>- 政:                    | <u>上一歩</u><br><u>元成</u>                                                                                                    |  |
| <b>请</b> 填写电子名片 | ·姓-<br>政-<br>政<br>·政<br>·政<br>·政<br>·政<br>·<br>王<br>·<br>政<br>·<br>·<br>政<br>·<br>·<br>政<br>·<br>·<br>·<br>· | 上-步 <sup>完成</sup><br>※源:灵犀政府库 ×<br>※<br>※<br>※<br>※<br>※<br>※<br>※<br>…<br>、<br>、<br>、<br>、<br>、<br>、<br>、<br>、<br>、<br>、<br>、<br>、<br>、 |  |
| 请填写电子名片         | ·姓·<br>·政·<br>·政·<br>部(<br>诸暨市<br>联位;<br>江苏省                                                                 | <u>上一歩</u><br><u>売成</u><br>業源: 灵犀政府库 ×<br>()<br>()<br>()<br>()<br>()<br>()<br>()<br>()<br>()<br>()                                       |  |
| <b>请填写电子名片</b>  | ·姓-<br>数/<br>·政/<br>部(<br>诸暨市<br>联位<br>:<br>江苏省<br>邮<br>4<br>:<br>五<br>5<br>5                                | <u>上一</u> 步 <u>究成</u><br><u>家</u> 府<br><u>家</u> 府<br>八民政府<br>八民政府<br>八民政府<br>八民政府                                                        |  |
| 遺填写电子名片         | - 姓:<br>- 政<br>- 政<br>部<br>(                                                                                 | <u>上一歩</u><br><u>第成</u><br>※源: 灵犀政府库 ×<br>()<br>()<br>()<br>()<br>()<br>()<br>()<br>()<br>()<br>()                                       |  |
| <b>请填写电子名片</b>  | ·姓:<br>·姓:<br>·政/<br>·政/<br>·取/<br>···························                                               | <u>上一步</u><br>五成                                                                                                    |  |

上一步 完成

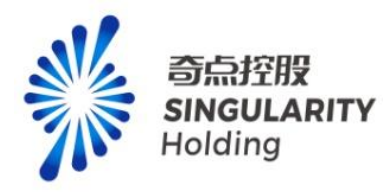

# 1.2.3 通用名片模版

姓名、手机字段必填。

- 单位:可以任意录入单位名称。
- 手机:默认带出注册账号的手机号码。

| 63           | *姓名: | 请输入您的姓名    |
|--------------|------|------------|
| ( <u>0</u> ) | 单位:  | 请输入单位名称    |
|              | 部门:  | 请输入部门名称    |
|              | 职位:  | 请输入职位名称    |
|              | 邮箱:  | 请输入邮箱      |
|              | 地址:  | 请输入地址      |
|              | *手机: | 1900000001 |
|              |      |            |
|              |      |            |

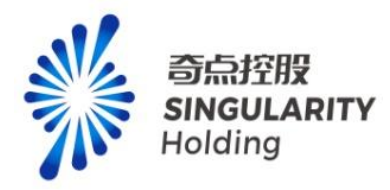

# 2.发现

#### 2.1 发现-找产业、找企业

## 2.1.1 查产业

支持通过产业链名称、产业链节点名称查找相关产业相关信息,系统会根据搜索词匹配相 关产业图谱;如搜索"高端装备制造",则自动匹配出现"高端装备制造"搜索结果;

| <b>、</b> 灵犀超链 | 发现 发布 联系                                              |                                                            |                                        |                            | 产品 定价                         | 日本/11月 |
|---------------|-------------------------------------------------------|------------------------------------------------------------|----------------------------------------|----------------------------|-------------------------------|--------|
|               |                                                       | 1EAN                                                       |                                        |                            |                               |        |
|               | The state and                                         |                                                            |                                        | 0 10-10                    |                               |        |
|               | Property in the                                       |                                                            |                                        |                            |                               |        |
|               | 高級設备<br>高級設备                                          | 制造<br>制造行业工业互联网平台(工业互联网)                                   | PLNSPLA<br>PLNSPLA                     |                            |                               |        |
|               | 产业领域 灵犀行业分类标准2023版 国民                                 | 至济行业分类标准2017版 申万行业分类标准2021版                                |                                        |                            |                               |        |
|               |                                                       |                                                            |                                        |                            |                               |        |
|               | 全部图谱                                                  |                                                            |                                        | 综合排序 > 批量操作                |                               |        |
|               | 高端装备制造                                                | STREAT                                                     | 精細化工                                   | <sup>gy²</sup>             |                               |        |
|               | 如念:智能制造装备,就应装备,卫星及应用…                                 | 包含:风电、核能、光伏、氢低、磷能、生物。                                      | 包含:基本化工原料、化字中间体、精细化学                   | 包含:数字产品、数字产品服务、数字技术应       |                               |        |
|               | 77个市点 314256家企业                                       | 113个市点 682475家企业                                           | 94个节点 307623家企业                        | 180个市点 2573753家企业          |                               |        |
|               | 1611 第3月29日11 6424月1日日1日<br>開発 5095 学師 478977 武策 1586 | 3785 第4月96日11 10131第50回日11<br>新税 25282 学新 6961638 武師 18304 | 1997 @C20941232 9433@C01212122         | 9953 等詞 3479759 武士 52753   |                               |        |
|               |                                                       |                                                            |                                        |                            |                               |        |
|               | 疫苗                                                    | 智能家电                                                       | 汽车                                     | 轨道交通装备 · the file of a top |                               |        |
|               | 包含:疫苗耗材、疫苗生产设备、疫苗研发生                                  | 包含:家电攀部件、家电平台及方置、家电制                                       | 包含:整车制造、汽车后市场、汽车材料、汽                   | 包含:被备原材料、基础配备设备、轨道交通       |                               |        |
|               | 17个符点 1154家企业 75家选头企业<br>164家社研会会                     | 20个羽点 131111家企业                                            | 163个节点 535255家企业                       | 38个符点 66070家企业 593 家定具企业   | 激活 Windows<br>转到"设置"以激励 Windo |        |
|               | 1405 学師 20910 武士 3505                                 | ·····································                      | 100 0000000000000000000000000000000000 | 11日日 700 学師 295874 正領 5466 |                               |        |

# 2.1.2 产业热搜

根据用户搜索频率,智能展示最近搜索热度较高的产业热词,点击产业热词可以直接跳 转对应的产业图谱页;

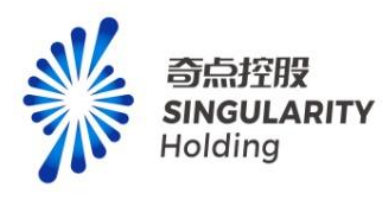

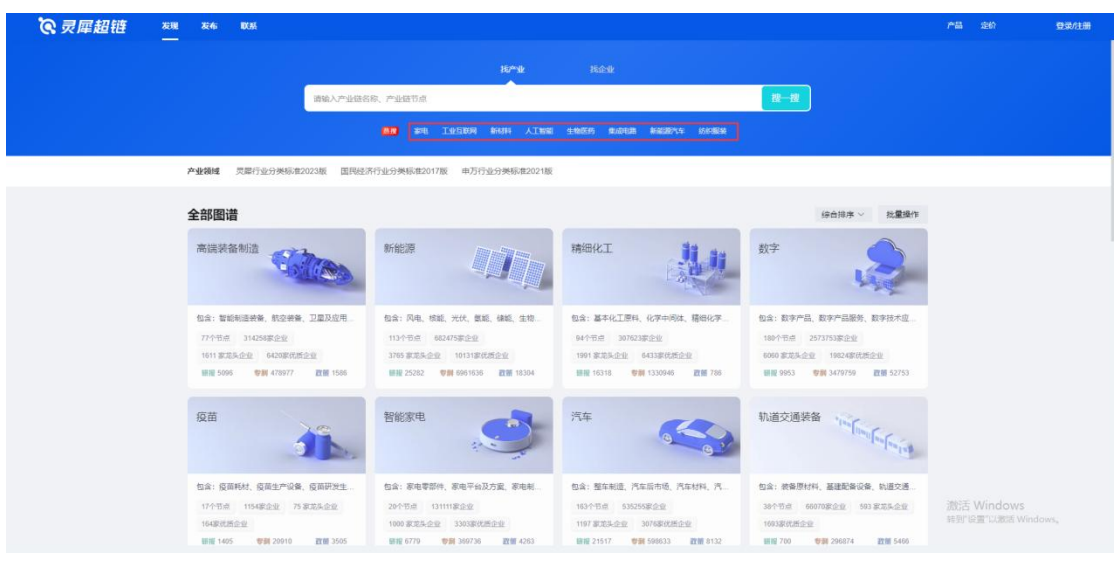

# 2.1.3 产业领域选择

用户可以通过选择产业领域筛选产业链。

| <b>说</b> 灵犀超链 전쟁 KK KK        |                                                |             | 产品 定价                          | <b>登录/注册</b> |
|-------------------------------|------------------------------------------------|-------------|--------------------------------|--------------|
|                               | R*¥ Bitk                                       |             |                                |              |
|                               | 语输入产业经合称、产业经节点 <b>投一投</b>                      |             |                                |              |
|                               | NO DU IVIDO MUL AIRE 19650 GADA MEDRAS GADA    |             |                                |              |
| 已选条件 产业领域: 灵                  | #行业分类标准2023版 × 一级振荡: 农林牧造 × 二级振荡: 神佳业 ×        | 全部清钟        |                                |              |
| 产业领域 灵墨行业分类                   | 标准2023版 国民经济行业分类标准2017版 申万行业分类标准2021版          |             |                                |              |
| 一级领域 农林牧油                     | 能费用力 制造业 信息服务 建筑地产 简剪服务 简务服务 主题产业              |             |                                |              |
| ***************************** | <b>提派</b> ———————————————————————————————————— |             |                                |              |
| 为您找到1条相关结果                    |                                                | 综合指序 > 批量操作 |                                |              |
| 中药材                           | JUL                                            |             |                                |              |
| 包含:中药材膏种制种。                   | 過封生年,中間饮                                       |             |                                |              |
| 8个节点 542742家企业<br>944家代悉企业    | 001 \$7.73%.dr.fz                              |             |                                |              |
| 1005 (VIII 300                | 39 <b>2</b> ₩ 1563                             |             |                                |              |
|                               |                                                |             |                                |              |
|                               |                                                | 前往 1 页      | 激活 Windows<br>转到"说里"以激活 Window |              |

#### 2.1.4 产业监测

用户可以通过点击产业链的监测按钮,监测产业链,监测产业链后,可以在发现页查看产 业动态。

注意**:** 

未登录用户不能监测产业链。

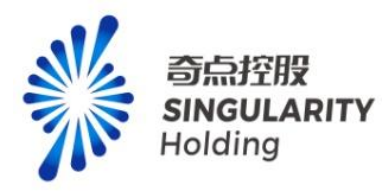

已登录用户最多可以监测两条产业链,监测产业链后,产业链的下级节点不限制监测数量。 购买专业功能/专项服务用户可以监测 10 条产业链,监测产业链后,产业链的下级节点不限 制监测数量。

| <b>②</b> 灵犀超链 🛛 🐄 | 发布 联系                                   |                                                                                                    |                                          |        | Ali 200 2008 😡 k1111    |  |
|-------------------|-----------------------------------------|----------------------------------------------------------------------------------------------------|------------------------------------------|--------|-------------------------|--|
|                   |                                         | RW                                                                                                    | ag                                       |        |                         |  |
|                   |                                         | 超率业                                                                                                    |                                          |        |                         |  |
|                   | 请输入产业性名                                 | 称、产业链节点                                                                                                    |                                          | 授一度    |                         |  |
|                   |                                         | The second second second second second                                                                                                    | CONTRACTOR CONTRACTOR                    |        |                         |  |
|                   |                                         | · · · · · · · · · · · · · · · · · · ·                                                                                                    | 生物医药 集成电路 新建設汽车 纺织服装                     |        |                         |  |
|                   | 产业镇线 页层行业分类标准2023版 国民经济                 | 行业分类标准2017版 申万行业分类标准2021版                                                                                                    |                                          |        |                         |  |
|                   |                                         |                                                                                                    |                                          |        |                         |  |
|                   | 全部图谱                                    |                                                                                                    | 综合排序 > 批量操作                              | 产业监测   | ٩                       |  |
|                   | memorality - / -                        | 新能活                                                                                                    | 11·10·11·11·11·11·11·11·11·11·11·11·11·1 | 高減課备制造 |                         |  |
|                   | HOURSELLIND A                           | ALIHERA .                                                                                                    | HERE FOR                                 |        |                         |  |
|                   |                                         |                                                                                                    | -31                                      |        |                         |  |
|                   | 4.2: 新設制店装置 数字装备 卫星及应用                  | 机会 风田 棕榈 平住 医碱 体质 牛物                                                                                                    | (4) 基本の工作は、0.7年回は、1時日の本                  |        |                         |  |
|                   | 77个形成 314258家企业                         | 113个节点 682475家企业                                                                                                    | 94个节点 307023家企业                          |        |                         |  |
|                   | 1611家范头企业 6420家优质企业                     | 3765家龙头企业 10131家优质企业                                                                                                    | 1991 家龙头企业 6433家优质企业                     |        |                         |  |
|                   | 第12 5096 登録 478977 武士 1506              | · · · · · · · · · · · · · · · · · · ·                                                                                                    | 研究 16318 登録 1330948 政策 786               |        |                         |  |
|                   | -                                       |                                                                                                    |                                          |        |                         |  |
|                   | 数字                                      | 疫苗                                                                                                    | 智能家电                                     |        |                         |  |
|                   |                                         |                                                                                                    |                                          |        |                         |  |
|                   | - 252                                   | and the second second s |                                          |        |                         |  |
|                   | 包含:数字产品、数字产品服务、数字技术应…                   | 包含:疫苗耗材、疫苗生产设备、疫苗研发生…                                                                                                    | 包含:家电零部件、家电平台及方窗、家电制                     |        |                         |  |
|                   | 180个节点 2573753家企业                       | 17个节点 1154家企业 75 家龙头企业                                                                                                    | 20个节点 131111家企业                          |        | 激活 Windows              |  |
|                   | 6060家龙头企业 19824家优质企业                    | 164家优质企业                                                                                                    | 1000 家龙头企业 3303家优质企业                     |        | WEST NEW LARDS WINDOWS, |  |
|                   | 11日 11日 11日 11日 11日 11日 11日 11日 11日 11日 | 開催 1405 参加 20910 25日 3505                                                                                                    | 制的 6779 专利 369736 武領 4263                |        |                         |  |

#### 2.1.5 查企业

支持通过企业名称、法定代表人名称等查询企业相关信息,系统会根据搜索词匹配相关企业; 如搜索度",自动匹配企业名称中包含"百度"或者法定代表人中包含"百度"的企业,并 展示该企业导产业布局;

| <b>②</b> 灵犀超链 | 发现 发布 即                 | X35                                                    |                                                         |                            |          |        |                                 | <b>#5</b> |      | 20369   | 🔂 k1111 + |
|---------------|-------------------------|--------------------------------------------------------|---------------------------------------------------------|----------------------------|----------|--------|---------------------------------|-----------|------|---------|-----------|
|               |                         |                                                        |                                                         | 日刊日月                       |          |        |                                 |           |      |         |           |
|               |                         |                                                        |                                                         | Bank Bank                  |          |        |                                 |           |      |         |           |
|               |                         | B                                                      | π                                                       |                            |          | e      | 2 投一投                           |           |      |         |           |
|               |                         |                                                        | 北京百會网讯科技有限公司                                            |                            |          | 公司名称百姓 |                                 |           |      |         |           |
|               |                         |                                                        | 百度集团股份有限公司                                              |                            |          | 公约省作品配 |                                 |           |      |         |           |
|               |                         |                                                        | 百度(中国)有限公司                                              |                            |          | 公司总符匹把 |                                 |           |      |         |           |
|               | 首份吧区                    | 北原市 大津市                                                | 千百度國际控股有限公司                                             |                            |          | 公司名称匹配 | 11四個 山灰面                        | 9 B       |      |         |           |
|               |                         | 1140114                                                | 北京西京智图科技有限公司                                            |                            |          | 公司宣称百姓 |                                 |           |      |         |           |
|               |                         |                                                        |                                                         | ~                          |          |        | -                               |           |      |         |           |
|               | 为您找到 4096 #             | 条根关结果                                                  |                                                         |                            | 综合排序 ~   | 批量操作   | 群组监测                            | Q + 0     |      |         |           |
|               | Ba/當88<br>(10)<br>企业形展察 | 北京百渡网讯和<br>大量全望 展響金<br>法人代表:梁志祥<br>注册地址:北京和<br>产业和局: / |                                                         | ♥ 关注<br>2001-06-05<br>解離交通 | ☐ CT画做   |        | - 2 企业<br>兴注企业<br>重点企业<br>已联系企业 |           |      |         |           |
|               |                         | 百度集团股份和<br>回型全型 并他<br>法人代表:-1<br>注册地址:-                | <b>開公司 (元重)</b><br>田岡本: 4.352万美元 点立日時: 2021-02-1<br>時期時 | ♥ 90注<br>9                 | 口 CT画像 🥑 |        |                                 |           | 激活 V | Vindows |           |

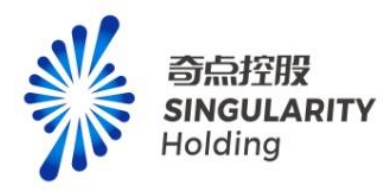

#### 2.1.6 查企业高级搜索

用户可以通过选择省份地区、注册时间、注册资本、企业类型、企业规模、上市状态、融 资信息、龙头企业、优质企业、重点资质、重点奖项搜索企业数据。

注意:

 注册时间、注册资本、省份地区、企业规模、企业类型、龙头企业(全球 500 强、中国 500 强、中国民营 500 强)是免费筛选项,未登录、已登录用户都可以正常选择
 上市状态、融资信息、重点资质、重点奖项、优质企业、龙头企业(中央企业、地方大型国有企业、上市企业、榜单企业头部)是付费筛选项,未登录用户点击弹出登录提示, 已登录用户点击弹出付费提示,购买专业功能/专项服务后可以正常选择

|                                                                                           | PB 20 2055 🕑 I                |
|-------------------------------------------------------------------------------------------|-------------------------------|
|                                                                                           |                               |
| 10 <sup>+1</sup> 业 160-10                                                                 |                               |
| 调输入企业名称、法定代表人等 投一投                                                                        |                               |
|                                                                                           | ·                             |
|                                                                                           |                               |
| <b>首份地区</b> 北京市 天津市 河北省 山西省 内蒙古自治区 辽宁省 吉林省 黑龙江省 上海市 江苏省 浙江省 安徽省 爆破省 江西省                   | 山东省 > 多选                      |
| 注册登时间 1年以内 1-3年 3-5年 5-8年 8-10年 10-15年 15-20年 20年以上                                       |                               |
| 注册资本 100万以内 100-500万 500-1000万 1000-5000万 5000万-1亿 1亿-5亿 5亿以上                             |                               |
| 金銀線線 二大型企业 一中型企业 一小型企业 一個型企业 一貫地 一級上企业 一限上企业                                              |                               |
| 全全要型 宋企 国际存企业 民营企业 用原体企业 外资企业 其他                                                          |                               |
| 上市成為 一主版 科如版 创业版 第三版 第三版 湯股 美段                                                            |                               |
| 融資信息   种子轮   天街轮   PreA至A+轮   PreB至B+轮   C轮及以上   Pre-IPO及IPO   总路投资   合并收购   IPO上市   教王板近 | 1項 🗌 股份转让                     |
| 月20                                                                                       |                               |
| <b>龙头企业</b> 全球500% 中国500% 中国民管500% 中央企业 地方大型国有企业 上市企业 除单企业(失部)                            |                               |
| <b>我妖企业</b>                                                                               |                               |
| 皇后褒颜 國際新企业 中共村家新企业 专情特新企业 外班制造企业 网络形冠军企业 科技型中小企业 建筑资质 工业生产许可                              | 實現生产许可                        |
| 医药临床试验许可 互联网药品质重服务许可 化收益生产许可 危化品许可                                                        |                               |
| 重点发现 鲁阳或 中国科学技术或 中国专利或 中国工业大奖 中国优秀工业设计或 中国武量奖                                             |                               |
| A                                                                                         |                               |
| 为認識到 4096 祭相关结果 经金融序 计数量操作 群翅鷹調                                                           | Q + ©                         |
|                                                                                           |                               |
| 北京白殿网讯科技有限公司 臣王 学光注 国 CT画像 ② 盆間 学注                                                        | 激活 Windows<br>特別設置で対応 Windows |
|                                                                                           | Pik                           |

#### 2.1.7 监测企业

用户可以通过批量操作进行批量监测企业,也可以通过点击企业监测按钮监测企业,监测 后的企业在发现页可以查看对应企业的正向和负向信息和动态。

注意:

- 1、未登录用户不能监测企业
- 2、已登录用户最多可以监测 20 家企业
- 3、购买专业功能/专项服务用户可以监测 2000 家企业, 超过 2000 家弹出付费提示, 购买

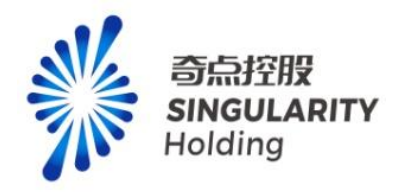

群组企业监测数量增值服务后可以继续监测企业

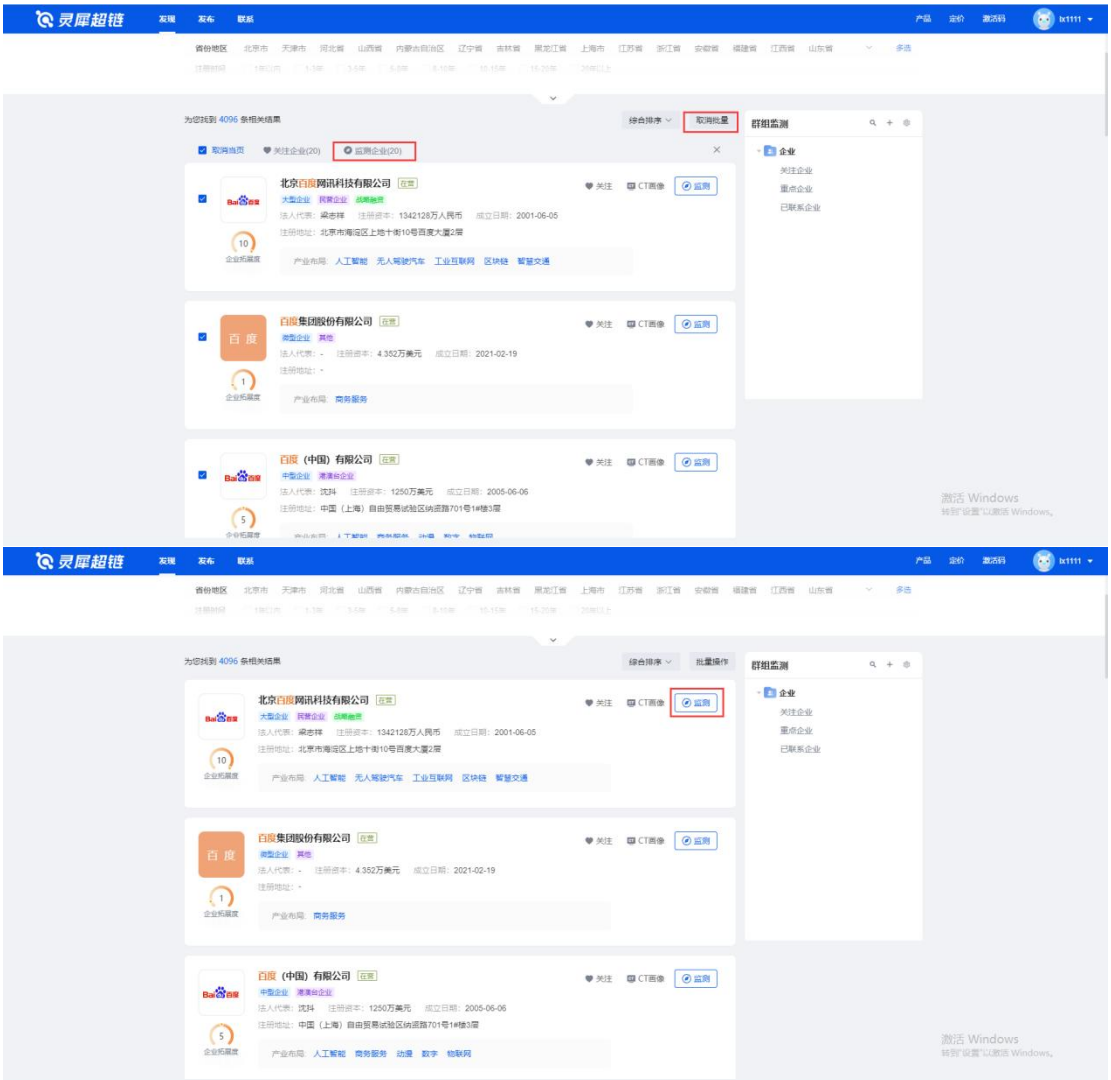

#### 2.1.8 企业列表

用户可以在企业列表中关注、监测、查看企业 ct 画像,关注后的企业在我的超链关注中 能查看,监测的企业在发现页可以查看动态,点击企业 ct 画像可以跳转查看企业 ct 画像页。 注意:

1. 未登录用户不能关注、监测企业、ct 画像中的业务伙伴和合作密度图谱不能查看

2. 己登录用户可以监测 20 家企业、ct 画像中的业务伙伴和合作密度图谱不能查看

3. 购买专业功能/专项服务用户可以监测 2000 家或 2000 家以上企业 (购买增值服务),可以查看 100 份 ct 画像业务伙伴合作密度图谱或 100 份以上业务伙伴合作密度图谱 (购买 增值服务)

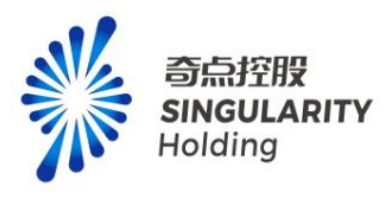

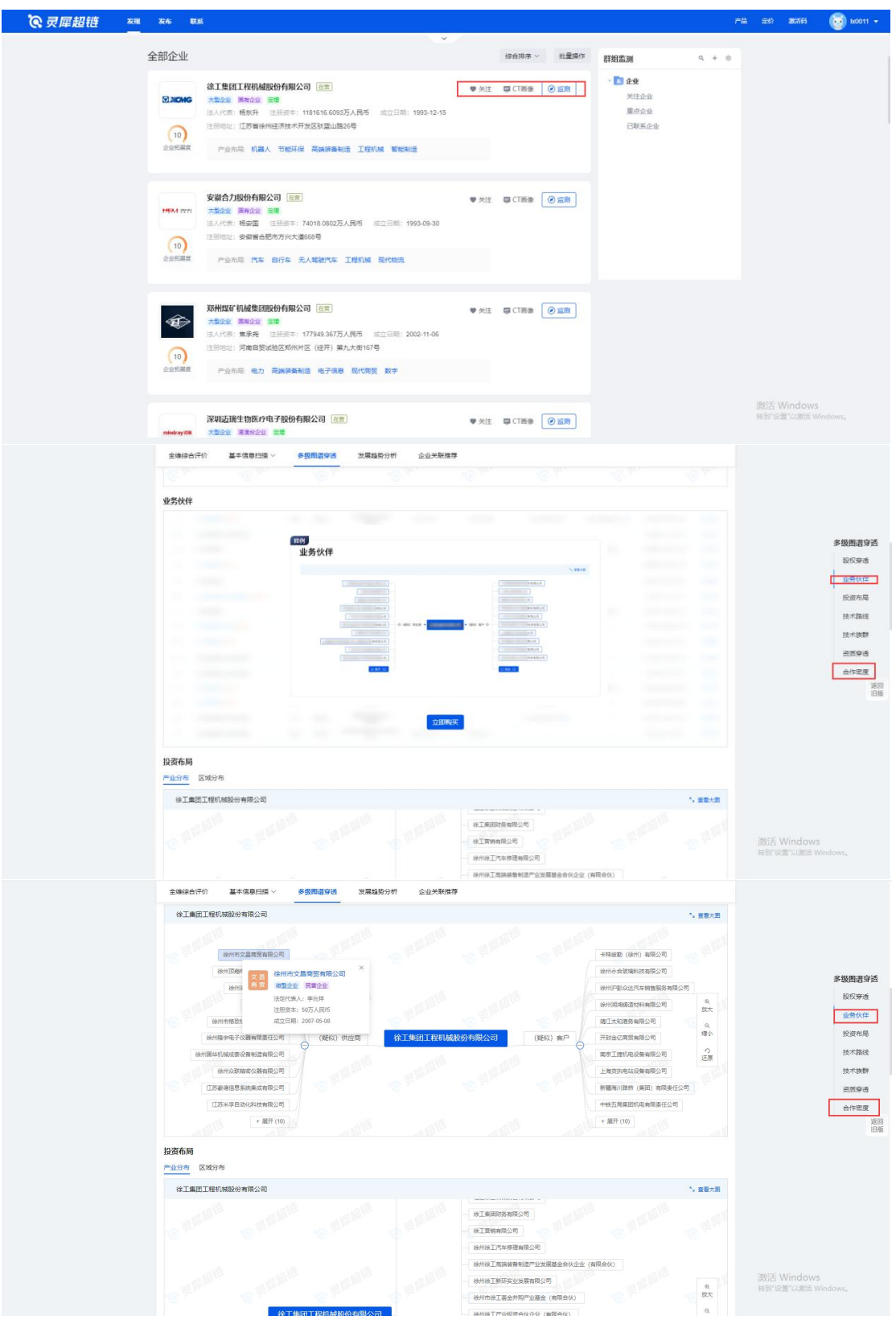

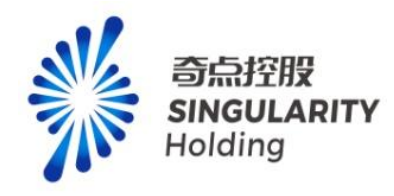

# 2.2 发现-已登录

# 2.2.1 专业功能跳转

| <b>②</b> 灵犀超链 🛛 🗱 | 装布 取新                                                                                                    |                  |                                                                                                    |                                                                                                    |                                                                  |                                                              |                                                                                                    |                                                                                                   |                                    |                                 | 产品 | <b>8</b> 活码 | 😺 ьюли 🕶     |
|-------------------|----------------------------------------------------------------------------------------------------|------------------|----------------------------------------------------------------------------------------------------|----------------------------------------------------------------------------------------------------|------------------------------------------------------------------|--------------------------------------------------------------|----------------------------------------------------------------------------------------------------|---------------------------------------------------------------------------------------------------|------------------------------------|---------------------------------|----|-------------|--------------|
|                   |                                                                                                    |                  |                                                                                                    |                                                                                                    |                                                                  | 87*9k/86@sk                                                  |                                                                                                    |                                                                                                   |                                    |                                 |    |             |              |
|                   | <b>参</b><br>稿性约表                                                                                                    | <b>送</b><br>本户世現 |                                                                                                    | Steen                                                                                                   | Kolin<br>Kolin                                                   | 20<br>19 10 10 10 10 10 10 10 10 10 10 10 10 10              | Section 1                                                                                                    | Q.<br>Minis                                                                                       | rikistik<br>Mikistik               |                                 |    |             |              |
|                   | 群组监测                                                                                                    | Q + ®            | 群組动态                                                                                                    | 20 <sub>全部</sub> ~                                                                                      |                                                                  |                                                              | 全部动态 历                                                                                                    | 8888 é C                                                                                          | 企业收藏                               | •                               |    |             |              |
|                   | <ul> <li>品的相架()</li> <li>名户</li> <li>名户</li> <li>名户</li> <li>名户</li> <li>日本</li> <li>日本</li></ul> | (1) <b>EB</b>    | <ul> <li>3340/053</li> <li>850.85</li> <li>3240/053</li> <li>850.85</li> <li>3240/053</li> <li>850.85</li> <li>3240/053</li> <li>860.85</li> </ul> | 天威勝电气股份有<br>評 图得人 圆电力:<br>英威勝电气股份有1<br>評 图得人 面中力:<br>英威勝电气股份有1<br>評 图得人 面中力:<br>英威勝电气股份有1<br>評 图得人 面中力: | 限公司<br>当中权人 国告证称<br>限公司<br>周仲权人 第一部公司<br>限公司<br>国仲权人 国告证称<br>限公司 | 204827: 278<br>18804827: 278<br>284827: 278<br>18804827: 278 | 2023-1<br>영知道: 10504930원:<br>2023-1<br>9월2(3)2월 627000년<br>2023-<br>2028년: 10770000년)<br>2023-1<br>9월2(3)2월 1021000 | 96-06 18:01:44<br>古田県<br>96-06 18:01:44<br>上市県<br>96-06 18:01:44<br>上市県<br>96-06 18:01:44<br>民: 古 | 。 深圳市英威廉州<br>灵服料金 (3<br>後美信<br>荒政主 | ■配份有限公司<br>33)                  |    |             | 200<br>136   |
|                   | 战略合作<br>业务协同<br>关注伙伴<br>- 10 竞争对手                                                                                                    |                  | <ul> <li>深圳市</li> <li>股份市</li> <li>深圳市</li> </ul>                                                                                                  | 英威勝电气股份有限<br>評 面浮人 當申力:<br>英威勝电气股份有限                                                                    | 限公司<br>武平仪人:中国国际。<br>限公司                                         | 1880名第公司: 6                                                  | 2023-<br>9126320-8: 50000082<br>2023-                                                                               | 95-05 18:01 44<br>: 古巴股<br>95-06 18:01 44                                                         | 来信                                 | 传智能发布智能发布<br>2023-06-30-06-22-0 |    | 6           | ) 0 zdowia > |
|                   | 产业监测                                                                                                    | ٩                | 产业动态                                                                                                    | 200 <sub>20</sub> 5 ~                                                                                   |                                                                  |                                                              | 全部动态 历                                                                                                    | ERS A C                                                                                           |                                    |                                 |    |             |              |
|                   | 电子信息<br>人工智能                                                                                                    |                  | • 建材行:<br>然心呢音:                                                                                                    | 登2023年度中期投     2023年下半年展望常                                                                              | <b>资销略报告:关注</b><br>19日午,中的财政政                                    | 低估值行业龙头投资<br>集漫进以及扩大内景。                                      | <b>明仇会</b> 2023<br>如朱聖大王程建设、案                                                                                       | 07-04 16:40:00<br>副前所                                                                             | RAR THE                            | ссановии                        |    |             |              |

用户从发现已登录页面,可以跳转至对应专业功能页面,如果未购买专业功能,弹出购买提 示框。

# 2.2.2 群组监测

2.2.2.1 我的组织

显示我已加入的企业组织名片

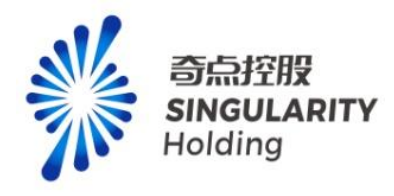

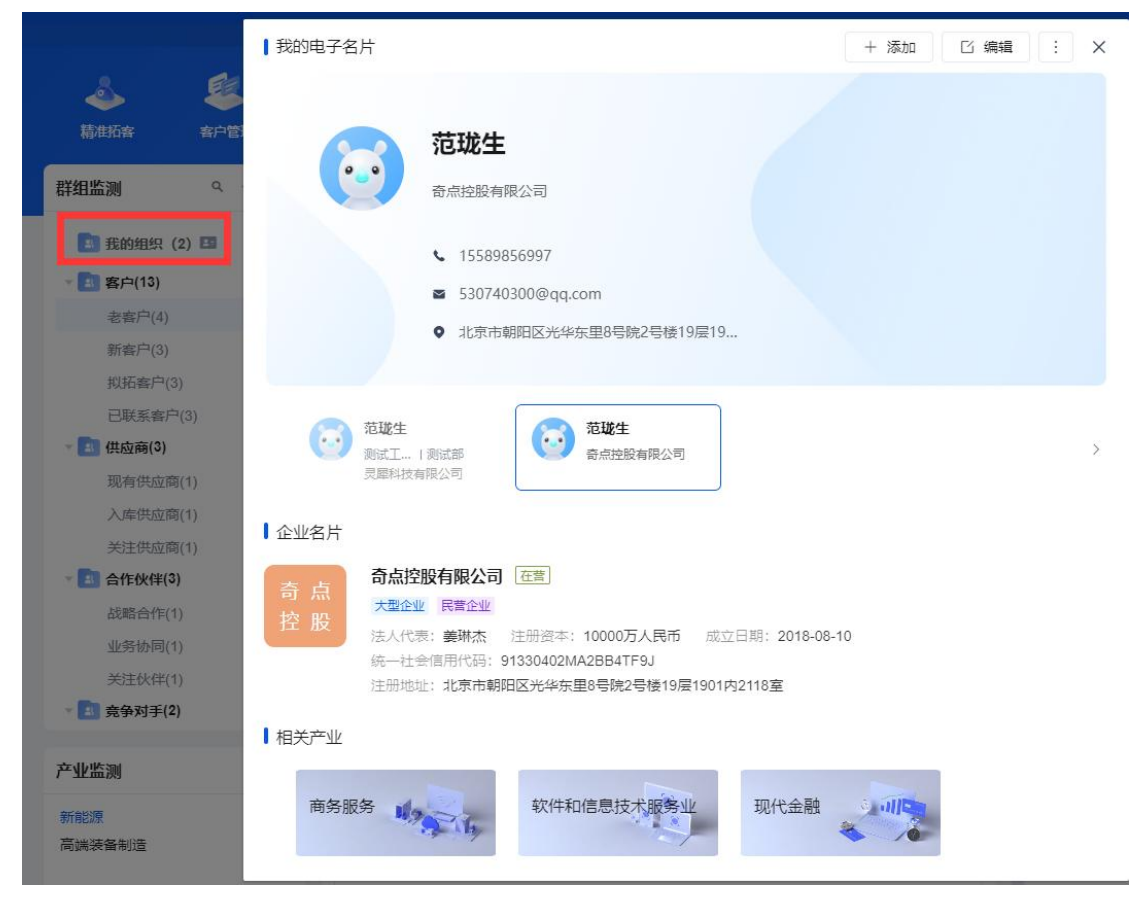

# 2.2.2 群组检测基础功能

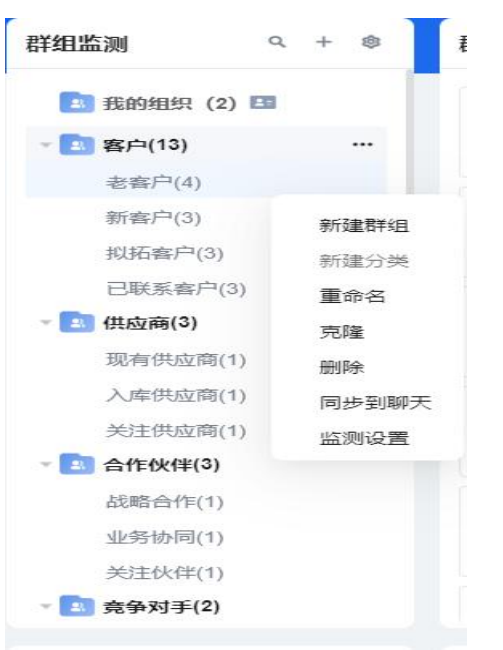

可以针对所有群组进行:增删改查操作。

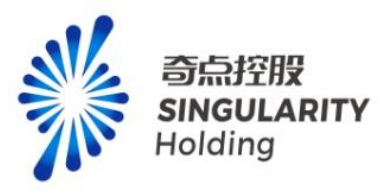

# 2.2.3 群组检测动态类型筛选

未购买专项服务:显示工商变更、经营风险动态类型。 已购买专项服务:可以勾选所有动态类型。

| <b>~</b> | 已选 17 条监 | 测类型       |                      | ×   |
|----------|----------|-----------|----------------------|-----|
| 精准拓善     |          |           | <b>负向指标</b> 正向指标     | 5人脉 |
| 詳组监测     |          |           |                      | . + |
|          | 全选       | ☑ 股东变更    | ☑ 股份下降 ☑ 股东退出        |     |
| 111 我的   | ☑ 工商变更   | ✓ 实际控制人变更 |                      |     |
| * 🔝 客户   | ☑ 经营风险   | ✓ 注册地址变更  | ✓ 市内迁移 ✓ 省内迁移 ✓ 省外迁移 |     |
| 新著       | 监管风险     | ✓ 注册资本查更  | ☑ 演浴                 |     |
| 拟拆       | 司法风险     |           |                      |     |
| E        | 管理预警     |           |                      |     |
| - 🔝 供应   | 信用预警     | ✓ 经官异常    |                      |     |
| 现者       | 市值预警     | ☑ 涉诉债务    |                      |     |
| 入居       | 招投标      | ☑ 经营纠纷    |                      |     |
| 大江       |          | ✓ 停工停产    |                      |     |
| 100 LT   |          | ☑ 资金挪用    |                      |     |
| 业争       | 市值涨跌     | ☑ 非法集资    |                      |     |
| 关注       |          | ✓ 经营状态变更  |                      |     |
| - 🔝 竞争   |          |           |                      |     |
|          |          |           | 取消 重置选项 确定           |     |

# 2.2.4 群组已监测企业同步至聊天

| 群组监测 。                             | u + \$              | 群组动态 💯 🛛 全部 🗸                                                                      | 全部动态 历史动态 自 C                        | 企业 收藏 + -                             |
|------------------------------------|---------------------|------------------------------------------------------------------------------------|--------------------------------------|---------------------------------------|
| 3) 我的组织 (2) 15<br>* 3) 客户(13)      |                     | <ul> <li>徐工集团工程机械股份有限公司</li> <li>• 股权质焊 质焊人:海州泰元投资合伙企业(有限合伙): 质押积人 重庆国</li> </ul>  | 2023-06-06 18:00:42<br>示信托股份有限公司; 质押 | <ul> <li>         ·</li></ul>         |
| 老香户(4)<br>新客户(3)<br>拟拓客户(3)        |                     | • 徐工集团工程机械股份有限公司<br>• 殷权质择 质得人:徐工集团工程机械有限公司: 质排权人:中国工商银行纷纷                         | 2023-06-06 18:00:42<br>州市分行营业部; 质押股份 | 工品(阿尔西利台湾定注)<br>Rocket                |
| 已联系客户(3)<br>• 🛃 供应商(3)<br>现有供应商(1) | 新建群组<br>新建分类<br>重命名 | <ul> <li>         ・ 徐工集团工程机械股份有限公司         ・         ・         ・</li></ul>         | 2023-06-06 18:00:42<br>任有限责任公司; 质押股份 | 2023年(1988年)<br>対応雪(測试)<br>范璇生(測试工程师) |
| 入库供应商(1)<br>关注供应商(1)               | 克隆<br>删除<br>同步到聊天   | <ul> <li>徐工集回工程机械股份有限公司</li> <li>800 质钾 质钾人、第州泰元股资合伙企业(有限合伙); 质钾积人;安徽国为</li> </ul> | 2023-06-06 18:00:42<br>元信托有限责任公司; 质押 | <b>賽哲锋</b> (寄服经理)<br>李猛(前端开发)<br>王金李  |
| 战略合作(1)<br>业务协同(1)<br>关注伙伴(1)      | 监测设置                | <ul> <li>徐工集团工程机械股份有限公司</li> <li>8 股权质师 质师人、海州泰元股资合伙企业(有限合伙); 质师权人、天津智祉</li> </ul> | 2023-06-06 18:00:42<br>成价值一号企业管理合伙企  | 来信                                    |
| - 🔝 竞争对手(2)                        |                     | • 徐工集团工程机械股份有限公司                                                                   | 2023-06-06 18:00:42                  | 暂无来信                                  |

将该群组下所有已加入的企业的用户一键拉群。 注意:如企业下无成员,无法拉群。

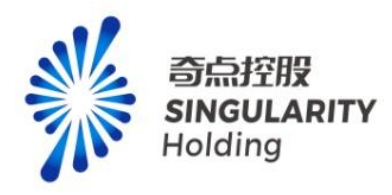

| 2 | 搜索               | 群组成员                                                         | 已选择18人                                                           |        | ê. :                         |
|---|------------------|--------------------------------------------------------------|------------------------------------------------------------------|--------|------------------------------|
| • | 小刘<br>[自定义消息     | · · · · · · · · · · · · · · · · · · ·                        | 🛃 Carmen (李坤颖)                                                   | ×      |                              |
|   | ○ 灵犀科技<br>[自定义消息 | ▶                                                            | <ul> <li>図 bx2021 (范健友)</li> <li>図 bx2316 (韩二明)</li> </ul>       | ×      |                              |
|   |                  | <ul> <li>安徽合力股份有限公司(0)</li> <li>徐丁集团工程机械股份有限公司(0)</li> </ul> | ★ bx2643 (刘梦楠)                                                   | ×      | 600                          |
|   |                  |                                                              | K3978 (土品・商家告前台间经过生) K6562 (黒仔・UI)                               | ×      | 董事会                          |
|   |                  |                                                              | <ul> <li>▶ x7447 (高颜)</li> <li>▶ x7823 (李猛 - 前端开发)</li> </ul>    | ×<br>× |                              |
|   |                  |                                                              | 🛃 bx8623 (彩云飞)                                                   | ×      | gicapital.com.cn<br>3由贸易试验区青 |
|   |                  |                                                              | <ul> <li>☑ bx9412 (冯宏安 )</li> <li>☑ bx9826 (刘密敏 - 測试)</li> </ul> | ×<br>× | 1152                         |
|   |                  |                                                              | 群名称: 拟拓客户                                                        | Ľ      | 14.52                        |
|   |                  |                                                              | 取消 確                                                             | 定      |                              |
|   |                  |                                                              |                                                                  |        |                              |
|   |                  |                                                              |                                                                  |        |                              |
|   |                  |                                                              |                                                                  |        | 发送 ~                         |

# 2.2.5 群组动态类型筛选

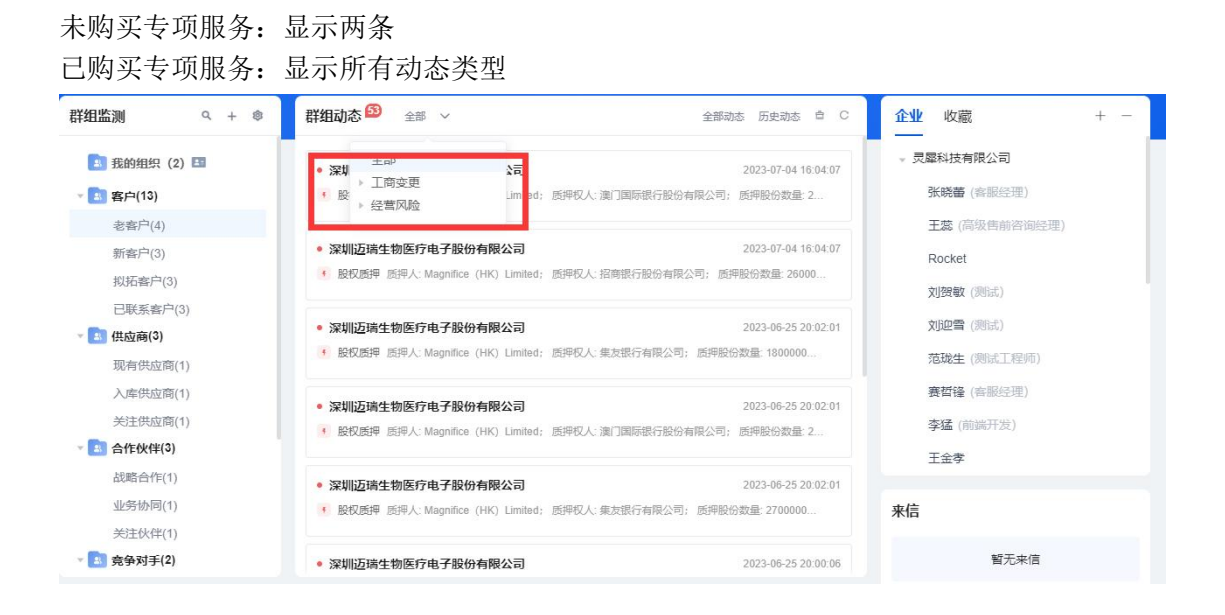

# 2.2.6 全部动态

显示已监测企业的所有动态。

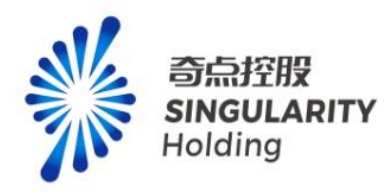

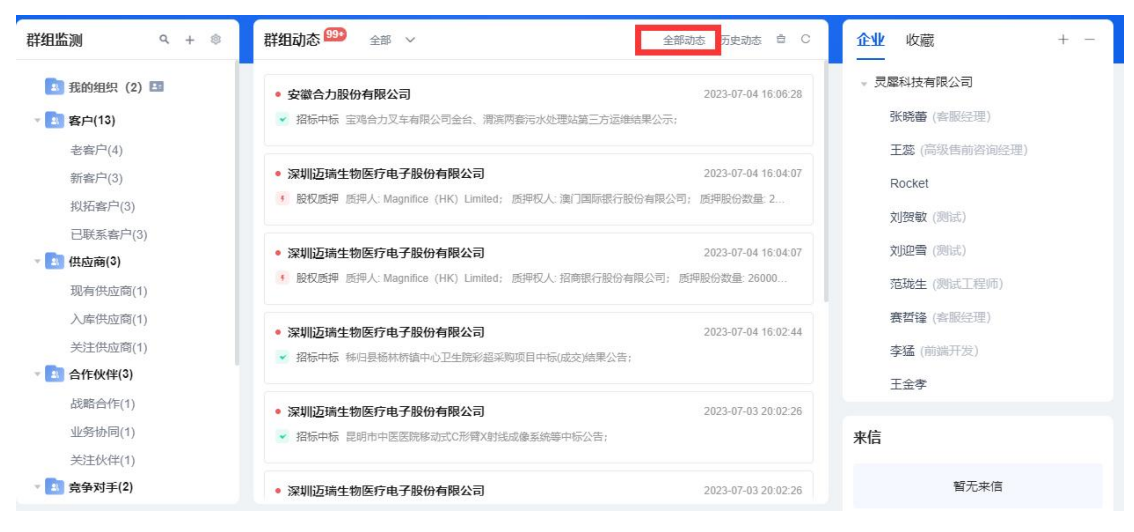

# 2.2.7 历史动态

#### 显示: 群组或产业所有动态

| <b>资 灵犀超链</b> 发现 发布 联系 |                                                                                                    |                     | 产品 | 定价 | 數活码 | 回到 |
|------------------------|----------------------------------------------------------------------------------------------------|---------------------|----|----|-----|----|
|                        | <b>詳細动态 产业动态</b> (清範入企业名称 〇) (目) 开始日期 <b>至</b> 结束日期                                                                                                    | 全部 🖞                |    |    |     |    |
|                        | <ul> <li>安徽合力股份有限公司</li> <li>✓ 超時中板 医弯角力又和有限公司会会、着两两都污染处理减延二方因继续集公示;</li> </ul>                                                                                                    | 2023-07-04 16:06:28 |    |    |     |    |
|                        | <ul> <li>2. 製作近時生物医疗电子股份有限公司</li> <li>2. 製作近時 医界人 Magnifee (HK) Limited; 医界积人 演门關係都行服合有限公司; 医界服合数量 2000000股; 古巴斯本的比例 0.24%;</li> </ul>                                                         | 2023-07-04 16:04:07 |    |    |     |    |
|                        |                                                                                                    | 2023-07-04 16:04:07 |    |    |     |    |
|                        | <ul> <li>&gt; 深圳近海生物医疗电子般的有限公司</li> <li>※ 服長中核 特白铁系林的菜中心卫生策彩显示即项目中标成变为建築公告;</li> </ul>                                                                                                    | 2023-07-04 16:02:44 |    |    |     |    |
|                        | <ul> <li>&gt; 深圳迈姆生物医疗电子股份有限公司</li> <li>&gt; 指标中华 思想中中医思想用于印刷和H&amp;品像系统等中医公告:</li> </ul>                                                                                                    | 2023-07-03 20:02:26 |    |    |     |    |
|                        | <ul> <li>         ·</li></ul>                                                                                                    | 2023-07-03 20:02:26 |    |    |     |    |
|                        | <ul> <li>&gt; 深圳迈涛生物医疗电子股份有限公司</li> <li>&gt; 运际中场 滞费去会计试卫生或适应重动与银牌能力进行及谈会构置项目;</li> </ul>                                                                                                    | 2023-07-03 20:02:26 |    |    |     |    |
|                        | <ul> <li>&gt; 深圳迈州生物医疗电子股份有限公司</li> <li>&gt; 指称中核 2027年第二集進行设备采购项目中运公告:</li> </ul>                                                                                                    | 2023-07-03 20:02:26 |    |    |     |    |
|                        | <ul> <li>         ・          、         第第5時生動医疗电子服的有限公司         <ul> <li>             ・              部后中后 第川市立中高限全部手彩色多年数是用意动新生活采取(NC022A400012/中场 (成定)) 从率公告:         </li> </ul> </li> </ul> | 2023-07-03 20:02:26 |    |    |     |    |

# 2.2.7 企业列表

显示: 我已加入或选择群组下所有的企业信息

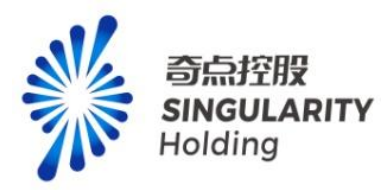

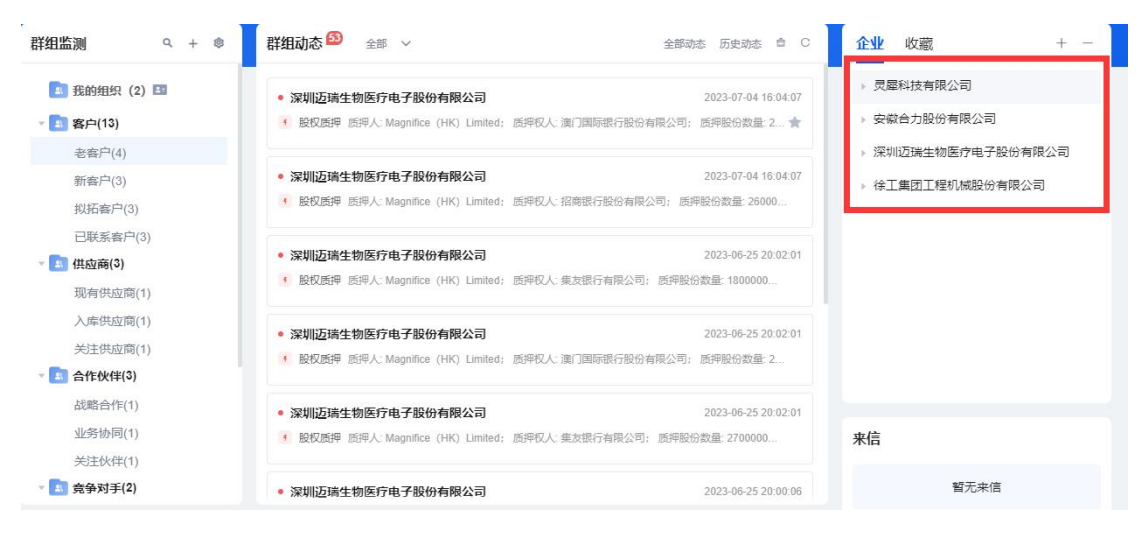

# 2.2.8 收藏列表

#### 展示已收藏的企业动态和产业动态

| 281 篇測           | 群珇可念 ━━ 全部 ∨                                              |                                                                                                    |       |
|------------------|-----------------------------------------------------------|----------------------------------------------------------------------------------------------------|-------|
| 🔝 我的组织(2) 🖪      | • 深圳迈靖生物医疗电子股份有限公司                                        | 2023-07-04 16:04:07 灵犀科技有限公司                                                                                                    |       |
| 客户(13)           | • 股权质押 质押人: Magnifice (HK) Limited; 质押权人: 演门国际银           | → 招标中标 包头市发展和改革委员                                                                                                    | 全包 🚖  |
| 老客户(4)           |                                                           |                                                                                                    |       |
| 新畜户(3)           | • 深圳迈瑞生物医疗电子股份有限公司                                        | 2023-07-04 16:04:07 灵犀科技有限公司                                                                                                    |       |
| 拟拓客户(3)          | • 股权质押 质押人: Magnifice (HK) Limited; 质押权人: 招商银行股           | 分有限公司; 质押股份数量: 26000                                                                                                    | 816 🕱 |
| 已联系客户(3)         |                                                           | 灵犀科技有限公司                                                                                                    |       |
| <b>国 供应</b> 商(3) |                                                           | 2023-06-25 20 02:01 ・ 招标中标 青岛市黄岛区工业和信                                                                                                    | 息化 ★  |
| 现有供应商(1)         | BOXISH ISTAX, Magninus (HK) Linined; ISTADA, SCIENTIAL    | R(2+9); [CH42033028. 1000000                                                                                                    |       |
| 入库供应商(1)         | 。次州汽产作物库合由了职业方用公司                                         | 2022.05.25.20.02:01<br>灵犀科技有限公司                                                                                                    |       |
| 关注供应商(1)         | • 深圳这场主物医疗电子胶切开林本内                                        | -                                                                                                    | 副科 🚖  |
| 🔝 合作伙伴(3)        | A BOOKBOT BOTTY magnines (THY Emmed, BOTTAY, Bel Jenville | J 3KU 1917(24 **)   EUTYSKU 9828- 2                                                                                                    |       |
| 战略合作(1)          | 。深圳运动生物库疗由子股份有限公司                                         | 2023-06-25 20:02:01                                                                                                    |       |
| 业务协同(1)          | B权质押 所押人·Magnifice (HK) Limited: 质押权人·集友银行省               | <ul> <li>◆ 資质证书 获证组织-组织名称: 灵」</li> <li>■</li> <li>■&lt;</li></ul> | 副科 🚖  |
| 关注伙伴(1)          |                                                           |                                                                                                    |       |
| 🔝 竞争对手(2)        | <ul> <li>深圳迈瑞生物医疗电子股份有限公司</li> </ul>                      | 2023-06-25 20:00:06 公用事业EG周报: IB新标准发布                                                                                                    | ,展…   |
|                  |                                                           | 热点聚焦: 1) 国内: 我国首次实现万1                                                                                                    | 4 ★   |
| ・业监测 へ           | 产业动态 🤒 全部 🗸                                               | 全部动态 历史动态 自 C                                                                                                    |       |
| CABINE           |                                                           | 公用事业行业点评: 6月储能招中                                                                                                    | 标数    |
| [端装备制造           | ● 公用事业EG周报:ⅠB新标准发布,展望EG信披新格局                              | 明年: 根据CNEA统计, 2023年6月储制<br>2023-07-04 16:40:06                                                                                                    | e 🕱   |
|                  | あら照住、1) 周市、新闻首次の頭下前の得気に小酒日会会連続要通 6                        | 日30日 山東石ル新疆左右線岳                                                                                                    |       |

# 2.2.9 动态/产业详情

显示已选择的产业或企业动态。

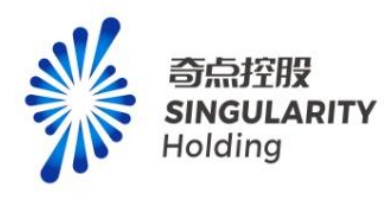

|              |     |                                        |                               |                  | ~ ~                 |                       |
|--------------|-----|----------------------------------------|-------------------------------|------------------|---------------------|-----------------------|
|              | 理   | 股权质押                                   |                               |                  |                     | × 浙 ( 3.人脉            |
| 群组监测 へ       | + 🕸 |                                        |                               |                  |                     | 收藏                    |
|              |     | 质押人:                                   | Magnifice (HK) Limited        | 质押权人:            | 演门国际银行股份有限公司        |                       |
| 🔝 我的组织 (2) 🖽 |     | 质押股份数量:                                | 2900000股                      | 质押股份市值:          | 1075819296元         | 科技有限公司                |
| - 🔝 客户(13)   |     | 占所持股份比例:                               | 0.98%                         | 占总股本的比例          | 0.24%               | 标中标 包头市发展和改革委员会包      |
| 老客户(4)       |     | 质押原因:                                  | Magnifice (HK) Limited质押股     | 份给演门国际银行股份有限公    | 司用于偿还债务及一般性经营支出     |                       |
| 新客户(3)       |     | 质押目的:                                  |                               | 质押日收盘价:          | 370.9722元           | 料技有限公司                |
| 拟拓客户(3)      |     | 预警线 (估算) :                             | 296.7777元                     | 平仓线 (估算) :       | 259.6805元           | 的中国、有动印度岛区土亚和后居化。     |
| 已联系客户(3)     |     | 质押开始日期:                                | 2021-11-02 16:00:00           | 质押解除日期:          | 2023-06-29 16:00:00 | 汕技有限公司                |
| - 🔝 供应商(3)   |     | 状态:                                    | 已解押                           | 公告日期:            | 2023-07-02 16:00:00 | 标中标 青岛市黄岛区工业和信息化      |
| 现有供应商(1)     |     |                                        |                               |                  |                     |                       |
| 入库供应商(1)     |     | ************************************** |                               |                  | 202400c2A-2010240   | 料技有限公司                |
| 关注供应商(1)     |     | • 股权质押 质                               | 桿人: Magnifice (HK) Limited: 盾 | 甲权人: 澤口国际银行股份有限  | 2023 00 23 20 02 01 | ◆ 资质证书 获证组织组织名称: 灵犀科  |
| - 🔝 合作伙伴(3)  |     |                                        |                               |                  |                     |                       |
| 战略合作(1)      |     | <ul> <li>深圳迈瑞生物</li> </ul>             | 加医疗电子股份有限公司                   |                  | 2023-06-25 20:02:01 | 灵犀科技有限公司              |
| 业务协同(1)      |     | • 股权质押 质                               | 押人 Magnifice (HK) Limited; 應  | 押权人: 集友银行有限公司: 『 | 5押股份数量:2700000      | 受费证书 获证组织组织名称: 灵雕料    |
| 关注伙伴(1)      |     |                                        |                               |                  |                     |                       |
| - 🔝 竞争对手(2)  |     | <ul> <li>深圳迈瑞生物</li> </ul>             | 加医疗电子股份有限公司                   |                  | 2023-06-25 20:00:06 | 公用事业EG周报: IB新标准发布, 展  |
|              |     | -                                      |                               |                  |                     | 热点聚焦;1) 国内; 找国自ر采规力毗  |
| 产业监测         | ٩   | 产业动态                                   | 全部 🖌                          |                  | 全部动态历史动态章 C         | 公田事业行业占领,《日秋》初点行题     |
| 新能源          |     |                                        |                               |                  |                     | 事件:根据CNEA统计,2023年6月储能 |
| 高端装备制造       |     | • 公用事业EG                               | 周报: IB新标准发布, 展望EG             | 言披新格局            | 2023-07-04 16:40:06 |                       |
|              |     | あ点影集:1) 国(                             | 内:我国首次实现万颇级绿氨族(化项             | 日全产业结束通、6月30日、中  | 中国石小新福産车場色          |                       |

# 2.3 发现-产业图谱

#### 2.3.1 入口校验

从发现-找产业,点击产业链名称,进入非专业功能的产业图谱页。登录、未登录都可进入 该页面,页面展示如下图所示:

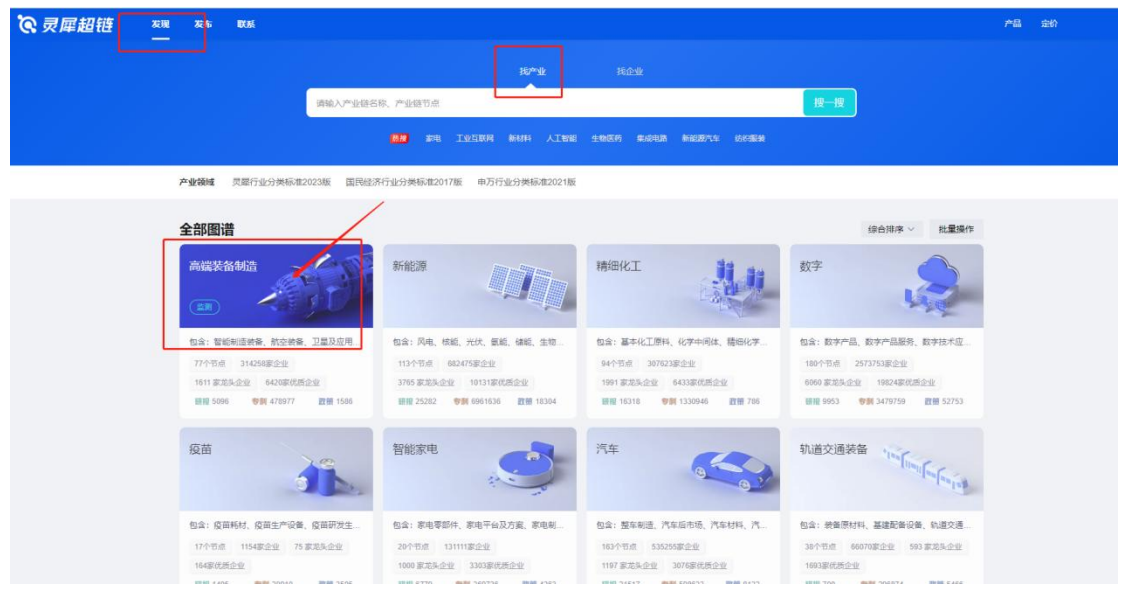

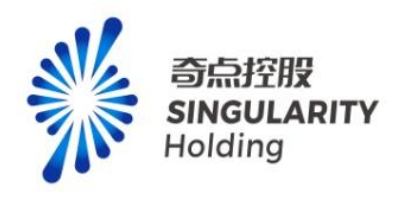

| 灵犀超链 发现 发布              | XX.                                                                                                    | 产品                                                                           | 定价 回到首页 (9.5 | 的主册 |
|-------------------------|----------------------------------------------------------------------------------------------------|------------------------------------------------------------------------------|--------------|-----|
|                         |                                                                                                    | E<br>₩Q2: #<br>#<br>#<br>#<br>#<br>#<br>#<br>#<br>#<br>#<br>#<br>#<br>#<br># | 非专业产业图谱页     | 道回  |
| 为 <sup>包括</sup><br>EPS0 | 314228 条相关地画 副総人会会示説、加人示却 副総理表 (会会示べ ) 102250 相关推移<br>変換生 (中国) 有限公司 正面 (学校主 単 CT画金 ) 2021 10 10 10 10 10 10 10 10 10 10 10 10 10                                                                                                    |                                                                              |              |     |
| 5<br>(5<br>企业采用         | は人に来: 深石明在 (ANCHRO FUKAISH) 江田田本: 15085.5490万美元 成立日用: 1998-04-15     続-社主体用形に用: 911100007103200711     豆田畑は: 北京市毎期回復重節81号45分1701内02-08重、95分1701, 105分1701     意 の 所運動子: 新市収録                                                                                                    | 2 关注<br>2 关注                                                                 | (+ + *       |     |
|                         | ● 「読は (上海) 有限公司 [注] ● ※注 ● ○ 江南 ② 江南 西北市会社 大学会社 中国社会社 (日本会社) 日本会社 (日本会社) 日本会社) 日本会社 (日本会社) 日本会社 (日本会社) 日本会社) 日本会社 (日本会社) 日本会社 (日本会社) 日本会社) 日本会社 (日本会社) 日本会社) 日本会社 (日本会社) 日本会社) 日本会社 (日本会社) 日本会社) 日本会社 (日本会社) 日本会社) 日本会社 (日本会社) 日本会社) 日本会社 (日本会社) 日本会社) 日本会社) (日本会社) 日本会社) 日本会社) (日本会社) 日本会社) (日本会社) (日本社) (日本社) (日本社) (日本社) (日本社) (日本社) (日本社) (日本社) (日本社)) (日本社) (日本社) (日本社) (日本社)) (日本社) (日本社) (日本社) (日本社) (日本社)) (日本社) (日本社) (日本社) (日本社)) (日本社) (日本社) (日本社) (日本社)) (日本社) (日本社)) (日本社) (日本社) (日本社)) (日本社) (日本社)) (日本社) (日本社) (日本社)) (日本社) | 2 关注                                                                         |              |     |

# 2.3.2 图谱切换

点击图谱名称, 弹层展示产业链选择层, 可选择产业链切换产业图谱展示, 如下图所示:

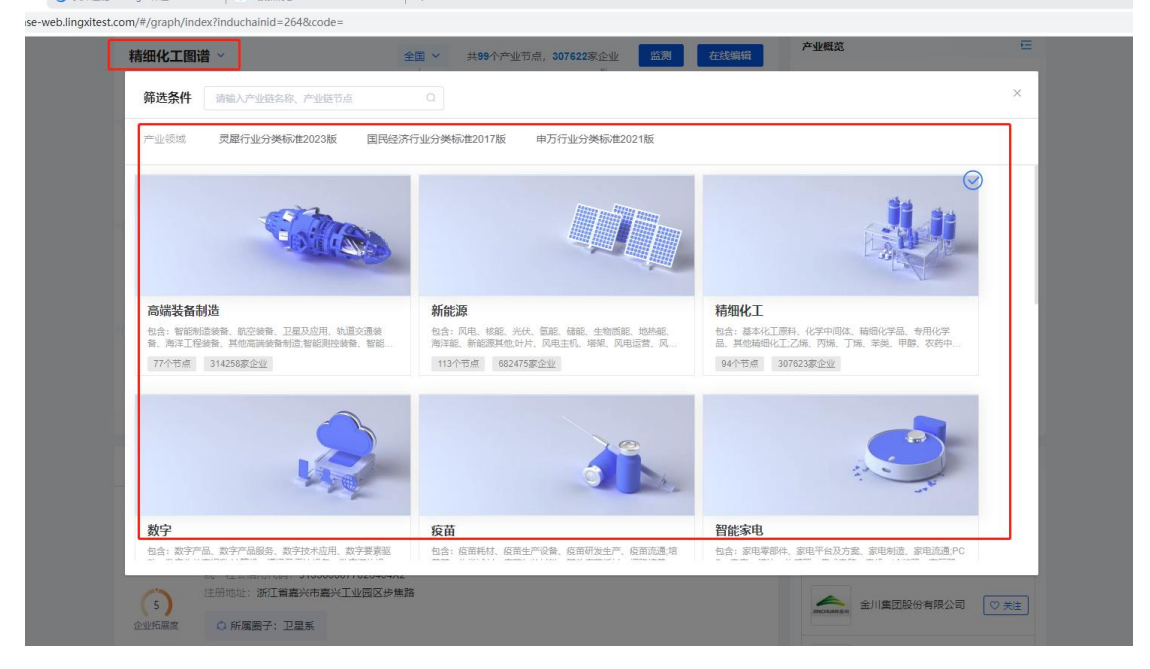

## 2.3.3 地区筛选

进入非专业产业图谱,地区默认项展示全国,购买专项服务功能用户或购买专业功能用户(赠送专项服务),可切换所有地区,也可通过搜索地区关键词,选中地区后进行切换,切换后

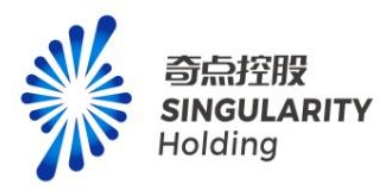

页面内容根据所选地区,更新图谱内容,产业概览内容,企业列表、相关推荐。 注意:未登录进行地区切换弹登录框,已登录未购买的普通用户进行地区切换弹专项购买层。

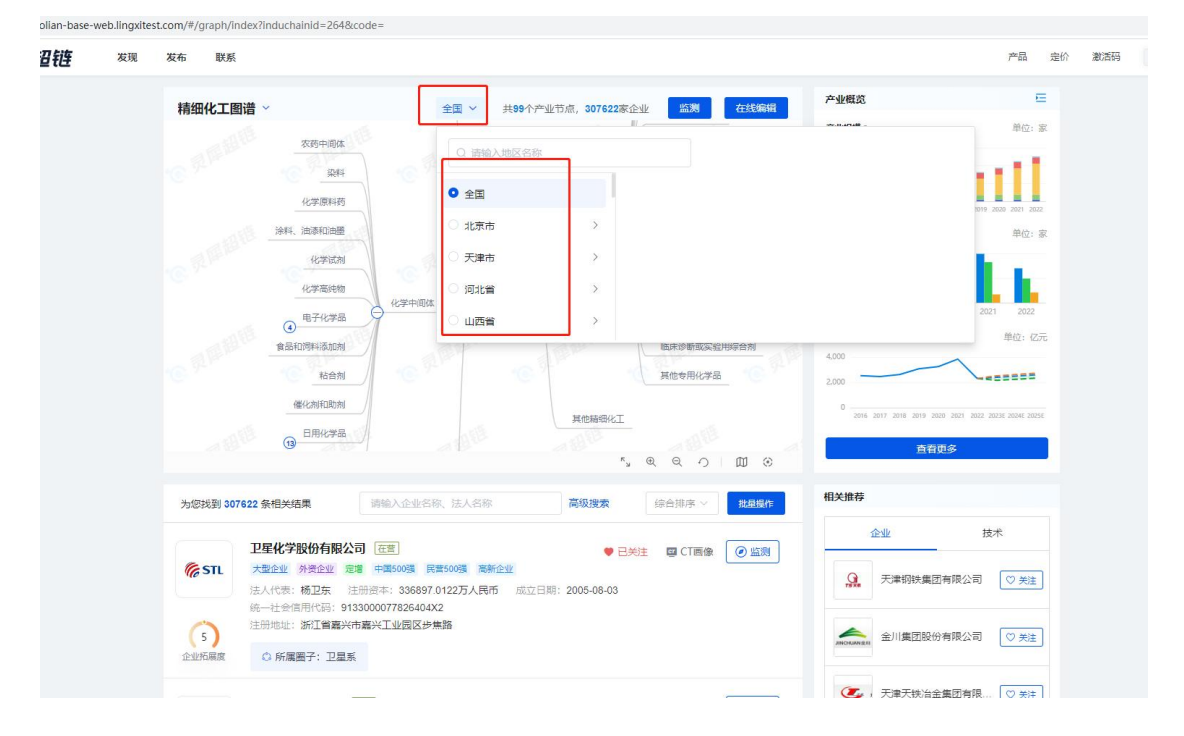

#### 2.3.4 产业节点监测

用户点击产业节点的监测按钮,弹出产业节点监测弹层,展示已选节点,选中未监测节点, 点击监测,即可对产业节点进行监测,监测产业链节点后,可以在发现页查看产业动态。 注意:

1、未登录用户点击产业链监测,弹登录框。

2、已登录未购买的普通用户最多可以监测两条产业链,在发现-找产业监测产业链与监测 根节点一致,监测产业链后,产业链的下级节点不限制监测数量。

3、购买专业功能/专项服务用户可以监测 10 条产业链,监测产业链数根据产业链或者产 业节点的根节点进行统计。

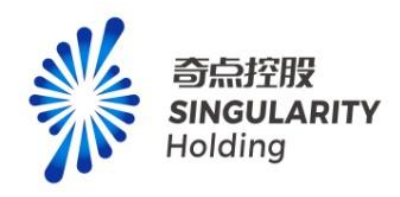

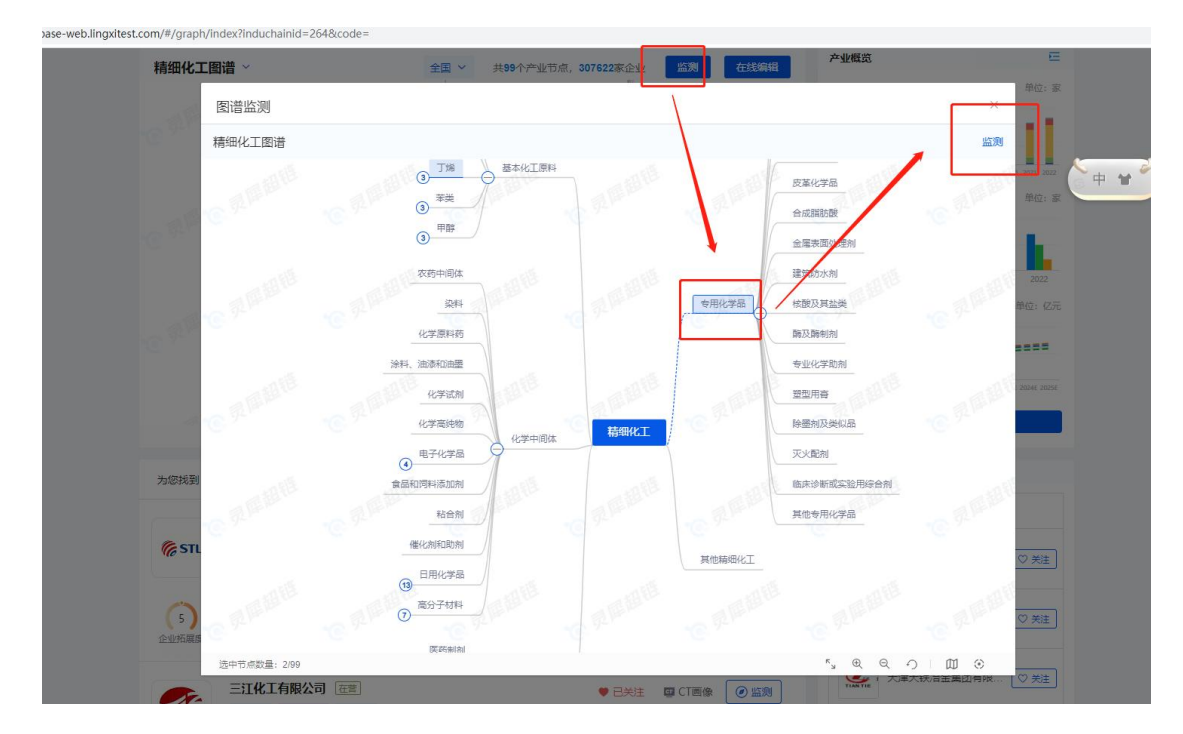

# 2.3.5 在线编辑

点击在线编辑,进入在线编辑页。 注意:未登录,点击弹登录框,已登录用户,点击可进入在线编辑页。

| 精细化工图谱     | ~                                                   | 全国 > 共5                                                            | 99个产业节点, 307622家1 | 山                         | 产业概览                           | E                                |
|------------|-----------------------------------------------------|--------------------------------------------------------------------|-------------------|---------------------------|--------------------------------|----------------------------------|
|            | 农药中间体                                               |                                                                    | RABIE             | 建筑防水剂                     | 产业规模 ©<br>300,000<br>200,000   | 单位: 5                            |
|            | 染料<br>化学原料药                                         |                                                                    | 专用化学品             | 核跟及其盐类                    | 100,000                        | 2017 2016 2019 2029 2021 2022    |
|            | 涂料、油漆和油量<br>化学试剂                                    | CREATE .                                                           | C FEBB            | 专业化学助剂<br>整型用膏<br>险需如及类似品 | 产业发展 ◎<br>40,000<br>20,000     | 单位: 3                            |
|            | 电子化学品<br>食品和饲料添加剂                                   | 化学中间体 精细化 307622素3                                                 |                   | 灭火動剂<br>施床诊断或实验用综合剂       | 02018 2019<br>产业预测 ©<br>4.000  | 2020 2021 2022<br>单位: 亿元         |
|            | 総合剂<br>催化剂和助剂                                       |                                                                    | 其他精细化工            | 其他专用化学品                   | 2,000<br>0 2016 2017 2018 2019 | 2020 2021 2022 20236 20246 20256 |
|            | () HIT D (UP Held                                   |                                                                    | ر»<br>بر»         | € € ○ ∅ ⊗                 |                                | 更多                               |
| 为您找到 30762 | 2条相关结果 谭                                            | 喻入企业名称、法人名称<br>营                                                   | 高级搜索              |                           | 相关推荐                           | 技术                               |
| ( STL      | 大型企业 外资企业 定谱 中<br>表人代表:杨卫东 注册资本<br>充一社会信用代码:9133000 | ■500張 民营500張 高新企业<br>は:336897.0122万人民币<br>077826404X2<br>TubeR区共告告 | ▲ □2              | at Bridge () #94          | <b>会</b> 天津钢铁集                 | 团有限公司   ♡ 关注                     |
| 5          | エルルビュエ・オルエ首発大中発大                                    | 工业园区公当时                                                            |                   |                           | 金川集团股                          | 份有限公司 ♥ 关注                       |

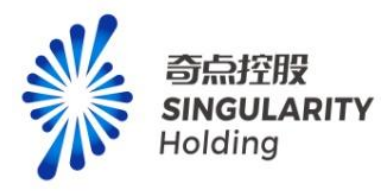

#### 2.3.6 图谱操作

选中图谱上节点,节点下方展示节点所属企业数,点击企业数,可跳转至企业列表位置。页 面内容根据所选节点,展示该节点下的图谱内容,产业概览内容,企业列表、相关推荐。 图谱可进行全屏查看,放大、缩小、还原、视图导航、定位到中心操作。

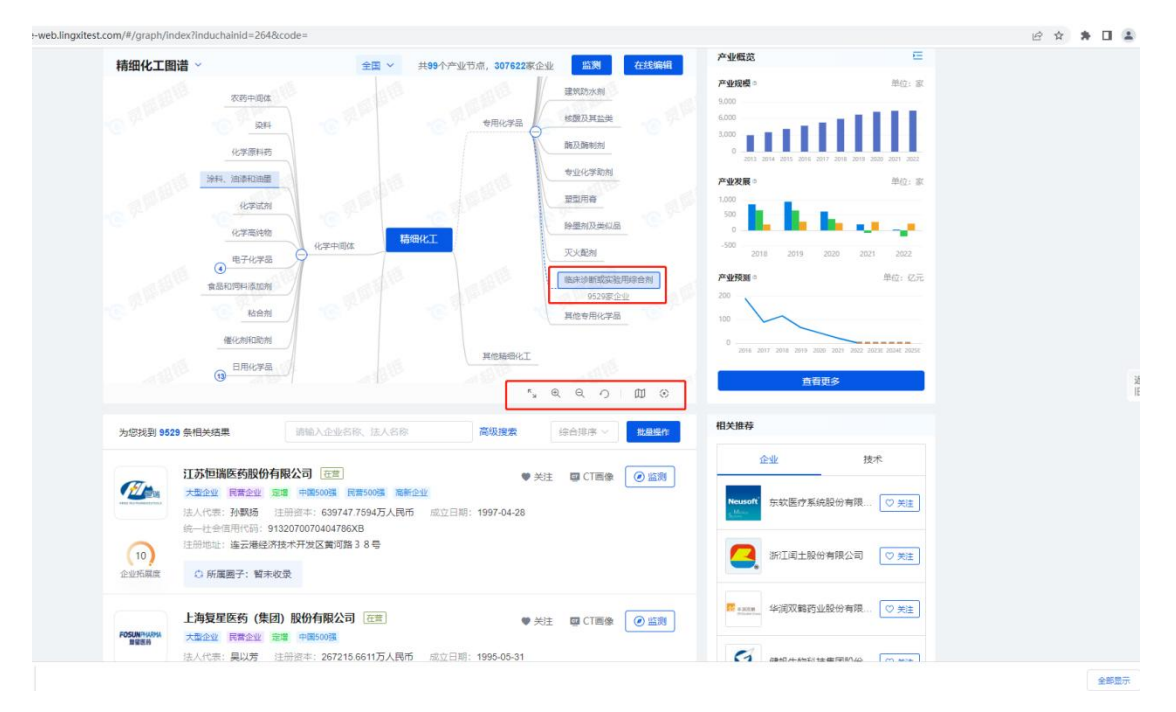

# 2.3.7 产业概览

展示所选地区和节点的产业规模、产业发展、产业预测内容,鼠标悬浮展示对应信息。

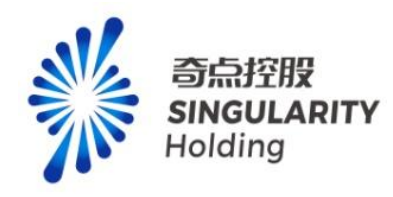

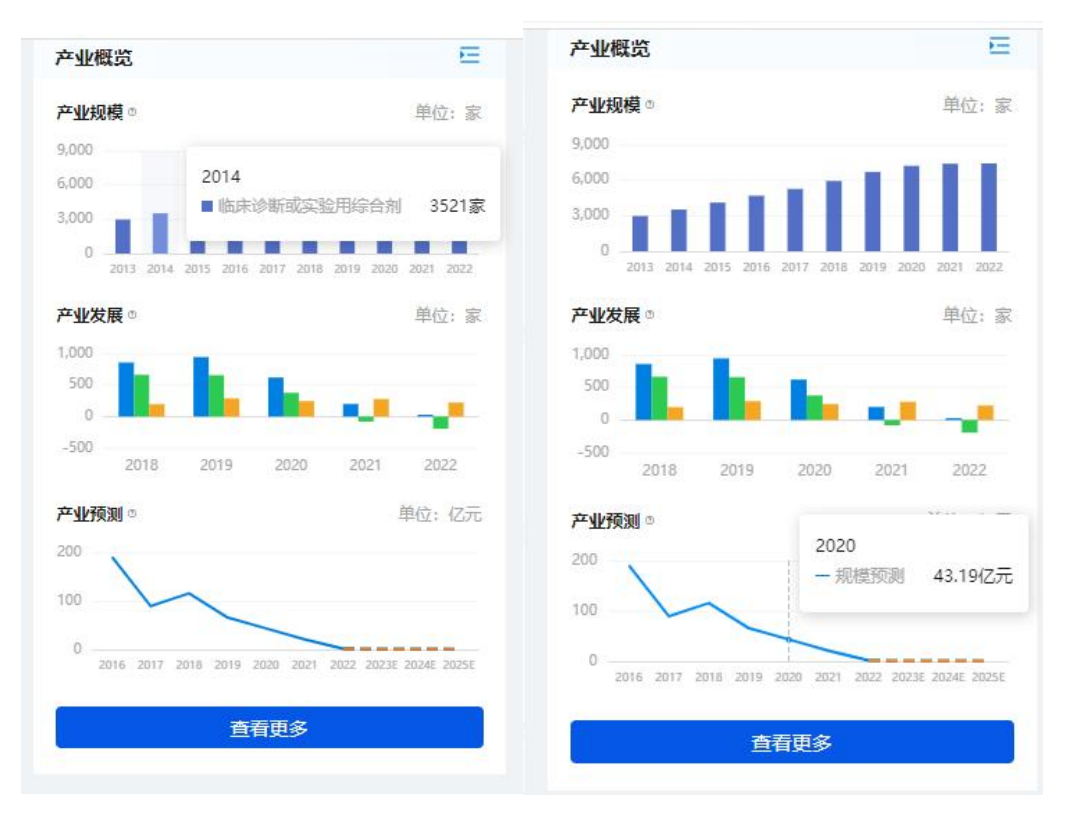

#### 2.3.8 高级搜索

用户可以通过选择注册时间、注册资本、企业类型、企业规模、上市状态、融资信息、龙 头企业、优质企业、重点资质、重点奖项搜索企业数据。 注意:

1、注册时间、注册资本、省份地区、企业规模、企业类型、龙头企业(全球 500 强、中国 500 强、中国民营 500 强)是免费筛选项,未登录、已登录用户都可以正常选择。

2、上市状态、融资信息、重点资质、重点奖项、优质企业、龙头企业(中央企业、地方大型国有企业、上市企业、榜单企业(头部))是付费筛选项,未登录用户点击弹出登录提示,已登录用户点击弹出专项服务付费提示,购买专业功能/专项服务后可以正常进行所有高级搜索项搜索。

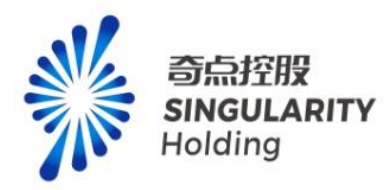

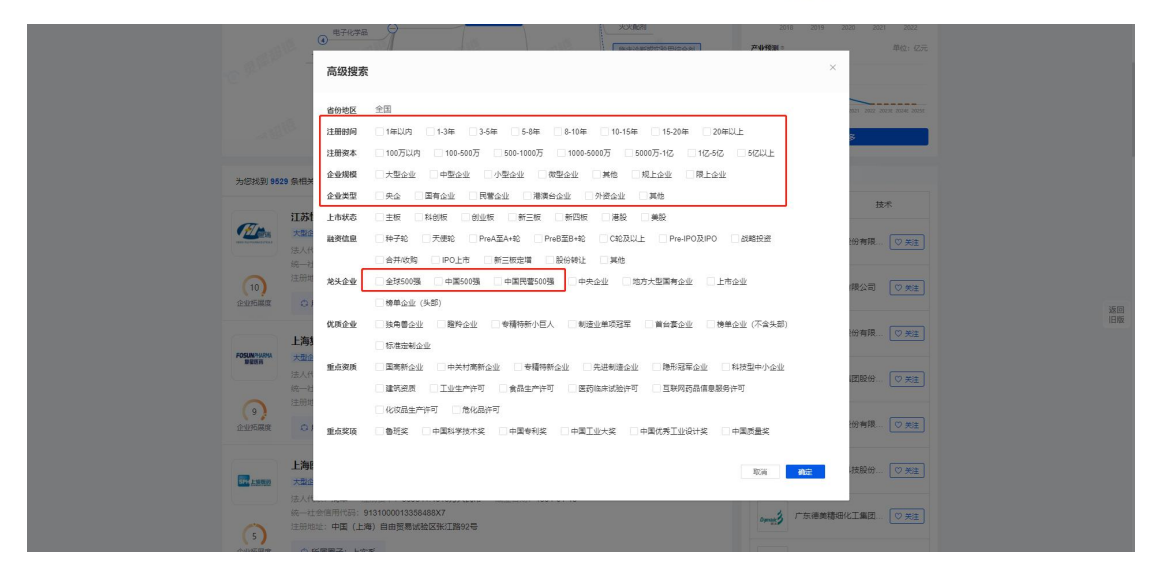

#### 2.3.9 批量操作

用户点击批量操作,勾选某个企业或者全部当页,可对企业进行批量关注和批量监测。批量 关注企业成功后,企业显示已关注按钮,可在用户中心-我的超链-我的关注中查看已关注的 企业。批量监测企业成功后,可在发现页查看群组监测信息。 注意:

- 1、可翻页勾选企业,最多可批量操作 200 家企业。
- 2、未登录,点击批量操作,弹登录框
- 3、未购买的普通用户,可正常进行批量关注企业,上限 3000。
- 4、未购买的普通用户, 仅可监测 20 家企业, 监测类型设置仅限企业负向: 工商变更、经 营风险, 否则弹专项服务购买层。
- 5、已购买专项/专业功能用户,可正常进行批量关注,上限 3000。批量监测企业数量上限 2000,达到上限后,弹增值服务,购买后可继续进行企业监测。

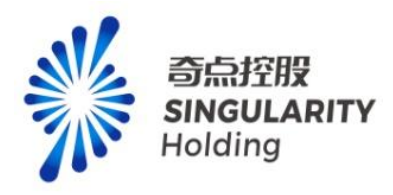

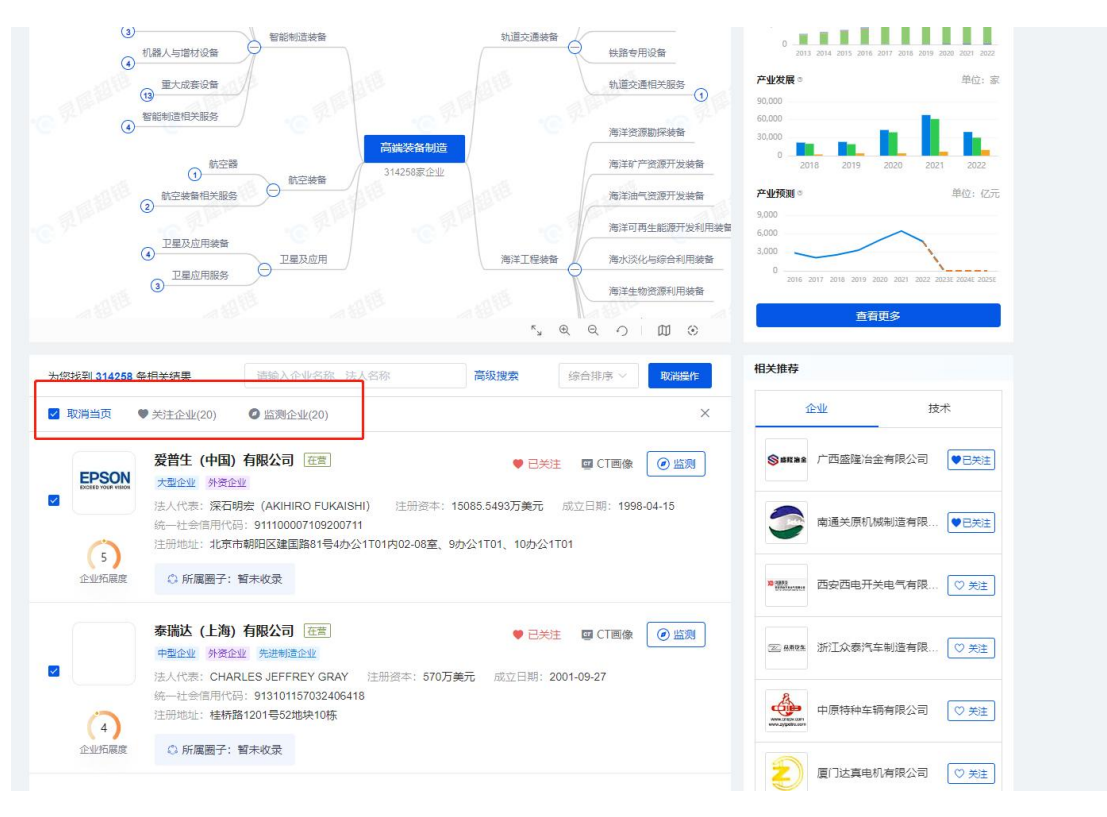

#### 2.3.10 企业列表

用户可以在企业列表中关注、监测、查看企业 CT 画像,关注后的企业在我的超链-我的关注 中能查看,监测的企业在发现页可以查看动态,点击企业名称、CT 画像按钮,可跳转查看 企业 CT 画像页。

注意:

1、未登录用户不能关注、监测企业,点击企业名称、CT 画像按钮跳转至 CT 画像页。

2、已登录未购买普通用户可关注、监测企业,可以监测 20 家企业,点击企业名称、CT 画 像按钮跳转至 CT 画像页。

3、购买专业功能/专项服务用户可以监测 2000 家,超过 2000 家,弹增值服务购买层,购买 成功可继续监测企业。

4、企业列表翻页查看:未登录可查看 2 页内容;已登录未购买普通用户可查看前 5 页企业 内容,第 6 页及以后页,弹专项购买层;已购买专项和专业功能用户,可查看 2000 家企业。

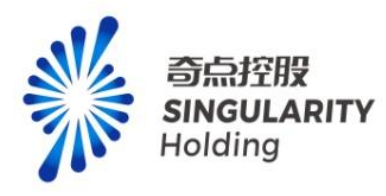

| EPSON<br>EXCEED YOUR VISION | <b>受普生</b> (中国)有限公司 在         在 <b> </b>                                                                                                    |
|-----------------------------|----------------------------------------------------------------------------------------------------|
| 0                           | 法人代表:深石明宏(AKIHIRO FUKAISHI) 注册资本: 15085.5493万美元 成立日期: 1998-04-15<br>统一社会信用代码: 911100007109200711<br>注册地址: 北京市朝阳区建国路81号4办公1T01内02-08室、9办公1T01、10办公1T01 |
| 5 企业拓展度                     | ◎ 所属圈子: 暂未收录                                                                                                    |
|                             | 泰瑞达 (上海)有限公司 在营 ♥ 已关注 ♀ CT画像 @ 监测                                                                                                    |
|                             | 中型企业外资企业先进制造企业                                                                                                    |
|                             | 法人代表: CHARLES JEFFREY GRAY 注册资本: 570万美元 成立日期: 2001-09-27                                                                                              |
|                             | 统一社会信用代码: 913101157032406418                                                                                                    |
| 4                           | 注册呕亚: 桂桥路1201号52地块10株                                                                                                    |
| 企业拓展度                       | ◎ 所属圈子: 暂未收录                                                                                                    |
|                             |                                                                                                    |
|                             |                                                                                                    |
| ADVANTEST                   |                                                                                                    |
|                             | 法人代表: MINORU SAWADA 注册资本: 800万美元 成立日期: 2012-03-26                                                                                                    |
|                             | 统一社会信用代码: 913101155916043158                                                                                                    |
| 0                           | 注册地址:中国(上海)自由贸易试验区华佗路168号3幢C区一、四层                                                                                                    |
| 4                           |                                                                                                    |
| 企业推展度                       | ○ 所属圏ナ: 首元収录                                                                                                    |
|                             | 科休半导体(深圳)有限公司 [在营] ♥ 关注 □ CT画像 @ 监测                                                                                                    |
| VERETT CHARLES              | 小型企业外资企业                                                                                                    |
| heyeling .                  | 法人代表: LUIS ANTONIO MULLER 注册资本: 244万美元 成立日期: 2001-10-23                                                                                               |
|                             | 統一社会信用代码: 91440300731113172D                                                                                                    |
| 3                           | 注册地址:深圳市宝安区新安街道兴东社区67区大仟工业厂区宿舍102                                                                                                    |
|                             |                                                                                                    |

# 2.3.11 相关推荐

包括相关推荐-企业和相关推荐-技术: 相关推荐-企业:点击企业名称,跳转至企业 CT 画像页,点击关注可关注企业成功。 相关推荐技术:点击专利名称,跳转至技术画像页,点击申请人:企业链接项,跳转至企业 CT 画像页。

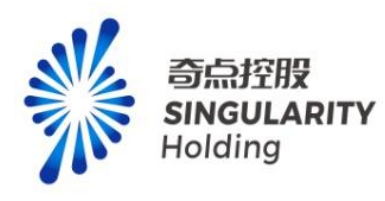

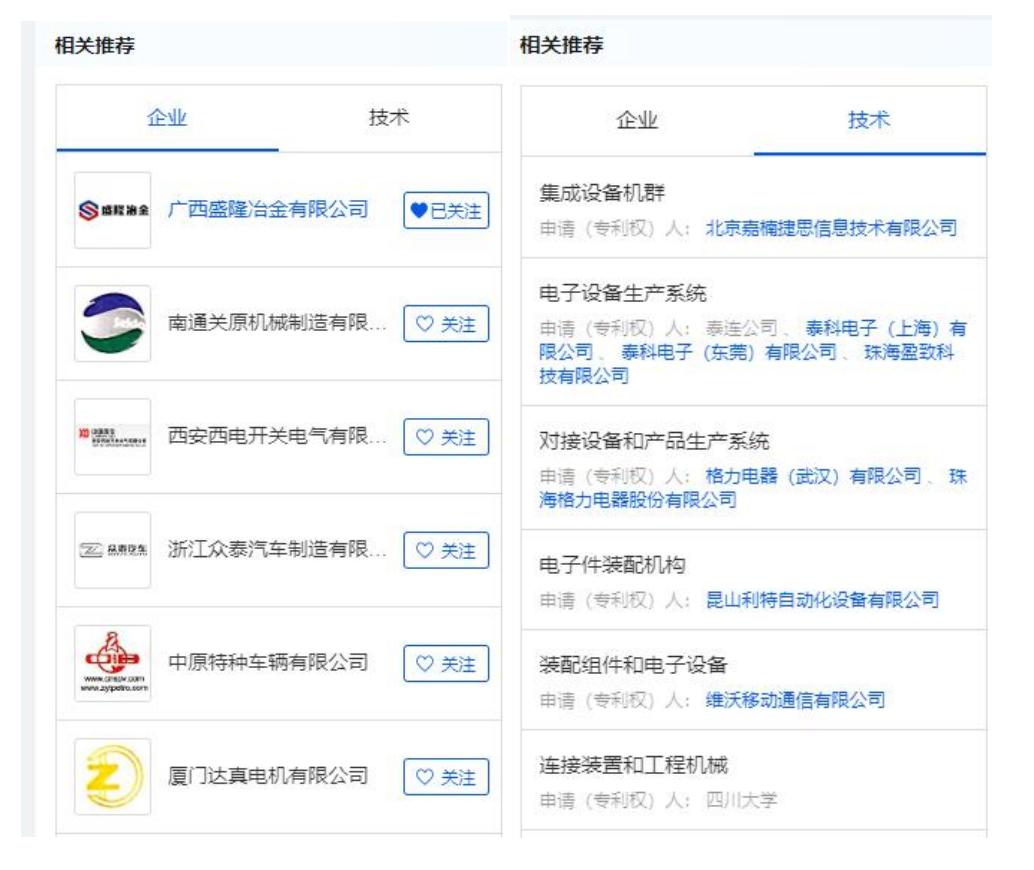

# 2.3.12 企业基础画像

点击企业列表的企业模块,右侧展示企业基础画像,展示企业基础内容。

|                  |                                                                           | ~, @ @ ~)                              | w ©    |                                              |
|------------------|---------------------------------------------------------------------------|----------------------------------------|--------|----------------------------------------------|
| 为您找到 243 条相关     | 结果 请输入企业名称、法人名称 高级                                                        | <b>搜索</b> 综合排序 ~                       | 就显提作   | 宁波柯力传感科技股份有限公司                               |
| 高级搜索 上市          | 状态: 主板 ×                                                                  |                                        | 全部清除   | 主版   柯力传感 603662                             |
| (T) th           |                                                                           | _                                      |        | 产业贡献度 ★★★★☆                                  |
|                  |                                                                           | 关注 CT画像                                |        | 产业布局                                         |
| /10 73           |                                                                           |                                        |        | ▶ 电子信息 精密仪器仪表 智能家电 工业互联网                     |
| 法人               | 代表: 柯罐东 注册资本: 28299.8292万人氏市 成立日期: 2002-7<br>计会信用代码: 91330200744973016M   | 12-30                                  |        | 数字                                           |
| 注册               | 地址:浙江省宁波市江北区长兴路199号                                                       |                                        |        |                                              |
| (8)              |                                                                           |                                        |        | 资质                                           |
| 企业拓展度            | 所属圈子: 柯力传感系                                                               |                                        |        | 高新企业 證於企业 制造业单项冠军企业                          |
|                  |                                                                           |                                        |        | 技术领域                                         |
| 宁波               | 弘讯科技股份有限公司 在警                                                             | <ul> <li>关注</li> <li>CT画像</li> </ul>   | 2 ④ 监测 | 称重装置 试验装置 垃圾车                                |
| Zaowawagaaga 大型: | 企业 外资企业 定場 高新企业                                                           |                                        |        | 20重体感器 干粉砂浆制器装置                              |
| 法人               | 代表: 觸钰關 注册资本: 40421.9万人民币 成立日期: 2001-09-0                                 | 5                                      |        |                                              |
| 注册               | 地址:浙江省宁波市北仑区大港五路88号                                                       |                                        |        | 产品与服务                                        |
| (5)              |                                                                           |                                        |        | #技术服务 #技术开发 #技术咨询                            |
| 企业拓展度            | 所属圈子: 弘讯科技系                                                               |                                        |        |                                              |
|                  |                                                                           |                                        |        | 股票行情                                         |
| 上海               | 机电股份有限公司 在查                                                               | <ul> <li>关注</li> <li>G CT画像</li> </ul> |        | 柯力传感(603662.SH)                              |
| ◆上湖理門 大型:        | 企业 國有企业 泄滞 中國500歲                                                         |                                        |        | -2.69 -7.30% 2023-07-03 15:00:01             |
| 法人               | (元素: 庄平 注册資本: 102273.9308万人民市 成立日期: 1994-0:<br>日本信用代码: 913100006072620230 | 6-24                                   |        | AT 26.60 mm                                  |
| (注册)             | 地址:中国(上海)自由贸易试验区北张家浜路128号                                                 |                                        |        | →71 30.00 成交重 23.06万手<br>景高 37.00 成交額 7.96亿元 |
| (5)              |                                                                           |                                        |        | 最低 33.60 总市值 96.53亿                          |
| 企业拓展度            | 所属圈子:上海电气系                                                                |                                        |        | 昨次 36.80 流通値 95.79亿                          |
|                  |                                                                           |                                        |        | 息股本 2.82亿 流通股 2.80亿                          |
| 航天               | 科技控股集团股份有限公司 在#                                                           | ♥ 关注 □ CT画像                            | (2) 监测 | 振幅 9.23% 換手面 8.21%<br>本合で 4.10 本型でTTM 34.32  |
| césic 大型         | 企业 国有企业 定增 高新企业                                                           |                                        |        | 10/94年 9.10 印版型 34.32                        |
| 法人               | 代表:袁宁 注册资本:79820.1406万人民币 成立日期:1999-01-                                   | 27                                     |        | 全开查查                                         |
| (tz              | +会信用代码· 91230199712039165H                                                |                                        |        |                                              |

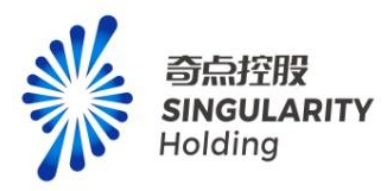

点击企业基础画像的产业布局链接项,跳转至非专业产业图谱页,展示该企业涉及节点信息。 企业置顶展示,进入该页面的在线编辑页、预览页,企业页置顶展示。

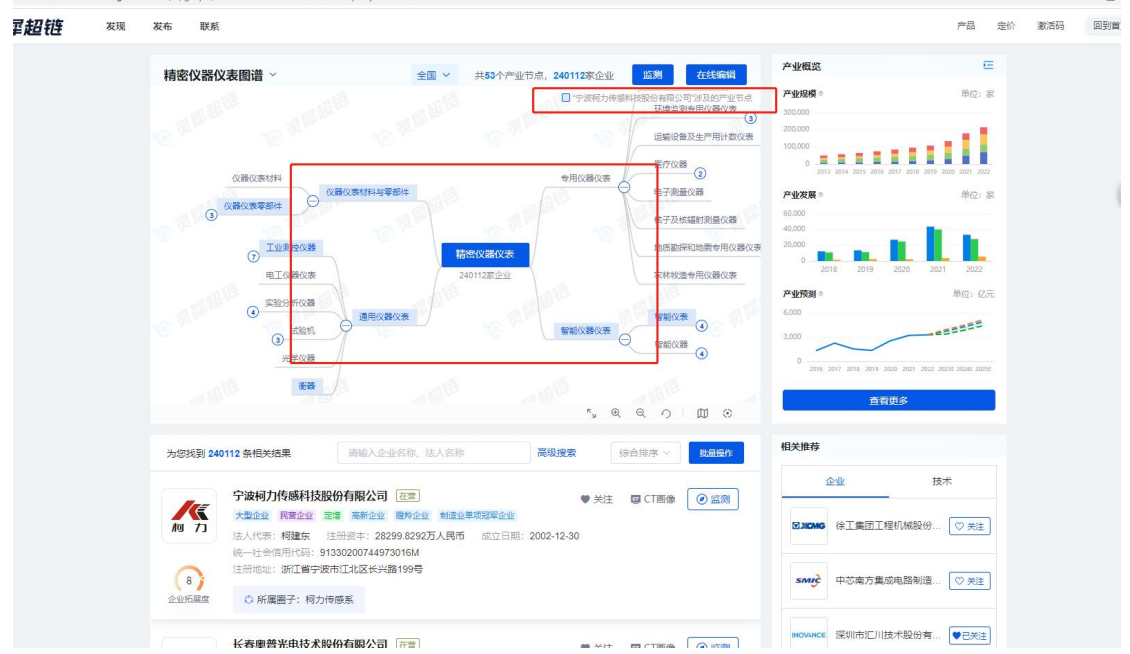

企业基础画像-深度关系:点击弹层展示各个深度关系内容,点击查看更多,跳转至企业 CT 画像页。

注意:

- 未登录,可查看前2页的股权穿透、投资布局、技术路线、技术族群、资质穿透,点击 业务伙伴、合作密度,弹登录框提示。
- 2、已登录未购买普通用户,可查看前5页的股权穿透、投资布局、技术路线、技术族群、 资质穿透,点击业务伙伴、合作密度,弹专项购买弹层。
- 3、已购买专项服务/专业功能用户,可查看所有企业的股权穿透、投资布局、技术路线、 技术族群、资质穿透。业务伙伴、合作密度,可查看 100 次,超过 100 次,弹增值服务 购买层,购买次数后可继续查看。

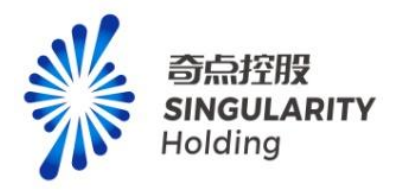

| 9            | 注册地址:浙江省宁波市江北区洪兴路355号                                                                                                    |        |                        | 市净率         | 4.10       | 市盈率TTM    | M 34.32 |
|--------------|----------------------------------------------------------------------------------------------------|--------|------------------------|-------------|------------|-----------|---------|
| 企业推展度        | ○ 所廣劃子: 智未収录                                                                                                    |        |                        |             |            |           | 全屏查看    |
|              | 杭州海兴电力科技股份有限公司 [亞晉] 学关注                                                                                                    | 回 CT画像 | <ul><li>● 监測</li></ul> | 40          |            |           | 150%    |
| G-117(97)512 | 大量企业 民售企业 定場 高新企业 专籍特新企业<br>法人代表: <b>周良璋</b> 注册资本: 48868.404万人民币 成立日期: 2001-07-06                                                                                                    |        |                        | 30          |            |           | 100%    |
| 10           | 统一社会信用代码:91330100730327355E<br>注册地址:浙江省杭州市奠干山路1418号(上城工业园区)                                                                                                    |        |                        | 20 Mm       | have       | my        | 50%     |
| 企业拓展度        | ◎ 所属圈子:浙江海兴控股集团系                                                                                                    |        |                        | 10          |            |           | 0%      |
|              | 宁波三星医疗电气股份有限公司 在書 ♥ 关注                                                                                                    | I CT画像 | <ul><li></li></ul>     | 020220616 2 | 0220929 20 | 230119 20 | -50%    |
|              | 大型企业 民業企业 股权融资 高新企业                                                                                                    |        |                        | 财务指标        |            |           |         |
| AL.          | 法人代表: 沈国英 注册资本: 140865.4553万人民币 成立日期: 2007-02-01                                                                                                    |        |                        |             |            |           | 单位:万元   |
|              | 统一社会信用代码: 9133020079603386X0                                                                                                    |        |                        |             | 2022年      | 2021年     | 2020年   |
| (10)         | 注册地址:浙江曾宁波市都州工业园区(宁波市都州区義山镇)                                                                                                    |        |                        | 总资产         | 353908     | 299949    | 243471  |
| EXEMPLOY     | い府腐蝕す、現地町东                                                                                                    |        |                        | 净资产         | 240963     | 211828    | 192939  |
| CHINT        | 浙江正泰电器股份有限公司 在盖 ♥ 关注<br>大型企业 民营企业 定增 中国500强 陶新企业 中国专利优秀奖                                                                                                    | I CT画像 | @ 1931                 | 营业收入        | 106050     | 103112    | 83535   |
| LE3964285    | 法人代表: 南存輝 注册资本: 214997.3551万人民币 成立日期: 1997-08-05<br>统一社会信用代码: 9133000014294445H                                                                                                    |        |                        | 利润总额        | 30615      | 29201     | 26205   |
| 10           | 注册地址:浙江省乐清市北白象镇正泰工业园区正泰路1号                                                                                                    |        |                        | 净利润         | 27559      | 25617     | 22364   |
| 企业拓展度        | ○ 所属圈子: 正泰系                                                                                                    |        |                        | 湿度关系        |            |           |         |
|              | 重庄川心白动业盼份有限公司 医萝                                                                                                    |        | 0.000                  | 股权穿透        | 业务(        | ki i      | 投资布局    |
| 利重庆川仪        | エババルスロペアのはAUTPRAF9 (ユー)     マン     マン | 国に国像   |                        | 技术路线        | 技术部        |           | 國家透     |
|              | 法人代表: 吴朋 注册资本: 39500万人民币 成立日期: 1999-11-01                                                                                                    |        |                        | 合作密度        |            |           |         |
| (10)         | 注册地址:重庆市北碚区人民村1号                                                                                                    |        | L                      |             | 直看         | 更多        |         |
| 10           |                                                                                                    |        |                        |             |            |           |         |

# 2.3.13 在线编辑页

1、首次进入在线编辑页,显示用户新手引导内容。可点击新手引导按钮,再次查看新手引导内容

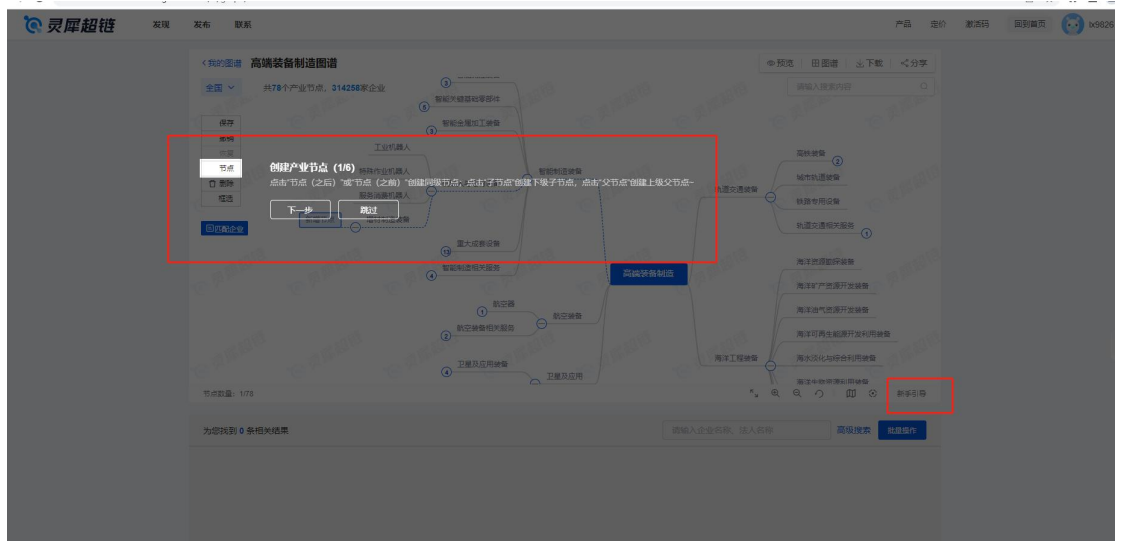

2、图谱操作:可进行节点新增、删除、撤销、恢复、框选操作,可对新增节点进行匹配企业,点击保存,可保存到用户中心-我的超链-我的图谱中,可全屏查看、放大、缩小、还原、视图导航、定位到中心操作

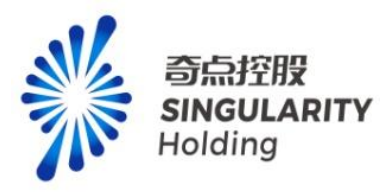

| <b>⑦ 灵犀超链</b> <sup>发现</sup> 发 | 布 联系                                                                                                    | 产品 走价 激活码 回到首页 🧯                  | ) 1x9826 👻 |
|-------------------------------|----------------------------------------------------------------------------------------------------|-----------------------------------|------------|
| ſ                             | (第2)左連 高端装备制造图谱<br>全型 → 共76小少型元点、314258家企业 0<br>9 新日本川か型元点、314258家企业 0<br>9 新日本川田田の専邦件<br>の 新日本川田田の専邦件                                                           |                                   |            |
|                               | 899         ISING           010         ISING           104         HRrb2100           105         ISING           105         ISING           105         ISING | 日 日 日 日 日 日 日 日 日 日 日 日 日 日 日 日 日 | *          |
| -<br>-@                       | € 64280                                                                                                    |                                   |            |
|                               | 0. <u>MORRENSES</u><br>0. <u>DEROSME</u><br>0. <u>DEROSME</u><br>0. <u>DEROS</u>                                                                                 |                                   | 返回<br>旧版   |
|                               | 1998年11998<br>地球球制 0 余裕光始期                                                                                                    |                                   |            |
|                               |                                                                                                    |                                   |            |
|                               |                                                                                                    |                                   |            |

3、点击我的图谱,进入用户中心-我的超链-我的图谱页,可查看保存的图谱内容

| 全国 ~ 共77个产业节点, 3  | 14258家企业         |           |         | 请输入搜索内              |          |
|-------------------|------------------|-----------|---------|---------------------|----------|
|                   | 智能则控装备           |           |         |                     |          |
| 保存                | 智能关键基础要部件        |           | ·C 25   | 亲终装备                |          |
| 撤销                | (5)              |           |         | 2                   |          |
| 「花点」の名            | 3 智能金属加工装置 智能制造: | 装备        | 轨道交通装备  | 成市轨道装置              |          |
| ☐ 删除              | 机器人与增材设备         |           | R       | 供路专用设备              |          |
| 相选                | 重大成赛设备           |           | C PL    | h道交通相关服务            |          |
| 目四副企业             | 智能制造相关服务         |           |         | 0                   |          |
|                   | •                | 高端装备制造    |         | 每洋资源勘探装备            |          |
|                   | 「航空器             | 314258家企业 | (B)     | 每洋矿产资源开发装备          |          |
|                   | 航空装备相关服务         |           | C PM    | 每洋油气资源开发装备          |          |
|                   |                  |           |         | 每洋可再生能源开发利用装备       |          |
|                   | 日本の加用装飾          | 应用        | 海洋工程装备  | 每水淡化与综合利用装备         |          |
|                   | 3 卫星应用服务         |           |         | 每洋生物资源利用装备          |          |
|                   |                  |           | °C      | ロンサノロ (Fill y + 45) |          |
| 节点数量: 1/77        |                  |           |         | °, € € ∕            | ◎ ③ 新手引导 |
| 为您找到 314258 条相关结果 |                  |           | 请输入企业名称 | 法人名称                | 级搜索 批量操作 |
|                   |                  |           |         |                     |          |
| 翌華什 (山田) 方        |                  |           |         |                     |          |

4、点击图谱名称,跳转至非专业图谱查看页

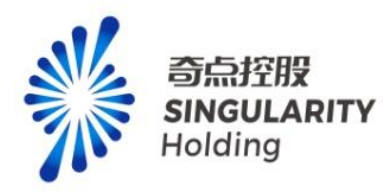

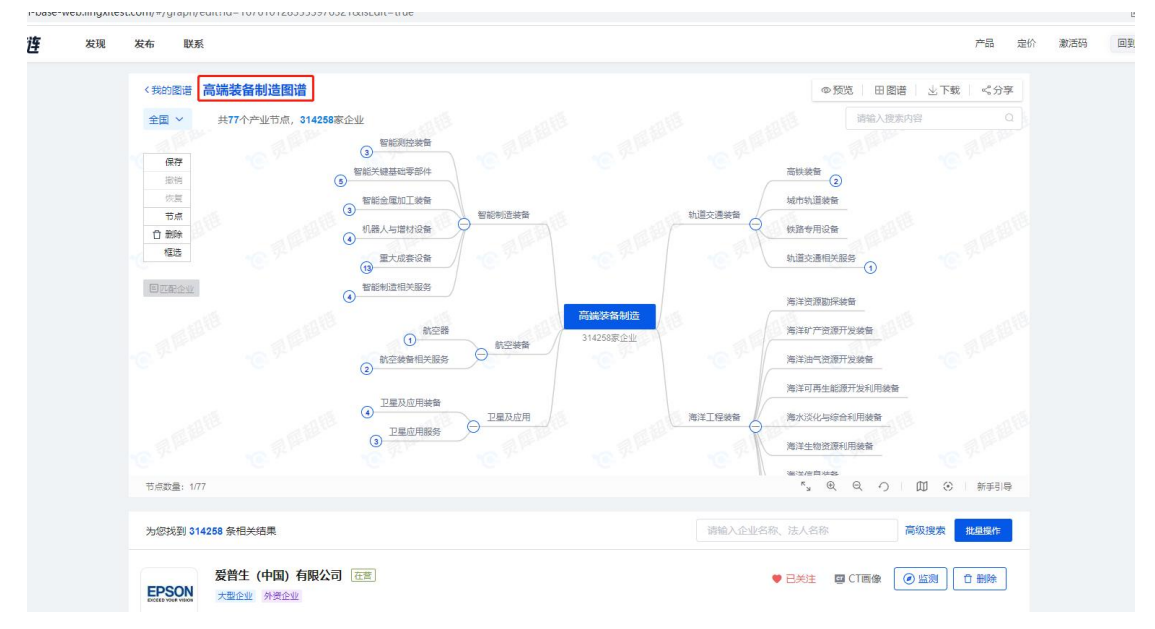

5、地区筛选:地区默认项展示全国,购买专项服务功能用户或购买专业功能用户(赠送专 项服务),可切换所有地区,也可通过搜索地区关键词,选中地区后进行切换,切换后页面 内容根据所选地区,更新图谱内容,企业列表。

注意:已登录未购买的普通用户进行地区切换弹专项购买层。

| <b>⑦ 灵犀超链</b> 🛛 🗮 🗮 | 发布 联系                                                          | 产品 定价 激活码 回到首页 🚺 ky826 🗸 |
|---------------------|----------------------------------------------------------------|--------------------------|
|                     | (NAME) 画 (高橋名名名) (出版)     (日本) (日本) (日本) (日本) (日本) (日本) (日本) ( |                          |
|                     |                                                                |                          |

6、点击预览可跳转至预览页

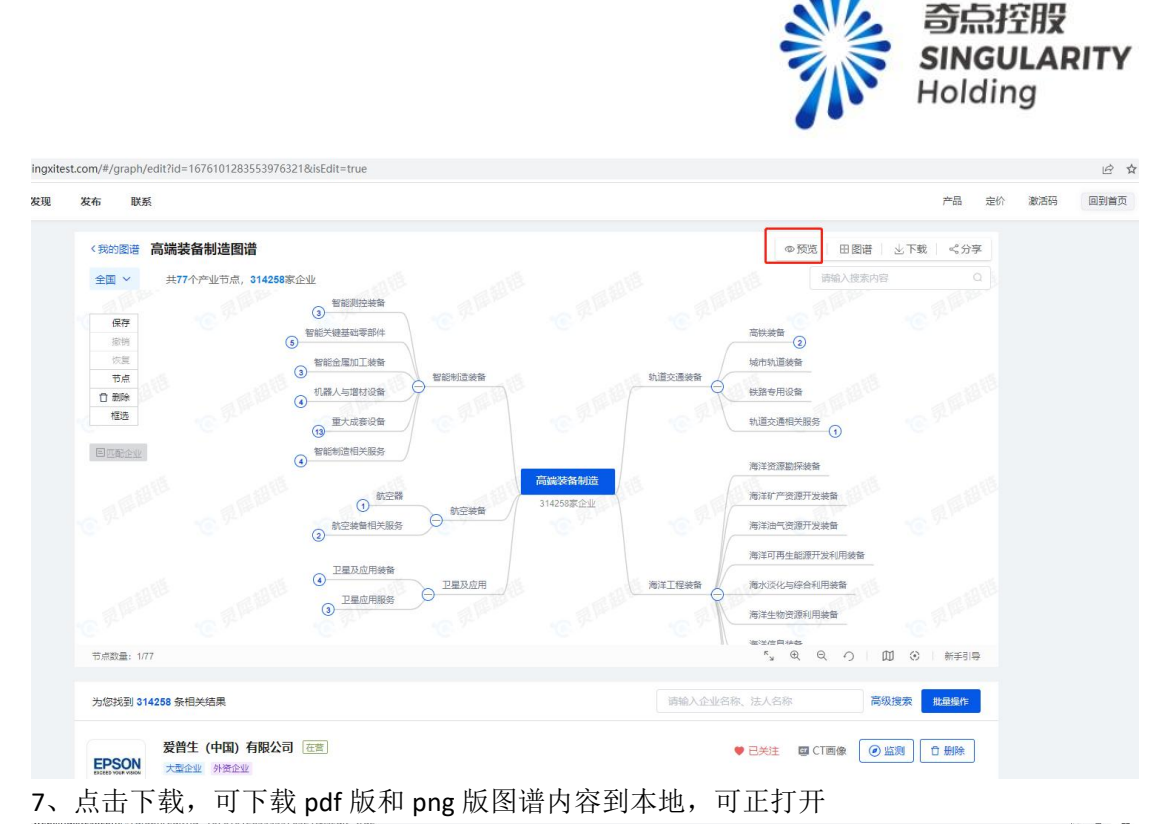

| ALT         DEX           SUBJECT         SUBJECT           SUBJECT         SUBJECT                                                                       | 点 品<br>第<br>章<br>4<br>9<br>4 | lý 激活码 | 回到首 |
|----------------------------------------------------------------------------------------------------|------------------------------|--------|-----|
|                                                                                                    | <\$}字<br>件 Q<br>件            |        |     |
|                                                                                                    | (†<br>+                      |        |     |
| 全国 ◇ 共77个产业市成、314288家企业                                                                                                    | *                            |        |     |
| ● 新型用空装着         ● 新型           ● 新型         ● 新型           ● 新型         ● 数型           ● 新型         ● 数型           ● 新型         ● 数型           ● 数型         ● 数型           ● 数型         ● 数型           ● 数型         ● 数型           ● 数型         ● 数型           ● 数型         ● 数型           ● 数型         ● 数型           ● 数型         ● 数型           ● 数型         ● 数型           ● 数型         ● 数型           ● | +                            |        |     |
| 任何<br>回用<br>回用<br>可用<br>可用<br>可用<br>可用<br>可用<br>可用<br>可用<br>可用<br>可用<br>可用<br>可用<br>可用<br>可用                                                                                                    |                              |        |     |
| 日日<br>日日<br>日日<br>日日<br>日日<br>日日<br>日日<br>日日<br>日日<br>日日                                                                                                    |                              |        |     |
|                                                                                                    |                              |        |     |
|                                                                                                    |                              |        |     |
| 日期時         ① VAK 小田田山山本         Sale Print           1123         ④ 型大式県公園         ● 型大式県公園         ● 型大式県公園           ● 型大式県公園         ● 型大式県公園         ● 型大式県公園         ● 型大式県公園           ● 型大式県公園         ● 型大式県公園         ● 型大式県公園         ● 型大式県公園           ● 型大式県公園         ● 型工業         ● 型工業         ● 単立原用           ● 型工業         ● 単立原素         ● 社会総務         ● 単立総合           ● 数工業         ● 単立総務         ● 単立総務         ● 単立総合           ● 数工業         ● 単立総務         ● 単立総合         ● 単立総合                                                                                                    |                              |        |     |
|                                                                                                    |                              |        |     |
| 回該股企业         回該総合提供送出多         周末交流展开放装置           ① 数空等         314250家企业         周末交流展开放装置           ① 数空等         314250家企业         周末交流展开发装置           ② 数空操員目外出版         314250家企业         周末交流展开发装置                                                                                                    |                              |        |     |
|                                                                                                    |                              |        |     |
| 部位語         部位被操           部位書         部位被操           部位要求         部位被操           314258回公公         海洋町产放振开发映着           第二回用生総振开发映用統备         海洋町产成振开发映着                                                                                                    |                              |        |     |
| ● 近空間         動空被算         314258家企业         和349 「安成77 及安閑           ③         動空被算         314258家企业         第2時間、1000           ●         ●         ●         ●                                                                                                    |                              |        |     |
| 制空被發展世界展開                                                                                                    |                              |        |     |
| · 海洋可再生起源开发利用装备                                                                                                    |                              |        |     |
|                                                                                                    |                              |        |     |
| 一と星友辺用装置                                                                                                    |                              |        |     |
| 卫星及应用 海洋工程装置 海水液化与综合利用装置                                                                                                    |                              |        |     |
| ③ 上集加力通知                                                                                                    |                              |        |     |
|                                                                                                    |                              |        |     |
|                                                                                                    | 新手引导                         |        |     |
|                                                                                                    |                              |        |     |
| 为您找到314258 新祖关结果 网络龙星星石桥、法人石桥 网络龙星                                                                                                    | SARABATE                     |        |     |
| 発音生 (中国) 有限公司 (左告)                                                                                                    | 1000                         |        |     |
|                                                                                                    | anika:                       |        |     |
| DEEE WAY WAY はんかまいの中心 (AVUIDO E IVAIGUI) は出版法: 1505 5405万第一 (古り口根: 1508 04 15 (法)) (注意法: 1505 5405万第一)                                                                                                    |                              |        |     |
| (法人になど、がに自分な(内部)にないでいないには、「正規定学校・10000-4900/mg/L がに立日期、1390-04-10 数で11支目用11(時、3110000/103200/11<br>)と知識時に、社会主要的な目的でないでは人人は打ち(400-00年)、14000-4900/1401                                                                                                    |                              |        |     |

8、点击分享,可选择是否加密和分享链接有效时间,生成分享链接可发送给他人,打开可 查看分享图谱内容

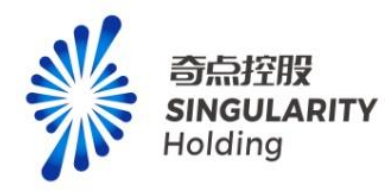

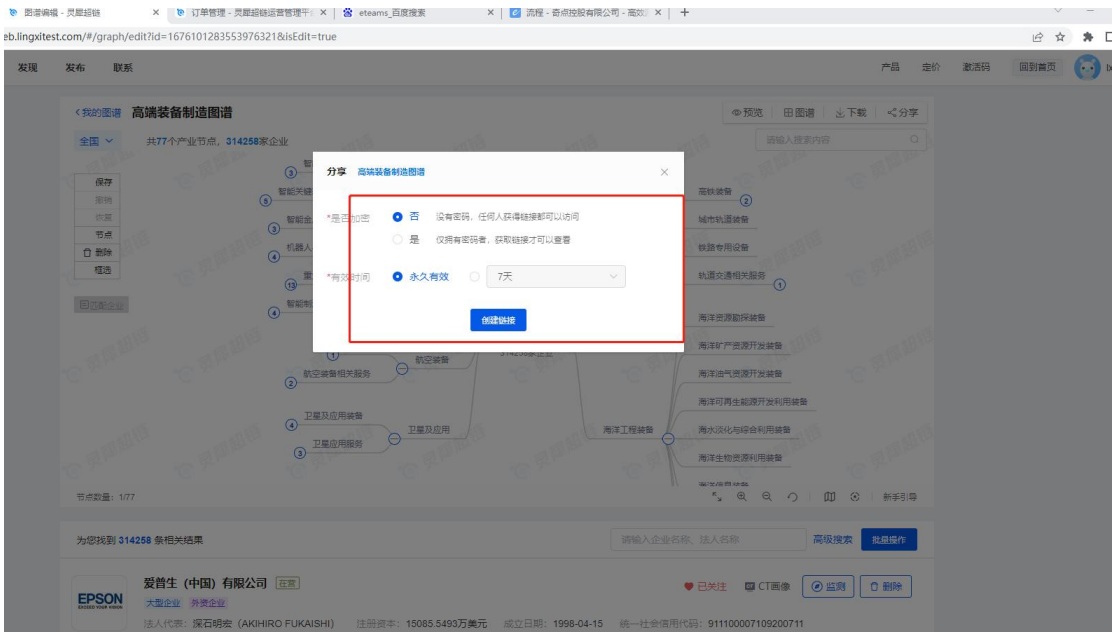

9、非专业产业图谱-在线编辑页,企业列表:点击置顶,可将企业置顶展示,最多可置顶 5 家企业,点击删除可将企业删除,页面企业内容与非专业图谱查看页功能一致。

| 22.55              |                                                                  |                                 |                                       | TRESALIZE III    |
|--------------------|------------------------------------------------------------------|---------------------------------|---------------------------------------|------------------|
| 市成の制度              | 特殊作业机器人                                                          | 智能制造装备                          | 轨道交通装备                                | 城市轨道装备           |
| 推选                 | axis max turk                                                    | 921                             | · · · · · · · · · · · · · · · · · · · | 铁路专用设备           |
| 日匹配企业              | 新增节点                                                             |                                 |                                       | 轨道交通相关服务         |
|                    | 13 重大成赛设备                                                        | Lange Lange                     | - mell                                | 海洋市源即探察部         |
|                    | ③ 智能制造相关服务                                                       | 高端装备                            | 制造                                    | 海洋矿产资源开发装备       |
|                    | () <sup>#1</sup>                                                 | 空器 314258家                      |                                       | 海洋油气资源开发装备       |
|                    | (2) 航空装备相关                                                       | ES STERN                        |                                       | 海洋可再生能源开发利用装备    |
|                    | a palla palla                                                    |                                 | 海洋工程装备                                | 海水淡化与综合利用装备      |
|                    |                                                                  | 世皇及应用                           | · (e) · · · · · ?                     | 海洋牛物济源利用装备       |
| 节点数量: 1/78         |                                                                  |                                 | <sup>ĸ</sup> " ⊕                      |                  |
| 为您找到 314           | 258 条相关结果                                                        |                                 | 请输入企业名称、法人名称                          | 高级搜索 排量操作        |
|                    |                                                                  |                                 |                                       | <b>四</b> 項       |
| EDSON              | 爱普生 (中国) 有限公司 在雪                                                 |                                 | ♥ 已关注 【                               | 🖾 CT画像 💿 监测 🚺 删除 |
| DICEED YORK VIDEOR | 大型企业 外發企业<br>法人代表: 深石明宏 (AKIHIRO FUKAISHI) 注册资本: 150             | 85.5493万美元 成立日期: 1998-04-15     | 统一社会信用代码: 91110000                    | 07109200711      |
|                    | 注册地址:北京市朝阳区建国路81号4办公1T01内02-08室、9办公                              | 公1T01、10办公1T01                  |                                       |                  |
| 5 企业拓展度            | ◎ 所願憲子: 暫未收录                                                     |                                 |                                       |                  |
|                    | 泰瑞达 (上海) 有限公司 在黨                                                 |                                 | ♥ 已关注 【                               |                  |
|                    | 中型企业 外资企业 先进制造企业                                                 |                                 |                                       |                  |
|                    | 法人代表: CHARLES JEFFREY GRAY 注册资本: 570万美元<br>注册微址: 桂桥路1201号52地块10阵 | <b>元</b> 成立日期: 2001-09-27 统一社会信 | 明代码: 913101157032406418               |                  |
| 0                  |                                                                  |                                 |                                       |                  |
|                    |                                                                  |                                 |                                       |                  |

## 2.3.14 预览页

**1**、图谱操作:可全屏查看、放大、缩小、还原、视图导航、定位到中心操作,选中图谱节 点,展示该节点下的企业数,点击企业数,跳转至企业列表位置。

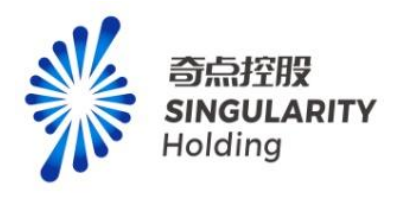

| ian-base- | web.lingxite | st.com/#/ | raph/preview?induchainid=1676101283553976321                                                                                                    |                                                                                                    | 6 4               |
|-----------|--------------|-----------|----------------------------------------------------------------------------------------------------|----------------------------------------------------------------------------------------------------|-------------------|
| 链         | 发现           | 发布        | 联系                                                                                                    |                                                                                                    | 产品 定价 激活码 回到首页    |
|           |              | 高雄        | <ul> <li></li></ul>                                                                                                    |                                                                                                    | α <9∓<br>3.7.8.11 |
|           |              |           |                                                                                                    | ● 11直交通体验<br>11直交通体分别设备<br>11直交通体力则设备<br>11直交通体力则设备<br>11直交通体力则设备<br>11直交通体力则设备<br>11直交通体力则设备<br>11直交通体力则设备<br>11直交通体力则设备<br>11直交通体力则设备<br>11直交通体力则设备<br>11直交通体力则设备<br>11直交通体力则设备<br>11直交通体力则设备<br>11直交通体力则设备<br>11直交通体力则设备<br>11直交通体力则设备<br>11直交通体力则设备<br>11直交通体力则设备<br>11直交通体力则设备<br>11直交通体力则设备<br>11直交通体力<br>11直交通体力<br>11直交<br>11直交<br>11直交<br>11直交<br>11直交<br>11直交<br>11<br>11<br>11<br>11<br>11<br>11<br>11<br>11<br>11<br>1 |                   |
|           |              |           | 新空線         新空線           第空線等相位振动         新空線等           第空線等相位振动         新空線等           2         卫星及垣用装着           2         卫星反相关等                                            | 314258家企业<br>海球工程建築<br>海球工程建築<br>海球工程建築<br>海球工程建築<br>海球工程建築                                                                                                    |                   |
|           |              |           | 3                                                                                                    | 海洋生物法授新用装备                                                                                                    | ± ∞               |
|           |              | 为总        | (到) 314258 条但关结果                                                                                                    | 请输入企业名称、法人名称                                                                                                    | 批量操作              |
|           |              | EP        | 受音生(中国)有限公司         注意           大道企业 外語企业            法人代表: 探石明宏 (AKIHRO FUKAISHI)         注册版本: 15085.5493万美元           注册版本: 探石明宏 (AKIHRO FUKAISHI)         注册版本: 15085.0493万美元 | ● 已关注 ■ CT画条<br>武立日期: 1998-04-15 统一社会信用代码: 911100007109200711<br>211701                                                                                                    | 0 11 N            |
|           |              | (         | <ul> <li>所屬圖子: 暫未收录</li> </ul>                                                                                                    |                                                                                                    |                   |

2、地区筛选:地区默认项展示全国,购买专项服务功能用户或购买专业功能用户(赠送专项服务),可切换所有地区,也可通过搜索地区关键词,选中地区后进行切换,切换后页面内容根据所选地区,更新图谱内容,企业列表。

注意:已登录未购买的普通用户进行地区切换弹专项购买层。

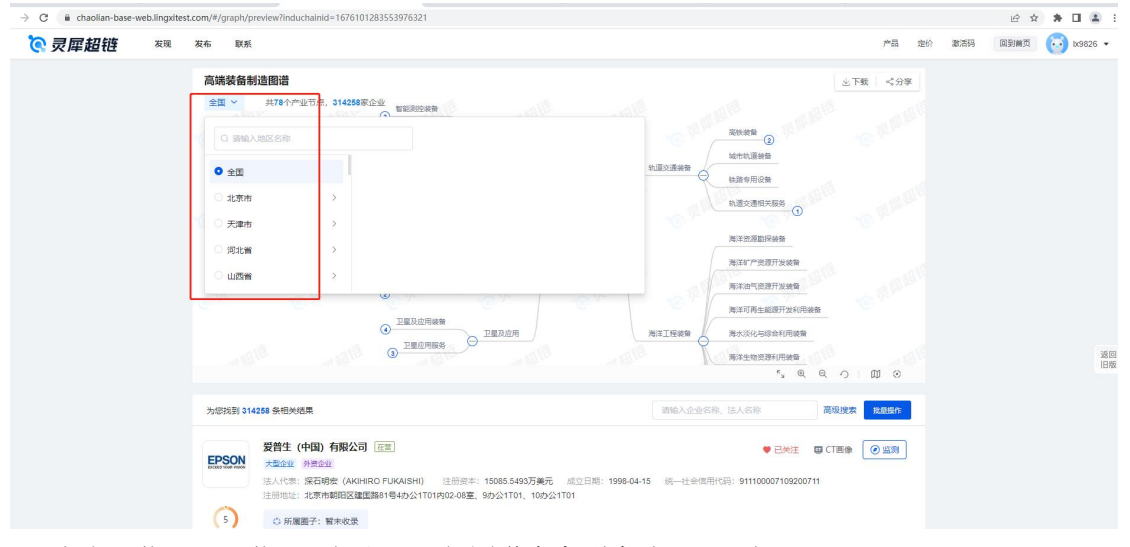

3、点击下载,可下载 pdf 版和 png 版图谱内容到本地,可正打开

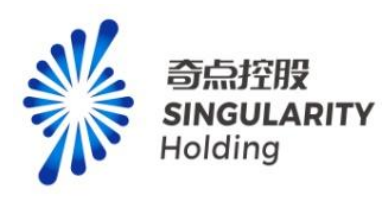

| <b>读 灵犀超链</b> 🛛 🗮 | 发布 联系                                                                                                    | 产品 定价                                | 激活码 | 回到首页 | 讨 1x9826 🕶 |
|-------------------|----------------------------------------------------------------------------------------------------|--------------------------------------|-----|------|------------|
|                   | 文字文字名的注意出述         正式の空音           全面 い         メオオイや山口のは、51458年の企業           ● 世紀大阪市内合         ● 世紀大阪市内合           ● 世紀大阪市内合         ● 世紀大阪市内合           ● 世紀大阪市内合         ● 世紀大阪市内合           ● 世紀大阪市内合         ● 世紀大阪市内合           ● 世紀大阪市内合         ● ビム県内合           ● 世紀大阪市内合         ● ビム県内合           ● 社会会会会         ● ビム県内合           ● 社会会会会         ● ビム会会会会           ● 社会会会会         ● ビム会会会会           ● 社会会会会会         ● 日本会会会会会会会会会会会会会会会会会会会会会会会会会会会会会会会会会会会会 | <u>して数 420</u><br>PRO部と文件<br>PDF原意文件 |     |      |            |
|                   |                                                                                                    | いつ 回 ©<br>                           |     |      | 返回<br>日版   |
|                   | EXEN     大型企業 消費金盤     ALVE:: ECEN#E (AKHRO FURALSHI) 注册出来: 15065.549373販売 成立日期: 1998-04-15 時一注册信用:1538: 911100007/192007/11     E活動用:: 北京市職用活業運動時14月の2105年、90公1101, 100公1101     O 所運用子: 留本成果     中期法 (上海)有限公司 (正)     中期法 (上海)有限公司 (正)     中期法 (上海)有限公司 (正)     中国社 (国)                                                                                                    |                                      |     |      |            |

**4**、点击分享,可选择是否加密和分享链接有效时间,生成分享链接可发送给他人,打开可 查看分享图谱内容

| naollan-base-web. | attest.com/#/grapn/preview/inducnainid=10/01012835539/0321                                                                                                    |                 |
|-------------------|----------------------------------------------------------------------------------------------------|-----------------|
| 超链                | 发布 联系                                                                                                    | 产品定价            |
|                   | 高端装备制造图谱                                                                                                    | 上下載 《分享         |
|                   | 全国 × 共78个产业节点,314258業企业<br>電影院院装置<br>うな 高級装飾<br>分享 高級装飾絵画書<br>×  高級装飾                                                                                            |                 |
|                   |                                                                                                    |                 |
|                   | ● ● ● ● ● ● ● ● ● ● ● ● ● ● ● ● ● ● ●                                                                                                    |                 |
|                   | 1天         海洋鉄道動深線曲           3天         海洋が空間が分装曲                                                                                                    |                 |
|                   | 部空軟質相关服务         7天         海洋向鸭医鹰行驶装置           2         型量及应用装置         30天         海洋向鸭生能用开放利用装置                                                             |                 |
|                   |                                                                                                    |                 |
|                   | 为您找到 314258 条相关结果 简单入企业合称。法人名称 篇级                                                                                                    | 会荣 批量操作         |
|                   | 安静生 (中国) 有限公司 (注意)     金田焼油 ■ CT画     本温金型 外着金型     法金型 外着金型     法人代表: 保石明宏 (AKUHIRO FUKAISHI) 注册成本: 15085.5493万美元 成立日期: 1998-04-15 皖一社会信用代码: 911100007109200711 | * • <u>• 59</u> |
|                   | 注册地址:北京市朝阳区建置第81号4か公1701内02-06室、9か公1701、10か公1701 5 0. 所定第デ: 智末改業                                                                                                 |                 |
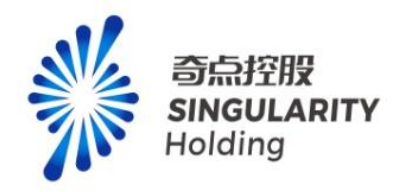

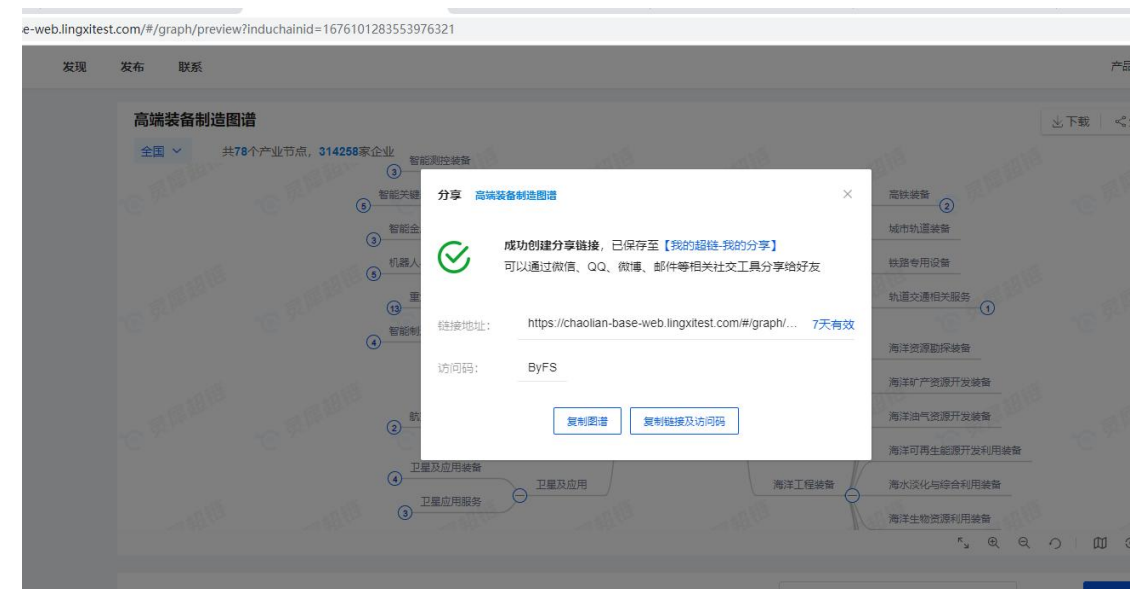

4、非专业产业图谱-预览页,企业列表企业操作功能与非专业图谱查看页功能一致。

| 100.0                                                                                                    |                                                                                                    |                                                                      |                                                  |                                                                                                 | (2)                                                                                                    |
|----------------------------------------------------------------------------------------------------|----------------------------------------------------------------------------------------------------|----------------------------------------------------------------------|--------------------------------------------------|-------------------------------------------------------------------------------------------------|----------------------------------------------------------------------------------------------------|
| 日期除植                                                                                                    | 特殊作业机器人<br>服务消费机器人                                                                                                    | 1歳人与増材设备 智能制造                                                        | ※答                                               | 轨道交通装备                                                                                          |                                                                                                    |
| 日西配企业                                                                                                    | 新道节点                                                                                                    |                                                                      |                                                  | 7                                                                                               | 轨道交通相关服务                                                                                                    |
|                                                                                                    | (i)<br>(i)                                                                                                    | ● <u>並大成赛设备</u><br>2個制造相关服务                                          | 高端装备制造                                           | ARIBIE                                                                                          | 海洋资源版探波曲                                                                                                    |
|                                                                                                    |                                                                                                    | 新空器<br>① 新空器                                                         | 314258原企业 (                                      |                                                                                                 | 海洋时产资源开发装备。                                                                                                    |
|                                                                                                    | ()<br>()                                                                                                    | 航空装备相关服务 🖯                                                           |                                                  | 海洋丁桿幼蚕                                                                                          | 海洋可再生能源开发利用装备                                                                                                    |
| 100 9-<br>节点数量: 1/7                                                                                                    | •€ <sup>9°′</sup> € <sup>9°′</sup> €                                                                                                    | 卫星及应用装备                                                              | wm <sup>2</sup>                                  | r, @                                                                                            | <ul> <li></li></ul>                                                                                                    |
| 为您找到 314                                                                                                    | 1258 条相关结果                                                                                                    |                                                                      | 10110                                            | 认企业名称、法人名称                                                                                      | 高级搜索 描篇操作                                                                                                    |
|                                                                                                    |                                                                                                    |                                                                      |                                                  |                                                                                                 |                                                                                                    |
| EPSON                                                                                                    | 爱普生 (中国) 有限公司 在雪<br>大型全型 外资企业                                                                                                    |                                                                      |                                                  |                                                                                                 | I CT画像 ④监测 0 删除                                                                                                    |
| EPSON<br>Deter rock value                                                                                                    | <b>受普生 (中国) 有限公司 (注重)</b><br>大型企业 外強企业<br>法人代表: 深石明燈 (AKIHIRO FUKAISHI) E<br>注册地址: 北京市朝田区連国路81号4か公1701内(                                                                                                    | 主册资本: 15085.5493万美元<br>02-08室、9办公1T01、10办公11                         | 成立日期: 1998-04-15 统一<br>[01                       | ♥ 已关注   ■<br>社会信用代码: 91110000                                                                   | 第1日前日前日前日前日前日前日前日前日前日前日前日前日前日前日前日前日前日前日前                                                                                           |
|                                                                                                    | <ul> <li>         登着生(中国)有限公司 (正面)         大型企业 対策企业         大型企业 対策企业         大型企业 対策企业         大型企业 対策企业         大型企业 対策企业         大型企业 対策の主体          大型企业 対策の主体          大型企业                 大型企业                 大型          大型          大型          大型          大型          大型          大型          大型          大型          大型          大型          大型          大型          大型          大型          大型          大型          文型          大型          文型          文型          文型          文型          文型          文型          文型          文型          文型          文型          文型          文型          文型          文型          文型          文型</li></ul> | 主册资本: 15085.5493万美元<br>02-06室、9か公1T01、10か公11                         | 成立日期:1998-04-15 统一<br>T01                        | ♥ 已关注                                                                                           | CT画像 ④ 重測<br>1195200711                                                                                                    |
| Contraction of the second second seco | 安治生(中国)有限公司 (2世)<br>大道会型(対応会型)<br>注人代表:深石明弦(AKHIRO FUKAISHI) (2)<br>注用地址:北京市朝田区建国務1号4か公1701円の<br>〇 所羅墨子:前未改変<br>奈璐达(上海)有限公司 (2世)                                                                                                    | 主册団本: 15085.5493万美元<br>02-06室、955公1T01、1053公11                       | 成交日期: 1998-04-15 统一<br>TO1                       | <ul> <li>● 已关注 【</li> <li>社会信用代码: 91110000</li> <li>● 已关注 【</li> </ul>                          | a (TIII後) ② 証明<br>つ 部分<br>2 (TIII後) ② 証明<br>2 (TIII後) ② 証明<br>2 (TIII後) ② 証明<br>2 (TIII後) ③ 証明<br>2 (TIII後) ③ 証明<br>2 (TIII後) ① 証録 |
| EDEN UNA HAR                                                                                                    | 安計生(中国)有限公司         (王)           満合型         第希型           注点(公案)         第希型           注点(公案)         第名目標(Anthro FUKAISH)           ご用端型:         北赤市朝田区建国路1号4分公110190           ○ 所護蓋子:         第余政会           参購込(上海)有限公司         国家           中型公室         第長問題公室           市場公室         第長問題公室           「法代告:         CHARLES_UFTREY ORAY           「法代告:         CHARLES OUT FUNCTIONAL                                                                                                    | 1月前年: 15085.5493万美元<br>22408星、95公1701, 105公17<br>(本: 570万美元 成立日期: 24 | 成立日期: 1998-04-15 統一<br>101<br>001-06-27 統一社会信用代码 | <ul> <li>已然注 【</li> <li>社会信用代码: 91110000</li> <li>已关注 【</li> <li>1913101157032406418</li> </ul> | a (T調像 ④ 証明 0 部時<br>2109200711                                                                                                    |

# 3.发布

发布包含:发布大厅、我的发布、来信

1) 发布大厅-展示所有公开发布的文章

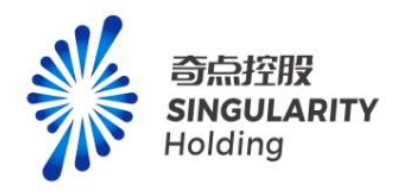

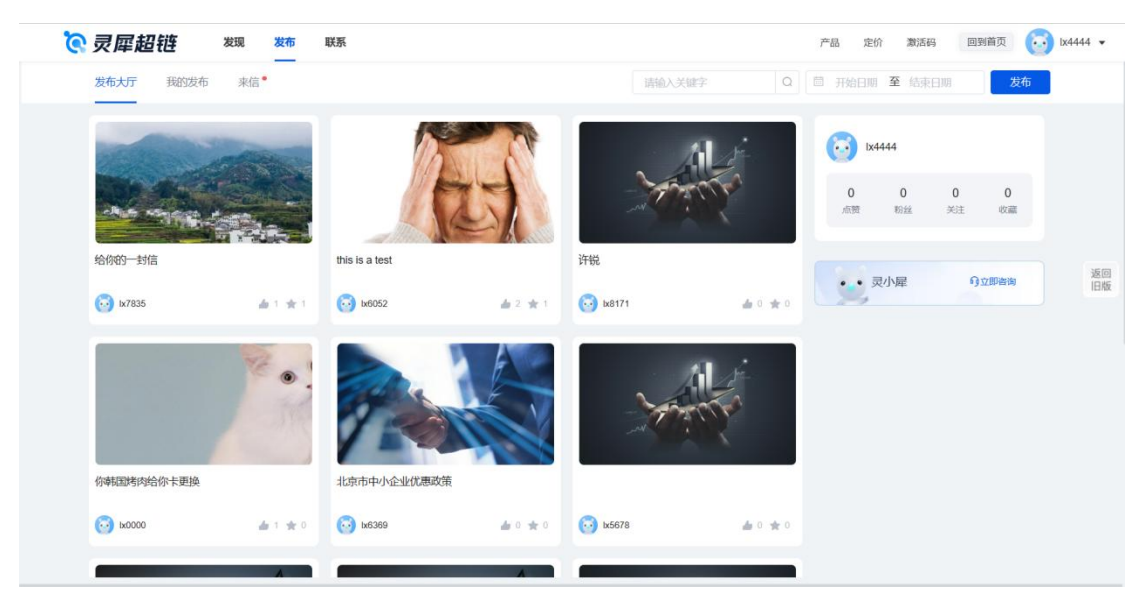

2) 我的发布-展示我发布的文章

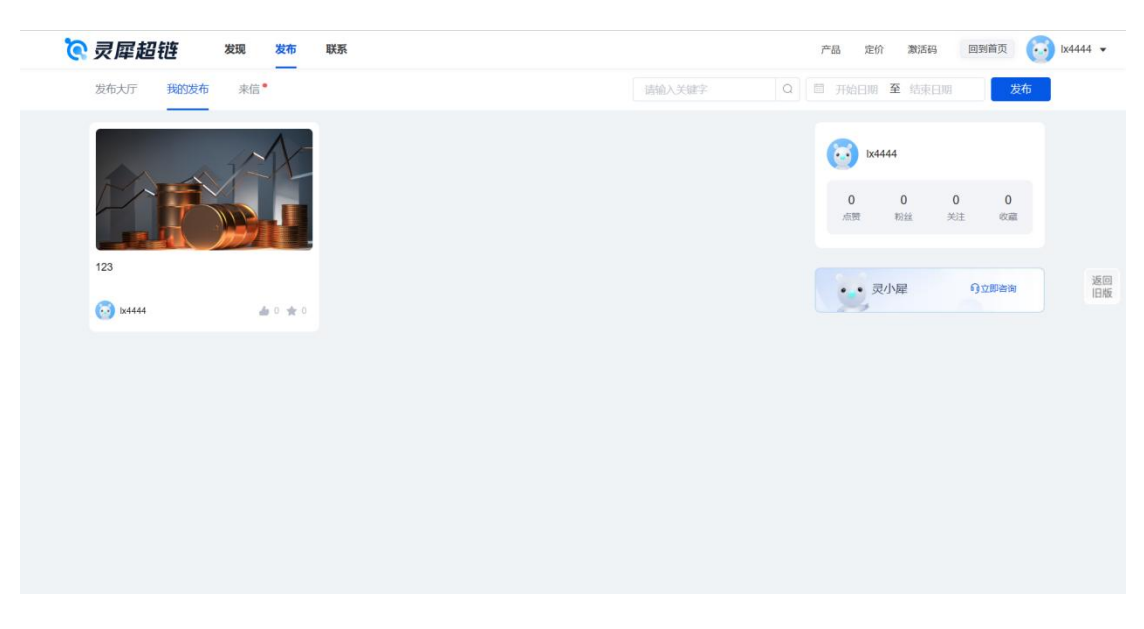

3) 来信-展示别人通过智能发布和定向发布发送给我的文章

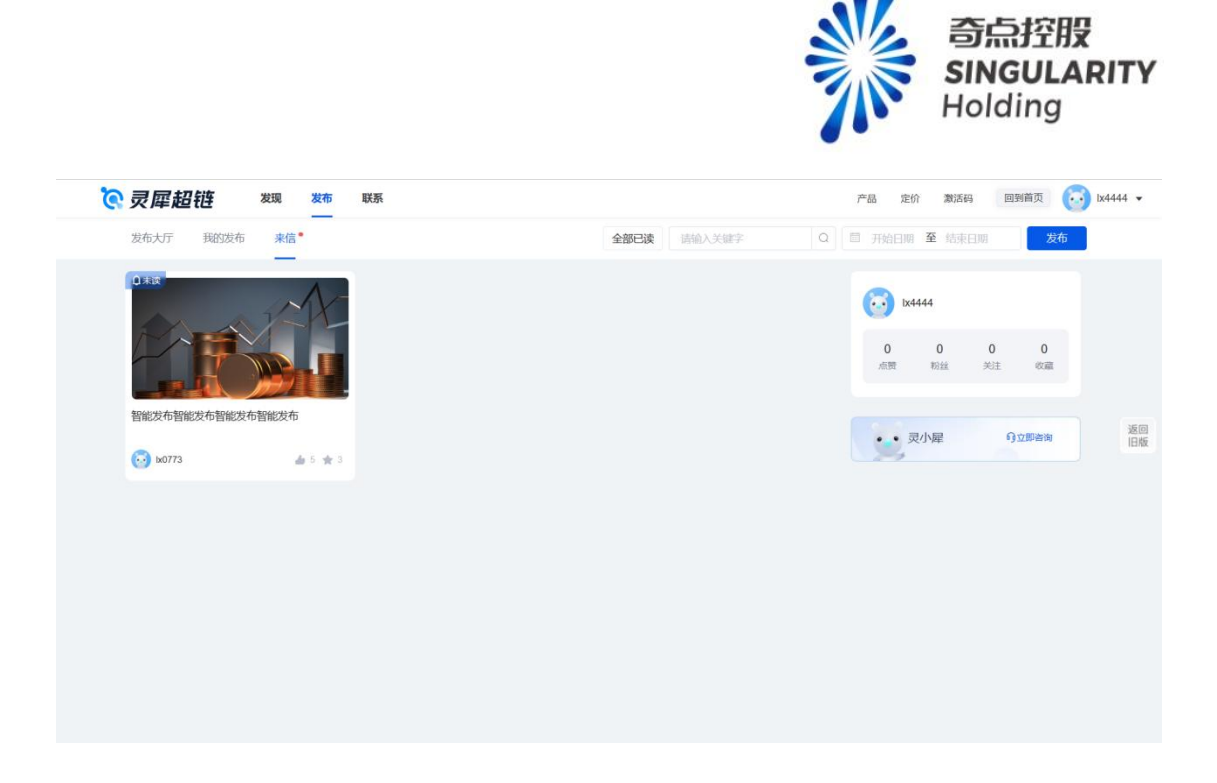

# 3.1【发布】功能

点击【发布】按钮进入发布页面,填写标题、标签、选择海报、上传附件、是否需要填报、 发布方式、内容后可进行发布。

| 灵犀超链 发现 发布                       | 联系                                        |                      | 产品 定价 激活码 回到首页 🔂 k333                 |
|----------------------------------|-------------------------------------------|----------------------|---------------------------------------|
| 发布大厅 我的发布 来信                     |                                           | 请输入关键字    Q          | 一 开始日期至 結束日期 发布                       |
|                                  | - And And And And And And And And And And |                      |                                       |
| 测试                               | 科技型企业优惠政策                                 | 领英将推出中国              |                                       |
| 💿 1x6220 🍙 1 🚖                   | 1 🐼 bx6369 📥 1 🛨 1                        | 👩 k1441 🖬 0 🛨 0      | · · · · · · · · · · · · · · · · · · · |
|                                  | -                                         |                      |                                       |
| Commence of the second sector, a | 洞试                                        | 发布发布发布发布发布发布发布发布发布发布 |                                       |
| 灵犀超链赵旭的测试页面                      |                                           | 发布发布发布发布发布发布发布发布发布发  |                                       |

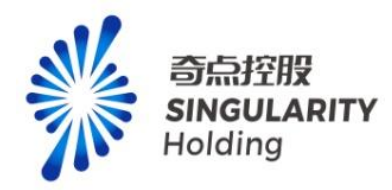

| <b>夜灵犀超链 ※</b> 業系 | 78<br>78                                                                                                    | 定价 | 激活码 | 回到普页 | 🔄 k3333 🔹 |
|-------------------|----------------------------------------------------------------------------------------------------|----|-----|------|-----------|
| 基本信               |                                                                                                    |    |     |      |           |
| 标题:               | · 琳翰入杨翠(不超过50个中)                                                                                                    |    |     |      |           |
| 标签:               | + 8/8                                                                                                    |    |     |      |           |
| *海报:              | Lane.                                                                                                    |    |     |      |           |
|                   | <b>活動時間</b> 思め上げ時間式装飾 JPFG、 JPG、 PHG     不協定44     民間内協内和5-7確認識現象     民間内協内和5-7確認識現象     氏側内協内和5-7確認識現象     氏側内協力的第1 |    |     |      |           |
| 即件:               | 上 上传文件                                                                                                    |    |     |      |           |
| •是否填限:            | 2 是 0 百                                                                                                    |    |     |      | 波回<br>旧版  |
| *发布方式:            | ● 公开 ○ 不公开                                                                                                    |    |     |      |           |
|                   | □ 空向波布<br>□ 警範波布                                                                                                    |    |     |      |           |
| -<br>ΈΣ*-<br>φ    | 6 B. 以 / ー・ム・ロ・ 飲いから・ 取いかは、 飲い方言・ 田 田 巳 ヨ・ 田・ ク 田・ ロ・<br>つ C                                                         |    |     |      |           |
| 3982.A.F          |                                                                                                    |    |     |      |           |
|                   |                                                                                                    |    |     |      |           |

标题:最多50个字,非必填

标签:最多5个标签,发布后标签只有发布者可见,非必填

海报:可以自己上传海报,也可以选择推荐海报,发布后作为文章封面展示,必填

附件:最多上传10个附件,非必填

是否填报:选择否,发布详情页不展示需要填报模块,选择是,发布详情页展示需要填报模

块,必填项

| pigata -                  | 済加設価         施造風炉           適片上作指式交持 JPEG、JPG、PNG<br>不超过4M         「「「」」」「」」」」」」         「」」「」」」」         「」」」」」         「」」」」」           精美有協有助于境口曝光量、并有机会获得强力推荐!          「」」」」         「」」」」         「」」」」         「」」」」 |          |
|---------------------------|----------------------------------------------------------------------------------------------------|----------|
| 期件:<br>*显否谨报:<br>*发布方式: 《 | <ul> <li>▲ 上传文件</li> <li>● 否</li> <li>● 公开 ● 不公开</li> <li>● 定向政布</li> <li>● 智能没布</li> </ul>                                                                                                    | 返回<br>旧版 |
| 正文・<br>の 三<br>5566入/523   | 46 B U / ···· Δ・ Δ・ 、 数以字号・ 数以字法・ 数以行高・ 汪 任 区 耳・ 理・ ク 回・ ロ・<br>っ で<br>◎                                                                                                    |          |

发布方式:

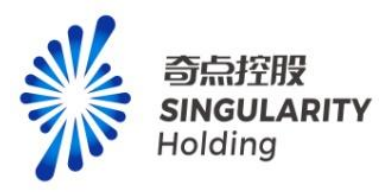

公开发布-展示在发布大厅。

定向发布-需要选择群组中的企业,对企业下的人员发送来信,企业下无人员不可发布。

智能发布-需要搜索企业,对企业下的人员发送来信,企业下无人员不可发布。

公开发布不收费,智能发布和定向发布收费。专项中的智能发布和定向发布限制每日 50 人

次。必须关注发布者或者与发布者为好友才能收到来信。

发布时智能发布和定向发布只能选择一个。

### 3.2 发布详情页

点击发布文章,进入发布详情页面

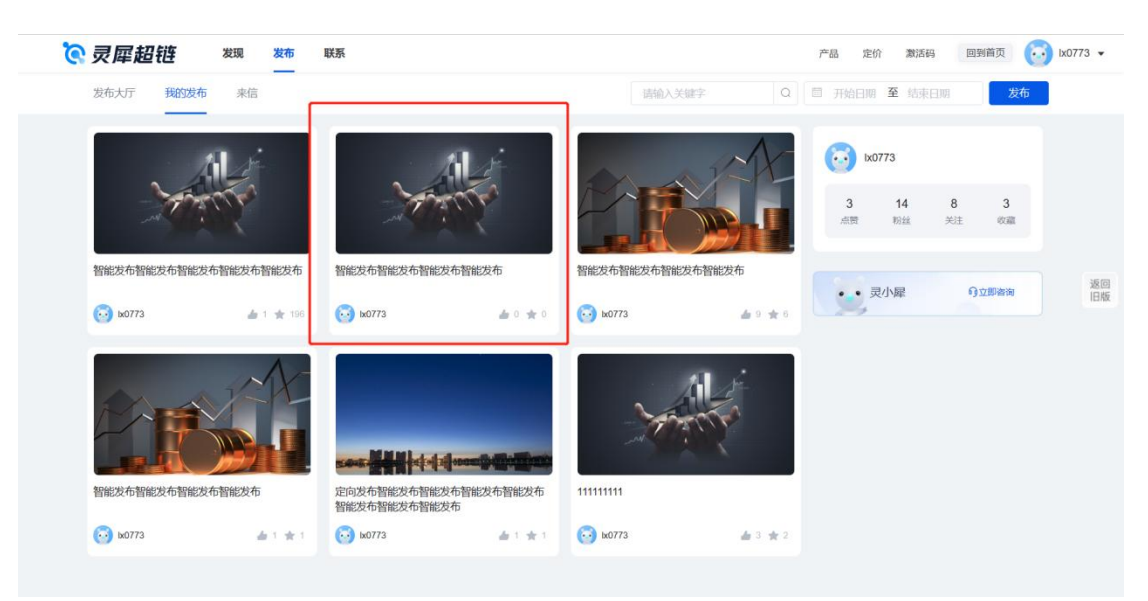

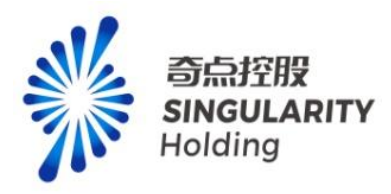

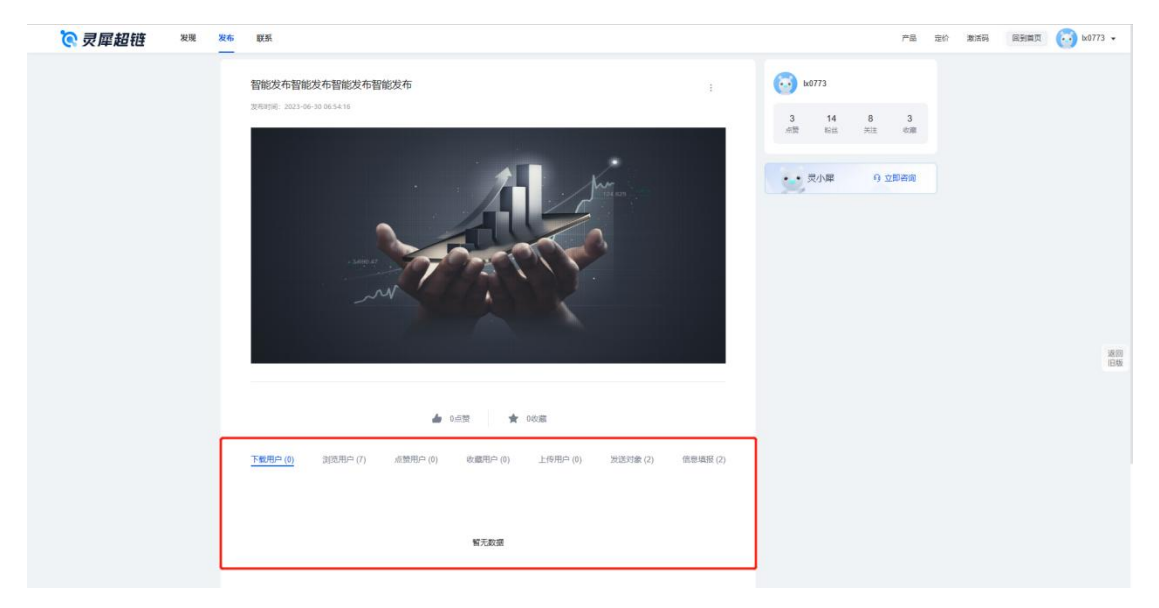

进入本人发布详情页面,展示发布者操作栏。进入其他人发布者详情页面,不展示发布者操作栏。

发布者操作栏:

- 1) 下载用户-下载附件和需要填报文件的用户列表
- 2) 浏览用户-展示浏览用户列表
- 3) 点赞用户-对发布文章点赞的用户列表
- 4) 收藏用户-对发布文章收藏的用户列表
- 5) 上传用户-对需要填报上传文件的用户列表
- 6) 发送对象-定向发布/智能发布时选择的企业列表
- 7) 信息填报-定向发布/智能发布时选择需要填报的企业列表

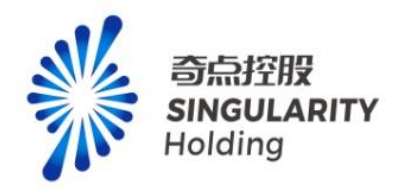

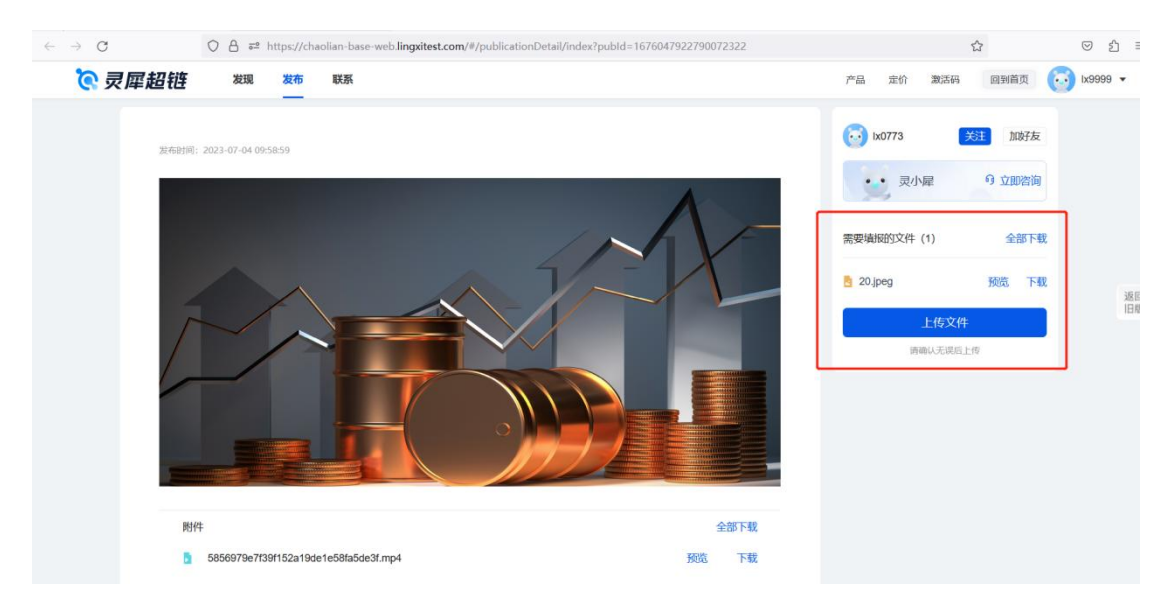

发布时需要填报勾选"是",发布详情页展示需要填报模块,每个账号最多可上传10个文 件,文件名称不可重复。

# 3.3 个人信息

| 💽 灵犀超链    | 发现发布            | 联系        |                       |          |                | 产品 定价 激活                                                | 码 回到首页        | 😥 1x0773 🗸 |
|-----------|-----------------|-----------|-----------------------|----------|----------------|---------------------------------------------------------|---------------|------------|
| 发布大厅 我的发布 | 来信              |           |                       | 请输入关     |                | 并始日期 至结约                                                | R日期 2         | 发布         |
|           |                 | 记商        |                       | 111      |                | <ul> <li>bx0773</li> <li>4 15</li> <li>高贾 粉丝</li> </ul> | 8 5<br>关注 收重  |            |
| 5 Ix0773  | <b>a</b> 3 🗙 2  | 5277      | <b>#</b> 1 <b>#</b> 0 | 63 k9720 | <b>a</b> 2 🜟 2 | ••灵小屋                                                   | <b>9立即</b> 查询 | 返回旧版       |
| 200       |                 | X         | N.                    | 1        |                |                                                         |               |            |
| 测试        |                 | 科技型企业优惠政策 |                       | 领英将推出中国  |                |                                                         |               |            |
| 🙆 bx6220  | <b>da</b> 2 🌟 1 | 😡 1x6369  | <b>≜</b> 1 <b>★</b> 2 | 💮 lx1441 | ▲ 0 ★ 0        |                                                         |               |            |
|           |                 |           | _                     | _        | 112            |                                                         |               |            |

发布大厅右上角展示登录账号的基本信息:头像+昵称

点赞发布文章的数量,点击后可跳转点赞列表

粉丝数量,点击后可跳转粉丝列表

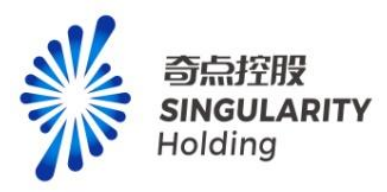

关注数量,点击后可跳转关注列表

收藏发布文章数量,点击后可跳转收藏列表

# 3.4 灵小犀

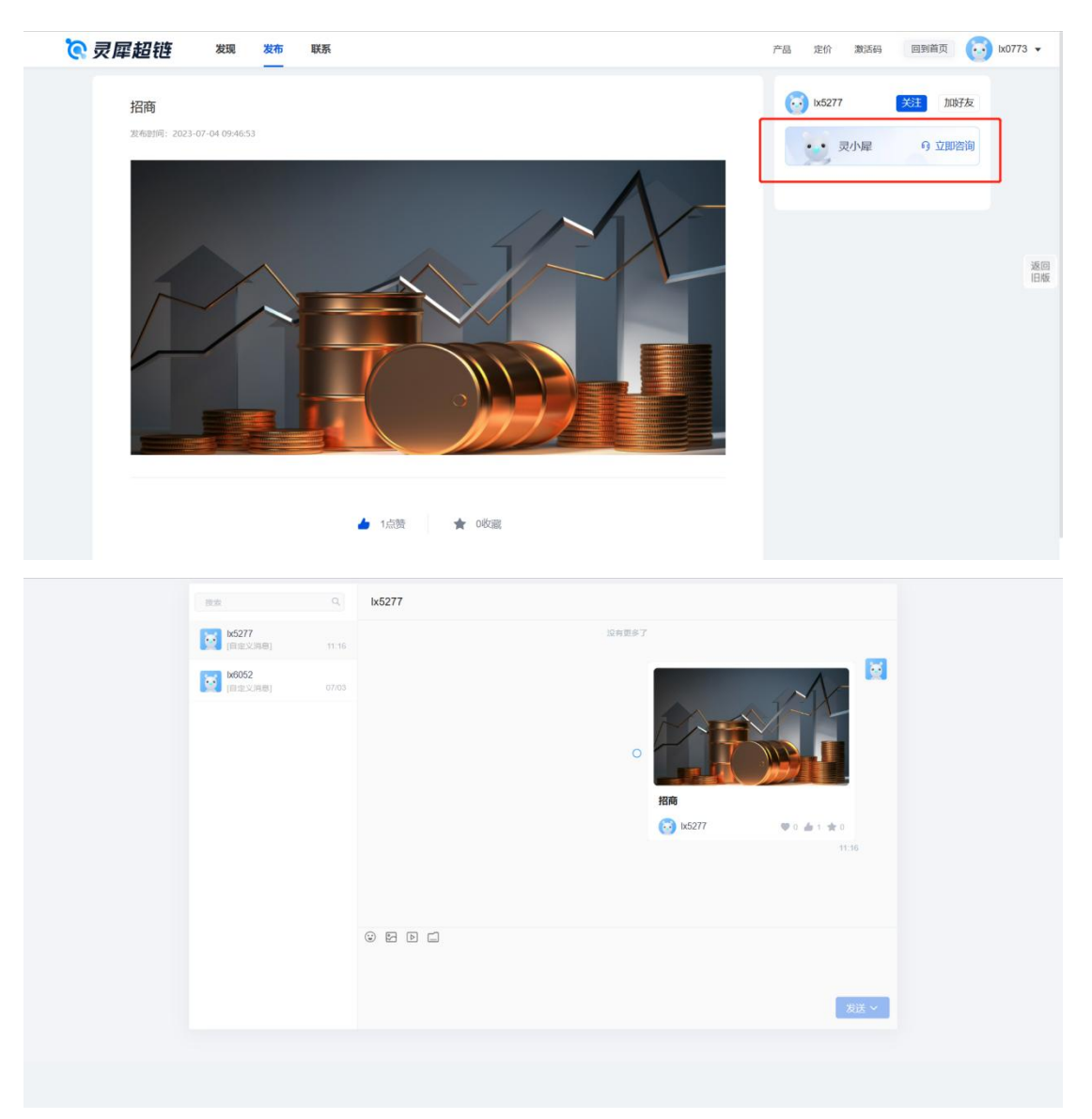

点击灵小犀,进入灵小犀咨询对话框。如果我没有对别人进行咨询,别人也未咨询我,对话 框为空

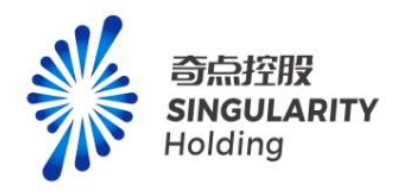

# 4.联系

# 4.1 会话

| 1 | RR Q +                                   | 我是机器人、lx0773、(4)     | 8, 1                                                    |
|---|------------------------------------------|----------------------|---------------------------------------------------------|
|   | ● 我是机器人、kx0773、<br>■ 現些机器人、1111111 11:07 | 没有更多了                | <b>昭和起</b> 時(4)                                         |
|   | 0 1 1 1 1 1 1 1 1 1 1 1 1 1 1 1 1 1 1 1  | <b>反小果青岛啤酒股份有限公司</b> |                                                         |
|   | □ 重点企业<br>[文件] 0703                      | 1111111<br>11.07     | <ul> <li>1. 灵麗斜技有限公司</li> <li>11111-駅位-商局啤酒設</li> </ul> |
|   | 我是北京灵犀微光科技有限<br>(日金义)月章[ 07703           |                      |                                                         |
|   | 我是奇点控股有限公司 赵旭<br>(自主义 現意) 07/03          |                      |                                                         |
|   | 我是灵犀科技有限公司彩云飞<br>[自觉又闻意] 07/03           |                      |                                                         |
|   | 我是山东世纪黄河电子工程<br>[日波义]]章] 07/03           |                      |                                                         |
|   | 1x8888<br>IERQJER                        |                      |                                                         |
|   |                                          |                      |                                                         |
|   |                                          |                      |                                                         |
|   |                                          | 3                    | 发送 ~                                                    |

会话包含群聊、个人聊天。

# 4.1.1 发起群聊

|  | RR                                                                                                    | Q + 我是机器人、lx0773、                                                                                                    | (4)                    |    | e, :                                                                                                    |        |
|--|----------------------------------------------------------------------------------------------------|----------------------------------------------------------------------------------------------------|------------------------|----|----------------------------------------------------------------------------------------------------|--------|
|  | 92.8         92.8         92.8         92.8         92.8         92.8         92.8         92.8         92.8         92.8         92.8         92.8         92.8         92.8         92.8         92.8         92.8         92.8         92.8         92.8         92.8         92.8         92.8         92.8         92.8         92.8         92.8         92.8         92.8         92.8         92.8         92.8         92.8         92.8         92.8         92.8         92.8         92.8         92.8         92.8         92.8         92.8         92.8         92.8         92.8         92.8         92.8         92.8         92.8         92.8         92.8         92.8         92.8         92.8         92.8         92.8         92.8         92.8         92.8         92.8         92.8         92.8         92.8         92.8         92.8         92.8         92.8         92.8         92.8         92.8         92.8         92.8         92.8         92.8         92.8         92.8         92.8         92.8         92.8         92.8         92.8         92.8         92.8         92.8         92.8         92.8         92.8         92.8         92.8         92.8         92.8         92.8 <td< td=""><td>我的房本         我的同事           他生            ●         我是思厚料技有限公司 彩云飞           ●         後是北京党院開始手工程有限公司 1212           ●         我是北京党院開始并有限公司 1212           ●         我是北京党院開始有限公司 808</td><td>994985世纪的1980.0K人</td><td></td><td><ul> <li>武臣(4)</li> <li>泉小屋-青泉寺道二 第三</li> <li>0773-青泉寺道記:34長元</li> <li>1-元屋転任寿御公司</li> <li>11111-紀位-青泉寺道設二</li> </ul></td><td>ž<br/>I</td></td<> | 我的房本         我的同事           他生            ●         我是思厚料技有限公司 彩云飞           ●         後是北京党院開始手工程有限公司 1212           ●         我是北京党院開始并有限公司 1212           ●         我是北京党院開始有限公司 808 | 994985世纪的1980.0K人      |    | <ul> <li>武臣(4)</li> <li>泉小屋-青泉寺道二 第三</li> <li>0773-青泉寺道記:34長元</li> <li>1-元屋転任寿御公司</li> <li>11111-紀位-青泉寺道設二</li> </ul> | ž<br>I |
|  | 目定义》                                                                                                    |                                                                                                    | <b>群名称:</b> 取个群名方便后续度索 |    |                                                                                                    |        |
|  |                                                                                                    |                                                                                                    | 取消                     | 确定 |                                                                                                    |        |
|  |                                                                                                    |                                                                                                    |                        | -  |                                                                                                    |        |

点击会话中的【+】按钮,弹出我的好友、我的同事弹窗,勾选好友或者同事,可发起群聊。

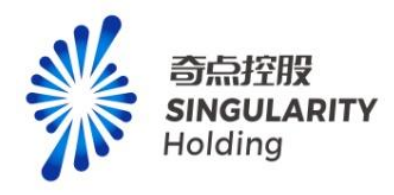

# 4.1.2 同步群聊

|                                                                                                    | _                                                                                                    |                                             |                                                                                                    |                                                                                                    |                                                                                                    |                    |              |                       |                                                                      |                                                                                                    |                            |                                       |
|----------------------------------------------------------------------------------------------------|----------------------------------------------------------------------------------------------------|---------------------------------------------|----------------------------------------------------------------------------------------------------|----------------------------------------------------------------------------------------------------|----------------------------------------------------------------------------------------------------|--------------------|--------------|-----------------------|----------------------------------------------------------------------|----------------------------------------------------------------------------------------------------|----------------------------|---------------------------------------|
|                                                                                                    |                                                                                                    |                                             |                                                                                                    |                                                                                                    | 报冲承 / 报告承                                                                                                    |                    |              |                       |                                                                      |                                                                                                    |                            |                                       |
| <b>a</b>                                                                                                    |                                                                                                    |                                             | 4                                                                                                    | ٤.                                                                                                    | . 😕                                                                                                    | - 🔍                | 2            |                       | 4                                                                    |                                                                                                    |                            |                                       |
| 精准拓沓 客                                                                                                    | 户管理 🗧                                                                                                    | 会员管理                                        | 精准招商                                                                                                    | 政企互通                                                                                                    | 产业图谱                                                                                                    | 产业分析               | 产业权          | 捕家                    | 产业诊断                                                                 |                                                                                                    | <b>2</b> , <b>b</b>        |                                       |
| 群组监测                                                                                                    | 2 + \$                                                                                                    | 群组动态                                        | D 全部 ~                                                                                                    |                                                                                                    |                                                                                                    | 全部动态 历9            | わみあ 白        | с                     | 企业收藏                                                                 |                                                                                                    | +                          | -                                     |
| - 🔝 精准拓客(4)                                                                                                    |                                                                                                    |                                             |                                                                                                    |                                                                                                    |                                                                                                    |                    |              |                       | - 灵犀科技有                                                              | 限公司                                                                                                    |                            |                                       |
| 老客户(1)                                                                                                    |                                                                                                    | <ul> <li>上海露盔</li> <li>- ingrasi</li> </ul> | 投资中心(有限)<br>* 家社性所 約次易                                                                                                    |                                                                                                    |                                                                                                    | 2023-              | 07-04 10:41: | 56                    | 1                                                                    |                                                                                                    |                            |                                       |
| 新客户(1)                                                                                                    | 新建群组                                                                                                    | () () () () () () () () () () () () () (    |                                                                                                    |                                                                                                    |                                                                                                    |                    |              |                       | 徐美佳(                                                                 | 側试工程)                                                                                                    |                            |                                       |
| 拟拓客户(1)                                                                                                    | 新建分类                                                                                                    | <ul> <li>宁夏圣仝</li> </ul>                    | 宏信建筑工程有                                                                                                    | 限公司                                                                                                    |                                                                                                    | 2023-1             | 07-04 10:41  | 26                    | 徐美佳24                                                                | 导 (測版式)                                                                                                    |                            |                                       |
| 已联系客户(1)                                                                                                    | 重命名                                                                                                    | • 税收违法                                      | 医案件性质 税收异                                                                                                    | 常非正常户;                                                                                                    |                                                                                                    |                    |              |                       | 葛佶佶                                                                  |                                                                                                    |                            |                                       |
| 拟拓企业(1)                                                                                                    | 克隆                                                                                                    | • UZEM#                                     | 斯医克琴瑟方明                                                                                                    | 公司                                                                                                    |                                                                                                    | 2023.4             | 17.04.09.32  | 10                    |                                                                      |                                                                                                    |                            |                                       |
| 已联系企业(1)                                                                                                    | 同步到聊天                                                                                                    | 1 涉诉债务                                      | Files 3 Brok Files                                                                                                    | 同纠纷一审案件;                                                                                                    |                                                                                                    |                    |              |                       | 来信                                                                   |                                                                                                    |                            |                                       |
| 意向企业(1)                                                                                                    | 监测设置                                                                                                    |                                             |                                                                                                    |                                                                                                    |                                                                                                    |                    |              |                       | Anna                                                                 |                                                                                                    | 6                          | ) 9 立                                 |
| 落地企业(1)                                                                                                    |                                                                                                    | • 山东丰华                                      | 塑胶科技有限公                                                                                                    | 司                                                                                                    |                                                                                                    | 2023-1             | 07-04 09:30  | 52                    | 智能发布智能                                                               | 发布智能发                                                                                                    | 布智能发布<br>23-06-30 06:29.00 | 6                                     |
| 产业监测                                                                                                    | ٩                                                                                                    | 产业动态                                        | 🕑 全部 🗸                                                                                                    |                                                                                                    |                                                                                                    | 全部动态 历9            | 电动态 自        | с                     |                                                                      |                                                                                                    |                            |                                       |
| 高端装备制造                                                                                                    |                                                                                                    |                                             |                                                                                                    |                                                                                                    |                                                                                                    |                    |              |                       | 联系                                                                   |                                                                                                    |                            |                                       |
|                                                                                                    |                                                                                                    | 0 49904                                     | Labora 11 partar 180                                                                                                    |                                                                                                    |                                                                                                    |                    |              |                       |                                                                      |                                                                                                    |                            |                                       |
| 。灵犀超链 *                                                                                                    | 规 发布                                                                                                    | K.                                          |                                                                                                    |                                                                                                    |                                                                                                    |                    |              |                       | 产品 定价                                                                | 激活码                                                                                                    | 回到首页                       |                                       |
| ₹ 灵犀超链 *                                                                                                    | 現 发布                                                                                                    | () 在当初开<br>联系                               |                                                                                                    | 我是机器人、lx077                                                                                                    | 73、(4)                                                                                                    |                    |              |                       | 产品 定价                                                                | 激活码<br>& :                                                                                                    | 回到篇页                       |                                       |
| ◎ 灵犀超链   *                                                                                                    |                                                                                                    |                                             |                                                                                                    | 我是机器人、lx077                                                                                                    | 73、(4)                                                                                                    | 的现在分词联系人           |              |                       | 产品 定价<br>或员 (4)                                                      | 激活码<br>2. :                                                                                                    | 回到着页                       |                                       |
| <i>□ 灵犀超链</i> <sup>2</sup><br>[:<br>[]<br>[]<br>[]                                                                                                    |                                                                                                    |                                             | 의 (+) 표<br>成员                                                                                                    | 我是机器人、lx077                                                                                                    | 73、(4)<br>0/08#3                                                                                                    | Hild analysis at A |              |                       | 产品 定价<br>或品 (4)<br>灵小星-再名時還<br>0773-再名時還                             | 激活码<br>2. :<br>1. 単王<br>2019限                                                                                                    | 回到篇页                       | ba                                    |
| ○ 灵犀超链 *                                                                                                    |                                                                                                    |                                             |                                                                                                    | 我是机器人、1x077                                                                                                    | 73、…(4)                                                                                                    | 58 Jaar 90 ( 16 A  |              |                       | 产品 定价<br>成员 (4)<br>灵小星-育岛等源<br>0775-育岛等源目<br>1-灵犀科技有限                | 激活码<br>2+ ::<br>200 有限<br>201 可正                                                                                                    | 回到着页                       | ta i                                  |
| <ul> <li>● 灵犀超链</li> <li>● ●</li> <li>●</li> <li>●</li> <li>●</li> </ul>                                                                                                    |                                                                                                    |                                             | Q + 里<br>成员<br>双厚料技有限公司(                                                                                                    | 我是机器人、bx077<br>(32)                                                                                                    | 73,(4)<br>(4)                                                                                                    | NB and Sull A      |              |                       | 产品 定价<br>或后 (4)<br>灵小星-再急考道<br>1-灵犀科技有限<br>11111-原位-再动               | 激活码<br>2+ ::<br>205有限<br>20词<br>略调取                                                                                                    | 回到前页                       | to                                    |
| ● 灵犀超链 <sup>3</sup>                                                                                                    |                                                                                                    |                                             | Q + 野<br>成员<br>完聚科技有限公司(<br>図 33333333<br>資 我是只要科社                                                                                                    | 我是机器人、1x077<br>(32)<br>3333 (市政生 - 第45)                                                                                                    | 73,(4)                                                                                                    | 98.00990.86.A.     |              |                       | 产品 定价<br>並品 (4)<br>双小服-育岛時間<br>1-双服-対象機器<br>1-双服科技有限<br>11111-即位-満島  | 激活码<br>2. :<br>200 有限<br>201 可<br>単面較                                                                                                    | 回到善页                       | txt                                   |
| <ul> <li>● ○</li> <li>○ ○</li> </ul>                                                                                                    |                                                                                                    |                                             | Q + 里<br>成長<br>定要料使有限公司(<br>第 33333333<br>留 発電元率料<br>配 10028 (第)                                                                                                    | 現是机器人、1x0777<br>(32)<br>55月限公司 彩云飞(19)<br>3811 (第21年 - 第311)<br>55月限公司 彩云飞(19)<br>3811 (1)                                                                                                    | 73,(4)                                                                                                    | 558aatt986.66.A    |              |                       | 产品 定价<br>20.5 (4)<br>27小亚 再急等题<br>1073-再急等题<br>11111-职位-用句           | 激活码<br>2. :<br>2. 章王<br>2.3<br>章王<br>2.3<br>章王<br>2.3<br>章王<br>3.3<br>3.5<br>3.5<br>3.5<br>3.5<br>3.5<br>3.5<br>3.5                                                                                                    | 园到前页                       | ta i                                  |
| <ul> <li>●</li> <li>●</li> <li>●</li> <li>●</li> <li>●</li> </ul>                                                                                                    | 23 支布<br>第二 現成<br>23 現成<br>23                                                                                                    |                                             | Q + 里<br>成员<br>双原科技有限公司(<br>第 33333333<br>梁 我是文厚科<br>2 b0028 (第<br>1 b0199 (後)                                                                                                    | <ul> <li>32)</li> <li>3333 (元元生 - 第64)</li> <li>支倉県公司 彩云飞 (第<br/>第51)</li> <li>デーアルズエジン</li> </ul>                                                                                                    | 73、…(4)<br>除心洗菜菜                                                                                                    | Shart N.S.A.       |              |                       | 产品 定价                                                                | 激活码<br>2, ::<br>203有限<br>203<br>203<br>203<br>203<br>203<br>203<br>203<br>203                                                                                                    | 回到前页                       | txt                                   |
| <ul> <li>●</li> <li>●</li> <li>●</li> <li>●</li> <li>●</li> </ul>                                                                                                    | 23 支布<br>第2 現象<br>23 現象<br>23 現象<br>23 現象<br>23 現象<br>24 現象<br>25 現象<br>25 目<br>25 目<br>25 |                                             | Q + 手<br>()<br>()<br>()<br>()<br>()<br>()<br>()<br>()<br>()<br>()                                                                                                    | 32月初期人、1×077<br>32)<br>33333(同児生・開め)<br>費用限公司第三下(第<br>第二)<br>発生・開成工程)<br>研究1)<br>第4日、第二工程)<br>第4日、第二工程)<br>第4日、第二工程)                                                                                                    | 73、(4)<br>Q<br>例                                                                                                    | 158 aut 94 96 A    |              |                       | 产品 定价<br>成品 (4)<br>及小星用电缆<br>[073-用电缆<br>1-元星标线电缆<br>11111-形位用电      | 激活码                                                                                                    | 田知義页                       | txt                                   |
| <ul> <li>○ 夏犀超链</li> <li>◎</li> <li>○</li> </ul>                                                                                                    |                                                                                                    |                                             | Q + 手<br>原題手提を有限公司(<br>第 33333333<br>1 発見三単時<br>1 6022 (引<br>1 6023 (計<br>1 6023 (計<br>1 6023 (計<br>1 6023 (計<br>1 6023 (計<br>1 6023 (計<br>1 602 (計<br>1 602 (1 602 (1 602                                                                                                    | 32日の日本の1月1日の1月1日の1月1日の1月1日の1月1日の1月1日の1月1日の                                                                                                    | 73、(4)<br>(4)<br>                                                                                                    | 1910294096.4       |              |                       | 产品 定价<br>成品 (4)<br>良小屋 有地理<br>0773月 市地<br>1・元間約 技術展<br>111111-単位 角句  | 激活码<br>2: :<br>2: :<br>2:::::::::::::::::::::::::                                                                                                    | 回到篇页                       | i ki                                  |
| <ul> <li>○ 夏犀超链</li> <li>○</li> <li>○</li> <li>○</li> </ul>                                                                                                    |                                                                                                    |                                             | Q + 男<br>成長<br>東岸田を有限公司(<br>第 33333333<br>2 秋日の一部での<br>1 1000 (<br>1 1000 ( | 32日の日本の1日本の1日本の1日本の1日本の1日本の1日本の1日本の1日本の1日本                                                                                                    | 73、(4)<br>回<br>回<br>同<br>句<br>思<br>二<br>一<br>一<br>一<br>一<br>一<br>一<br>一<br>一<br>一<br>一<br>一<br>一<br>一                  | Pick scotty at a A |              |                       | 产品 定价<br>成品 (4)<br>及小屋-再発考理<br>077-5月発考理<br>1-元型結長物限<br>11111-単位-勇命  | 激活码<br><i>2</i> 。:<br>2303有限<br>2373<br>時間記                                                                                                    | 回到盖页                       | i ki                                  |
| <ul> <li>○ 夏犀超链</li> <li>○</li> <li>○</li> <li>○</li> </ul>                                                                                                    | 23 次布<br>一部<br>23 次市<br>24 次市<br>25 次市<br>25 次<br>25 次<br>25 次<br>25 次<br>25 次<br>25 次<br>25 次<br>25 次<br>25 次<br>25 次<br>25 次<br>25 次<br>2                                                                                                    |                                             | Q + 男<br>成気<br>変更料核有限公司(<br>第 33333333<br>2 税気更単純<br>2 16023 (第<br>2 1423) (前<br>2 1424 (前<br>2 1424 (int))))))))))))))))))))))))))))))))))))                                                                                                    | <ul> <li>2.2</li> <li>(32)</li> <li>(33)</li> <li>(33)</li> <li>(33)</li> <li>(33)</li> <li>(33)</li> <li>(33)</li> <li>(33)</li> <li>(33)</li> <li>(33)</li> <li>(34)</li> <li>(34)</li> <li>(35)</li> <li>(35)</li> <l< td=""><td>73、(4)<br/>0、 例句选篇章<br/>位 图 图 图 图 图 图 图 图 图 图 图 图 图 图 图 图 图 图 图</td><td>1511111年1月1日</td><td></td><td></td><td>产品 定价<br/>成品 (4)<br/>双小星再弯弯面<br/>0773月弯弯面<br/>1-元星站技物限<br/>11111-形位用弯</td><td><ul> <li>激活毎</li> <li>2:</li> <li>:</li> <li>:<!--</td--><td>回到着页</td><td>i i i i i i i i i i i i i i i i i i i</td></li></ul></td></l<></ul> | 73、(4)<br>0、 例句选篇章<br>位 图 图 图 图 图 图 图 图 图 图 图 图 图 图 图 图 图 图 图                                                          | 1511111年1月1日       |              |                       | 产品 定价<br>成品 (4)<br>双小星再弯弯面<br>0773月弯弯面<br>1-元星站技物限<br>11111-形位用弯     | <ul> <li>激活毎</li> <li>2:</li> <li>:</li> <li>:<!--</td--><td>回到着页</td><td>i i i i i i i i i i i i i i i i i i i</td></li></ul>                                                                                                    | 回到着页                       | i i i i i i i i i i i i i i i i i i i |
| <ul> <li>○ 夏犀超链</li> <li>○</li> <li>○</li> <li>○</li> </ul>                                                                                                    | 23 Xrh                                                                                                    |                                             | Q +<br>展示中社会有限公司(<br>第 3333333<br>2 私日の一部での<br>1 私日の一部での<br>1 本日の一部での<br>1 本日の一部での<br>1 本日の一の<br>1 本日の一の<br>1 本日の一の<br>1 本日の<br>1 本日の一の<br>1 本日の<br>1 本日  | 32日初期人、1×077<br>(32)<br>(33)<br>(33333(10回生-第回よ)<br>(4)(第回上)<br>(4)(第回上)<br>(5)(10)(10)(10)(10)(10)(10)(10)(10)(10)(10                                                                                                    | 73、…(4)<br>(4)<br>(5)<br>(5)<br>(4)<br>(4)<br>(5)<br>(5)<br>(4)<br>(5)<br>(5)<br>(5)<br>(5)<br>(5)<br>(5)<br>(5)<br>(5 | Name and A         |              |                       | 产品 定价                                                                | 第3549<br>よ :<br>2017<br>2017<br>201 | 田列前页                       | i to                                  |
| <ul> <li>● 夏厚超链</li> <li>●</li> <li>●</li></ul> | 23 次布     32 次年     32 次年     32 元年     32 次年     32 次年     32 元年     32 元年                                                                                                    |                                             | Q +<br>要解核有關公司(<br>第 2333333<br>第 922平時社<br>2 10028 (第<br>2 10028 (第<br>2 10028 (第<br>2 10028 (第<br>1 1003 (第<br>1 1003 (第<br>1 1003 (第<br>1 1003 (第<br>1 1003 (第<br>1 1003 (第<br>1 1003 (第<br>1 1003 (第<br>1 1003 (第<br>1 1003 (第<br>1 1003 (第<br>1 1003 (第<br>1 1003 (第<br>1 1003 (第<br>1 1003 (第<br>1 1003 (第<br>1 1003 (1 1003 (1 1003                                                                                                    | 現思机器人、1×077<br>(32)<br>(32)<br>(33333 (市団住・売助さ)<br>委有限公司 第三下(第<br>回転)<br>委任・第回ご口句)<br>所称)<br>(市長)<br>(第二)<br>(第二)<br>(第二)<br>(第二)<br>(第二)<br>(第二)<br>(第二)<br>(第二                                                                                                    | 73、(4)<br>9<br>55<br>一群名称: 4                                                                                           | 15 ant 中 4 A       |              | C<br>B<br>B<br>B<br>C | 产品 定价<br>三点 (4)<br>尺小屋 再急等置<br>0773 青島等置<br>1-2置新技術版<br>111111 和位-寿島 | 2015年<br>名 ::<br>2019年<br>2019年<br>20195<br>20195<br>20195<br>20195<br>20195<br>20195<br>20195<br>20195<br>20195<br>2                                                                                                | 四列前页                       | i bi                                  |

在发现模块,点击群组中的【同步到聊天】按钮,拉群群组中的企业到联系模块,弹出群组 弹窗,选择企业下的人,可创建群聊。群组下企业人员与创群者非好友、非同事,则给陌生 人发送群聊邀请,可通过群聊邀请入群。

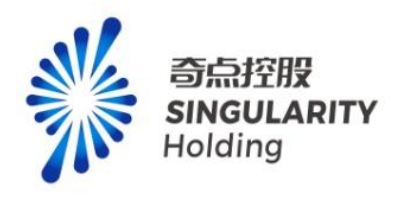

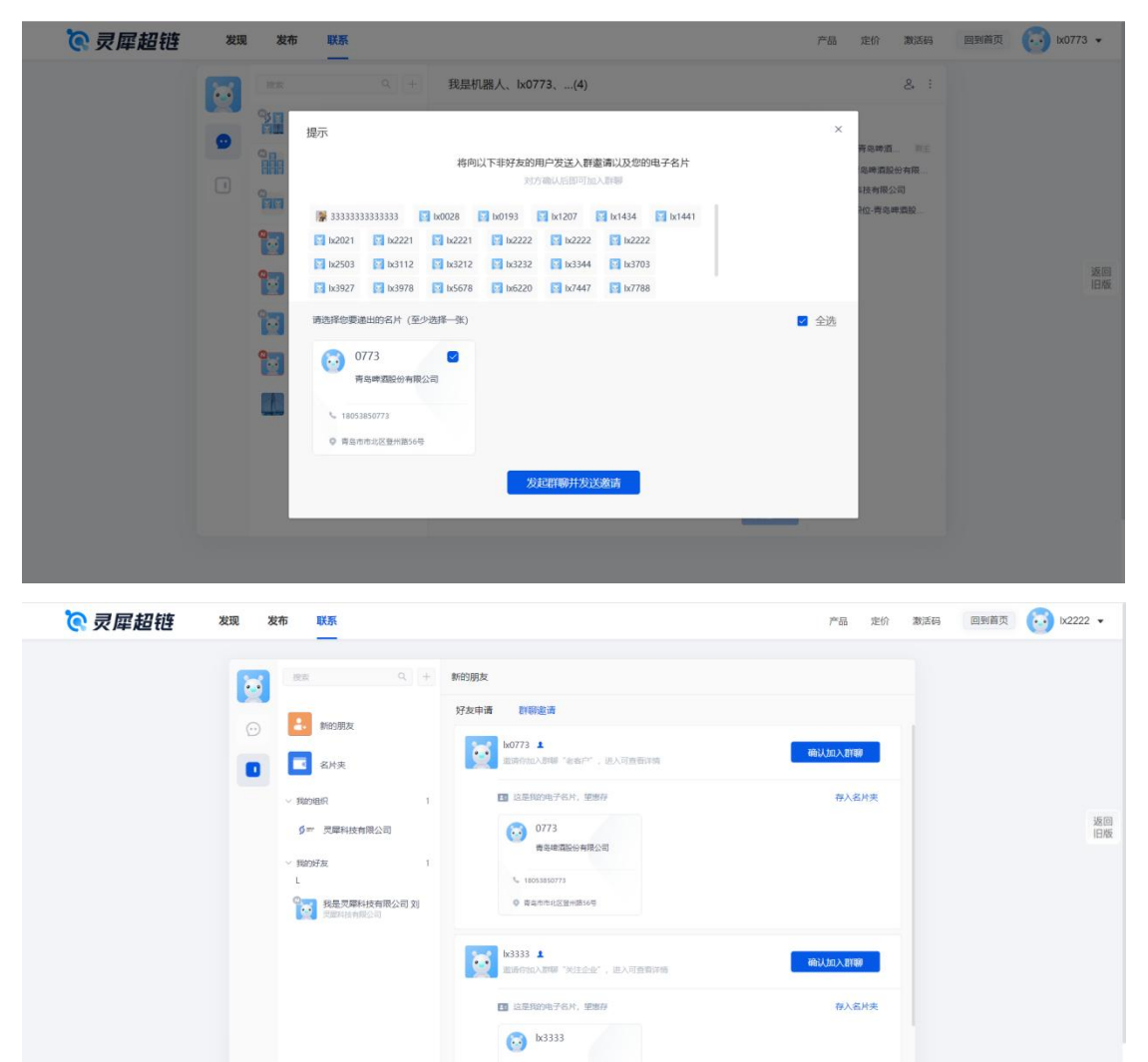

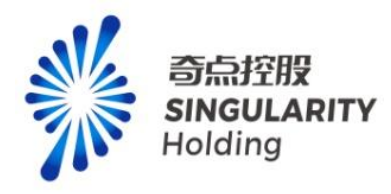

### 4.1.3 群聊对话框

| 💽 灵犀超链 | 发现发布联系                                          |                                              | 产品 定价 激活码 回到莆页 🔂 kx0773 🗸      |
|--------|-------------------------------------------------|----------------------------------------------|--------------------------------|
|        | 👔 🗰 Q (+)                                       | 我是机器人、lx0773、(4)                             | ٤. :                           |
|        |                                                 | 没有更多了                                        | 割成员 (4)                        |
|        | ● 我是机器人、kx0773、…                                | (1) 「「「「「」」」」」、「「」」」、「「」」、「」」、「」」、「」、「」、「」、「 |                                |
|        | 1 10 10 10 10 10 10 10 10 10 10 10 10 10        | 20 1111111<br>11.07                          | 2 1-灵翠科技有限公司<br>11111-职位-青岛啤酒股 |
|        | ◎ 重点企业<br>□○○○□□□□□□□□□□□□□□□□□□□□□□□□□□□□□□□□□ |                                              |                                |
|        | 我是北京灵犀微光科技有限…<br>[由注文]用意] 07703                 |                                              | 返回<br>旧版                       |
|        | 我是奇点控股有限公司赵旭<br>[自定义院息] 07703                   |                                              |                                |
|        | 我是灵犀科技有限公司 彩云飞<br>[自定义洞章] 07/03                 |                                              |                                |
|        | 我是山东世纪黄河电子工程…<br>[自会义]]章] 07703                 |                                              |                                |
|        | <b>1x8888</b><br>[日定义用章] 67703                  |                                              |                                |
|        |                                                 |                                              |                                |
|        |                                                 | 发送                                           |                                |
|        |                                                 |                                              |                                |

发起群聊、同步群聊后进入对应群聊对话框,对话框头部展示群聊名称(群聊人数)、对话 框内容区域、消息编辑区域、群成员列表、添加企业成员/添加我的好友/同事、群设置

#### 4.1.3.1 添加企业成员

| ि 灵犀超链 | 发现   | 发布联系                                                                                                    |                                                                        | 产品 定价 激活码 回到首页 🔂 k0773 🗸 |
|--------|------|----------------------------------------------------------------------------------------------------|------------------------------------------------------------------------|--------------------------|
| € 灵犀超链 | 2000 |                                                                                                    | 我是机器人、b0773、(4)<br>活用意与7<br>発発着人 (102019)<br>柔の表示の意味意味的有限公司<br>1111111 | 产品 定价 激活码 回到商页 → b0773 ▼ |
|        |      | (日本公共時)         0000           1         (日本公共時)         0000           1         (日本公共時)         0000           1         (日本公共時)         0000           1         (日本公共時)         0000           1         (日本公共時)         0000           1         (日本公共時)         0000           1         (日本公共時)         0000           1         (日本公共時)         0000           1         (日本公共時)         0000           1         (日本公共時)         0000           1         (日本公共時)         0000           1         (日本公共時)         0000 | © E D _                                                                |                          |
|        |      |                                                                                                    | 9注                                                                     |                          |

群聊对话框右上角按钮,点击后弹出添加企业成员浮窗,点击【搜索并添加企业成员】按钮,

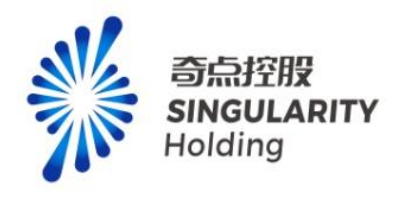

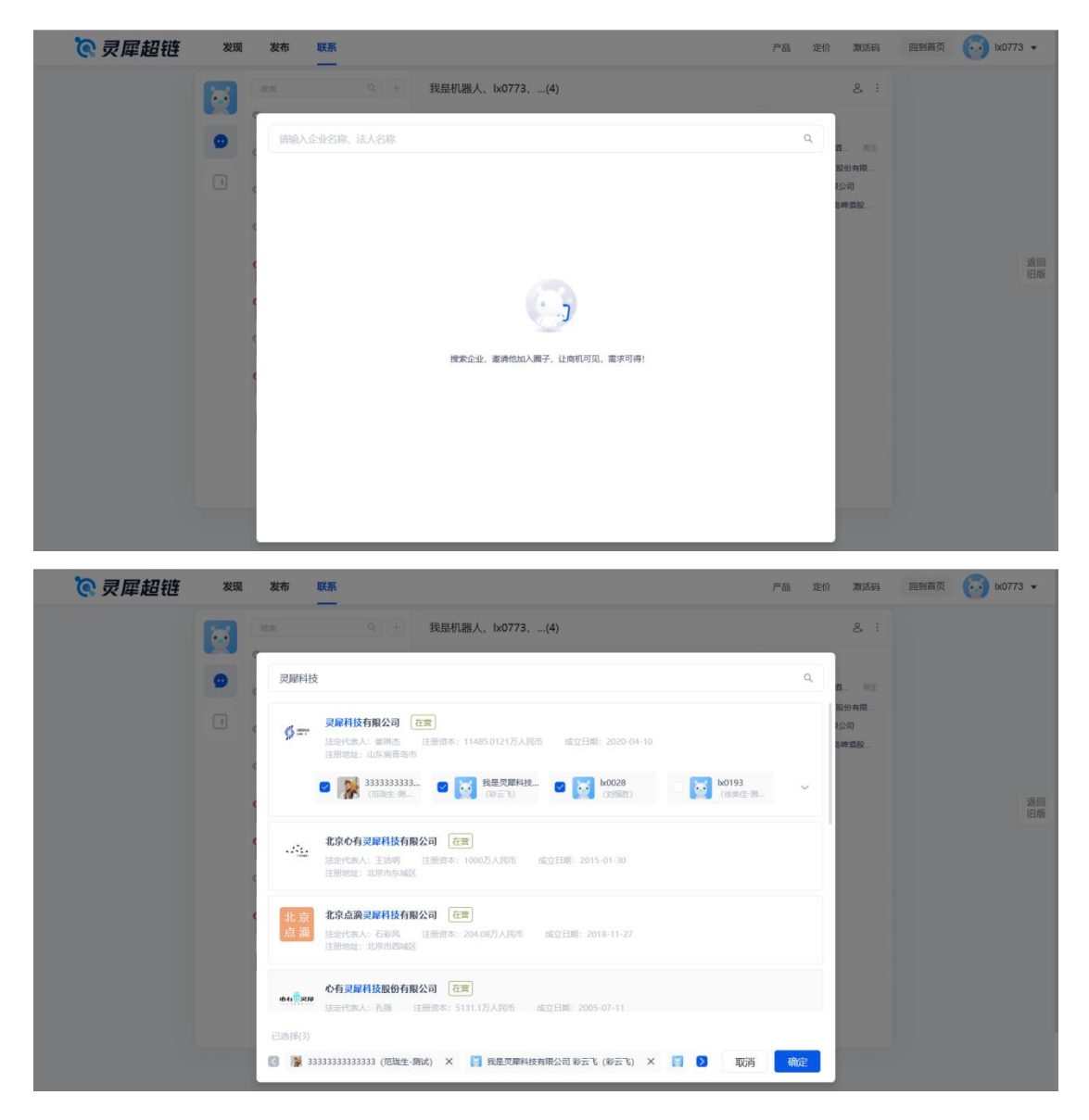

进入企业搜索页面,可通过企业名称、法人搜索企业,并添加企业下的人员

创群者与企业下的人员非好友/同事,给陌生人发送群聊邀请,可通过群聊邀请入群

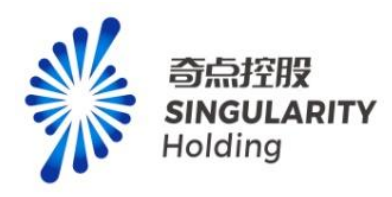

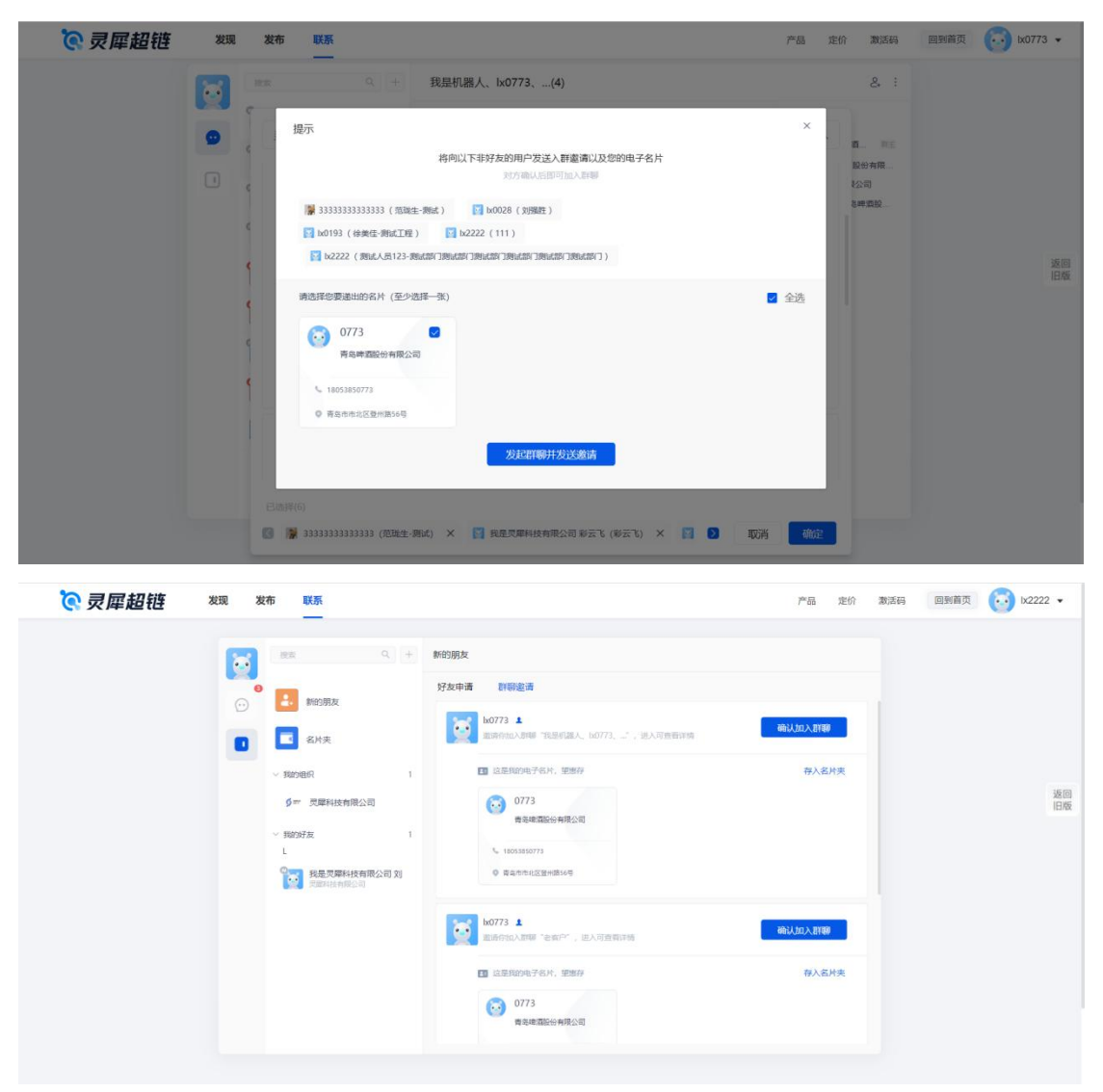

#### 4.1.3.2 添加我的好友/同事

群聊对话框右上角按钮,点击后弹出添加我的好友/同事浮窗,点击【添加我的好友/同事】 按钮,弹出我的好友/同事弹窗,勾选后可拉人入群

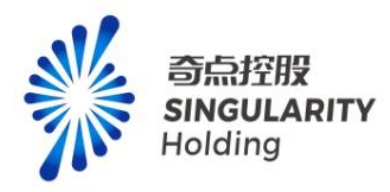

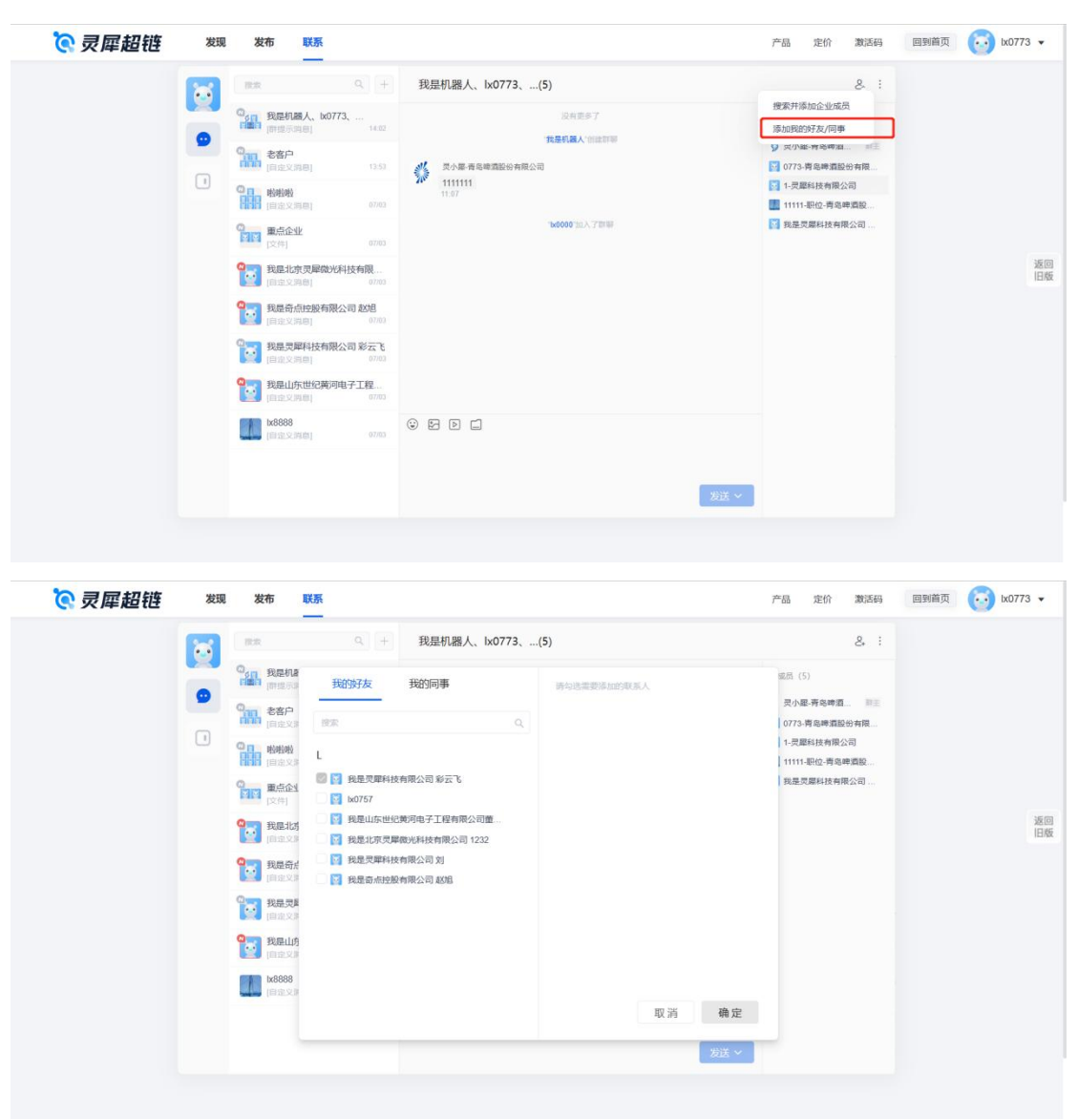

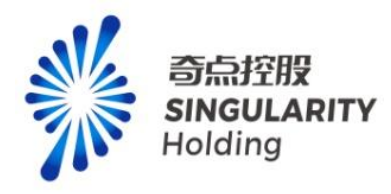

### 4.1.3.3 群设置

| 💽 灵犀超链 | 发现 | 发布联系                                  |                                 | 产品 定价 激活码                         | 回到首页 🔂 😽 🗸 |
|--------|----|---------------------------------------|---------------------------------|-----------------------------------|------------|
|        |    | RR Q +                                | 老客户(5)                          | & i <b>4</b>                      | -          |
|        |    | 0000000000000000000000000000000000000 | 没有更多了<br>1.4777 0000000         | 群二堆码 G 片                          |            |
|        |    | 00000 老客户<br>[自定义捐母] 1353             | b0775 (mailerin)<br>b2503 加入了即時 | 群名称 主音戸 >                         |            |
|        | U  | ◎ ■                                   |                                 | 群公告 即主未设置 >                       |            |
|        |    | ◎ ■点企业<br>[文件] 07/03                  |                                 | 我在本群的昵称 1x0773 >                  |            |
|        |    | 32211京灵犀微光科技有限…<br>[自注文]用题] 07703     |                                 | 消息免打扰 <b>()</b><br>置顶聊天 <b>()</b> | 返回<br>旧版   |
|        |    | 我是奇点拉股有限公司 赵旭<br>[自驻文院息] 07/03        |                                 | 清空聊天记录                            |            |
|        |    | 教展受解科技有限公司 彩云飞     (自定文洞母)     の7703  |                                 | 删除并退出群嘲                           |            |
|        |    | 我是山东世纪黄河电子工程…<br>[自定义阴毒] 07703        |                                 | \$47 EC 27 199                    |            |
|        |    | [自定文]時間] 07/03                        |                                 |                                   |            |
|        |    |                                       |                                 |                                   |            |
|        |    |                                       |                                 |                                   |            |
|        |    |                                       |                                 |                                   |            |

- 1) 群二维码:因 APP 暂未开发,二维码不生效
- 2) 群名称: 群成员均可修改群名称
- 3) 群公告: 只有群主可修改群公告
- 4) 我在本群昵称:只有本人可修改

# 4.2 通讯录

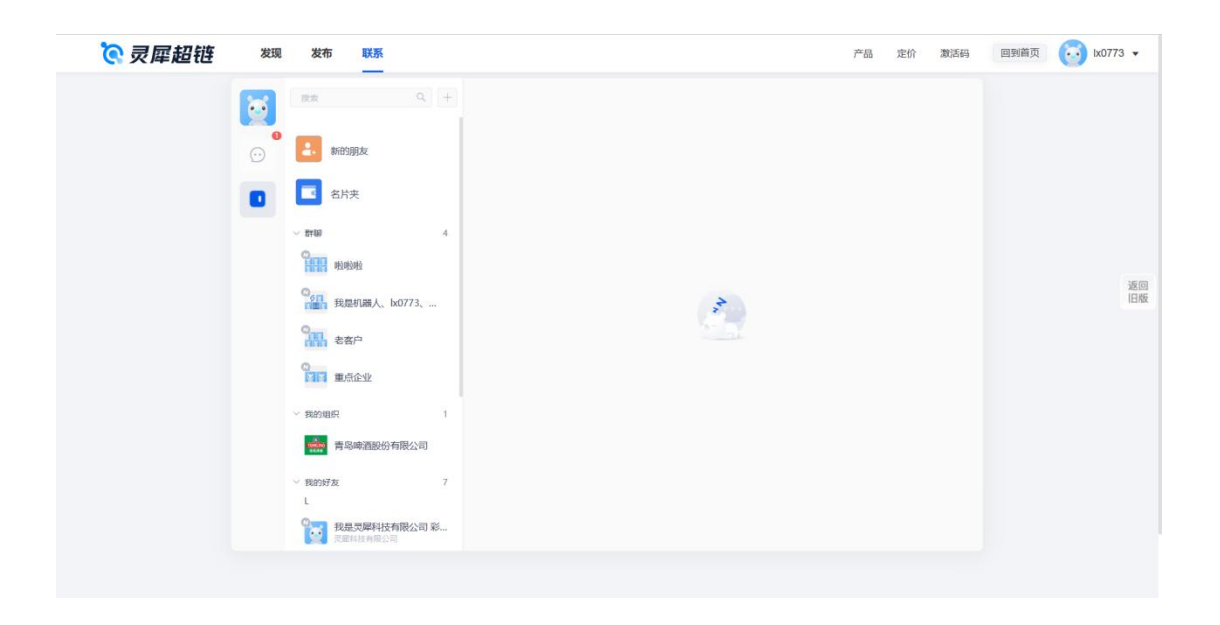

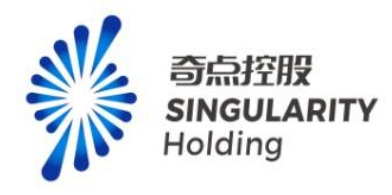

# 4.2.1 添加新朋友

| 💽 灵犀超链 | 发现 | 发布联系                        |       | 产品 定价          | 激活码 回到首页 | ix0773 🗸 |
|--------|----|-----------------------------|-------|----------------|----------|----------|
|        | 1  | ◎ + 添加新朋友                   | ]     | 请输入手机号,政府/企业各称 |          |          |
|        | •  | <b>4.</b> 新的朋友              |       |                |          |          |
|        |    | 名片夹                         |       |                |          |          |
|        |    | ~ <del>27</del> 00 4        |       |                |          |          |
|        |    | C. HINING                   |       |                |          |          |
|        |    | ◎ <u>6日</u> 我是机器人、 Ix0773、… |       |                |          | 返回旧版     |
|        |    | · 老孩户                       |       |                |          |          |
|        |    |                             | 派加制的友 |                |          |          |
|        |    | ~ 我的组织 1                    |       |                |          |          |
|        |    | 青岛啤酒股份有限公司                  |       |                |          |          |
|        |    | ✓ 我的好友 7                    |       |                |          |          |
|        |    | 2 我是灵犀科技有限公司 彩              |       |                |          |          |
|        |    |                             |       |                |          |          |

点击通讯录右上角【+】按钮,进入添加新朋友页面,可以通过精准手机号搜索人员,或者

| 💽 灵犀超链 | 发现     | 发布联系                                                                                                    |                                | 产品 定价 激活码                 | 回到首页 💽 1x0773 🗸 |
|--------|--------|----------------------------------------------------------------------------------------------------|--------------------------------|---------------------------|-----------------|
|        | ©<br>0 | <ul> <li>股末</li> <li>Q</li> <li>+</li> <li>●</li> <li>●<th>添加新朋友<br/>人気 組织<br/>ジジン 現思れ高人所 2</th><th>[15076791991]<br/>つ<br/>加好友</th><th></th></li></ul>                                             | 添加新朋友<br>人気 組织<br>ジジン 現思れ高人所 2 | [15076791991]<br>つ<br>加好友 |                 |
|        |        | <ul> <li>※</li> <li>※</li> <li>※</li> <li>※</li> <li>※</li> <li>第</li> <li>第<td></td><td></td><td>360<br/>136</td></li></ul>                                                                                              |                                |                           | 360<br>136      |
|        |        | <ul> <li>200時度 7</li> <li>し</li> <li>20000</li> <li>200000</li> <li>200000</li></ul> |                                |                           |                 |

企业名称/政府名称搜索企业和政府

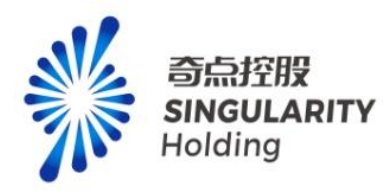

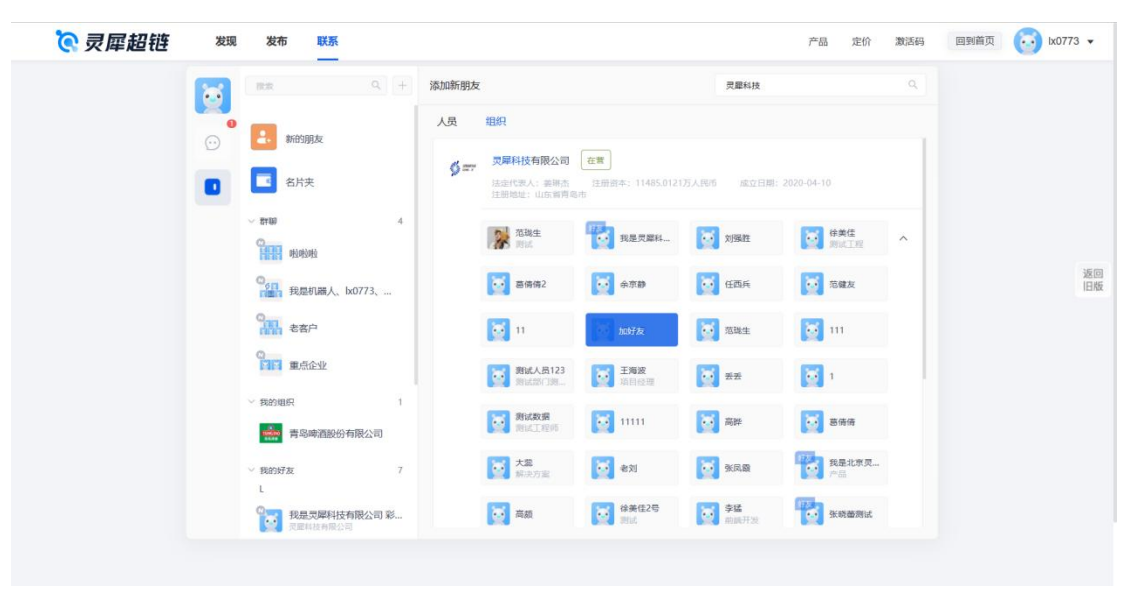

可对搜索到的人员进行加好友

# 4.2.2 新的朋友

#### 4.2.2.1 好友申请

展示我加别人和别人加我的申请记录,我可以通过好友申请来添加好友

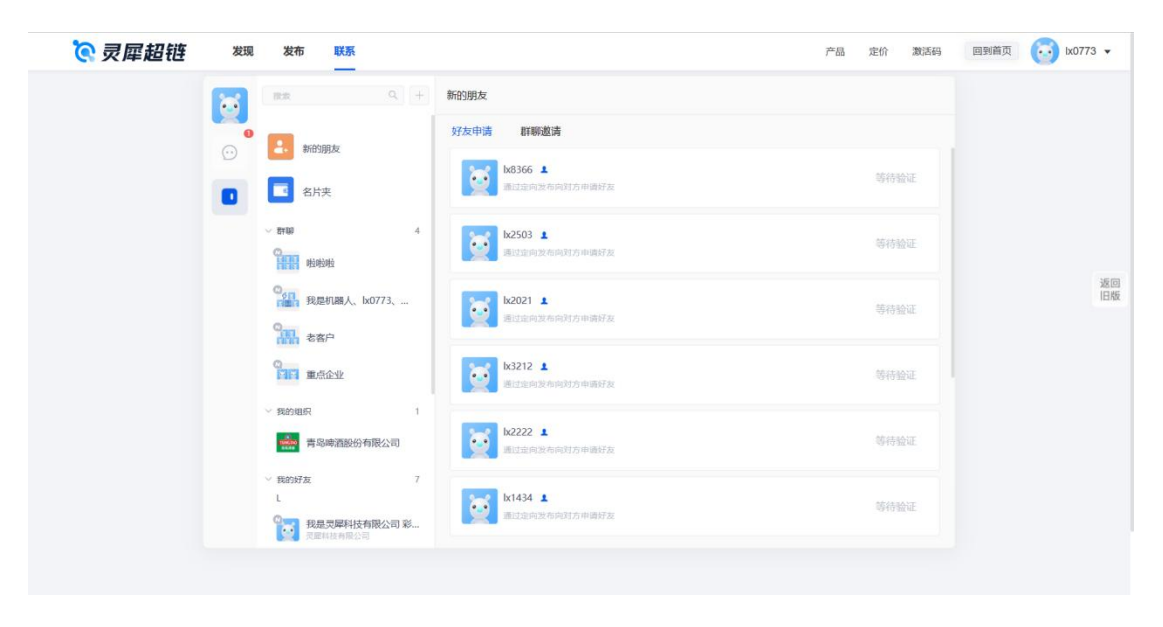

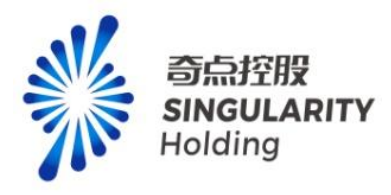

## 4.2.2.2 群聊邀请

| 🖓 犀超链 | 发现发布联系                                                                       |                                                                                                    | 产品 定价 激活码 | 回到首页 💽 1x0773 🗸 |
|-------|------------------------------------------------------------------------------|----------------------------------------------------------------------------------------------------|-----------|-----------------|
|       |                                                                              | 5 87時2235<br>14333 ▲<br>第84784ABW "王伯公会", 王人和書籍1788<br>17 12月1日 - 1000<br>183333<br>1911日 - 1000<br>193333<br>1911日 - 1000<br>193333<br>19354443333 |           |                 |
|       | (1) 第60日本 7<br>し<br>第5回天開幕(大学術報公司) 彩<br>日本日本日本日本日本日本日本日本日本日本日本日本日本日本日本日本日本日本 |                                                                                                    |           |                 |

展示陌生人通过同步群聊和添加企业人员时发送给我的群聊邀请,我通过后可加入群聊

#### 4.2.3 名片夹

名片夹内展示当前用户存入的名片数据,包含好友和非好友的名片,可对名片进行查看、删除、转发操作。

| 8 | 0. +                                  | 名片夹 (2)             |          | 请输入进名 | ٩ |  |
|---|---------------------------------------|---------------------|----------|-------|---|--|
|   |                                       | F                   |          |       |   |  |
| • | <ul> <li>新的朋友</li> <li>名片夹</li> </ul> | 5 范健友<br>灵犀科技有限公司   | Ø        |       |   |  |
|   | <ul> <li>我的组织 2</li> </ul>            | • ••••••            |          |       |   |  |
|   | Ø■ 灵犀科技有限公司                           | 😭 ix2021 1          | 10.87.32 |       |   |  |
|   | 黄岛市人民政府                               | Z<br>转发名片<br>账除名片   |          |       |   |  |
|   |                                       | 5t.mss 行政部 灵犀科技有限公司 | 2        |       |   |  |
|   |                                       | • 188****8220       |          |       |   |  |
|   |                                       | 🛐 bx6220 1          | 血好及      |       |   |  |
|   |                                       |                     |          |       |   |  |

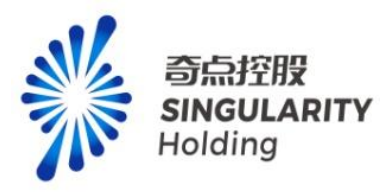

- 查看名片:点击名片卡片跳转到查看名片页,数据内容同预览名片页一致。在预览名片
   弹窗可进行关注用户、发消息、加好友、转发操作。
- : 1.对方已删除名片后, 预览名片页展示删除前的名片快照。

2.对方已将名片设为私密后,预览名片页可展示最新的更新后的名片内容。

|               | Ix2021 | 右方夾 (2)                                              | 关注加好友 | 发消息 |  |
|---------------|--------|------------------------------------------------------|-------|-----|--|
|               |        | 🚽 已存入名片夹                                             | ☑ 转发  |     |  |
| < 1<br>€<br>€ | 6      | <b>范健友</b><br>灵犀科技有限公司<br>・ 186****2021<br>● ******室 |       |     |  |
|               |        | 宣看更                                                  | 3     |     |  |

- 删除名片:右键点击名片,可以对存入的名片进行删除操作。
- 转发名片:右键点击名片,可以将名片转发到 IM 聊天窗口。

1.对方已删除名片后,不可进行转发。

2.对方已将名片设为私密后,不可转发。

#### 4.2.4 群聊

展示我加入的群聊列表,点击群聊右侧区域展示群成员

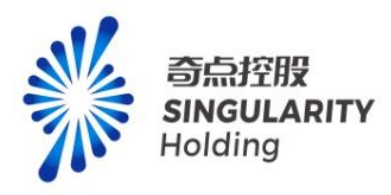

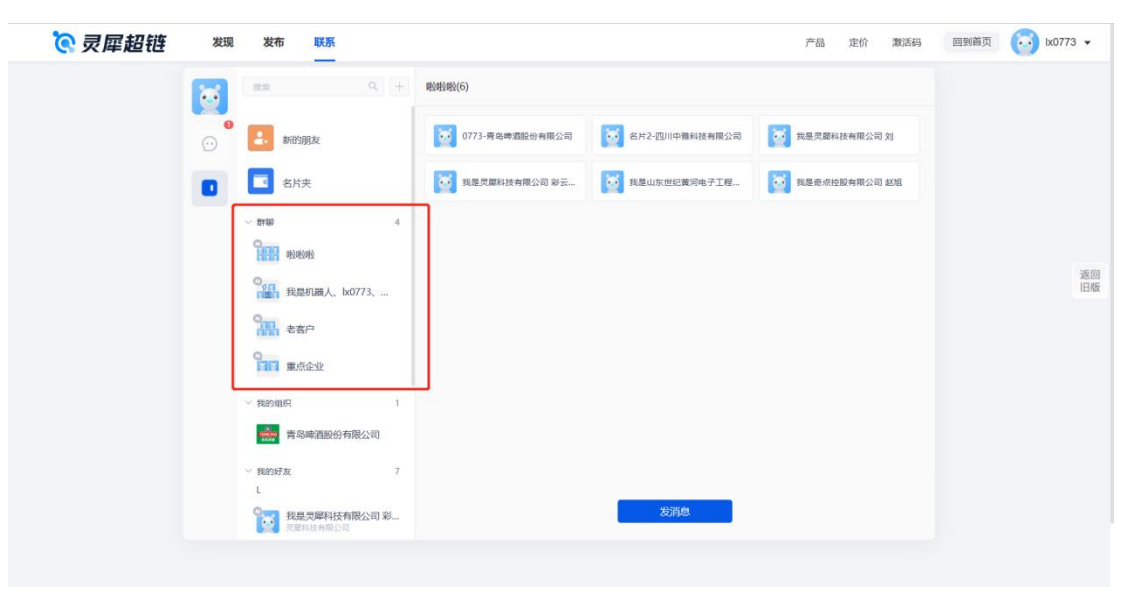

右键群聊可以发消息、修改群名称、删除并退出群聊,群主可以解散群聊

| 1 | BR.                     | ۹ (+ | 啦啦啦(6)          |                |                     |  |
|---|-------------------------|------|-----------------|----------------|---------------------|--|
| 0 | <b>4</b> 新的朋友           |      | 0773-賽島啤酒股份有限公司 | 各片2-四川中雅科技有限公司 | <b>我是灵犀科技有限公司</b> 刘 |  |
|   | 名片夹                     |      | 我是贾厚科技有限公司 彩云   | 我是山东世纪黄河电子工程   | 我是奇旅控股有限公司 赵旭       |  |
|   | ~ \$T\$0                | 4    |                 |                |                     |  |
|   | 9.<br>1111 11:19:19:19: |      |                 |                |                     |  |
|   | 0.61 发消息                |      |                 |                |                     |  |
|   | 修改群聯名称                  |      |                 |                |                     |  |
|   | 前間 删除并退出群期              |      |                 |                |                     |  |
|   | <b>FIE</b> 新和2日1日       |      |                 |                |                     |  |
|   | ~ 我的组织                  | 1    |                 |                |                     |  |
|   | 青岛啤酒股份有限2               | 词    |                 |                |                     |  |
|   | ~ 我的好友                  | 7    |                 |                |                     |  |
|   | 1 我是灵犀科技有限公             | 司 彩  |                 | 发消息            |                     |  |

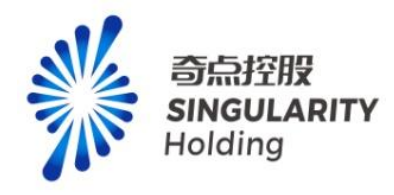

### 4.2.5 我的组织

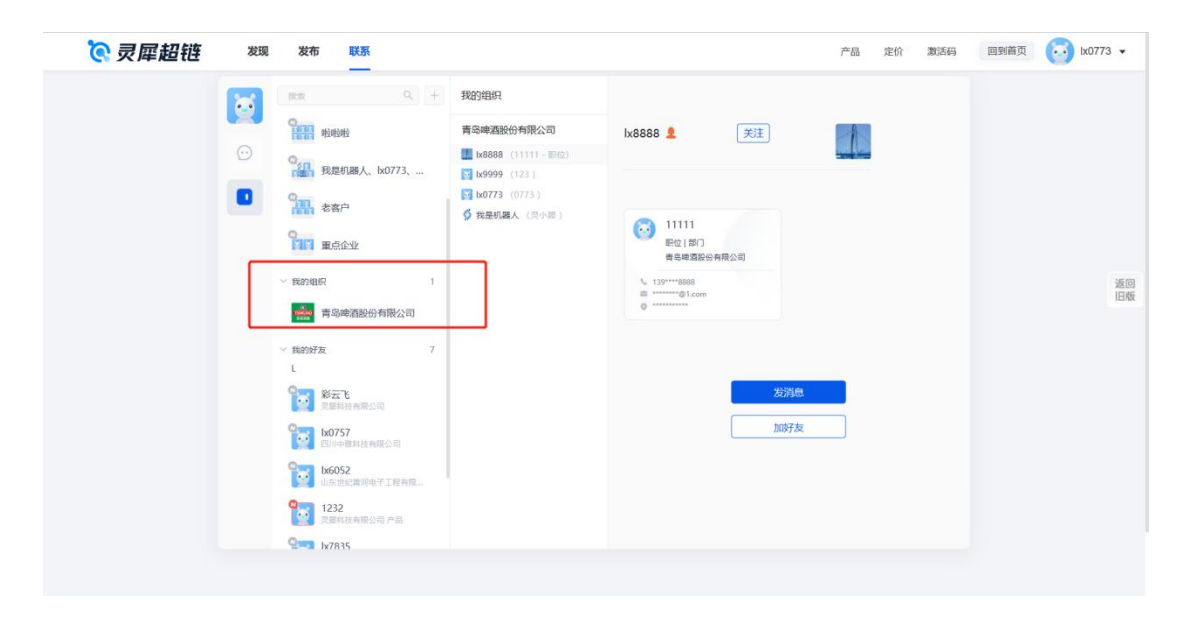

展示我名片中关联的组织,可能存在多个组织。点击组织右侧区域展示我的组织成员列表。 点击成员展示成员名片,可以进行发消息、关注、加好友等操作

# 4.2.6 我的好友列表

|   | RR 9 +                           |                                |  |
|---|----------------------------------|--------------------------------|--|
| Ľ |                                  | 1x0757 1 已关注                   |  |
| ( | 0 1 我是机器人、lx0773、                |                                |  |
|   | 2 老客户                            | 新注名 波加強注名<br>宋源 通过发布添加         |  |
|   | 10 重点企业                          | 名片2                            |  |
|   | > 我的组织 1                         | 四川中徽科技有限公司                     |  |
|   | 青岛啤酒股份有限公司                       | % 1352088888<br>₩ 1610€fet.com |  |
|   | ※ 現的好友 7<br>L                    | A Environment                  |  |
|   | <b>彩云飞</b><br>東華科技有限公司           |                                |  |
|   | ◎<br>200757<br>四川中羅與技術現公司        |                                |  |
|   | □ <b>1x6052</b><br>山东世纪黄河电子工程有限… |                                |  |
|   | 1232<br>東國縣技有限公司 产品              | 发送消息                           |  |
|   | Q= lx7835                        |                                |  |

我的好友列表按照昵称的 A-Z 排序,点击好友右侧展示好友信息,可对好友进行关注、添

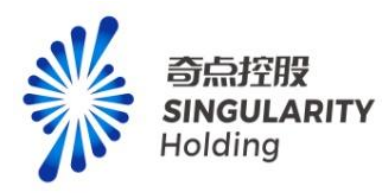

加备注名、发消息等操作

#### 4.3 动态

4.3.1 群聊动态

点击群聊头像,展示群聊动态。条件为群成员所属企业并且监测了企业展示群聊动态。点击

群成员展示群成员所属企业动态

| 6 | 88                            | ۹ +   | 时公时拉旺拉                                                                                                 |                                                                                                  |  |
|---|-------------------------------|-------|----------------------------------------------------------------------------------------------------|--------------------------------------------------------------------------------------------------|--|
|   | [回生文明章]                       | 14:29 | 企业动态 全部 > 合                                                                                            | C 群成员 (6)                                                                                        |  |
|   | の<br>現是机器人、1x0773、<br>[自定又満思] | 14:02 | 青岛啤酒股份有限公司                                                                                             | 26:50 0773-青岛啤酒股份有 即王                                                                            |  |
|   | 名前日 老客户<br>(日金文用意)            |       | • 青岛啤酒股份有限公司 2023-06-25 15:                                                                            | <ul> <li>■ 1474-E301+ 8849(248)</li> <li>■ 我是灵犀科技有限公司 刘</li> <li>30:31</li> <li>◎ 彩云飞</li> </ul> |  |
|   | の 一 一 一 市主义 月 申               | 07703 | • 市佔值下降 股票代码 600600; 股票名称 青岛啤酒; 下跌天數 3;                                                                | tx6052                                                                                           |  |
|   | 四日 重点企业<br>[文件]               | 07203 | <ul> <li>・ 更單科技有限公司</li> <li>2023-06-06 18:</li> <li>✓ 招标中标 包头市发展和改革委员会包头市陆电旧南综合服务结果公告;</li> </ul>     | 19:55                                                                                            |  |
|   | 1232<br>[自生义]周围]              | 07/03 |                                                                                                    | _                                                                                                |  |
|   |                               | 07/03 | <ul> <li>・ 双峰科技有限公司</li> <li>2023-06-06 18.</li> <li>・ 招标中标 青岛市黄岛区工业和信息化局・产业大数据决策与服务平台项目・中.</li> </ul> | -                                                                                                |  |
|   |                               | 07/03 | • 灵犀科技有限公司 2023-06-06 18:                                                                              | 19:55                                                                                            |  |
|   | 1x6052<br>[自定文時意]             | 07/03 | ✓ 招标中标 青岛市黄岛区工业和信息化局→产业大数据决策与服务平台项目-中。                                                                 |                                                                                                  |  |
|   | Lx8888                        |       | • 青岛啤酒股份有限公司 2023-06-06 18:                                                                            | 00:49                                                                                            |  |

4.3.2 好友动态

点击好友头像展示好友动态和企业动态。

好友动态-必须关注了好友,并且好友修改企业名片时勾选了讲公司/部门/职位变更信息分

享给好友,展示好友动态。

好友企业动态-必须是好友,并且监测了好友所属企业,展示好友企业动态。

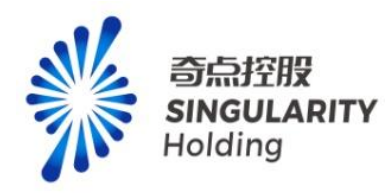

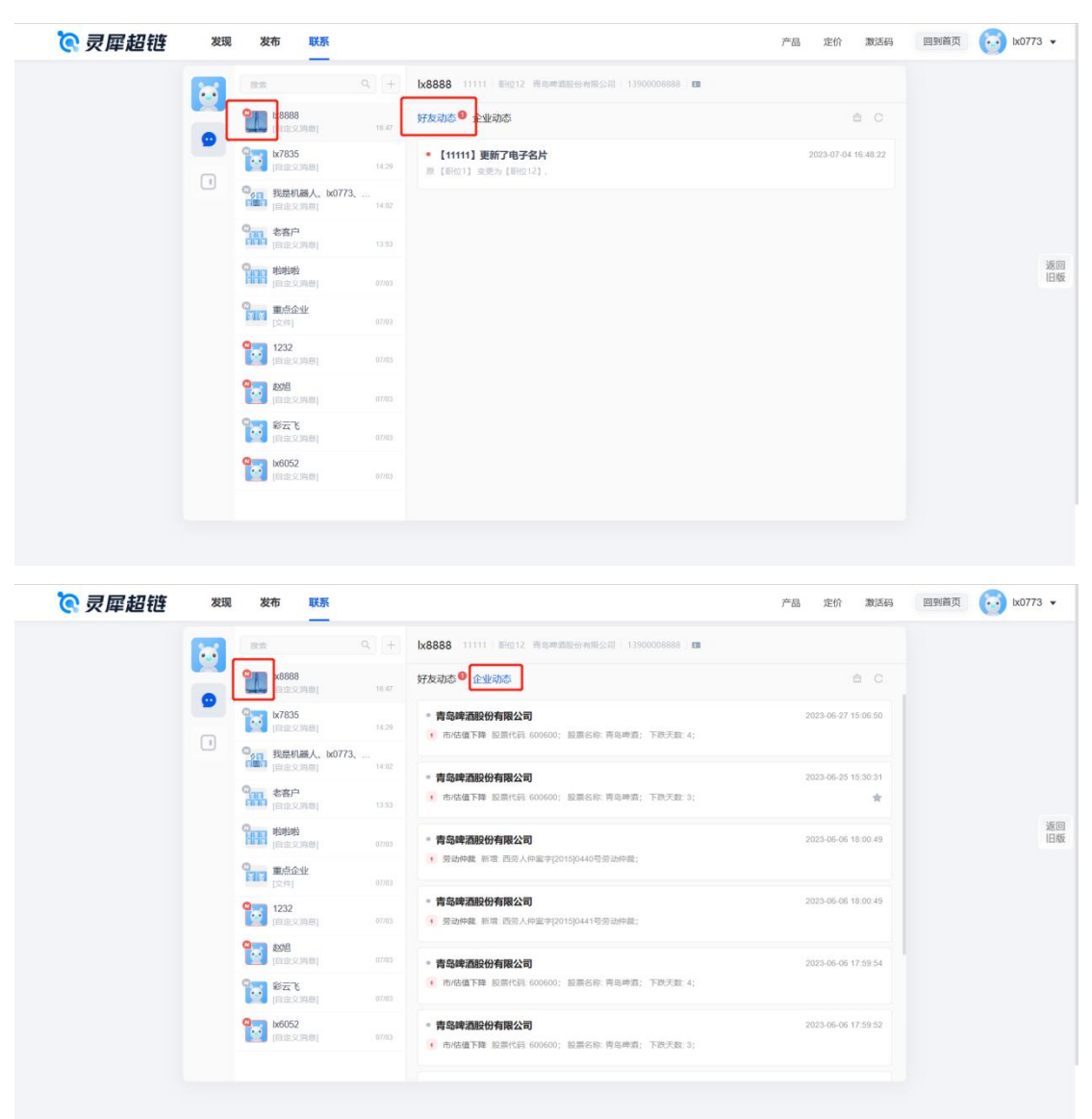

## 4.3.3 我的组织动态

点击我的组织 logo,展示我的组织企业动态

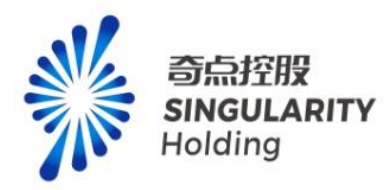

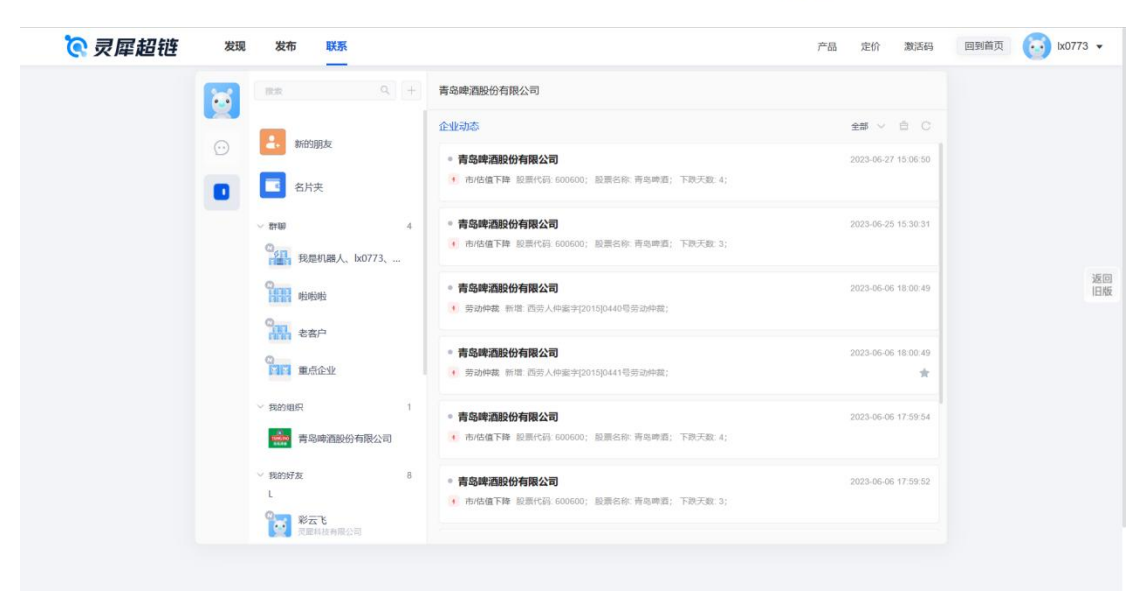

# 5 定价

### 5.1 价格计算器

价格计算器包含,专项服务、专业功能(精准招商、政企互通、客户管理、客户管理、精 准拓客、产业图谱、产业对标、产业分析、产业诊断),用户可以在价格计算器中选择要购 买的商品、账号数量、试用时长、加入购物车、预算清单、增值服务功能 注意:

**1**. 购买专业功能,会附赠专项服务,购买相同的专业功能,专业功能时间会叠加,赠送的 专项服务时间也会叠加。

2. 购买不同的专业功能,赠送的专项服务的时间与最长的专业功能有效期一致。

3. 同时购买专项服务和专业功能,专项服务时长与专项/专业功能最长时长一致。

4. 政企互通功能在有效期内只能购买一次,且一次只能购买一个地区。

5. 增值服务中, 群组企业监测数量和还有数量重复购买, 次数叠加。

6. 增值服务中,智能发布次数购买后,在基础模块和专业功能模块均能试用,在所有模块 中购买的智能发布次数会叠加。

7. 增值服务中, 定向发布次数, 报告查看的次数, 购买后只能在对应的模块有效期中使用, 相同商品的次数会叠加。

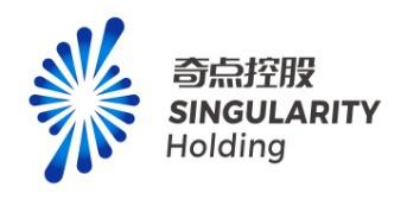

|              | 价格计算器<br>S第"BOS, FEBRER, RSERTE                                                                                                    |                                                                                                    |                              |
|--------------|----------------------------------------------------------------------------------------------------|----------------------------------------------------------------------------------------------------|------------------------------|
|              | 服务关型 >                                                                                                    |                                                                                                    |                              |
|              | <b>安顶服务 ¥ 499 00 /年</b>                                                                                                    | 价格预算清单                                                                                                    |                              |
|              | Remarker (19年20年)     名が早期日本     名が     Summarker     名が     Summarker     名が     Summarker     名が     Summarker     名が     Addの     Addの     Add     Add     Addの     Addの |                                                                                                    | 80<br>18                     |
| ⑦ 클醌甜特 ※◎ ※6 | R789151         14         24         34         44         54         BL2X         1         1         4           R789151         ¥ 499.00         ImANNA         ImANNA         ImANNA         ImANNA         ImANNA         ImANNA         ImANNA         ImANNA         Iman         Iman                                                                                                    | <ul> <li>(日本) (10,000)</li> <li>(日本) (10,000)</li> <li>(10,000)</li> <li>(10,000)</li> <li>(10,000)</li></ul> | Pia 257 2035 ESERT . 12351 * |
|              | <b>价格计算器</b><br>Extr-Refer TetaBlate, RotRotRe                                                                                                    |                                                                                                    |                              |
|              | 服务类型 > ***********************************                                                                                                    | 伦核研算遗典                                                                                                    |                              |
|              | / MARKER ***********************************                                                                                                    |                                                                                                    |                              |
|              | 安功級务(職法)         ¥0.00,40           和市田田田<         金町福田           和市田田田<         金町                                                                                                    |                                                                                                    | 80<br>126                    |
|              | 第四数量:                                                                                                    | <sub>要用总计:</sub> ¥0.00                                                                                                    |                              |
|              | 展用を計: ¥0.00 加入時始本 加入時始本 加入時期本 2059天<br>加入時始本 加入時期本 (1998年)、1000天(1997年)、1000天(1997年)、1000<br>(1997575)(1997年)、1000天(1997年)、1000天(19975755)(19975755)(19975755)(199757555)(199757555)(199757555555555555555555555555555555555                                                                                                    | 导出预算清单<br>立即购买<br>社 10人期资本和200%的股质通率                                                                                                    | 8                            |

# 5.2 预算清单

用户可以将商品添加至预算清单,在预算清单中的商品可以通过导出预算清单按钮生成一份 excle 文件,也可以通过点击立即购买按钮跳转确认订单页面,点击清单中的删除按钮可以将商品移除清单。

注意:

- 1. 预算清单中的商品不能重复,单个商品只能添加一次。
- 2. 预算清单中无商品信息时,不能导出
- 3. 未登录用户点击导出预算清单按钮, 立即购买按钮弹出登录提示

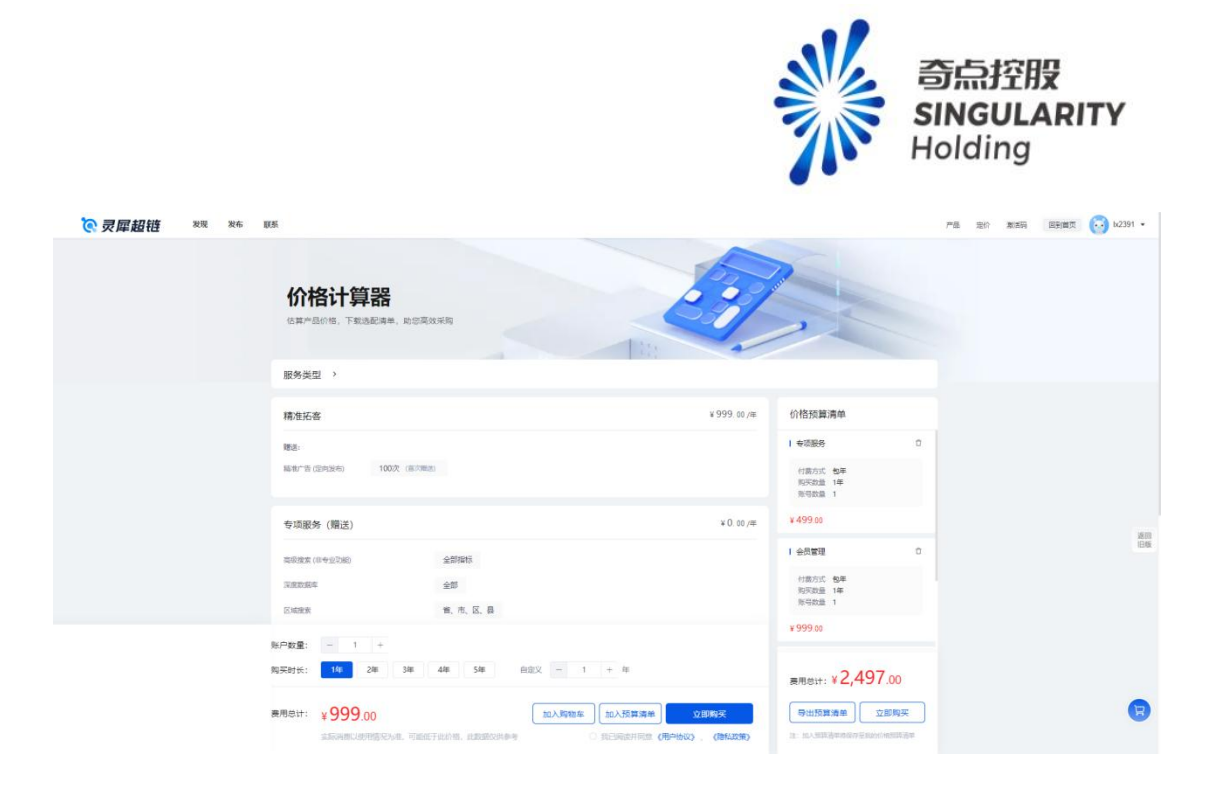

# 5.3 购物车

用户可以将商品添加至购物车中,在购物车抽屉页,可以删除商品或增加数量、时长、 次数,点击去结算按钮可以跳转购物车确认订单页,点击删除按钮可以删除对应商品。 注意:

1. 购物车中的商品不能重复添加,同样的商品只能添加一次。

2. 购物车中不能选择专业功能的属地范围。

3. 购物车中只能选择商品后才能点击结算按钮。

4. 未登录用户无法使用购物车功能,点击购物车按钮弹出登录提示。

5. 购物车中增加增值服务数量必须在添加购物车时,在价格计算器页选择对应的增值服务。

| C  |                                                  | M·特金並び基础目標<br>全部指标 |                           | 台委方式 包厚<br>制灰設量 1年<br>第号数量 1 | 购物车 🗌 金造                              |        | ×      |   |
|----|--------------------------------------------------|--------------------|---------------------------|------------------------------|---------------------------------------|--------|--------|---|
|    | 10280-008                                        | 100家               |                           | ¥ 999.00                     | □ 专项服务                                | ¥ 3029 | 1.00 × |   |
|    | OMERCE (-QUA. 24004)                             | 10祭                |                           | (標準紀春 0                      | 開発意識を必要量                              | 1 -    | + 80   |   |
|    | 18:                                              |                    |                           | 村委方式 物样                      | 智能没布                                  | 1 -    | + 人次   |   |
|    |                                                  | 100.4.22 (10.0003) |                           | 明示政策 1章<br>张马松童 1            | 好友数量                                  | 1 4    | + 人    |   |
|    | (1993) (1996年1)<br>1周集(現在国家、私会企業伙伴品会作<br>1度)意思的原 | 100次(第四十四日)        |                           | ¥ 999.00                     | CT图像 (深度图像: 包含<br>业务伙伴及合作家庭) 重要<br>权限 | 1 4    | + 次    |   |
|    |                                                  |                    |                           |                              | 发布大厅                                  | 1 1    | + 3.3  |   |
| n  | 目值服务                                             |                    |                           |                              | 所可的量                                  | 1 3    | + 1    |   |
|    | RENA:                                            | - 1 + 人次           | ¥ 10.00 /Ax               |                              | 购买时任                                  | 1 1    | + #    |   |
| c  | 1周母(深度影像、包含业务伙伴及合作<br>1度) 重要的原                   | - 1 + X            | ¥ 10 00 /ct               |                              | - 会员管理                                | ¥ 999  | 3.00 × |   |
|    | 10.12.70.1-11.05.量                               |                    | 100 # ¥2,000.00 /≆        |                              | 除马数量                                  | 1 1    | + ^    |   |
| 93 | (520 <u>0</u>                                    |                    | 100 人 ¥ 500 ∞ /#          |                              | 购买时长                                  | 1 1    | + 年    |   |
| x  | (东大厅 (图向景布)                                      | - 1 + 人次           | ¥ 10.00 /A.X              |                              | 10 40 415 av                          | ¥ 000  |        |   |
|    |                                                  |                    |                           |                              | 形可設備                                  | 1 1    | + 1    |   |
| 現內 | RE: - 1 +                                        |                    |                           | _                            |                                       | _      |        |   |
| 陶采 | 时长: 1年 2年 3年                                     | 4年 5年 前定义 - 1      | + #                       | #Rett: ¥2,497.00             | 实时金额: ¥0.00                           | 封      | 古算     | l |
| 義用 | ett: ¥3.029.00                                   | 加入购物车              | 加入预算清单 立即购买               |                              |                                       |        |        |   |
|    | STRACTORNER VIEW                                 |                    | REMARKE (Remote) . (BNAM) | T DORPHANNYEARCHING          |                                       |        |        |   |

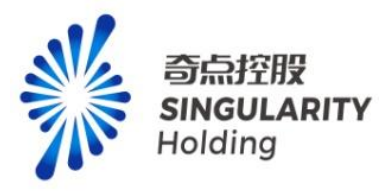

# 5.4 立即购买功能

用户选择商品后点击立即购买按钮可以跳转确认订单页面。 注意:

1. 未登录用户点击立即购买, 弹出登录提示页

2. 未勾选用户协议和隐私协议点击,弹出确认页,点击签署跳转支付页

| <b>价格计算器</b>                      |                                         | E                                      | 3/               |                    |        |    |
|-----------------------------------|-----------------------------------------|----------------------------------------|------------------|--------------------|--------|----|
| 服务类型 >                            | <ul> <li>您由未完成以下<br/>(用户协议)。</li> </ul> | かび芸事 ×<br>(19私が以)                      |                  |                    |        |    |
| 专项服务                              |                                         | 取消 <b>签石井下单</b>                        | 499.00/#         | 价格预算清单             |        |    |
| 高级搜索 (中专业功组)                      | 全部指标                                    |                                        |                  | 1 95289            | o      |    |
| RADES                             | 25                                      |                                        |                  | 付盘方式 包華<br>與天政量 1年 |        |    |
| ENR                               | 章、帝、臣、勇                                 |                                        |                  | 除马数量 1             |        |    |
| 可查问度                              | 企业列表数量 2000 家 政策列表数                     | ■ 2000 糸 研修列等数量: 2000 倍                |                  | ¥ 499.00           |        |    |
|                                   | 每利列季数量 2000 项                           |                                        |                  | 1 会员管理             | o      |    |
| CT商业支票约束(延出两条)                    | 所有企业CT基础图像                              |                                        |                  | 付款方式 包华<br>的运动员 1年 |        |    |
| BIELERADG                         | 全部指标                                    |                                        |                  | 11-902 I           |        | 記録 |
| 即是这种小心力量                          | 100家                                    |                                        |                  | ¥ 999.00           |        |    |
| 产业联盟制改量(一级节点、含本级节点)               | 10条                                     |                                        |                  | 1 10 10 10         | 0      |    |
| 新户政章: - 1 +                       |                                         |                                        |                  | 付開方式 包年<br>期天政量 1年 |        |    |
| <u> </u>                          | 4年 5年 8定义 -                             | 1 + #                                  |                  | mase: ¥2,497       | 00     |    |
| ■用意は: ¥3,029.00<br>このの時には可能ないた。可能 | tanar                                   | 111入技算清晰 2111)<br>2 11230211102 (用中的以) | NX<br>(19432:90) | 中田校算清单 立 立 ·       | Ding X | B  |

# 6 支付

# 6.1 确认订单页

用户在确认支付页可以查看自己购买的商品信息,点击立即购买跳转支付页。

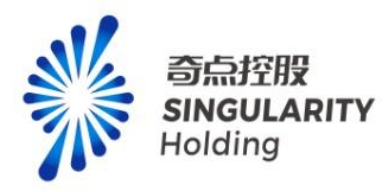

| 💽 灵犀超链 | 发现 发布 | 联系 确认订单     |             |                   |     |           |                 |                    | Fill | 定价 | 激活动 | NH. | 62391 •  |
|--------|-------|-------------|-------------|-------------------|-----|-----------|-----------------|--------------------|------|----|-----|-----|----------|
|        |       | 产品名称        | 付置方式        | 和英 <b>政皇</b><br>1 | 単位年 | 账户数量<br>1 | 回約<br>¥ 3029 00 | 优惠顺约略<br>¥ 3029.00 |      |    |     |     |          |
|        |       |             |             |                   |     |           |                 |                    |      |    |     |     |          |
|        |       |             |             |                   |     |           |                 |                    |      |    |     |     |          |
|        |       |             |             |                   |     |           |                 |                    |      |    |     |     | 返回<br>田城 |
|        |       |             |             |                   |     |           |                 |                    |      |    |     |     |          |
|        |       |             |             |                   |     |           |                 |                    |      |    |     |     |          |
|        |       | 我已阅读并同意 (用) | 9份以) (總松政策) |                   |     |           | 展用息は ¥3029.00   | 立即购买               |      |    |     |     |          |

# 6.2 支付

用户可以通过微信、支付宝扫码支付,页可以通过对公付款进行支付(对公付款需要通过 后台处理),对公支付可以复制付款识别码、汇款信息,可以通过点击发送短信,发送到登 录超链的手机号用户。

| <b>②</b> 灵犀超链 | 发现 | 发布 | K.M.                |        |      |             |                            |       |           |           | <b>#8</b> | 爱约 | 激活码 | 同制構页 | 60 b2391 • |
|---------------|----|----|---------------------|--------|------|-------------|----------------------------|-------|-----------|-----------|-----------|----|-----|------|------------|
|               |    |    | 待支付订单               |        |      |             |                            |       |           |           |           |    |     |      |            |
|               |    |    | 订单编号                | 产品名称   | 付置方式 | 购买数量        | #HZ                        | 新户数量  | 思价        | 优重后价格     |           |    |     |      |            |
|               |    |    | 1675836754937217026 | 专项服务   | 包年   | 1           | 年                          | 1     | ¥ 3029.00 | ¥ 3029.00 |           |    |     |      |            |
|               |    |    |                     |        |      |             |                            |       |           |           |           |    |     |      |            |
|               |    |    |                     |        |      |             |                            |       |           |           |           |    |     |      |            |
|               |    |    | 支付方式                |        |      |             |                            |       |           |           |           |    |     |      |            |
|               |    |    | 支付皇支付               | 😏 撤信支付 | ۲    | 时公付款        |                            |       |           |           |           |    |     |      |            |
|               |    |    |                     |        | 12   |             |                            |       |           |           |           |    |     |      |            |
|               |    |    |                     |        | Ę    |             | 支付金额 ¥30                   | 29.00 |           |           |           |    |     |      |            |
|               |    |    |                     |        | i    | Ъ.          | 庭付金額:¥3029.00<br>の町方・世際町をあ | -     |           |           |           |    |     |      | 3600       |
|               |    |    |                     |        | 125  | 开手机支付室,扫码付款 |                            |       |           |           |           |    |     |      | 10%        |
|               |    |    |                     |        |      |             |                            |       |           |           |           |    |     |      |            |
|               |    |    |                     |        |      |             |                            |       |           |           |           |    |     |      |            |
|               |    |    |                     |        |      |             |                            |       |           |           |           |    |     |      |            |
|               |    |    |                     |        |      |             |                            |       |           |           |           |    |     |      |            |
|               |    |    |                     |        |      |             |                            |       |           |           |           |    |     |      |            |
|               |    |    |                     |        |      |             |                            |       |           |           |           |    |     |      |            |

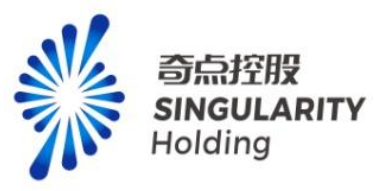

| <b>夜 灵犀超链 ※</b> 现 ※布 : | жж.                                                                                                    |                                                                                                    |                                                                                                    |                                    |                         |                 |                    |           | 产品 | 定价 激活码 | 国到徽页 | 👩 b/2391 🕶 |
|------------------------|----------------------------------------------------------------------------------------------------|----------------------------------------------------------------------------------------------------|----------------------------------------------------------------------------------------------------|------------------------------------|-------------------------|-----------------|--------------------|-----------|----|--------|------|------------|
|                        | 待支付订单                                                                                                    |                                                                                                    |                                                                                                    |                                    |                         |                 |                    |           |    |        |      |            |
|                        | 订单编号                                                                                                    | 产品名称                                                                                                    | 付费方式                                                                                                    | 购买数量                               | 柳位                      | 账户数量            | 思价                 | 优惠后价格     |    |        |      |            |
|                        | 1675836754937217026                                                                                                    | 专项服务                                                                                                    | 包年                                                                                                    | 1                                  | 年                       | 1               | ¥ 3029.00          | ¥ 3029.00 |    |        |      |            |
|                        | 文付方式<br>文付法式<br>使りまま付<br>1000年前に開催し<br>1000年前は第4日年<br>1000年前は第4日年<br>1000年前に第4日年<br>1000年前に第4日年<br>1000年<br>1000年<br>1 | 梁信支付     《(KJ1675839182)     《供引、信号339182)     《使号1、使事次、<br>《使号1、使事次、<br>《使号1、大事本、<br>《使号1、大事本、<br>《使号1、<br>《使号1、<br>《使号1、<br>《使号1、<br>《使号1、<br>《使号1、<br>《使号1、<br>《使号1、<br>《使号1、<br>《使号1、<br>《使号1、<br>《使号1、<br>《使号1、<br>《(L)》)    《(L)》、<br>《(L)》)    《(L)》)    《(L)》)    《(L)》)    《(L)》)    《(L)》)    《(L)》)    《(L)》)    《(L)》)    《(L)》)    《(L)》)    《(L)》)    《(L)》)    《(L)》)    《(L)》)    《(L)》)    《(L)》)    《(L)》)    《(L)》)    《(L)》)    《(L)》)    《(L)》)    《(L)》)     《(L)》)    《(L)》)    《(L)》)    《(L)》)    (L)    (L) | ()<br>()<br>() | 对公村政<br>授<br>一次性物成正政正政<br>一般和政策所成委 | <b>金郎丁辛金</b> 酮,不变水<br>行 | 实付金朝:<br>绿内(1)。 | ÷ <b>∗3,029.</b> ∞ | M公已本作     |    |        |      | 50<br>15   |
|                        |                                                                                                    | 电话: 010-<br>单位地址 中国<br>将新号信息发送到                                                                                                    | 85888300<br>(山东)曲由贺恩派(<br>)手机: 186****23                                                                                                    | 始区青岛片区龙门山路<br>191  发送短信            | 8136号803室               |                 |                    |           |    |        |      |            |

# 7个人中心

在顶部导航-个人头像-个人信息浮层-用户中心,进入个人中心页

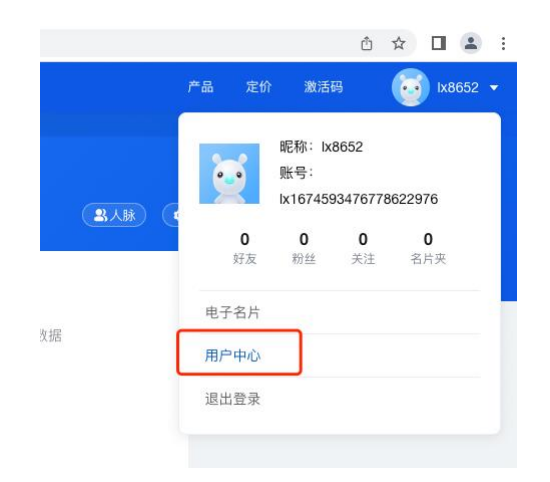

# 7.1 个人账号

在顶部导航-个人头像-个人信息浮层-用户中心,进入个人中心-个人信息-个人账号-设置, 点击进入设置弹窗,可编辑头像、账号、昵称、性别、邮箱字段

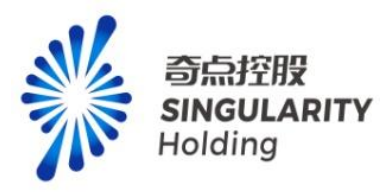

1.编辑账号或者密码后会登出系统

2.初始账户默认没有密码,需要手动在个人中心-个人信息-个人账号,重置密码

| 分人中心 へ 账号信息 设置 ●重置账号或密码后将会登出系统,需重新登录                                                                                                    |   |
|----------------------------------------------------------------------------------------------------|---|
| 个人信息 〈                                                                                                    |   |
| 个人账号 头像                                                                                                    |   |
| ★スタレ *詳号 以1674593476778622976                                                                                                    |   |
| 电子石片 · · · · · · · · · · · · · · · · · · ·                                                                                                    |   |
| 我的超链 ~ "性别 男"                                                                                                    |   |
| ③ 费用中心 ~ 个人邮箱 未设置                                                                                                    |   |
| 手机号 176****8652                                                                                                    |   |
| 密码 重置                                                                                                    |   |
|                                                                                                    |   |
|                                                                                                    |   |
| 个人中心 ∧ 服号信息 设置 ●並且用時利益形式用意用型用                                                                                                    |   |
| 个人信息 ~ 修改个人信息                                                                                                    | × |
| 电子名片 金田寺 は1674593476778822976 头像                                                                                                    |   |
| · 我的超镜 · · · · · · · · · · · · · · · · · · ·                                                                                                    |   |
| ) 費用中心 ^ 个人創稿 米設置 *服号 b1674593476778622976                                                                                                    |   |
| 手机号 177****8652<br>密樹 重重                                                                                                    |   |
|                                                                                                    |   |
| 性别 男 🗸                                                                                                    |   |
| 15期 男 ~<br>个人都報 副協入令人都制                                                                                                    |   |
| 1199 男 ~<br>个人都確<br>部位人个人都相<br>取用<br>(111)<br>(111)<br>(1)1)<br>(1)1) | a |
| 13期 月 ✓ 个人都線 33家入个人都相 ■ 10 日 10 日 10 日 10 日 10 日 10 日 10 日 10                                                                                                    |   |

# 7.2 电子名片

用户可在个人中心-电子名片维护已有名片,还可进行添加、删除、转发、设为私密(公开) 操作。

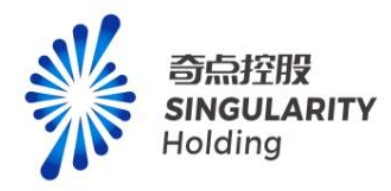

#### 7.2.1 电子名片列表

展示该用户所有的电子名片。

添加按钮:跳转到添加名片页面,可添加系统内置三种模版中任意的名片类型
 1.每个人最多可创建 5 张名片,超过会进行拦截。

2.同一个人可在同一个企业创建多张名片。

- 编辑按钮:跳转到编辑名片页面,可对名片基本信息和详细信息进行编辑。
- 转发按钮: 拉起 IM 好友聊天窗口, 可将名片转发给好友。
- 设为私密(公开)按钮:可对名片设置可见范围。
  - : 1.当只有一张名片时, 该名片不可设为私密; 设为公开没有这个限制。

2.设为私密后,已收藏该名片的用户可继续查看该名片的更新内容,但不可转发。其 余用户无权限查看该名片,并且在检索关联企业时无法检索到该用户。

- 删除按钮:可对名片进行删除操作。
- : 1.当只有一张名片时, 该名片不可删除。

2. 删除后,已收藏该名片的用户可查看删除前名片快照,但不可转发。其余用户无权 限查看该名片,并且在检索关联企业时无法检索到该用户。

- 拖拽名片顺序:可手动拖拽名片 tab 签,自定义名片顺序。第一张公开状态的名片为 默认名片(当用户有多张名片时,其余用户查看该用户名片时会只展示默认名片)
- 查看电子名片:手动点击电子名片基本信息区域时跳转到查看电子名片页,查看名片的
   基本信息和详细信息。

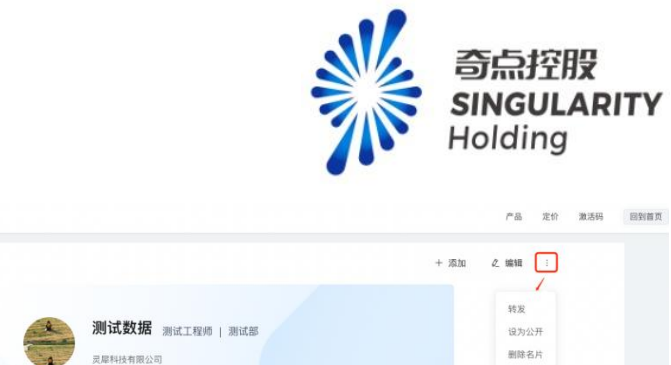

| ◎ 个人中心 |  |
|--------|--|
| 个人信息   |  |
| 个人账号   |  |
| 电子名片   |  |
| 回 我的超链 |  |
| ⑦ 费用中心 |  |
|        |  |
|        |  |
|        |  |
|        |  |

#### 7.2.2 添加名片

**② 灵犀超链** 发现 发布 联系

可以添加企业名片、地方政府名片、通用名片,每种类型的名片模版字段内容不一致。任意 模版都可添加自定义模块和手动添加动态。

| 企业名片  |                                     |
|-------|-------------------------------------|
| 未添加企业 | 基本信息、兼任职务、产品列表、主要客户/合作伙伴、荣誉/资质、相关动态 |
| 添加企业后 | 基本信息、兼任职务、公司信息(公司基本信息、产业布局标签、资质榜单标  |
|       | 签、技术领域标签、产品服务标签、业务范围)、产品列表、主要客户/合作伙 |
|       | 伴、荣誉/资质、股票行情、相关动态                   |

: 添加企业后, 自动同步大数据库内已有公司信息、股票行情、相关动态模块数据, 这些

模块有、无同步数据时均可手动编辑。

| 地方政府名片  |                              |
|---------|------------------------------|
| 未添加地方政府 | 基本信息、兼任职务、相关动态               |
| 添加地方政府后 | 基本信息、兼任职务、区域概况、宣传片、相关图片、相关动态 |

: 添加地方政府后,自动同步大数据库内已有该政府区域概况、宣传片、相关图片、相关 动态模块数据,这些模块有、无同步数据时均可手动编辑。

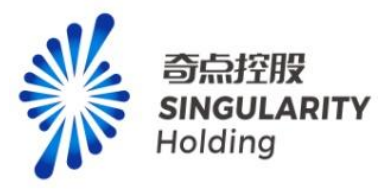

| 通用名片 |
|------|
|------|

基本信息、兼任职务

#### 7.2.2 查看名片

展示填写的名片信息,字段为空、模块数据为空、设置为隐藏状态的模块均不在查看名片页

#### 展示。

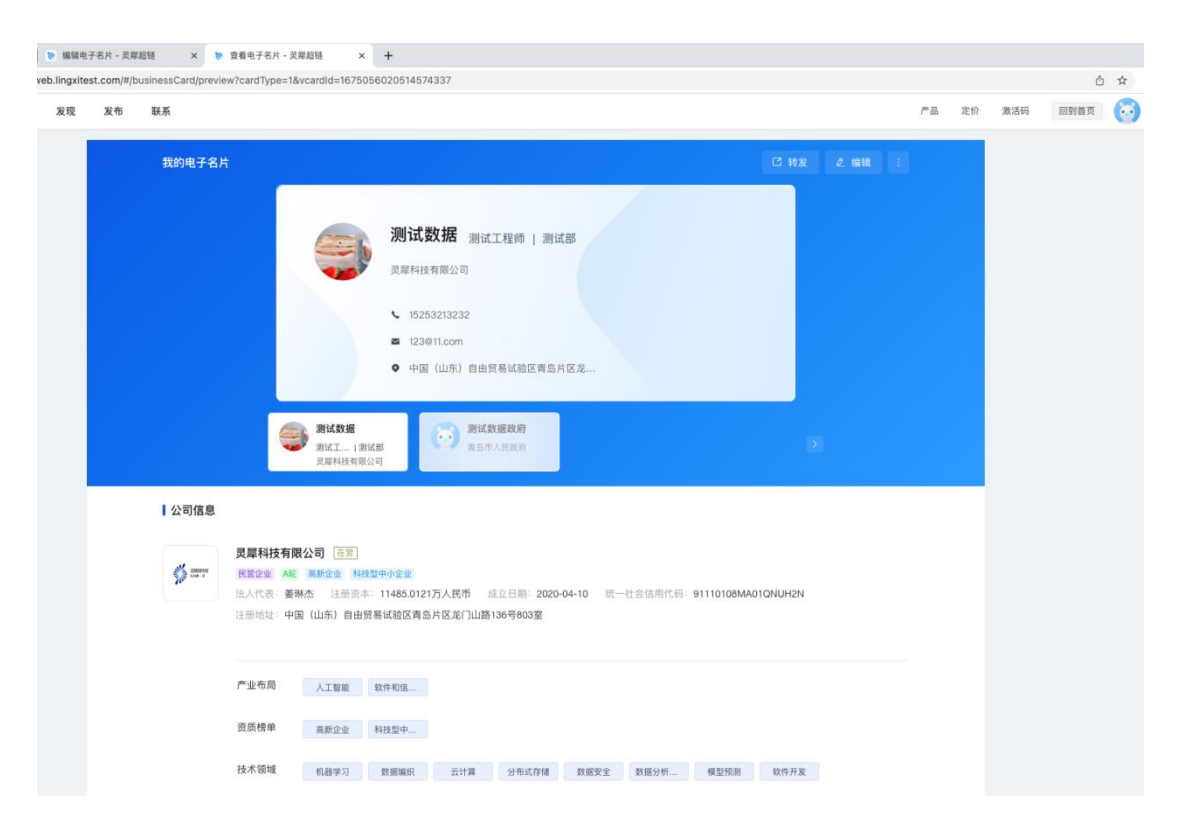

#### 7.2.2 预览名片

展示填写的名片信息,字段为空、模块数据为空、设置为隐藏状态的模块均不在查看名片页 展示。

:除了当前用户外,其余用户看好友或非好友名片时,看到的都是预览名片页,用户当前 用户自己可以看自己名片的查看名片页和预览名片页。

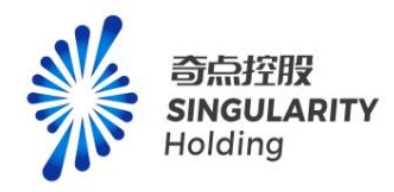

| 现 | 发布 | 联系     |                                                                         |                                                                                                    |                                                                                                    |                                    |                   |                    |                                             |           | Ĩ <sup>te</sup> i | 5 |
|---|----|--------|-------------------------------------------------------------------------|----------------------------------------------------------------------------------------------------|----------------------------------------------------------------------------------------------------|------------------------------------|-------------------|--------------------|---------------------------------------------|-----------|-------------------|---|
|   |    | 我的电子名) | +                                                                       |                                                                                                    |                                                                                                    |                                    |                   |                    |                                             |           |                   |   |
|   |    |        |                                                                         | <b>()</b>                                                                                                    | <ul> <li>测试数据 测</li> <li>灵犀科技有限公司</li> <li>15253213232</li> <li>123@11.com</li> <li>中国 (山东) 自</li> </ul> | 式工程师   测试                          | 部区龙               |                    |                                             |           |                   |   |
|   |    | 公司信息   |                                                                         |                                                                                                    |                                                                                                    |                                    |                   |                    |                                             |           |                   |   |
|   |    |        | 灵犀科技有限<br>民営企业 ASE                                                      | 公司 在营<br>高新企业 科技型中                                                                                                    | 小企业                                                                                                    |                                    |                   |                    |                                             |           |                   |   |
|   |    | \$     | <b>灵犀科技有限</b><br>民营企业 A92<br>法人代表:姜琳<br>注册地址:中国<br>产业布局                 | 公司 在宫<br>高新企业 科技型中<br>杰 注册资本:1<br>((山东)自由贸易证                                                                                                    | 小企业<br>1485.0121万人民币<br>试验区青岛片区龙门山                                                                       | 成立日期:2020-6<br>路136号803室           | 04-10 統一者         | 社会信用代码: 91         | 110108MA01QNUH                              | 1214      |                   |   |
|   |    | ø ==   | <b>灵犀科技有限</b><br>民营企业 A42<br>法人代表: 姜琳<br>注册地址: 中国<br>产业布局<br>资质榜单       | 公司 在室<br>高新企业 科技型中<br>杰 注册资本:11<br>(山东)自由贸易证<br>人工智能 软件<br>高新企业 科社                                                                                                    | 小企业<br>1485.0121万人民币<br>试验区青岛片区龙门山<br>中和值                                                                | 成立日期: 2020-6<br>路136号803室          | 14-10 統一主         | 土会信用代码: <b>91</b>  | 110108MA01QNUH                              | 12N       |                   |   |
|   |    | \$ m   | <b>灵犀科技有限</b><br>民营企业 A地<br>法人代表: 姜琳<br>注册地址:中国<br>产业布局<br>资质榜单<br>技术领域 | 公司         在室           高新企业         科技型中           点         注册资本:1:           は         (山东)           自由贸易:         (山东)           人工智能         数件           高新企业         科社           机器学习         夏 | 小企业<br>1485.0121万人民币<br>机输区青岛片区龙门山<br>种植品<br>2型中<br>2環境积 云计算                                             | 成立日期: 2020-0<br>铬136号803室<br>分布式存储 | 44-10 抗一≷<br>数据安全 | 社会信用代码: 91<br>数据分析 | 110108MA01QNUH<br>110108MA01QNUH<br>模型预测 软件 | 12N<br>开发 |                   |   |

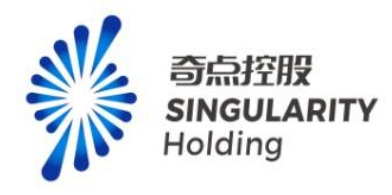

# 8.费用中心

| 💽 灵犀超链   | 发现  发         | 布 联系                           |          |         |         | 产品       | 定价 激活码 日 | 回到首页 💽 1x07         | 73 🔻  |
|----------|---------------|--------------------------------|----------|---------|---------|----------|----------|---------------------|-------|
| 我的关注     | <b>开具发票</b> 开 | T票记录 发票抬头                      | k        |         |         |          |          |                     |       |
| 我的查询     | 1 目前増値税普      | 通发票仅支持申请电子发                    | 漂.       |         |         |          |          | ×                   |       |
| 我的分享     | 可开西全核         | m                              |          |         | 尚计出费全频  |          |          |                     |       |
| 我的下载     | 1764          | 424.00                         |          |         | 1794    | 53.00    |          |                     |       |
| 我的粉丝     |               |                                |          |         |         |          |          |                     | 返回    |
| 我的点赞     |               | 1                              |          | 2       |         | 3        |          | 4                   | ILINX |
| 产业对标     | 选择要开          | 票的消费记录                         |          | 申请开票    | 税务处     | 上理开票     |          | 发票下载                |       |
| ◎ 费用中心 ^ | 订单开票          |                                | 订单编号:    | 请输入订单编号 | 订单支付时间: | 問 开始日期   | 至 结束日期   | 查询                  |       |
| 发票管理     | 序号 订单         | 编号                             | 开票主体     | 开票对象    | 产品名称    | 订单金额     | 可开票金额    | 订单支付时间              |       |
| 订单管理     | 1 1676        | 047830417 <mark>113</mark> 089 | 灵犀科技有限公司 | 订单      | 专项服务    | ¥1000.00 | ¥1000.00 | 2023-07-04 09:58:54 | 1     |
| 合同管理     | 2 1674        | 557701450559490                | 灵犀科技有限公司 | 订单      | 精准招商    | ¥100.00  | ¥100.00  | 2023-06-30 07:17:37 |       |
|          | 3 1674        | 554489536442369                | 灵犀科技有限公司 | 订单      | 客户管理    | ¥30.00   | ¥30.00   | 2023-06-30 07:04:53 |       |
| 二维码管理    | 4 1674        | 553911246778370                | 灵犀科技有限公司 | 订单      | 专项服务    | ¥50.00   | ¥50.00   | 2023-06-30 07:02:45 |       |

费用中心包含发票管理、订单管理、合同管理、二维码管理

# 8.1 发票管理

# 8.1.1 开具发票

勾选需要开发票的订单,点击下一步,填写开票信息,开票申请成功。平台只支持电子发票。
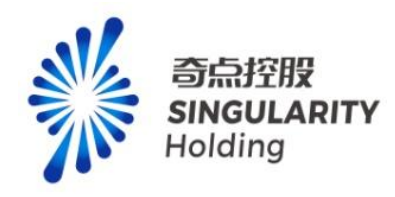

| 💽 灵犀超锐                         | 发现 发布 职系                          |                     |                |            |                      | 产品 定价        | 激活码 回到首页 🧰          | ) bx0773 👻         |
|--------------------------------|-----------------------------------|---------------------|----------------|------------|----------------------|--------------|---------------------|--------------------|
| 电子名片                           | 开具发票 开票记录                         | 发票抬头                |                |            |                      |              |                     |                    |
| 割我的超链 ~                        | <ul> <li>目前增值税普递发票仪支持申</li> </ul> | 青电子发票。              |                |            |                      |              |                     | ×                  |
| 我的图谱                           |                                   |                     |                |            |                      |              |                     |                    |
| 我的收藏                           | 可开票金额 176424.00                   |                     |                |            | attime and 179453.00 |              |                     |                    |
| 我的关注                           |                                   |                     |                |            |                      |              |                     |                    |
| 我的查询                           | 1                                 |                     | 2              |            | 3                    |              | 4                   |                    |
| 我的分享                           | 选择要开票的消费                          | 记录                  | 申请开票           |            | 税务处理开票               |              | 发票下载                |                    |
| 我的下载                           |                                   |                     |                |            |                      |              |                     |                    |
| 我的粉丝                           | 订单开票                              |                     |                | 订单编号: 请临)  | (订单编号) (订单3)         | 2付时间: 日 开始日期 | 至 结束日期              | <b>直向</b><br>版同    |
| 我的点贊                           | ■ 序号 订单编号                         | 开票主体                | 开赛对象           | 产品名称       | 订单金额                 | 可开票金额        | 订单支付时间              | 旧版                 |
| 产业对标                           | 2 16745577014505594               |                     | 57.00<br>27.00 | 精准招商       | ¥100.00              | ¥100.00      | 2023-06-30 07:17:37 | _                  |
| 建田市人                           | 4 16745539112467783               | 70 灵犀科技有限公司         | 订单             | 专项服务       | ¥50.00               | ¥50.00       | 2023-06-30 07:02:45 |                    |
| 2 20日中心 へ                      | 5 16745531875154288               | 56 灵犀科技有限公司         | 57 <b>4</b> 0  | 专项服务       | ¥50.00               | ¥50.00       | 2023-06-30 06:59:58 |                    |
| 发票管理                           |                                   |                     |                | 精准招商、精准拓奋、 | 8户管理,会局              |              |                     |                    |
| 订单管理                           |                                   |                     |                |            |                      |              |                     |                    |
| 合同管理                           | 已选择2个订单                           |                     |                |            |                      | 总待           | 开票金额:¥130.00 下      | -#                 |
| 二维码管理                          |                                   |                     |                |            |                      |              |                     |                    |
| ○ 灵犀超锐<br><sup>电子名片</sup> 我的超链 | 发现 发布 联系<br>发票申请                  |                     |                |            |                      | 产品定价         | 激活码 回到篇页 (***       | ● kx0773 ▼<br>取用开展 |
| 我的图谱                           | 开票主体: 灵犀科技有限;                     | 公司 金额: ¥130         | .00            |            |                      |              |                     |                    |
| 我的收藏                           | 抬头类型: • 个人 🛛                      | 企业                  |                |            |                      |              |                     |                    |
| 制的新注                           | *发票类型: • 增值税普通》                   | 1. (7)              |                |            |                      |              |                     |                    |
| TABUCAL                        | *电子邮箱: 请输入电子邮箱                    | i -                 |                |            |                      |              |                     |                    |
| 我的豐富                           | 发票备注: 请输入备注信                      | 0                   |                |            |                      |              |                     |                    |
| 我的分享                           | 建议: 不要超过25                        | 个汉字或50个(数字+字母), 否则盖 | 擊的时候有可能圧到      |            |                      |              |                     |                    |
| 我的下载                           | 订单编号                              | 产品名称                | 货物或应税劳务、服务名称   | 单价         |                      | 建            | Alt                 |                    |
| 我的粉丝                           | 1674557701450559490               | 增值服务-智能发布           | 技术服务           | · 10.00    |                      | 10 ~         | 100.00              | 返回                 |
| 我的点赞                           | 1674554489536442369               | 增值服务-客户通知           | 技术服务           | × 10.00    |                      | 3 ~          | 30.00               |                    |
| 产业对标                           |                                   |                     |                |            |                      |              |                     |                    |
| 费用中心                           |                                   |                     |                |            |                      |              |                     |                    |
| 发票管理                           |                                   |                     |                |            |                      |              |                     |                    |
| 订单管理                           |                                   |                     |                |            |                      |              |                     |                    |
|                                | 共开具 1 张发票                         |                     |                |            |                      |              | 总待开票金额: ¥130.00 提   | 交申请                |
|                                |                                   |                     |                |            |                      |              |                     |                    |
| 二维约管理                          |                                   |                     |                |            |                      |              |                     |                    |

申请发票时,可以选择订单数量,数量最大值为购买产品合计/单价后的数量,最小为1,

选择数量不影响开发票金额

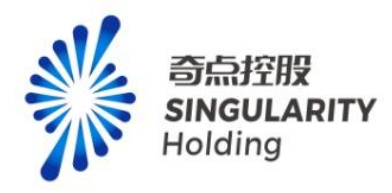

| <b>、</b> 灵犀超链                               | 发现 发行                                     | 布 联系                                                                                                    |                                                           |                                                                                                    |       | ) <sup>26</sup> 68 | 定价 | 激活码            | 回到首页    | 👩 tx0773 🔹 |
|---------------------------------------------|-------------------------------------------|----------------------------------------------------------------------------------------------------|-----------------------------------------------------------|----------------------------------------------------------------------------------------------------|-------|--------------------|----|----------------|---------|------------|
| 电子名片 四 我的超链 ~                               | 发票申请                                      |                                                                                                    |                                                           |                                                                                                    |       |                    |    |                |         | 取消开票       |
| 報約回避<br>報約900歳<br>報約905年<br>現約9回回<br>現約9回9回 | 开握主体:<br>拍头类型:<br>发膜类型:<br>电子邮箱:<br>发膜备注: | <ul> <li>         、尿解科技有部</li> <li>         ・个人         ・</li> <li>         ・増値税請請         ・</li> <li>         ・請給入电子(         ・</li> <li>         ・</li> <li></li></ul> | R公司 金額: x130<br>企业<br>整理表 ①<br>信用<br>255%2月後から(田子・予告)、高利益 | ۵.00<br>همین اور در اور در اور در اور در اور در اور در اور در اور در اور در در اور در در اور در در اور در در اور در در<br>هر در در در در در در در در در در در در در |       |                    | 7  |                |         |            |
| 我的下載                                        | 订单编号                                      |                                                                                                    | 产品名称                                                      | 货物或应税劳务、服务名称                                                                                                    | 单价    | 数量                 |    | <del>Ait</del> |         |            |
| 我的职丝                                        | 167455770145                              | 0559490                                                                                                    | 增值服务-智能发布                                                 | 技术服务                                                                                                    | 10.00 | 10 ^               |    | 100.00         |         | 返回旧版       |
| 我的点贊                                        | 167455448953                              | 6442369                                                                                                    | 增值服务-客户通知                                                 | 技术服务                                                                                                    | 10.00 | 1                  |    | 30.00          |         |            |
| 产业对标                                        |                                           |                                                                                                    |                                                           |                                                                                                    |       | 10                 |    |                |         |            |
| ◎ 费用中心 ^                                    |                                           |                                                                                                    |                                                           |                                                                                                    |       |                    |    |                |         |            |
| 发票管理                                        |                                           |                                                                                                    |                                                           |                                                                                                    |       |                    |    |                |         |            |
| 订单管理                                        | 共开具 1 张发票                                 |                                                                                                    |                                                           |                                                                                                    |       |                    | fi | (待开票金额:        | ¥130.00 | 提交申请       |
| 合同管理                                        |                                           |                                                                                                    |                                                           |                                                                                                    |       |                    |    |                |         |            |
|                                             |                                           |                                                                                                    |                                                           |                                                                                                    |       |                    |    |                |         |            |

# 8.1.2 开票记录

开票记录中展示本账号所开发票记录。状态包含开票中、已开票、已红冲。已开票状态发票

| 10 灵尿极斑  | 发现 发布 联系       |          |            | ř.B                 | 定价 激活码 回 | 到首页 💦 k0773 🗸 |
|----------|----------------|----------|------------|---------------------|----------|---------------|
| 电子名片     |                |          |            |                     |          |               |
| 2 我的超链 ~ | 开具发票 开票记录 发票抬头 |          |            |                     |          |               |
| 我的面谱     | 发展号: 请输入发票号    |          | 申请时间: 开始日期 | 至 结束日期              |          | <b>市</b> 间    |
| 我的收藏     | 开票抬头           | 发票总额     | 开票状态       | 申请时间                |          | 操作            |
| 我的关注     | 中国人民解放军32106部队 | ¥3029.00 | 开票中        | 2023-06-30 06:34:32 | 71       | 注 详惯 计        |
| 我的查询     |                |          |            |                     |          |               |
| 我的分享     |                |          |            |                     |          |               |
| 我的下载     |                |          |            |                     |          |               |
| 我的粉丝     |                |          |            |                     |          | 返回            |
| 我的点覽     |                |          |            |                     |          | 113.8x        |
| 产业对标     |                |          |            |                     |          |               |
| ◎ 费用中心 ^ |                |          |            |                     |          |               |
| 发票管理     |                |          |            |                     |          |               |
| 订单管理     |                |          |            |                     |          |               |
| 合同管理     |                |          |            |                     | < 1      | > 前往 1 页      |
| 二维码管理    |                |          |            |                     |          |               |

#### 可以下载发票和申请退票

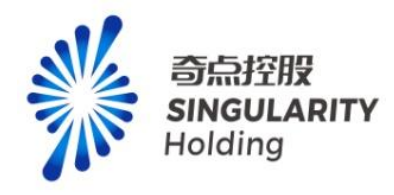

# 8.1.3 发票抬头

#### 可对开票信息进行维护

| <b>②</b> 灵犀超链                                                           | 发现 发布                                                                                                    | 联系                                                                                                    |                                                 |                    |       |                   | 产品             | 定价 | 激活码           | 回到首页  | 607 tx07      | 73 🔻                |
|-------------------------------------------------------------------------|----------------------------------------------------------------------------------------------------|----------------------------------------------------------------------------------------------------|-------------------------------------------------|--------------------|-------|-------------------|----------------|----|---------------|-------|---------------|---------------------|
| 电子电力                                                                    | 开具发票 开票记                                                                                                    | 灵 发票抬头                                                                                                    |                                                 |                    |       |                   |                |    |               |       |               |                     |
| ELECTRONIC ST                                                           | Alternative Management                                                                                                    | 10.000 A.C. M                                                                                                    |                                                 | 47. 01 AM 880 -    |       |                   |                |    |               |       |               |                     |
| 我的政策                                                                    | 友崇招失信思                                                                                                    | 汉录信大:                                                                                                    | 中国人民時級年32106                                    | 信失荣里;              | JEAN. |                   |                |    |               |       |               |                     |
| 3443 344 394 389                                                        |                                                                                                    | 默认发票类型:                                                                                                    | 増值税普通发票                                         |                    |       |                   |                |    |               |       | 修改 >          |                     |
| 我的書演                                                                    | 默认发票电子邮箱                                                                                                    | 邮箱:                                                                                                    | 111111111111111111111111111111111111111         | 111111111111111111 | ***** | 111111111111@1.co |                |    |               |       |               |                     |
| 我的分享                                                                    |                                                                                                    |                                                                                                    |                                                 |                    |       |                   |                |    |               |       |               |                     |
| 我的下载                                                                    |                                                                                                    |                                                                                                    |                                                 |                    |       |                   |                |    |               |       |               |                     |
| 我的粉丝                                                                    |                                                                                                    |                                                                                                    |                                                 |                    |       |                   |                |    |               |       |               |                     |
| 我的点赞                                                                    |                                                                                                    |                                                                                                    |                                                 |                    |       |                   |                |    |               |       |               | 旧版                  |
| 产业对标                                                                    |                                                                                                    |                                                                                                    |                                                 |                    |       |                   |                |    |               |       |               |                     |
| ◎ 费用中心 ~                                                                |                                                                                                    |                                                                                                    |                                                 |                    |       |                   |                |    |               |       |               |                     |
| 发票管理                                                                    |                                                                                                    |                                                                                                    |                                                 |                    |       |                   |                |    |               |       |               |                     |
| 订单管理                                                                    |                                                                                                    |                                                                                                    |                                                 |                    |       |                   |                |    |               |       |               |                     |
| 合同管理                                                                    |                                                                                                    |                                                                                                    |                                                 |                    |       |                   |                |    |               |       |               |                     |
|                                                                         |                                                                                                    |                                                                                                    |                                                 |                    |       |                   |                |    |               |       |               |                     |
| 二维码管理                                                                   |                                                                                                    |                                                                                                    |                                                 |                    |       |                   |                |    |               |       |               |                     |
| 二维码管理                                                                   |                                                                                                    |                                                                                                    |                                                 |                    |       |                   |                |    |               |       | _             |                     |
| 二维码管理<br>で, <i>灵 犀 超 链</i><br>电子名片                                      | 发现 发布                                                                                                    | 联系                                                                                                    |                                                 |                    |       |                   | 产品             | 定价 | 激活码           | 回到首页  | 60 kt07       | 73 •                |
| 二曲時管理                                                                   | 发现 发布<br>〈 设置发票信息                                                                                                    | 脱病                                                                                                    |                                                 |                    |       |                   | <i>]</i> *≣    | 定价 | 激活码           | 回到首页  | 600 K077      | 73 🕶                |
| 二曲時管理                                                                   |                                                                                                    | <b>联系</b><br>人 <b>0</b> 企业                                                                                                    |                                                 |                    |       |                   | 产品             | 定价 | 激活码           | 回到首页  | 607           | 73 🔻                |
| 二曲時管理                                                                   |                                                                                                    | ■KK系<br>へ、 ● 企业<br>私人民解放策32106部队                                                                                                    |                                                 |                    |       |                   | ۶ŝ             | 定价 | 激活码           | 回到篇页  | 600 bx077     | 73 🕶                |
|                                                                         |                                                                                                    | ■ 次派 ● 企业 ■ 人民新放平32106部队 ■ 個務務通貨業() ○ ○                                                                                                    | 编编段专用发展 ①                                       |                    |       |                   | 产品             | 定价 | 激活码           | 回到首页  | 5007          | 73 •                |
|                                                                         | X双 X      XX     (Q室文票信息     法決失意: 1     小     "英票結果: 1     "     "     "     "     文庫価用代码: 0                                                                                                    | ■ 2011<br>0000000000                                                                                                    | 擦直段专用发展 ◎                                       |                    |       |                   | B <sup>a</sup> | 定价 | 激活码           | 回到前页  | 60 k07        | 73 •                |
|                                                                         | X30 X6<br>く 役重次票信息<br>施決失型: 4<br>* 32票地決: 中川<br>* 32票失型: 9 月<br>* 第一個雨代詞: 00<br>开户報行: 11                                                                                                    | ■ 日本部 (1000000000)                                                                                                    | 增值供专用发展 ①                                       |                    |       |                   | 유용             | 定价 | <b>1012年3</b> | 回到首页  | 50 K07        | 73 •                |
| #####<br>@ <i>見 足 足 足 足 足 足 足 足 足 足 足 足 足 足 足 足 足 足 </i>                | X3項 X4     (以重文票信息     (以重文票信息     (以重文票信息     (以重文票信息     (以重文票: 4     (以重大票: 4     (以重大重大重大重大重大重大重大重大重大重大重大重大重大重大重大重大重大重大重大                                                                                                    | EOSK     ● 企业     AL     File     AL     File     Al     File     Al     Al     File     Al     File     Al     Al     File     Al     File     Al     File     Al     File     Al     File     Al     File     Al     File     Al     File     Al     File     Al     File     Al     File     Al     File     Al     File     Al     File     Al     File     Al     File     Al     File     Al     File     Al     Al     Al     Al     Al     Al | 增强码 安用发展 ③                                      |                    |       |                   | ra.            | 定价 | 激活時           | 國對當页  | 60 k07;       | 73 -                |
|                                                                         | X2選 X4     X4     (公室30年4日)     (公室30年4日)     (公会30年4日)     (公会30年4日)     (公会30年4日)     (公会30年4日)     (公会30 | BK来 ▲ ● 金融 ■ 本目の時間の100000000000000000000000000000000000                                                                                                    | 潮風投专用发展<br>111111111111111111111111111111111111 |                    |       |                   | <i>r</i> 8     | 宠价 | 激活码           | 國對解五  | 607:          | 2669                |
|                                                                         | X33 X4     X4     X4     X4     X54     X55     X55     X5     X5     X5     X5     X5     X5     X5     X5     X5     X5     X5     X5     X5     X5     X5     X5     X5     X5     X5     X5     X5     X5     X5     X5     X5     X5     X5     X5     X5     X5     X5     X5     X5      | BU第<br>● 企业<br>■人同時位下32106部以、<br>和四時間通2第 ① ○ ○<br>0011000000000<br>001101000000000                                                                                                    | 潮道院专用发展 ①                                       |                    |       |                   | r8             | 定价 | 激活得           | 國別關策  | 607           | 773 ¥               |
|                                                                         | X0頁 X4                                                                                                    | EK系     C 企业     A ① 企业     A 氏病能な至2106年以     C のののののの     S011000000000     S0110000000000                                                                                                    | WaBt专用22题 ①                                     |                    |       |                   | *8             | 走价 | 激活用           | 國對黨页  | 5 K07         | 773 ▼               |
|                                                                         | X項 X布     (又重又示信型     估決关注: 0 4     "以重於法: 中中     "以重於法: 中中     "以重決法: 中     "以重決法: 中     "以重決法: 11     "以重決法: 11     在の地址: 11     在の地址: 11     使の地址: 11     使の地址: 11     使の地址: 11     使の地址: 11     使の地址: 11                                                                                                    | EOK     ● 企业     正正     A     ● 企业     A     ■     の     の     の     の     の     の     の     の     の     の     の     の     の     の     の     の     の     の     の     の     の     の     の     の     の     の     の     の     の     の     の     の     の     の     の     の     の     の     の     の     の     の     の      の      の       の      の       の      の      の       の       の       の       の       の       の       の       の       の       の       の       の       の       の       の       の       の       の       の       の       の       の       の       の       の       の        の        の        の        の    | 编码码 安用双原 ③                                      |                    |       |                   | rā.            | 定价 | #1259         | 展到展页  | <b>i</b> to7: | 773 ▼               |
| - 申録管理<br>・<br>・<br>・<br>・<br>・<br>・<br>・<br>・<br>・<br>・<br>・<br>・<br>・ | X項         X名           く (Q置Z家居住思            治泉共気:         4           *送票約条:         61           *送票約条:         61           *協一個雨代詩:         60           开炉銀行:         11           近路務号:         11           乾二款兵号:         13           *協子結編:         11           「         第                                                                                                    | ■ 使来<br>● 企业<br>二、日本時が第32106部队、<br>相応得通沈順 ● ○<br>001100000000<br>11111111111111111111111                                                                                                    | 潮圖說 5月22頁 ①                                     |                    |       |                   | *5             | 定价 | 激活码           | Т     | co war        | 273 ¥<br>道面<br>旧版   |
|                                                                         | X33 X4     X4     (公式) (公式) (公式) (公式) (公式) (公式) (公式) (                                                                                                    | U S S E S S S S S S S S S S S S S S S S                                                                                                    | 潮通旗专用发展 ①                                       |                    |       |                   | r8             | 康价 | 2016F7        | RMAT  | <b>6</b> 807. | 773 ▼<br>送回<br>旧版   |
| - ●明智世                                                                  | X項 X布     (以電文票信息     泊決笑語 4 4     "以票站法: (中     "次票共活: (中     "次票共活: (中     "次票共活: (中     "次票共活: (1)     "统一伯用代码: (1)     "依一伯用代码: (1)     "依一伯用代码: (1)     "依一伯用代码: (1)     "依一伯用代码: (1)     "依一伯用代码: (1)     "依一伯用代码: (1)     "依一伯用代码: (1)     "依一伯用代码: (1)     "依一伯用代码: (1)                                                                                                    | BUKK                                                                                                    | ■ (1) (1) (1) (1) (1) (1) (1) (1) (1) (1)       |                    |       |                   | 28             | 走价 | 201453        | 四時 日本 | <b>6</b> 6077 | 1773 ×<br>道照到<br>旧版 |

# 8.2 订单管理

订单管理中展示本账号的订单。包含未支付、已支付、对公已支付、未到账、作废状态订单。

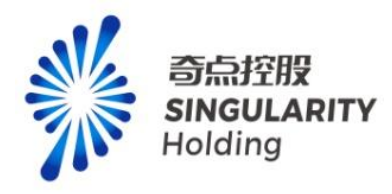

| 个人中心 | ~ | 订单 | 管理              |                     |                     |        |             |      |                  |
|------|---|----|-----------------|---------------------|---------------------|--------|-------------|------|------------------|
| 我的超链 | ~ |    | 支付开始日期 至 支付结束日期 | 支付方式                | ~ 订单编号              | 创建开始日期 | 至创建结束日期 支付相 | 状态   | > 査询 重置          |
| 费用中心 | ~ |    | 产品名称            | 创建时间                | 支付时间                | 是否已开票  | 支付状态        | 价格   | 操作               |
| 发票管理 |   | 2  | 专项服务            | 2023-07-04 16:18:29 | -                   | 否      | 未到账         | ¥49! | 详情 支付 作废 对公已支付   |
|      |   | 2  | 精准招商            | 2023-07-04 16:17:49 | 2023-07-04 16:18:12 | 否      | 已支付         | ¥4,9 | 详情               |
| 订单管理 |   | 9  | 产业分析            | 2023-07-04 16:17:20 | -                   | 否      | 对公已支付       | ¥4,9 | 详情               |
| 合同管理 |   | 8  | 客户管理            | 2023-07-04 16:16:42 | -                   | 否      | 未支付         | ¥999 | 達備 支付 作废 对公已支付 E |
|      |   | 8  | 专项服务            | 2023-07-04 16:16:26 | -                   | 否      | 作废          | ¥499 | 详情               |
| 谁的官埋 |   | 9  | 专项服务            | 2023-07-04 09:58:37 | 2023-07-04 09:58:54 | 否      | 已支付         | ¥1,0 | 详情               |
|      |   | 7  | 精准招商            | 2023-06-30 07:17:22 | 2023-06-30 07:17:37 | 否      | 已支付         | ¥10( | 详情               |
|      |   | 8  | 客户管理            | 2023-06-30 07:04:37 | 2023-06-30 07:04:53 | 否      | 已支付         | ¥30. | 详情               |
|      |   |    | 专项服务            | 2023-06-30 07:02:19 | 2023-06-30 07:02:45 | 否      | 已支付         | ¥50. | 详情               |
|      |   | 5  | 专项服务            | 2023-06-30 06:59:26 | 2023-06-30 06:59:58 | 否      | 已支付         | ¥50. | 详情               |

#### 未支付和未到账订单可以再次进行支付,点击详情进入订单详情页面

| <b>ð</b> 个人中心                                  | ~                | 返回                              |                        |                                                                                                    |              |                 |          |         |         |       |
|------------------------------------------------|------------------|---------------------------------|------------------------|----------------------------------------------------------------------------------------------------|--------------|-----------------|----------|---------|---------|-------|
| 为 我的超链                                         | ~                | 订单概要                            |                        |                                                                                                    |              |                 |          |         |         |       |
| ◎ 费用中心                                         | ^                | 订单编号 165<br>支付状态 <del>耗</del> 3 | 7614342569087385<br>则账 | 57                                                                                                    | 创建时间<br>支付时间 | 2023-07-04<br>- | 16:18:29 |         |         |       |
| 发票管理                                           |                  | 支付方式 对公                         | 幻教                     |                                                                                                    |              |                 |          |         |         |       |
| 订单管理                                           |                  | 订单详情                            |                        |                                                                                                    |              |                 |          |         |         |       |
| 合同管理                                           |                  | 产品                              | 账户数量                   | 具体配置                                                                                                    | 付款方式         |                 | 有效期限     | 金额      |         | 返回    |
| 二维码管理                                          |                  | 专项服务                            | 1                      | 高級提案(非受払功能):全部指标<br>深度数据率:全部<br>区域提整:省、市、区、員<br>可音深度(止例表数量):2000家<br>可音深度(此例表数量):2000余<br>可音深度(此例表数量):2000余<br>可音深度(定例表数量):2000份<br>可音深度(支例)表数量):5所有企业CI基地圖像<br>群相监测指法。全部時际<br>評相监测指法。全部時际<br>評相监测指示。全部時所 | 年(1年)        |                 | -        | ¥499.00 |         | 18.65 |
| <b>立付金额:¥499.</b> 0<br><sup></sup> 言网价:¥499.00 | <b>00</b><br>优惠活 | 动: ¥0.00                        |                        |                                                                                                    |              |                 |          | Ĭ       | 即支付作废订单 | 单     |

# 8.3 费用中心-合同管理

## 8.3.1 合同管理页

进入合同管理页,展示合同信息。已生效的合同可进行下载。

| い ス 年 に      |          |                              |                     |     |     |            |  |
|--------------|----------|------------------------------|---------------------|-----|-----|------------|--|
| ♥ 个人中心       | <u>~</u> | 合同管理                         |                     |     |     |            |  |
| 个人信息         | ^        |                              |                     |     |     |            |  |
| 是派人个         |          | 合同编号                         | 创建时间                | 状态  | 备注  | 操作         |  |
| 电子名片         |          | LXKJ-CL-20230704203641837376 | 2023-07-04 20:36:40 | 废弃  | 测试  | 详調         |  |
| F= #2002782  |          | LXKJ-CL-20230704203682711924 | 2023-07-04 20:36:27 | 待生效 | (d) | 废弃 详備 转为正式 |  |
| Cal TRASABAT |          | LXKJ-CL-20230704203603556816 | 2023-07-04 20:36:18 | 生效  |     | 下號 洋情      |  |
| ◎ 费用中心       | ^        | LXKJ-CL-20230630142475910781 | 2023-06-30 14:24:50 | 生效  | -   | 下號 详情      |  |
| 发票管理         |          |                              |                     |     |     |            |  |
| 订单管理         |          |                              |                     |     |     |            |  |
| 合同管理         |          |                              |                     |     |     |            |  |
| 二维码管理        |          |                              |                     |     |     |            |  |

# 8.3.2 申请合同页

合同管理页,点击申请合同,进入申请合同页。勾选订单,可申请订单申请合同

| 个人信息   |   |       | 1                   |          |                       | 2                   |           |       | 3         |      | 4      |      |
|--------|---|-------|---------------------|----------|-----------------------|---------------------|-----------|-------|-----------|------|--------|------|
| 个人账号   |   |       | 选择订单                |          |                       | 确认订单                |           |       | 确认案户信息    |      | 合同申请成功 |      |
| 电子名片   |   | 灵犀    | al链产品服务合同由服务条款及?    | 有效订单信息组成 | ,每个订单只支持创建一次正式        | 合同,草稿合同需作废后才能量      | 「新申请合同    |       |           |      |        |      |
| 🗈 我的超链 | ~ | 1510. | 入子订单编号              | 的建开始日期 至 | 创建结束日期                | 始日期 至支付结束日期         | 请输入产品名称   |       |           |      | 直询     | 12   |
| ③ 费用中心 | ~ |       | 子订单编号               | 产品名称     | (150001))<br>(150001) | 支付时间                | 价格        | 优惠价格  | 应付价格      | 支付方式 |        |      |
| 发展管理   |   |       | 1674783885474217985 | 专项服务     | 2023-06-30 22:16:09   | 2023-06-30 22:16:26 | ¥2,000.00 | ¥0.00 | ¥2,000.00 | 微信支付 |        |      |
|        |   |       | 1674781363762184194 | 专项服务     | 2023-06-30 22:06:08   | 2023-06-30 22:06:42 | ¥2,000.00 | ¥0.00 | ¥2,000.00 | 微信支付 |        |      |
| 订单管理   |   |       | 1674734060778225666 | 精准拓赛     | 2023-06-30 18:58:10   | 2023-06-30 18:58:35 | ¥2,078.00 | ¥0.00 | ¥2,078.00 | 微信支付 |        |      |
| 合同管理   |   |       | 1674542838326161409 | 产业图谱     | 2023-06-30 06:18:19   | 2023-06-30 06:18:37 | ¥4,999.00 | ¥0.00 | ¥4,999.00 | 微信支付 |        | 返回   |
| 二维码管理  |   |       |                     |          |                       |                     |           |       |           |      |        | 1010 |
|        |   |       |                     |          |                       |                     |           |       |           |      |        |      |
|        |   |       |                     |          |                       |                     |           |       |           |      |        |      |
|        |   |       |                     |          |                       |                     |           |       |           |      |        |      |
|        |   |       |                     |          |                       |                     |           |       |           |      |        |      |
|        |   |       |                     |          |                       |                     |           |       |           |      |        |      |
|        |   | 已经选择  | ¥0个订单/账单进行合同申请      |          |                       |                     |           |       |           |      | 1      | 申请合同 |

# 8.3.3 确认订单页

展示申请合同订单的确认信息

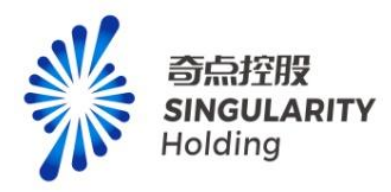

| ₩ 个人中心               | 100                 |          |                     |                     |          |      |                                          |      |     |                |
|----------------------|---------------------|----------|---------------------|---------------------|----------|------|------------------------------------------|------|-----|----------------|
| 个人信息                 | (                   | ) —      |                     | 2                   |          |      |                                          | 3    |     | b              |
| 个人账号                 | 选择                  | 订单       |                     | 确认订单                |          |      | () () () () () () () () () () () () () ( | 客户信息 | 合同申 | <b>周</b> 底功    |
| 电子名片                 | 灵星超速产品服务合同由服务       | 時餘款及有效订单 | 信意组成、每个订单只支持创建      | 一次正式合同,草稿合同需作废      | 后才能重新申请合 | 间    |                                          |      |     |                |
| 四 我的超错               | 子订单编号               | 产品名称     | 创建时间                | 支付时间                | 价格       | 优惠价格 | 应付价格                                     | 支付方式 |     |                |
| ◎ 费用中心               | 1674542838326161409 | 产业图谱     | 2023-06-30 06:18:19 | 2023-06-30 06:18:37 | 4999.00  | 0.00 | 4999.00                                  | 微信支付 |     |                |
| 发展管理<br>订单管理<br>合同管理 |                     |          |                     |                     |          |      |                                          |      |     | )通信<br> 日秋     |
| 987986-38            |                     |          |                     |                     |          |      |                                          |      |     |                |
|                      | 已经选择1个订单/账单进行合      | 同申请      |                     |                     |          |      |                                          |      |     | L-# <b>F-#</b> |

# 8.3.4 确认客户信息页

展示客户填写页,甲方名称可联想带出信息,联系人、联系电话取首次去第一个名片内容, 已申请过合同信息,展示填写的所有信息

|        | ● 通帰订单                      | (V)<br>确认订单 | 3<br>确认整户信息 | 4<br>合同申请成功 |
|--------|-----------------------------|-------------|-------------|-------------|
| *甲方名称: | 美团科技有限公司                    |             |             |             |
| 法定代表人: | 穆荣均                         |             |             |             |
| *联系人:  | 特小葵                         |             |             |             |
| •联系电话: | 18611059826                 |             |             |             |
| *地址:   | 深圳市龙华区民治街道北站社区汇雕商务中心2号楼1103 |             |             |             |
|        |                             |             |             |             |
|        |                             |             |             |             |
|        |                             |             |             |             |

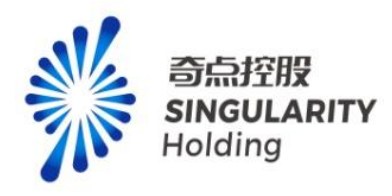

## 8.3.5 合同申请成功页

| 0                                       |                                     |                      |        |
|-----------------------------------------|-------------------------------------|----------------------|--------|
|                                         |                                     |                      |        |
| 認法的事                                    | 에시니 파                               | 明义是广西思               | 日月中国加小 |
| <ul> <li>请前往合同管理下载预范合同,如果客户信</li> </ul> | 息不正确,请及时进行更改;若确认信息无误,请转为正式合同进行后续流程。 |                      |        |
|                                         |                                     |                      |        |
|                                         |                                     |                      |        |
|                                         |                                     |                      |        |
|                                         |                                     |                      |        |
|                                         |                                     |                      |        |
|                                         | (2) 您的合同                            | (草稿) 创建成果!           |        |
|                                         | ● 二日日日 当前信頼的                        | 为合同草稿,可下载旋宽;         |        |
|                                         | 96-231E-3-071                       | ·后两何法律32(J),3465章何33 |        |
|                                         | 38                                  | TMADD.               |        |
|                                         | 灭庳                                  | 中口问亏.                |        |
|                                         | LXKJ-CL-202                         | 30704204196232018    |        |
|                                         |                                     |                      |        |
|                                         | 去台區                                 | 同管理预览合同              |        |
|                                         |                                     |                      |        |
|                                         |                                     |                      |        |

#### 8.4 二维码管理

#### 8.4.1 二维码列表

用户下单后会生成相应的二维码记录,可通过账号码分给其他用户对应的会员权限。

: 1.单独购买增值服务不会进入二维码管理页面,就是说,单独购买的增值服务只可购买 方自己使用,不可分享。

2.购买会员后,默认当前用户会自动使用一个账号码,剩余账号数量自动-1,当剩余 账号数量为0时,账号码状态失效。

3. 一个订单包含多个产品时, 会生成多个账户码, 单独生效。

4. 用户复制账户码后可在顶部导航-激活码弹窗,激活会员权限。

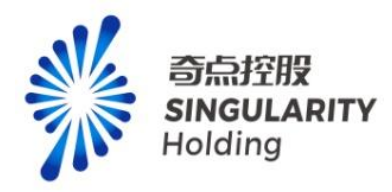

| で灵厚      | 軍超链 | 发现 发布 联系            | i         |      | 产品 定的 激活码                                                                                                    | enen 💮 x2.                                                                                                    |
|----------|-----|---------------------|-----------|------|----------------------------------------------------------------------------------------------------|----------------------------------------------------------------------------------------------------|
| ₩ 个人中心   |     | 二维码管理               |           |      |                                                                                                    |                                                                                                    |
| 个人信息     |     | 717465              | ****      | w/++ |                                                                                                    |                                                                                                    |
| 个人账号     |     | 71)+984             | /~0010149 | Q194 |                                                                                                    | CALL OF CALL OF |
| 电子名片     |     | 1675784833027244033 | 专项服务      | 2023 | S ANY 200 9 ANY 200 Stude                                                                                                    | 明細 二维码                                                                                                    |
|          |     | 1675784833027244033 | 客户管理      | 2023 | 哲 4usitue8 ①                                                                                                    | 明细 二维码                                                                                                    |
| 四 我的超链   |     | 1675784397255835649 | 专项服务      | 2023 | 9%在認治2時<br>失敗 912dp55pH ()                                                                                                    | 明細 二维码                                                                                                    |
| ◎ 费用中心   |     | 1674733756456304641 | 精准招商      | 2023 | garystidde #XX gk87Kvillx ①                                                                                                    | 明細 二推码                                                                                                    |
| 7 2 9 12 |     | 1674730855998619649 | 政企互通      | 2023 | Restance 958 MPc502mim                                                                                                    | 明細 二维何                                                                                                    |
|          |     | 1674728255215566849 | 专项服务      | 2023 | 展景塔和 <b>25-25-25</b> 95-35 35×E3×8×3 35×E3×8×3 35×E3×8×5 35×2 35×2 35×2 35×2 35×2 35×2 35×2 35 | 明细 二维码                                                                                                    |
| 订单管理     |     |                     |           | 100  |                                                                                                    |                                                                                                    |
| 合同管理     |     |                     |           |      |                                                                                                    |                                                                                                    |
| 二维码管理    |     |                     |           |      |                                                                                                    |                                                                                                    |
|          |     |                     |           |      |                                                                                                    |                                                                                                    |
|          |     |                     |           |      |                                                                                                    |                                                                                                    |
|          |     |                     |           |      |                                                                                                    |                                                                                                    |
|          |     |                     |           |      |                                                                                                    |                                                                                                    |

1.用户已有某产品会员权限后,有效期内无法再次激活同种产品的账号码,失效后可正常激

活。

2.同一个激活码一个用户只可使用一次(扫码和录入共用次数)

3.用户通过激活码获得某种产品会员权限后,可再次在定价模块下单对应产品会员,进行会员权限叠加。

#### 8.4.2 二维码明细页

记录每个账号码的激活记录,以及生效日期和失效日期。

: 生效日期=激活日期, 失效日期=激活日期+有效期

| 140 A         | 二维码管理               |      |                     |      |        |        |      |             |    |        |
|---------------|---------------------|------|---------------------|------|--------|--------|------|-------------|----|--------|
| 个人信息          |                     |      |                     |      |        |        |      |             |    |        |
| 个人账号          | 子订单编号               | 产品名称 | 支付时间                | 购买时长 | 购买账号数量 | 剩余账号数量 | 是否失效 | 账户码         |    | 操作     |
|               | 1675784833027244033 | 专项服务 | 2023-07-03 16:33:45 | 1年   | 3个     | 2个     | 否    | gbnzS1udE   | 明始 | 1 _ HB |
| 电子名片          | 1675784833027244033 | 客户管理 | 2023-07-03 16:33:45 | 1年   | 4个     | 3个     | 香    | 4usjilue8 🔘 | 明核 | =      |
| 内超链           | 1675784397255835649 | 专项服务 | 2023-07-03 16:32:05 | 1年   | 1个     | 0个     | 失效   | 912dp55pH 🗍 | 明白 | 1 二维   |
| 中心            | 1674733756456304641 | 精准招商 | 2023-06-30 18:57:14 | 1年   | 1个     | 0个     | 失效   | gk87KvkLk 🗇 | 明相 | 1 = m  |
| 2 100 444 120 | 1674730855998619649 | 政企互通 | 2023-06-30 18:45:43 | 1年   | 1个     | 0个     | 失敗   | MPc502mjm 🗍 | 明始 | 1 =10  |
| COPT BILLINE  | 1674728255215566849 | 专项服务 | 2023-06-30 18:35:29 | 1年   | 1个     | 0个     | 失效   | 3ExE3x8X3 🗍 | 明報 | : _m   |
| J单管理          |                     |      |                     |      |        |        |      | 可复制         |    |        |
| 合同管理          |                     |      |                     |      |        |        |      | 10.000      |    |        |
| 维码管理          |                     |      |                     |      |        |        |      |             |    |        |
|               |                     |      |                     |      |        |        |      |             |    |        |

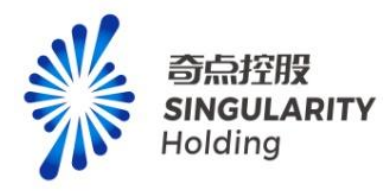

# 9.精准拓客

# 9.1 入口校验

1、进入品宣页,点击精准拓客,进入精准拓客页。

| - 特点、印電気、理弁経営<br>文担料体验 > | 要要获取胜力包必易触达能力,服务市场倒,到 | 18230中侧      | <                          |            |                  |                            |                  | C |
|--------------------------|-----------------------|--------------|----------------------------|------------|------------------|----------------------------|------------------|---|
| <b>政府-3</b><br>提供全部      | 现代化招商模式               | มี<br>*      | ≥ <b>业-智能转型</b><br>量客户稿准括客 |            | 4                | 协会-特色产业链匹配<br>暂能提醒有效管理会员资源 |                  |   |
|                          |                       | 灵犀超银         | 链,助力产业                     | 互联         |                  |                            |                  |   |
| 精進招會                     | 各户管理         会员管理     | <b>福</b> 進招商 | 政企互通                       | 2000年1月11日 | <b>义</b><br>产业分析 | <b>》</b><br>产业对标           | <b>父</b><br>产业诊断 |   |

#### 看看灵犀超链能为你做些什么?

2、鼠标悬浮在顶部:产品,点击精准拓客,进入精准拓客页。

| 🔋 🛍 chaolian-base-w | web.lingxitest.com/#/ |           |       |          |          |           |           | e \star 🛪 🖬 😩   |
|---------------------|-----------------------|-----------|-------|----------|----------|-----------|-----------|-----------------|
| 灵犀超链                | 发现 发布 即               | 派         |       |          |          |           | 产品 定价 數活码 | 回到普页 💽 1x9811 - |
|                     | 政府客户解决                | 方案        |       | 企业客户解决方案 | 协会客户解决方案 | 增值服务      |           |                 |
|                     | 产业图谱                  | 产业分析      | 精准招商  | 精准拓奋     | ・標准招客    | 专项服务      |           |                 |
|                     | - 产业对际                | ·产业诊断     | ·政企互通 | ・客户管理    | 会员管理     |           |           |                 |
|                     |                       |           |       |          |          |           |           |                 |
|                     | 立即体                   |           | -     |          | ( < :    |           |           |                 |
|                     |                       |           | -     |          |          |           |           | 1               |
|                     |                       |           |       |          |          |           |           | 1 PM            |
|                     |                       |           |       |          | ) /      |           |           |                 |
|                     |                       | 政府-现代化招商  | 制模式   | ☆ 企业-智   | 能转型      | ▲ 协会-特色产  | 业链匹配      |                 |
|                     |                       | 提供全部免费查试服 | 劳     | 全量有円     | 清准拓育     | ■ 智能提醒有效管 | 建会员资源     | 通旧              |

3、登录后进入发现首页,点击精准拓客,进入精准拓客页。

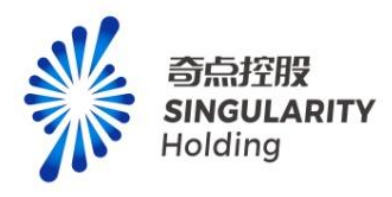

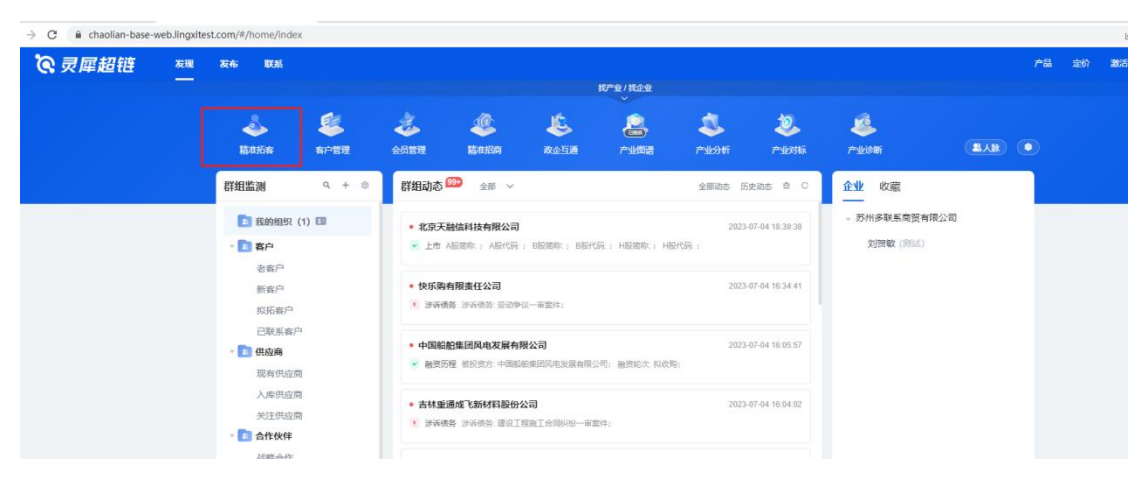

## 9.2 对标拓客

### 9.2.1 对标拓客首页

对标拓客首页可以通过企业名称搜索,跳转对标拓客详情页,也可以通过点击示例区跳转 招商详情页的示例页。

注意:

- 1、未登录用户可以查看首页、点击示例区跳转示例页,不能查询企业,触发操作弹出登录 框。
- 2、普通用户可以查看首页、点击示例区跳转示例页,不能查询企业,触发操作弹出精准拓 客专业功能付费提示。

| 链 | 精准招客 客户动态 精准广告 直接联系         | 产品 定价 | 激 |
|---|-----------------------------|-------|---|
|   |                             |       |   |
|   | 对标拓客                        | 1     |   |
|   | 看企业上游客户、下游客户、合作伙伴、竞争对手和关联企业 |       |   |
|   | 道尼別は集団股份有限公司  ・ 授一被         | -/    |   |
|   |                             |       | - |
|   | 对标拓客 相似拓客 产业拓客 集团拓客         |       |   |
|   |                             |       |   |
|   | 示例图                         |       |   |
|   |                             |       |   |
|   | 比亚迪政防有限公司                   |       |   |
|   | 上游客户 下游客户 合作伙伴 臭争对手 关联企业    |       |   |
|   |                             |       |   |
|   |                             |       |   |
|   |                             |       |   |

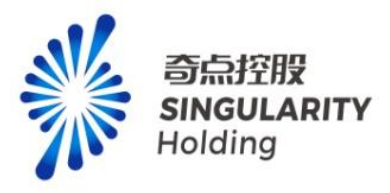

### 9.2.2 对标拓客详情页

对标拓客详情页支持企业名称查询功能、关注功能、监测功能、企业 ct 画像功能、高级 搜索功能、切换地区功能、上游供应商、下游客户、合作伙伴、竞争对手、关联企业页签切 换功能。

注意:

1、未登录用户在示例页无任何操作权限,任何操作都会触发登录提示。

**2**、已登录普通用户在示例页无任何操作权限,任何操作都会触发精准拓客专业服务付费提示。

3、群组监测是只展示精准拓客的企业监测的分类和群组。

| 对标拓客         | 比亚迪股份有限公司                                                                                              |                                                                                                    | 群组监测                                | Q + © |   |
|--------------|----------------------------------------------------------------------------------------------------|----------------------------------------------------------------------------------------------------|-------------------------------------|-------|---|
| (Inc. 1)     | <u> </u>                                                                                               | ◆ 已关注  	◎ CT画像   ● 监测<br>E9                                                                         | *      私准知客(23)       老畜户(22)       |       | ] |
| (1)          | 盖段/BYDDY 世界500% 中国500% 民業500%<br>法人代表:王便構 注册资本:2911142855万人民币 成立日期:1995-02-10<br>注册地址:深圳市大腦新区英烯街道超安施一号 | 25項組分<br>11日前期(約)<br>1日日<br>1日日<br>1日日<br>1日日<br>1日日<br>1日日<br>1日日<br>1日                            | 1998日(小1(1)<br>新客户<br>群组名称2         |       |   |
| 企业拓展度        | 产业布局:汽车 无人骚动汽车 新能原汽车 电子偶息 僵电地<br>技术领域:多媒体、电子、汽车配件加工设备、车载显示波置、汽车电子技术、汽车发<br>~                           | E5<br>企业网络<br>E5<br>市场得录                                                                            | 1930年11<br>群组名称3<br>已联系客户<br>新组名称4  |       |   |
| 上游供应商        | 下游病户 合作伙伴 黄命对手 关联企业                                                                                    | 请输入企业名称、法人名称 Q 高级搜索                                                                                 | - 邦坦已104<br>拟拓客户1<br>群组名称5<br>群组名称6 |       |   |
| 为您找到370      | 条相关结果                                                                                                  | 综合排序 > 批量操作                                                                                         | 群组名称7<br>難組名称8                      |       |   |
| SINORPE      | 常州华文文学技术有限公司 [正置]<br>(端全型) 外型全型<br>法人代告: 黄明俭 注册派本: 50万美元 咸立日期: 1991-05-16                              | <ul> <li>● 关注</li> <li>□ CT画像</li> <li>② 监测</li> <li>E7<br/>※原則力</li> <li>E8</li> <li>E6</li> </ul> | 1980 (90                            |       |   |
| (4)<br>企业拓展度 | 注册地址:常州市武庄区牛谨慎规定南加18号<br>产业市局 软件和"加度技术服务业电子信息"会最<br>技术领域。                                              | 社会集構力<br>E5<br>企业現施<br>生活開催力                                                                        |                                     |       |   |
|              | ~                                                                                                    | E5<br>市场指要                                                                                          |                                     |       |   |

## 9.3 相似拓客

## 9.3.1 相似拓客首页

相似拓客首页可以通过企业名称查询跳转详情页,也可以通过点击示例区跳转相似拓客详情页的示例页,点击新增按钮可以输入两个企业进行相似拓客。

注意:

- 未登录用户可以查看相似拓客首页、点击示例区跳转相似拓客示例页,不能查询企业, 触发操作,弹出登录提示。
- 2、普通用户可以查看相似拓客首页、点击示例区跳转相似拓客示例页,不能查询企业,触 发操作,弹出精准拓客专业服务付费提示。

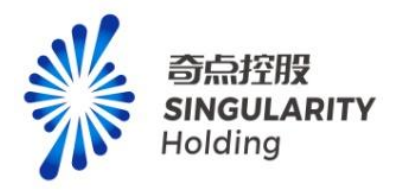

| 精准拓容 | 客户动态 | 精准广告 | 直接联系                                  |                           |                |                      |               |      | 产品 | 定价 | 激活码 | 回到首页 | <b>1</b> x9826 |
|------|------|------|---------------------------------------|---------------------------|----------------|----------------------|---------------|------|----|----|-----|------|----------------|
|      |      |      | 相似拓客<br>主要从企业所属产业节点、经营资码<br>比亚迪取得有限公司 | B、企业规模、资质<br>用的 <b>订实</b> | (辛誉、技术领域及业务范畴  | 等维度建立模型匹配            | 帮似企业<br>● 按─按 | + 新贈 |    | 1  |     | 5    |                |
|      |      |      | 对标拍各                                  | 相似拍答                      | 产业拍答           | 集团拍                  | <b>答</b>      |      |    |    |     |      |                |
|      |      |      |                                       |                           | 示例图            |                      |               |      |    |    |     |      |                |
|      |      |      | 比亚迪股份有限                               | <b>公司</b>                 | 宁德时代新能源科技      | 跟份 比亚                | 迪股份           |      |    |    |     |      |                |
|      |      |      | <b>昭</b> 成会社<br>で                     |                           | 相似企业<br>2<br>2 | 19(4)<br>2<br>2<br>2 | 企业            |      |    |    |     |      |                |

### 9.3.2 相似拓客详情页

相似拓客详情页支持企业名称查询功能、关注功能、监测功能、企业 ct 画像功能、高级搜 索功能,相似类型:产业布局、产品服务、技术创新、资质称号选择功能。 注意:

1、未登录用户在相似拓客示例页无任何操作权限,任何操作都会触发登录提示。

2、已登录普通用户在相似拓客示例页无任何操作权限,任何操作都会触发精准拓客专业服务付费提示。

3、群组监测是只展示精准拓客的企业监测的分类和群组。

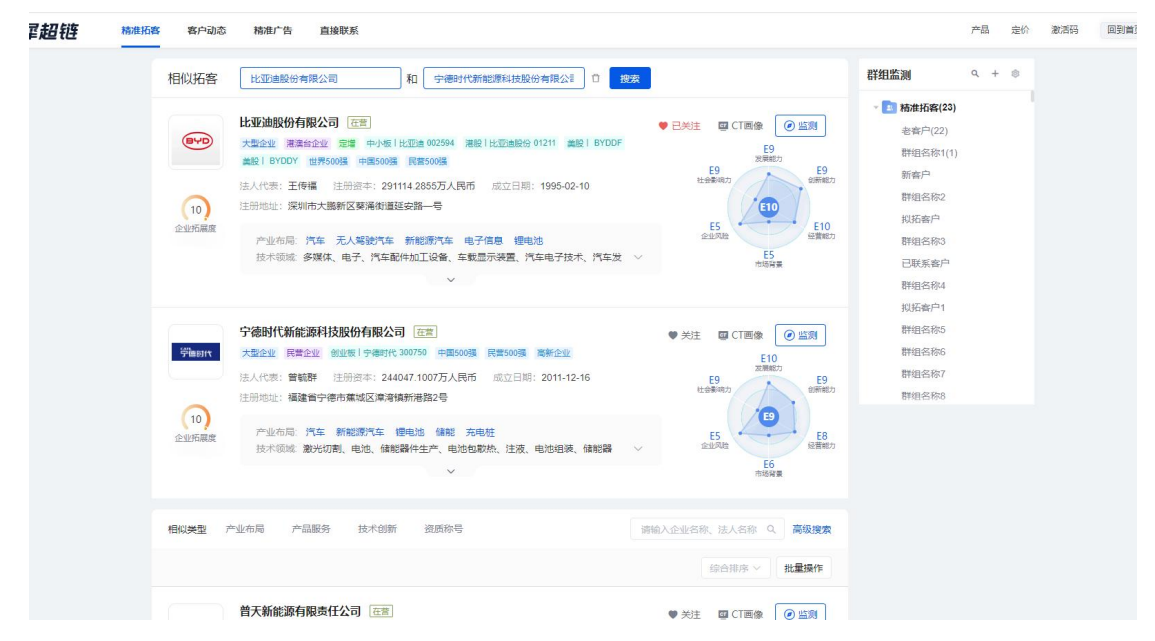

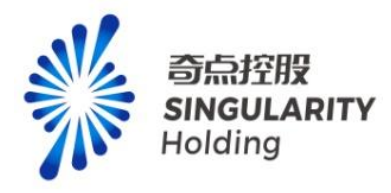

### 9.4 产业拓客

#### 9.4.1 产业拓客首页

产业拓客首页可以通过产业链节点跳转对应产业拓客详情页

注意:

1、未登录用户可以查看产业拓客首页、点击示例区跳转产业拓客示例页,不能查询企业, 触发操作弹出登录提示。

2、普通用户可以查看产业拓客首页、点击示例区跳转产业拓客示例页,不能查询企业,触 发操作弹精准拓客专业功能付费提示。

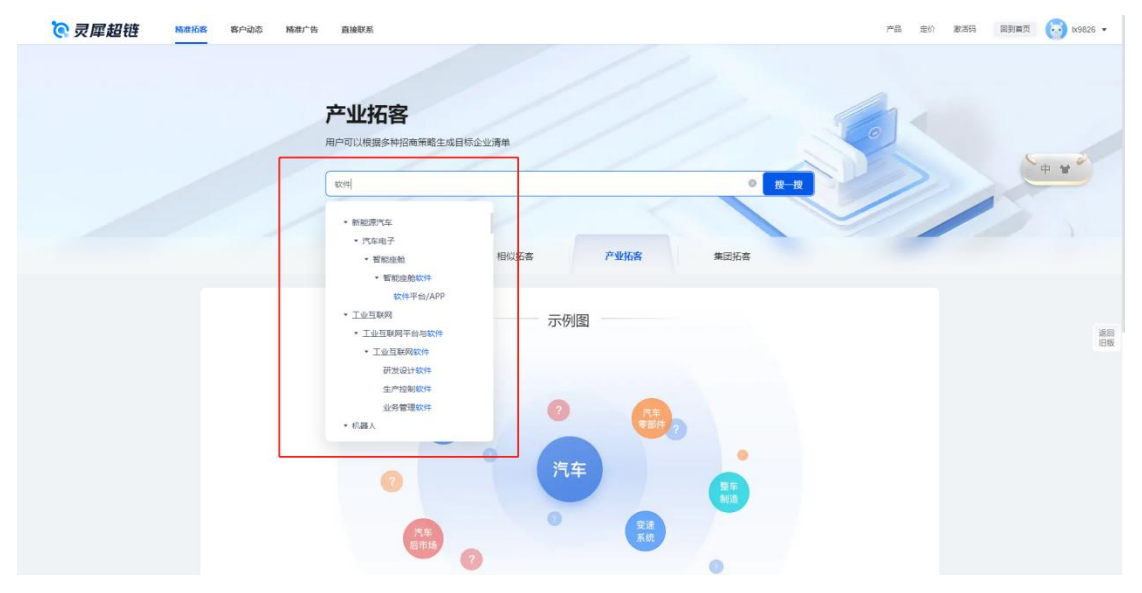

#### 9.4.2 产业拓客详情页

产业拓客详情页支持产业链及节点名称查询功能、可选择不超过 10 个的不同的产业链及节 点,新增关注功能、监测功能、企业 ct 画像功能、高级搜索功能、产业链搜索功能 注意:

- 1、未登录用户在产业拓客示例页无任何操作权限,任何操作都会触发登录提示。
- 2、普通用户在产业拓客示例页无任何操作权限,任何操作都会触发精准拓客专业服务付费 提示。
- 3、点击添加,可添加不同产业链及其节点。
- 4、监测是只展示精准拓客的企业监测的分类和群组。

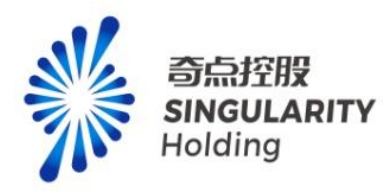

| 产业拓奢          | 汽车-汽车零部件-电气系统-电池 💿 投资                                                                                                |                                             | 詳組监測 ♀ + ◎                          |  |
|---------------|----------------------------------------------------------------------------------------------------|---------------------------------------------|-------------------------------------|--|
|               |                                                                                                    | 1轴入企业名称、法人名称 Q. 高级搜索                        | ▼ ▲ 精准拓客(23)<br>志寄户(22)             |  |
| 已选条件          | [汽车-汽车零部件-电气系统-电池 × ] 汽车-接车制造 × + 添加 ① — 遗清除                                                                         |                                             | 群组名称1(1)<br>新宾户                     |  |
| 为您找到4         | 542条相关结果                                                                                                    | 综合排序 > 批量操作                                 | 2018年7<br>群组名称2<br>1015年中           |  |
|               | 安徽合力設份有限公司 在憲                                                                                                    | ♥关注 ■ CT画像                                  | 30日47 <sup></sup><br>群組名称3<br>已联系客户 |  |
|               | ▲ 人口工工 日月工工 定日 「日日の公司 数用工工 日日(数) ■人口へを目上工<br>法人代表: 杨会国 注册资本: 74018.0802万4日の 成立日期: 1993-09-30<br>注册地址: 安徽首合即市方水大道668号 | E10         E9           社会製明力         創新能力 | 群组名称4<br>拟拓窑户1                      |  |
| (10)<br>企业活展员 | 产业布局:汽车 自行车 无人竭貌汽车 工程机械 现代物流<br>技术领域 叉车配件、叉车、线叉缓速、立式加工中工件加工、叉车驱动桥、液压设 >>>>>>>>>>>>>>>>>>>>>>>>>>>>>>>>>>>>           | E5                                          | 群组名称5<br>群组名称6                      |  |
|               | v                                                                                                    | E6<br>市场探索                                  | 群组名称7<br>群组名称8                      |  |
| NAR<br>興电南邦   | 国电問職科技股份有限公司 正面<br>大型企业 国有企业 部の時期 中国5003 国新企业 国台 (市) 国大技术设备企业                                                        | ♥ 关注 III CT画像 ● 监测<br>E10<br>E10            |                                     |  |
|               | 法人代表: 神技 注册资本: 50/883.3009万人时间 加速口時: 2001-02-28<br>注册地址: 南京市江宁经济技术开发区域信大道19号2幢                                       | E9<br>社会影响力 E9<br>設新能力                      |                                     |  |
| (10)          | 产业市局。特高压 软件和信息技术服务业 电子信息 工业互联网 充电驻<br>技术领域:电力系统分析、电力系统控制、电网督态稳定预防控制辅助决策、电力系统 >>                                      | E5                                          |                                     |  |

# 9.5 集团拓客

# 9.5.1 集团拓客首页

集团拓客首页可以通过产业链节点跳转对应集团拓客详情页

注意:

1、未登录用户可以查看集团拓客首页、点击示例区跳转集团拓客示例页,不能查询企业, 触发操作弹出登录提示。

2、普通用户可以查看集团拓客首页、点击示例区跳转集团拓客示例页,不能查询企业,触 发操作弹精准拓客专业服务付费提示。

| <b>论灵犀超链 ##### #</b> P@@\$ | 精准广告 直接联系                                                                                             |              |          | 产品 定价 | 數活码 回到前页 🔂 b |
|----------------------------|----------------------------------------------------------------------------------------------------|--------------|----------|-------|--------------|
|                            | 集团拓客<br>根据中央、龙头、上市、优活、最近等各类型                                                                          | 接懸企业展现关联营力企业 |          |       |              |
|                            | <ul> <li>商务服务</li> <li>无人驾驶汽车</li> <li>,感知系统</li> <li>相</li> </ul>                                    | 似拓喜 产业拓喜     | 集团拓客     |       | 15           |
|                            | <ul> <li>決測現成</li> <li>通信以及全系統</li> <li>执行系统</li> <li>执行系统</li> <li>第回规模</li> <li>无人驾驶汽车制造</li> </ul> | 示例图          |          |       |              |
|                            | <ul> <li>・ 塔泉広用<br/>減也乏人解脱汽车</li> <li>・ 新能源汽车</li> <li>・ 5G</li> </ul>                                | 汽车           | 上市<br>全世 |       |              |
|                            | 日本<br>一<br>二<br>二<br>二<br>二<br>二<br>次<br>失<br>企业                                                      | 电器系统<br>电池   |          |       |              |

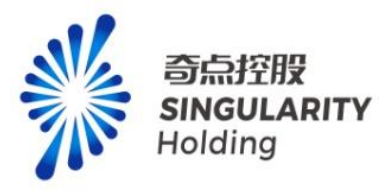

#### 9.5.2 集团拓客详情页

集团拓客详情页支持企业名称查询功能、关注功能、监测功能、企业 ct 画像功能、高级搜索功能、产业链搜索功能,可切换页签项:500强企业、龙头企业、中央企业、上市企业、优质企业、融资企业。可查看下属企业明细,进入下属企业明细详情页。

注意:

1、未登录用户在集团拓客详情示例页无任何操作权限,任何操作都会触发登录提示。

2、已登录用户在集团拓客详情示例页无任何操作权限,任何操作都会触发精准拓客专业服务付费提示。

3、监测是只展示精准拓客的企业监测的分类和群组。

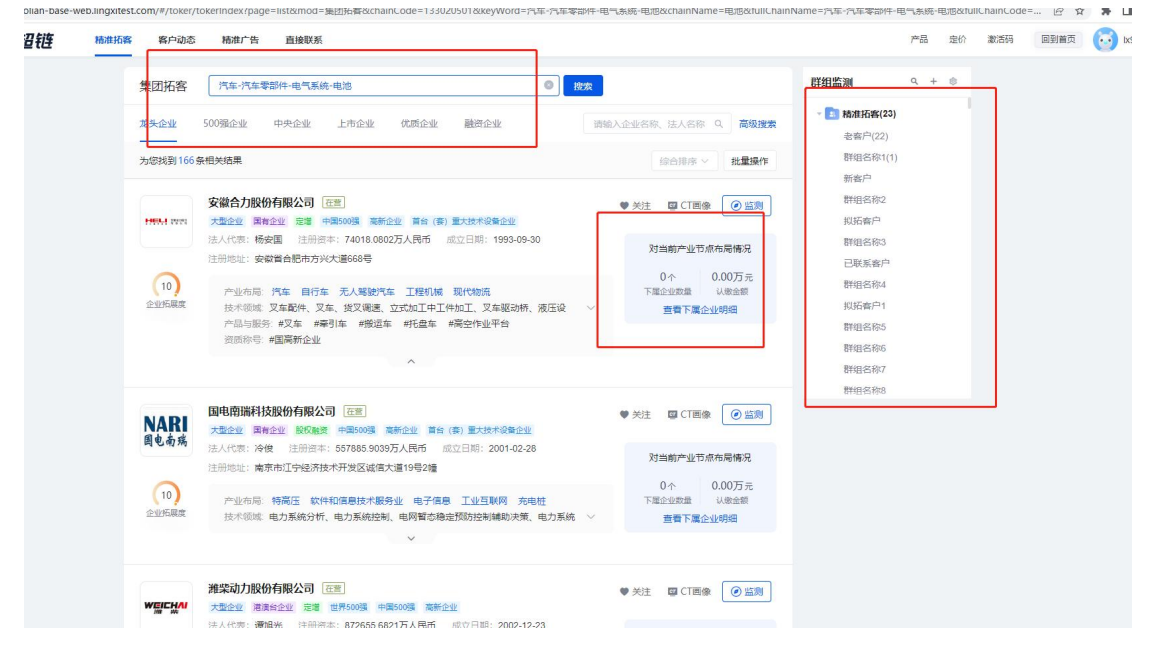

### 9.5.3 下属企业明细页

已购买精准拓客专业服务功能用户,点击【查看下属企业明细】,跳转下属企业明细页,可以使用关注、监测、ct 画像、高级搜索、企业名称、法人名称、企业层级查询、股权穿透 图功能。

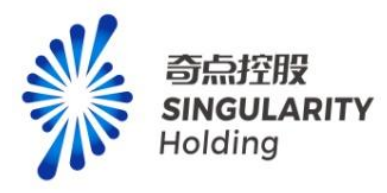

| 灵犀超链 横進扬 | 8 我户边志 杨阳广告 直接限制                                                                                                    | 产品 定价 激活码 回到首页              |
|----------|----------------------------------------------------------------------------------------------------|-----------------------------|
|          | 3.3000      3.3000      3.425311243/MARX的分相以公司 (11)<br>大型公型 電源 主型 (#110/44 000425 中国600頁 東新企型 目台 (#) 重大技术设备企業<br>法人代述: 杨东升 注册描述: 110/616 65093万人現所 成立日間: 1993-12-15<br>注册描述: 江野蘭特州経済技术开发区域皿加強20号<br>产业市場 利益人 节胞环境 凝集装置範疇 工程机械 智能制造<br>技术领域 江豚和桃、江豚和桃、江豚和桃、白椒和桃、白椒和桃、白椒和桃、白椒和桃、白椒和桃、白椒和桃、金剛、<br>本の学 工作和制、江豚和桃、江豚和桃、白椒和桃、白椒和桃、白椒和桃、白椒和桃、白椒和桃、白椒和桃、白椒和桃、白椒 | ♥ 关注 ♀ CT商品 ④ 直知            |
|          | 下篇企业                                                                                                    | 游输入企业名称、法人名称 Q. 高级搜索        |
|          | 为您找到23条相关结果                                                                                                    | 全部企业层级 > 综合排序 > <b>扰星操作</b> |
|          |                                                                                                    |                             |
|          | <ul> <li>企业形成成 通道では、「加工(1)(1)(1)(1)(1)(1)(1)(1)(1)(1)(1)(1)(1)(</li></ul>                                                                                                    |                             |
|          | 谷州徐王哲・北州城有限公司 正常<br>ジェンペック 大型企业 開業 美新企业 首都 (男) 豊大市水谷県企业                                                                                                    | ♥ 关注 □□ CT画像 ② 型別           |

## 9.6 客户动态

点击客户动态跳转发现页,可以查看用户在精准拓客下监测企业的动态。

注意:

1、未登录,点击客户动态,弹登录框

2、普通用户点击客户动态,弹精准拓客专业服务付费提示。

**3**、已购买精准拓客专业功能用户,点击客户动态,跳转至发现首页,页面群组监测只展示 精准拓客的分类和群组内容。

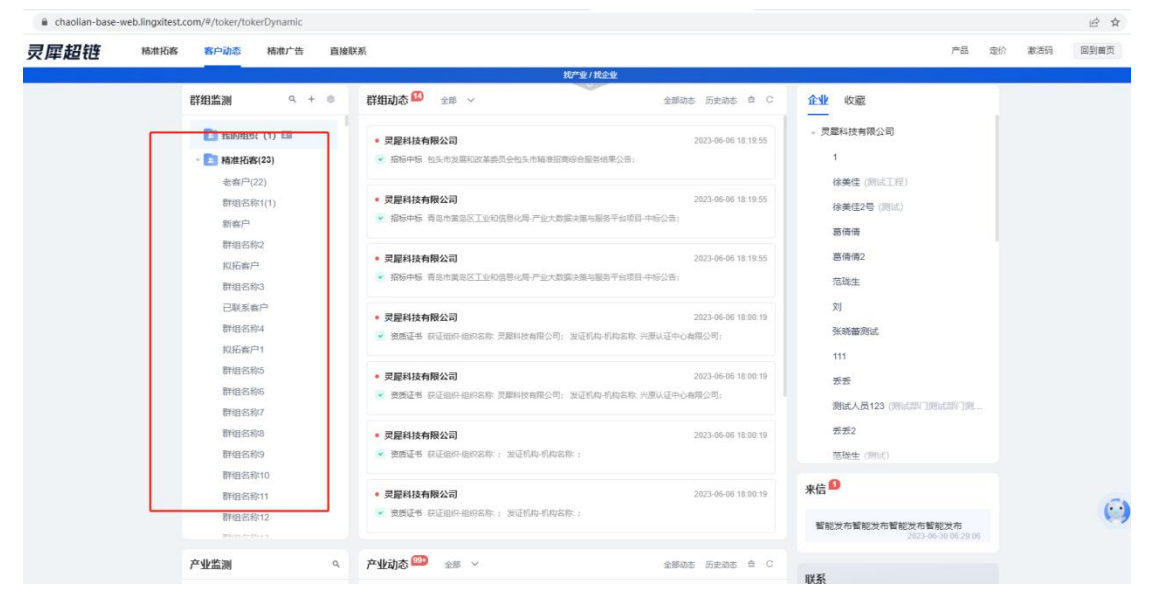

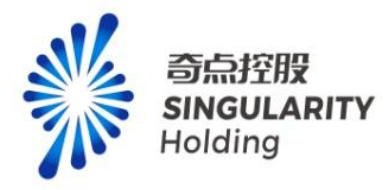

### 9.7 精准广告

点击精准广告跳转至发布页-我的发布,展示当前用户发布的所有内容,可进行发布操作, 定向发布时,只能选择精准拓客下群组监测企业内容。

注意**:** 

- 1、未登录,点击精准广告,弹登录框
- 2、普通用户点击精准广告,弹精准拓客专业服务付费提示。
- 3、已购买精准拓客专业功能用户,点击精准广告,跳转至我的发布页。

| 前组织信息 - 灵犀超音 🛛 🗙 📗  | ▶ 发现-灵雕道磁                   | × 🖻 籍准拓霄 - 贾摩證符      | × D 发现-灵摩超锚         | × > 标准广告 - 灵厚超链 | × 🖻 東摩證樹 | × 🛛 🚱 BUG ≠87     | 89 【政策详情页】 3 | ₽   ×   + | ~    | - 1  |
|---------------------|-----------------------------|----------------------|---------------------|-----------------|----------|-------------------|--------------|-----------|------|------|
| C 🔒 chaollan-base-w | eb.lingxitest.com/#/toker/p | ublish/index?tabld=2 |                     |                 |          |                   |              |           | 6 \$ | * 🗆  |
| <b>。</b> 灵犀超链       | 精准拓客 客户动态                   | 精准广告直接联系             |                     |                 |          |                   | 产品 定价        | 激活码       | 回到首页 | 🔂 ki |
|                     | 发布大厅 数                      | 的发布来信。               |                     | 请输入关            | 887 Q    | 問 开始日期 董 病来日期     | 发布           |           |      |      |
|                     |                             |                      |                     |                 |          | 5 1x9826          |              |           |      |      |
|                     |                             |                      |                     |                 |          | 1 1 1<br>京語 胎性 关注 | 2<br>1098    |           |      |      |
|                     |                             |                      | *                   |                 |          | ・ ラ小犀 の           | 立即音响         |           |      |      |
|                     |                             |                      | 指歉,您还没有发布内容<br>立即发布 |                 |          |                   |              |           |      |      |
|                     |                             |                      |                     |                 |          |                   |              |           |      |      |
|                     |                             |                      |                     |                 |          |                   |              |           |      |      |

#### 9.8 直接联系

点击跳转聊天页面。

注意:

- 1、未登录,点击直接联系,弹登录框
- 2、普通用户点击直接联系,弹精准拓客专业服务付费提示。
- 3、已购买精准拓客专业功能用户,点击直接联系,跳转至聊天页面。

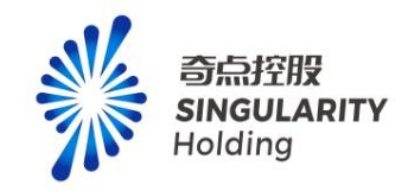

| 灵犀超链 | 精准拓客 客户动动 | 5 時水が | 告 直接联系                         |       |                         |           |                                                                                                 | 产品 鬼价 | 20 |
|------|-----------|-------|--------------------------------|-------|-------------------------|-----------|-------------------------------------------------------------------------------------------------|-------|----|
|      |           |       | 22                             | a +   | 关注企业(3)                 |           | 8 1                                                                                             |       |    |
|      |           |       | <b>Xitob</b><br>(mitokinit)    | 07103 | 里石英乡                    |           | 群成员 (3)                                                                                         |       |    |
|      |           |       | 我是 bx3333<br>past(past(past)   | 0703  | 63626 加入了即編             | 111111111 | <ul> <li>● 授量 1x3333 目主     <li>▶ hm-灵服科技有限公司     <li>■ 社田田, 用用和社内和公司     </li> </li></li></ul> |       |    |
|      |           |       | 关注企业<br>(日本)日本1日本<br>(日本)日本1日本 | 97/03 | 63333<br>m m m          | 07/03     |                                                                                                 |       |    |
|      |           |       |                                |       | 4003<br>*Md22930A.71090 |           |                                                                                                 |       |    |
|      |           |       |                                |       | © 5 D _                 | _         |                                                                                                 |       |    |

# 10 客户管理

## 10.1 企业群组

企业列表中可以关注、监测、跳转企业 ct 画像,点击高级筛选功能可以选择高级筛选项, 点击精准查找可以跳转找企业页,点击批量导入可以跳转批量导入页。

#### 注意:

1.未登录用用户无法查看客户管理模块,点击弹出登录提示

2.已登录未购买客户管理模块功能的用户,无法查看客户管理,点击弹出付费提示

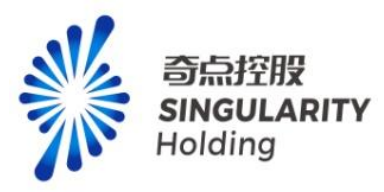

PE SK 835 ENEC 3 62391 -

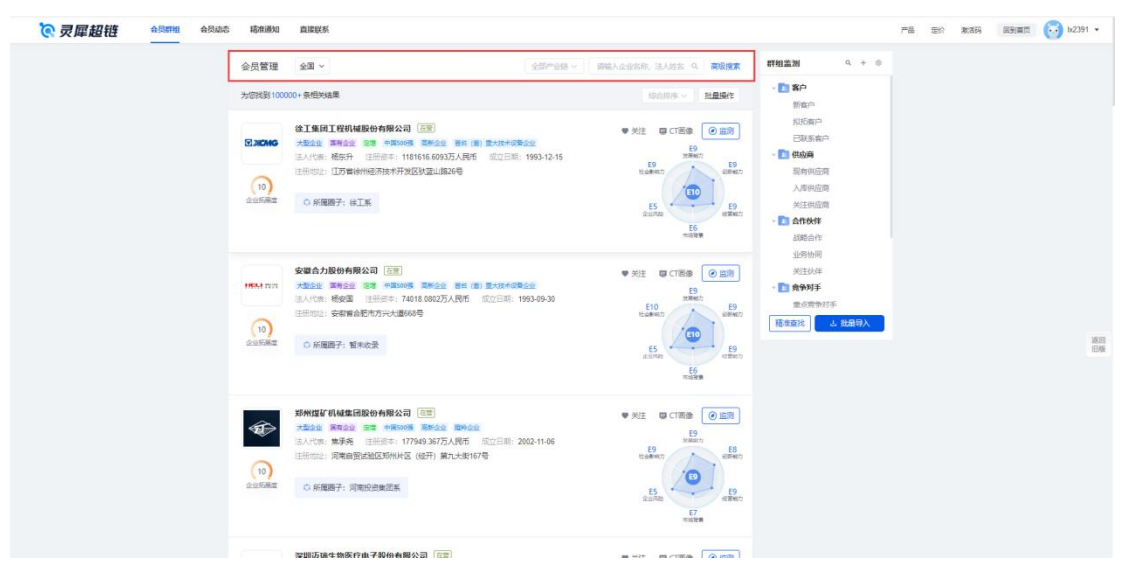

## 10.2 批量导入

用户通过点击批量导入跳转批量导入页。批量导入页可以下载模板、预览模板、批量导入 企业,批量导入后的企业数据会展示在企业信息列表中,点击确定导入,选择群组,导入成 功,导入的企业可以在客户动态中查看。

注意:

- 1、单次导入最大数量限制在 2000。
- 2、只能导入 excle 文件。
- 3、必须使用下载的导入模板进行导入。
- 4、重复企业可以导入,导入成功后已监测的企业无变化

で*灵犀超链 金貝群相 金貝动*石 瑞士通知 直接現為

| 批量导入                                             |                                         |                                                                                                    |                                                                                                    |      |                        |          |
|--------------------------------------------------|-----------------------------------------|----------------------------------------------------------------------------------------------------|----------------------------------------------------------------------------------------------------|------|------------------------|----------|
| 1. <u>下版Excel文</u> 件構<br>2.上传文件不翻过<br>3. 单次查询企业数 | 地資根接續時後式は<br>2M. 仅支持Excel(<br>量不超过2000家 | 明企业名录预员植版<br>xls、xlsx)文件                                                                                                    |                                                                                                    |      | 10.7.mm                |          |
|                                                  | 点面【上传文                                  | ()<br>「<br>」<br>「<br>」<br>「<br>」<br>「<br>」<br>「<br>」<br>「<br>」<br>「<br>」<br>「<br>」<br>「<br>」<br>「<br>」<br>「<br>」<br>「<br>」<br>「<br>」<br>「<br>」<br>」<br>」<br>」<br>」<br>」<br>」<br>」<br>」<br>」<br>」<br>」<br>」 | ets and the states and the states an | 武上传  |                        |          |
| 企业信息<br>回知政功 100 家企业信息, 回路                       | 8失败 0 条企业信                              | 8                                                                                                    |                                                                                                    | 80   | 時入 新以日入                |          |
| 企业名称                                             | 法定代表人                                   | 注册资本                                                                                                    | 成立日期                                                                                                    | 经营状态 | 753L                   |          |
| 浙江中控技术股份有限公司                                     | CUI SHAN                                | 49682.3万人<br>民活                                                                                                    | 1999-12-07                                                                                                    | 在豐   | 浙江會杭州市演江区<br>六和路309号   | 透信<br>旧版 |
| 通裕重工股份有限公司                                       | 和刘语                                     | 389678.3221<br>万人民活                                                                                                    | 2002-05-25                                                                                                    | 在营   | 山东香德州(属城)<br>国家高新技术/产业 |          |
| 海伦市利民节级院炉制造有<br>限公司                              | 万豆有                                     | 4700万人民币                                                                                                    | 2001-09-03                                                                                                    | 在營   | 海伦市海伦镇化肥大<br>市场西侧间内公路南 |          |
| 確認科技(江苏)有限公司                                     | 見里干                                     | 5008万人民币                                                                                                    | 2003-09-12                                                                                                    | 在雪   | 丹阳市丹金路留覆工<br>业/运       |          |
| 安徽中电兴发与重龙科技段<br>份有限公司                            | 189.00 <u>1</u>                         | 74011.0901万<br>人民币                                                                                                    | 1998-05-15                                                                                                    | 在警   | 中国(安徽)自由贸易试验区死期并区      |          |
| 周北先同环保科技股份有限<br>公司                               | 张君军                                     | 54537.401万<br>人民币                                                                                                    | 1996-07-06                                                                                                    | 在葷   | 石家庄高新区地工道<br>251号      |          |
| 中通春车股份有限公司                                       | 李西成                                     | 59290.3936万<br>人民币                                                                                                    | 1994-11-07                                                                                                    | 在營   | 單城市經济开发区費<br>问题261号    |          |

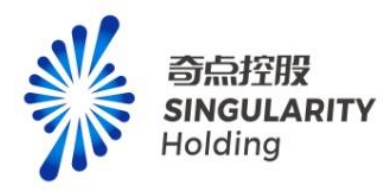

# 10.3 客户动态

用户点击客户动态跳转发现页,功能与发现页一致。

| NUMERIA         NUMERIA         NUMERIA <t< th=""><th></th></t<>                                                                                                    |      |
|----------------------------------------------------------------------------------------------------|------|
| 1       1       1       1       1       1       1       1       1       1       1       1       1       1       1       1       1       1       1       1       1       1       1       1       1       1       1       1       1       1       1       1       1       1       1       1       1       1       1       1       1       1       1       1       1       1       1       1       1       1       1       1       1       1       1       1       1       1       1       1       1       1       1       1       1       1       1       1       1       1       1       1       1       1       1       1       1       1       1       1       1       1       1       1       1       1       1       1       1       1       1       1       1       1       1       1       1       1       1       1       1       1       1       1       1       1       1       1       1       1       1       1       1       1       1       1       1       1       1                                                                                                          |      |
| • Matheware (no) na     • Ambateware (no) na     SEC 470.2000 Na       • Statistic socialis socialis sociali                                                                                                    |      |
|                                                                                                    |      |
| Import     Import     Import       Import     Import     Import       Impo                                                                                                    |      |
| NUMAR         * 1873/8 and 2014 and 2014 an                                                                                                    |      |
| Circles in 2000         1.2552/2004/14/2004/64/2007         2020/47.23.262.46           Circles in 2000         1.2552/2004/14/2004/64/2007         2020/47.23.262.46           Circles in 2000         1.2552/2004/14/2004/64/2007         2020/47.23.262.46           Circles in 2000         1.2552/2004/14/2004/64/2007         2020/47.23.262.46           Circles in 2000         1.2552/2004/14/2004/64/2007         2020/47.23.262.46           Circles in 2000         1.2552/2004/64/2004/64/2007         2020/47.23.262.46           Circles in 2000         1.2552/2004/64/2004/64/2004/200                                                                                                    |      |
| 単一部では、「日本では、日本では、日本では、日本では、日本では、日本では、日本では、日本では、                                                                                                    |      |
|                                                                                                    |      |
|                                                                                                    |      |
| の時期では ・ 構成者が全体設備制度は つ 、 のにの ・ 、 に 、 の ・ 、 、 、 、 、 、 、 、 、 、 、 、 、 、 、 、 、                                                                                                    |      |
| 规注抗律                                                                                                    |      |
| - D 6495 - #355555676485/23 2023                                                                                                    |      |
| Ediffetifie A ECEMP ENA DA ENANCE SECTION OF CONCENTRATION ADDRESS.                                                                                                    | 透明旧版 |
| 世界的15年<br>・ 2019年9月1日<br>・ 2019年9月1日<br>・ 2019年9月1日<br>- 2019年9月1日<br>- 2019 |      |
| 80% (C) X K#88 K2 (K2) (X2) (X3) (X4) (X4) (X2) (X2) (X2) (X2) (X2) (X2) (X2) (X2                                                                                                    |      |
| 2015年 - 1月1日本<br>1月1日日 - 1月1日本<br>1月1日日 - 1月1日日 - 1月1日日                                                                                                    | a >  |
|                                                                                                    |      |
| AGAN 9, AGAC AN - ARGA REAG 0 C                                                                                                    |      |
| 和DATE 64/2<br>新日本 年の 年の 年の 年の 年の 年の 年の 年の 年の 年の 年の 年の 年の                                                                                                    |      |
| EFFTEAL     68 (75. 2) ABOR, TRANSBUT (192) - (astronucedeballeterion (207) 208.     Bar (75. 2) ABOR, TRANSBUT (192) - (astronucedeballeterion (207) 208.     Bar (75. 2) ABOR, TRANSBUT (192) - (astronucedeballeterion (207) 208.     Bar (75. 2) ABOR, TRANSBUT (192) - (astronucedeballeterion (207) 208.     Bar (75. 2) ABOR, TRANSBUT (192) - (astronucedeballeterion (207) 208.     Bar (75. 2) ABOR, TRANSBUT (192) - (astronucedeballeterion (207) 208.     Bar (75. 2) ABOR, TRANSBUT (192) - (astronucedeballeterion (207) 208.     Bar (75. 2) ABOR, TRANSBUT (192) - (astronucedeballeterion (207) 208.     Bar (75. 2) ABOR, TRANSBUT (192) - (astronucedeballeterion (207) 208.     Bar (75. 2) ABOR, TRANSBUT (192) - (astronucedeballeterion (207) 208.     Bar (75. 2) ABOR, TRANSBUT (192) - (astronucedeballeterion (207) 208.     Bar (192) - (astronucedeballeterion (207) 208.     Bar (192) 208.     Bar (192) 208.     Bar (                                                                                                    |      |

# 10.4 客户通知

| 用户点击客户通知,跳转我的发布页,巧      | 力能与发布一致。                                                                         |
|-------------------------|----------------------------------------------------------------------------------|
| 发布大厅 网络汉代布 来后           | 1898A3588字 Q 回 开始日期 至 65年日期 <b>又め</b>                                            |
|                         | 0 0 0<br>#11 Aug 702 can                                                         |
| 東京: 2010年18月9日<br>立部次表明 | 天小器 0125600                                                                      |
|                         | επ<br>σε<br>σε<br>σε<br>σε<br>σε<br>σε<br>σε<br>σε<br>σε<br>σε<br>σε<br>σε<br>σε |

# 10.5 直接联系

用户点击直接联系跳转 im。

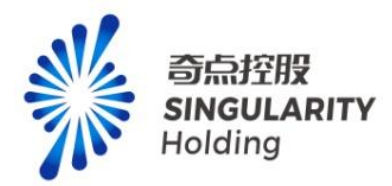

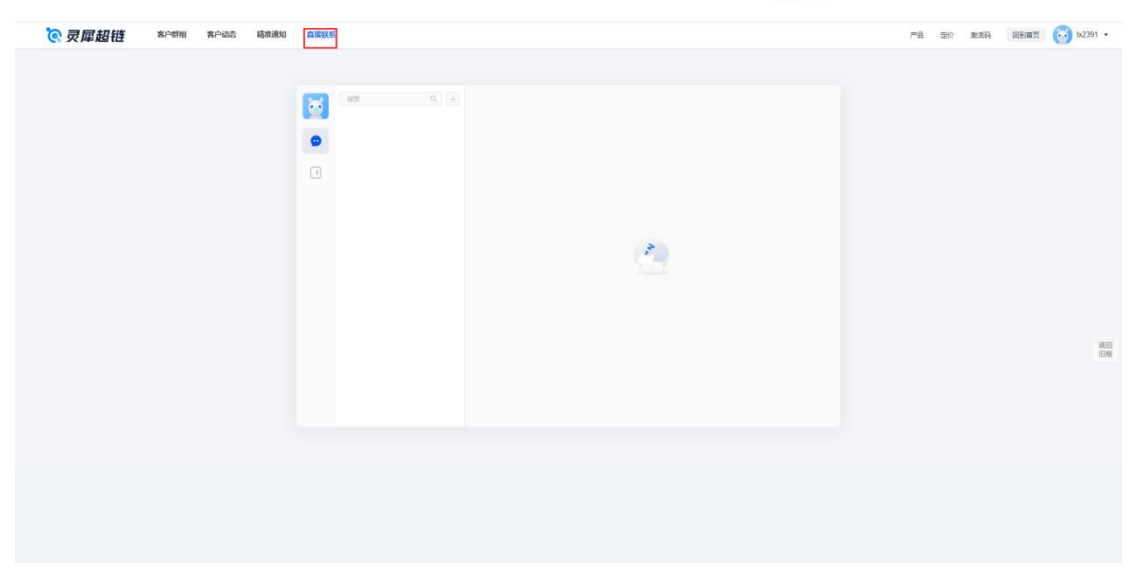

# 11. 会员管理

## 11.1 企业群组

企业列表中可以关注、监测、跳转企业 ct 画像,点击高级筛选功能可以选择高级筛选 项,点击精准查找可以跳转找企业页,点击批量导入可以跳转批量导入页。

#### 注意:

1.未登录用用户无法查看客户管理模块,点击弹出登录提示

2.已登录未购买客户管理模块功能的用户,无法查看会员管理,点击弹出付费提示

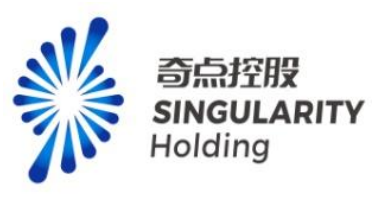

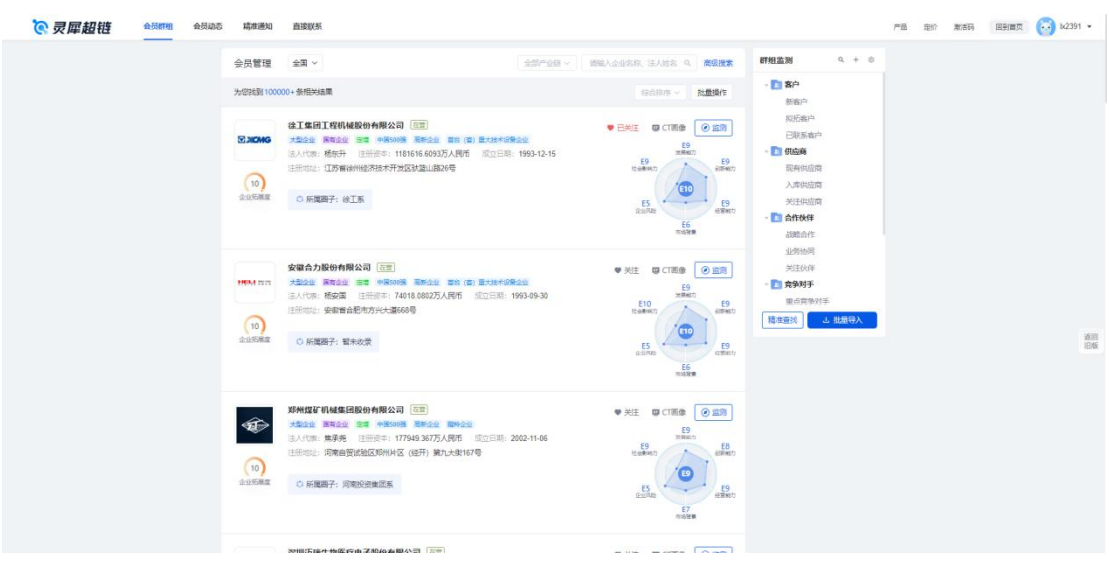

## 11.2 批量导入

用户通过点击批量导入跳转批量导入页。批量导入页可以下载模板、预览模板、批量导入 企业,批量导入后的企业数据会展示在企业信息列表中,点击确定导入,选择群组,导入成 功,导入的企业可以在客户动态中查看。

注意:

- 5、单次导入最大数量限制在 2000。
- 6、只能导入 excle 文件。
- 7、必须使用下载的导入模板进行导入。
- 8、重复企业可以导入,导入成功后已监测的企业无变化

**交灵犀超链 金月期期 金月加衣 瑞神通知 直接联系** 产品 班約 第15時 回到國页 🔂 b2391 • 批量导入 - <mark>下間fixxel文件場別</mark>連報機構開格式編写企业名录技術構制 2.上传文件不超过2M、仅支持Excel (xis, xisx) 文件 3.単次憲词企业数量不超过2000家 预选模板 ⊕ 上假文件 查询成功,在线查看查询结果 माल 企业信息 适回 旧版 企业名称 法定代表人 注册资本 成立日期 北京百渡阿讯科技有限公司 1342128万 人民術 2001-06-05 在營 沿市市場退区上地十 梁志祥 11485.0121 2020-04-10 在营 中国(山东)自由贸 系试验区南岛片区... 员屋科技有限公司 感谢杰 北京市大兴区载番庄 镇河北辛庄村民委… 北京總安慶会南部公司 8236/-50万人民币 2003-09-02 在智 185000万人 2010-03-03 北京市海道区西二旗 中路33号院6号楼6... 在雪 雷军 小米科技有限责任公司 4054113.182 1987-09-15 万人民币 1987-09-15 深圳市龙岗区坂田华 为总部办公楼 华为技术有限公司 \$10.01BS 在雷

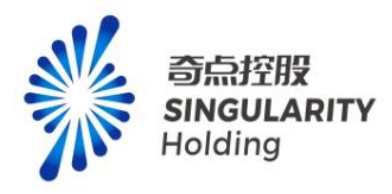

# 11.3 会员动态

用户点击会员动态跳转发现页,功能与发现页一致。

| <b>② 灵犀超链 金质群组 金质动态</b> | 精准通知 直接联系                                    |                                                                                  |                                                       |                                             | 产品 定价 激活码 | - 回知業賞 🔂 b2391 • |
|-------------------------|----------------------------------------------|----------------------------------------------------------------------------------|-------------------------------------------------------|---------------------------------------------|-----------|------------------|
|                         |                                              | 我 <sup>re</sup> 业/执 <del>企业</del>                                                |                                                       |                                             |           |                  |
|                         | 群組盆別 0、+ 0                                   | #F担动态 主印 ~                                                                       | 全部动态 历史动态 白 C                                         | 企业 收藏                                       |           |                  |
|                         | 图 我的组织 (0) 日                                 |                                                                                  |                                                       | 暫天数据                                        |           |                  |
|                         | - 🛅 客户                                       |                                                                                  |                                                       |                                             |           |                  |
|                         | 新客户                                          |                                                                                  |                                                       |                                             |           |                  |
|                         | 规语窗户                                         |                                                                                  |                                                       |                                             |           |                  |
|                         | 已联系察户                                        |                                                                                  |                                                       |                                             |           |                  |
|                         | - 🔝 供应商                                      |                                                                                  |                                                       |                                             |           |                  |
|                         | 现有供应商                                        |                                                                                  |                                                       |                                             |           |                  |
|                         | 入库供应商                                        |                                                                                  |                                                       |                                             |           |                  |
|                         | 关注供应商                                        |                                                                                  |                                                       |                                             |           |                  |
|                         | <ul> <li>              合作伙伴      </li> </ul> |                                                                                  |                                                       |                                             |           |                  |
|                         | 战略合作                                         |                                                                                  |                                                       |                                             |           |                  |
|                         | 业务协同                                         |                                                                                  |                                                       |                                             |           |                  |
|                         | 关注伙伴                                         |                                                                                  |                                                       |                                             |           |                  |
|                         | - 🔝 竞争对手                                     |                                                                                  |                                                       |                                             |           |                  |
|                         | 里点竞争对手                                       |                                                                                  |                                                       |                                             |           | 38.03            |
|                         | 潜在竞争对手                                       |                                                                                  |                                                       |                                             |           | 旧版               |
|                         | - 工 关联企业                                     |                                                                                  |                                                       |                                             |           |                  |
|                         | 股东单位                                         |                                                                                  |                                                       |                                             |           |                  |
|                         | 起权关键                                         |                                                                                  |                                                       |                                             |           |                  |
|                         | 重运动关联                                        |                                                                                  |                                                       | 来信                                          |           | (5) a + 1000     |
|                         | 短期间的大林                                       |                                                                                  |                                                       | 智能发布智能发布智能发布智能发布智能发布<br>2023-06-30-06-29-00 |           | 1) TEARS 1       |
|                         | 产业监测                                         | 产业动态 🎫 😪                                                                         | 全制动态 历史动态 û C                                         | In M                                        |           |                  |
|                         | 商課教告制造                                       |                                                                                  |                                                       | 97092                                       |           |                  |
|                         | 新能源<br>服务机器人<br>計算亦運动器                       | <ul> <li>机械设备行业伺报:新能源装备与机器人或必强势<br/>主要现代:本面和结束呢:本面上记的加上品。13%、60上的加上品。</li> </ul> | 2023-07-03 20-40-53<br>4%, 2%R300828877800.56%, 4%E., | nit. Solvinciality                          |           |                  |

# 11.4 会员通知

用户点击会员通知,跳转我的发布页,功能与发布一致。

|                                                                                                    | 7°8 | 定价 激活 | 6 89# <b>7</b> | 60 b2391 • |
|----------------------------------------------------------------------------------------------------|-----|-------|----------------|------------|
| 10年1月1日 1月1日 1月1日 1月1日 1月1日 1月1日 1月1日 1月1日                                                                      |     |       |                |            |
| 53 b2391                                                                                                    |     |       |                |            |
| 0 0 0 0 mm mm mm mm mm mm mm mm mm mm mm                                                                        |     |       |                |            |
| ・ 茂小田 112m88                                                                                                    |     |       |                |            |
| 推動、切匹包有如为可容                                                                                                    |     |       |                |            |
| 1500 to 1000 to 1000 to 1000 to 1000 to 1000 to 1000 to 1000 to 1000 to 1000 to 1000 to 1000 to 1000 to 1000 to |     |       |                |            |
|                                                                                                    |     |       |                | 滅日<br>旧版   |
|                                                                                                    |     |       |                |            |
|                                                                                                    |     |       |                |            |
|                                                                                                    |     |       |                |            |
|                                                                                                    |     |       |                |            |

# 11.5 直接联系

用户点击直接联系跳转 im。

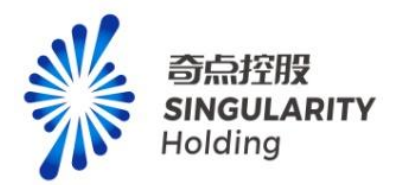

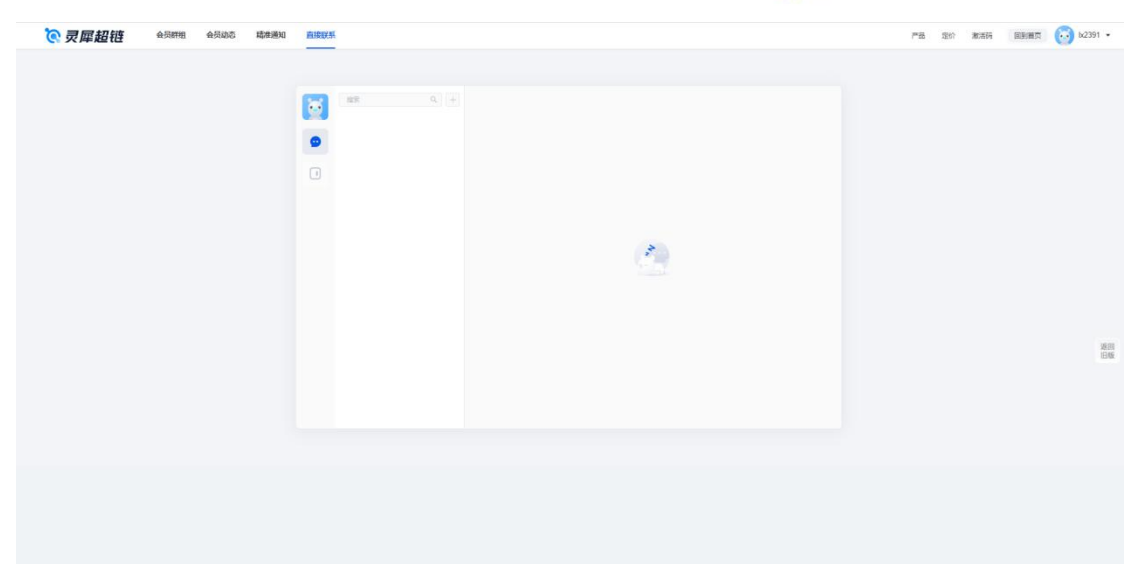

# 12 政企互通

# 12.1 企业群组

企业列表中可以关注、监测、跳转企业 ct 画像,点击高级筛选功能可以选择高级筛选项, 点击精准查找可以跳转找企业页,点击批量导入可以跳转批量导入页。变动企业群组只能查 看从用户购买政企互通之后的变动企业数据。

注意:

1.未登录用用户无法查看客户管理模块,点击弹出登录提示

2.已登录未购买客户管理模块功能的用户,无法查看会员管理,点击弹出付费提示

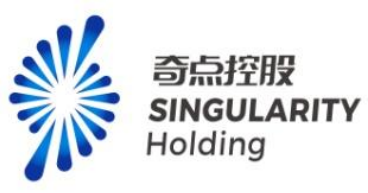

严品 定价 激活码 回到篇页 🔂 k2391 •

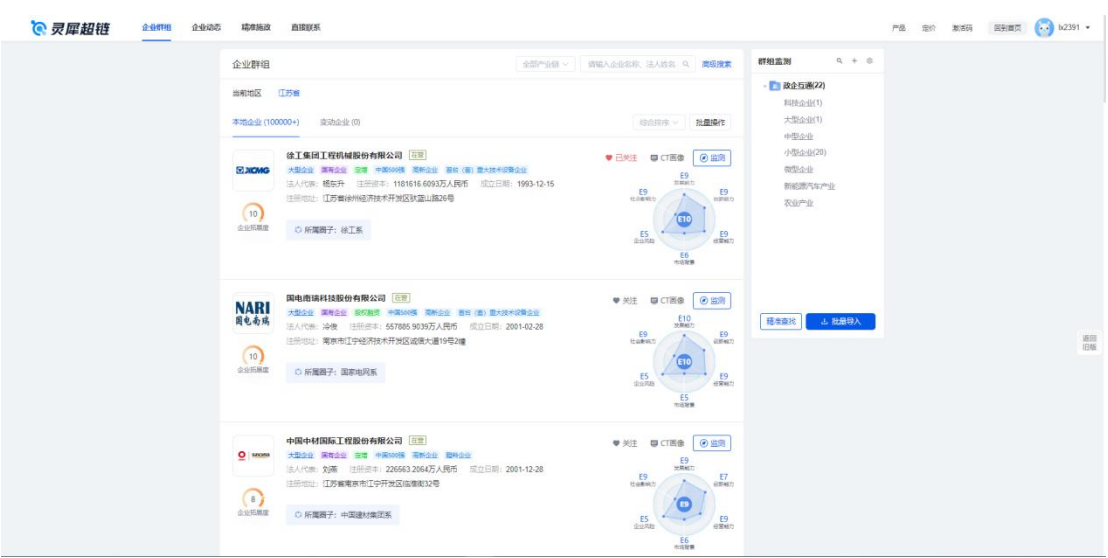

## 12.2 批量导入

用户通过点击批量导入跳转批量导入页。批量导入页可以下载模板、预览模板、批量导入 企业,批量导入后的企业数据会展示在企业信息列表中,点击确定导入,选择群组,导入成 功,导入的企业可以在企业动态中查看。

注意:

9、单次导入最大数量限制在 2000。

10、只能导入 excle 文件。

11、必须使用下载的导入模板进行导入。

12、重复企业可以导入,导入成功后已监测的企业无变化

**② 灵犀超链** 金融研想 金融版 南部版系

| 批量导入                                                           |                                           |                                  |                          |      |                         |
|----------------------------------------------------------------|-------------------------------------------|----------------------------------|--------------------------|------|-------------------------|
| 1. <u>下新5.xxel文件</u> 模型<br>2.上传文件不能过2N<br>3. 单次查询 <u>会</u> 业数量 | 通視環境板格式項目<br>M. 仅支持Excel (xh<br>動力超过2000家 | B企业名录预范幔板<br>6、xisx)文件           |                          |      | HUCHEN                  |
|                                                                | 后击〔上传文件                                   | ()<br>成将Excel交件(xd<br>上传文件       | is asslatficit) (keimte  | 韵仁上传 |                         |
| 1191                                                           | 查询                                        | ]成功,在线查<br><sub>有成功匹配企业等</sub> > | 看查询结果<br><sup>追用即担</sup> |      |                         |
| 企业信息                                                           |                                           |                                  |                          |      |                         |
| 企业名称                                                           | 法定代表人                                     | 注册资本                             | 成立日期                     | 経営状态 | 総社                      |
| 北东百度阿讯科技有限公司                                                   | 梁吉祥                                       | 1342128万<br>人民币                  | 2001-06-05               | 在营   | 北京市海淀区上地十<br>街10号百度大厦2层 |
| 灵靈與技有限公司                                                       | 法相关                                       | 11.485.0121<br>万人民币              | 2020-04-10               | 在智   | 中国(山东)自由贸<br>局试验区青岛片区   |
| 北京總兴栗业有限公司                                                     | PERC_                                     | 50万人民活                           | 2003-09-02               | 在雪   | 北市市大兴区魏善庄<br>镇河北卒庄村民委…  |
| 小米科技有限责任公司                                                     | 重年                                        | 185000万人<br>月币                   | 2010-03-03               | 在署   | 北市市海淀区西二旗<br>中語33号統6号楼6 |
| 华为技术有限公司                                                       | 赵明路                                       | 4054113.182<br>万人民币              | 1987-09-15               | 在营   | 深圳市龙向区域田华<br>为总部办公楼     |
| 1200000 (400) 1220++4                                          |                                           |                                  |                          |      |                         |

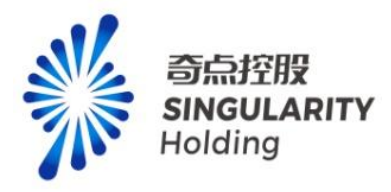

# 12.3 企业动态

用户点击企业动态跳转发现页,功能与发现页一致。

| ©灵犀超链 dutititi dubititi | 精准施改 直接联系    | - Contract of Contract of Cont |                               |                                         | 严格定价素活研 | 回到展页 💮 b2391 •                              |
|-------------------------|--------------|----------------------------------------------------------------------------------------------------|-------------------------------|-----------------------------------------|---------|---------------------------------------------|
|                         |              | B7*127                                                                                                    | R69                           |                                         |         |                                             |
|                         | 群相盆刻 ♀ + ◎   | 群組动态 全部 ~                                                                                                    | 全部迫き 历史迫害 章 C                 | 企业 收慮<br>——                             |         |                                             |
|                         | 田が知知 (0) 四   |                                                                                                    |                               | 智无数据                                    |         |                                             |
|                         | - 🎦 政企互通(22) |                                                                                                    |                               |                                         |         |                                             |
|                         | 科技企业(1)      |                                                                                                    |                               |                                         |         |                                             |
|                         | 大型企业(1)      |                                                                                                    |                               |                                         |         |                                             |
|                         | 中型企业         |                                                                                                    |                               |                                         |         |                                             |
|                         | 御母小小         |                                                                                                    |                               |                                         |         |                                             |
|                         | 新能源汽车产业      |                                                                                                    |                               |                                         |         |                                             |
|                         | 农业产业         |                                                                                                    |                               |                                         |         |                                             |
|                         |              |                                                                                                    |                               |                                         |         |                                             |
|                         |              |                                                                                                    |                               |                                         |         |                                             |
|                         |              |                                                                                                    |                               |                                         |         |                                             |
|                         |              |                                                                                                    |                               |                                         |         |                                             |
|                         |              |                                                                                                    |                               |                                         |         | W00                                         |
|                         |              |                                                                                                    |                               |                                         |         | 1846                                        |
|                         |              |                                                                                                    |                               |                                         |         |                                             |
|                         |              |                                                                                                    |                               |                                         |         |                                             |
|                         |              |                                                                                                    |                               | 来信 🕄                                    |         |                                             |
|                         |              |                                                                                                    |                               |                                         |         | ( ) ① ① ② ② ③ ③ ③ ③ ③ ③ ③ ③ ③ ③ ③ ③ ③ ③ ③ ③ |
|                         |              |                                                                                                    |                               | 智能发作智能发作智能发作智能发作<br>2023-06-30 01:22:06 |         |                                             |
|                         | 产业监测         | 产业动态 🚥 🚋 🗸                                                                                                    | 金銀石石 历史和古 台 C                 |                                         |         |                                             |
|                         | 常选择等利益       |                                                                                                    |                               | 联系                                      |         |                                             |
|                         | 8116219      | <ul> <li>家电行业2023年7月投资策略:高温天气持续出现。</li> </ul>                                                                                                    | 7月空调内销销产增 2023-07-03 20-41-29 | NK SCREEDE                              |         |                                             |
|                         | 服务机器人        | 杨心观光本月期除功思考: 4月多电草各种最阳星、其中空调的                                                                                                    | ·增长超20%,到地积富人、传统原电等有…         |                                         |         |                                             |

# 12.4 精准通知

用户点击精准通知,跳转我的发布页,功能与发布一致。

| <b>② 灵犀超链</b> 企业研细 企业动态 <mark>局对的成</mark> 自动联系 |                                  | 产品 定价 激激 | 码    |
|------------------------------------------------|----------------------------------|----------|------|
| 发布大厅 我的没有 来信。                                  | 時級入火健学   Q   問 开始目標 董 純栄日間   226 | 1        |      |
|                                                | 🔂 b2391                          |          |      |
|                                                | 0 0 0 0<br>1938 Nata State State |          |      |
| *                                              | ···· 灵小屋 印立加速度                   |          |      |
| 規劃、認正是有发展的容                                    |                                  |          |      |
| 立即没有                                           |                                  |          |      |
|                                                |                                  |          | 20   |
|                                                |                                  |          | IENK |
|                                                |                                  |          |      |
|                                                |                                  |          |      |
|                                                |                                  |          |      |
|                                                |                                  |          |      |
|                                                |                                  |          |      |
|                                                |                                  |          |      |
|                                                |                                  |          |      |

# 12.5 直接联系

用户点击直接联系跳转 im。

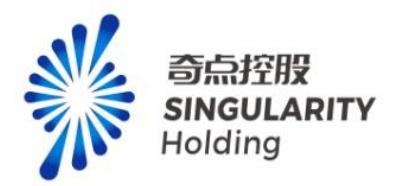

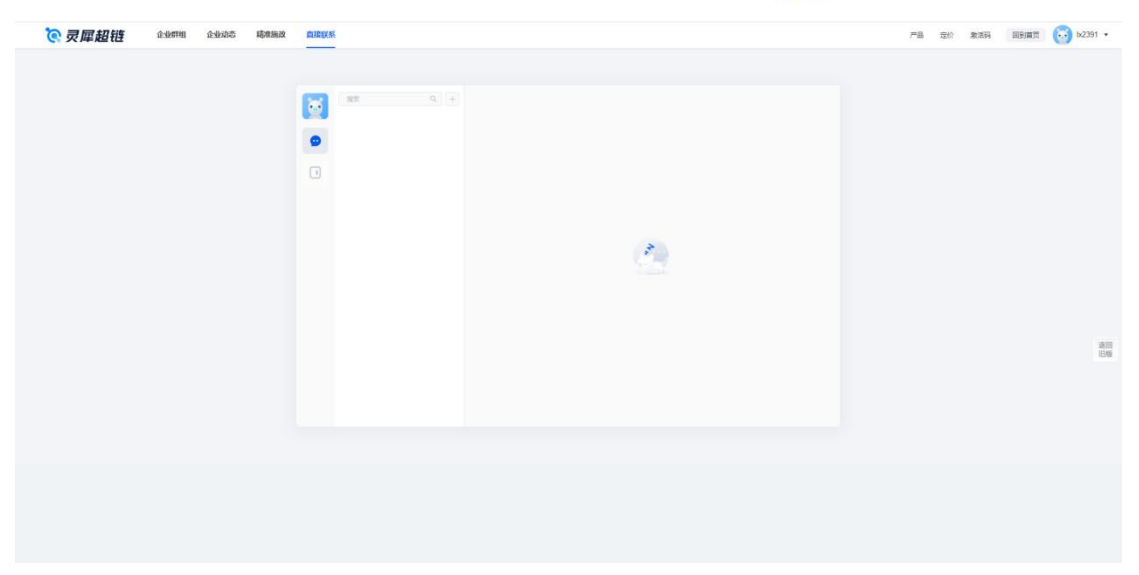

# 13 精准招商

## 13.1 以商招商

#### 13.1.1 首页

以商招商首页可以通过企业名称查询跳转详情页,也可以通过点击示例区跳转招商详情页 的示例页且可以在首页切换地区

#### 注意:

1.未登录用户可以查看首页、点击示例区跳转示例页,不能查询企业、切换地区,触发操作

#### 弹出登录提示。

2.普通用户可以查看首页、点击示例区跳转示例页,不能查询企业、切换地区,触发操作弹

出付费提示。

3.切换未购买地区, 弹出付费提示。

|           |      |        |          |     |           |                         |   |     |    |    | <b>SINGL</b><br>Holdir | <b>ILARI</b><br>ng | Т    |
|-----------|------|--------|----------|-----|-----------|-------------------------|---|-----|----|----|------------------------|--------------------|------|
| 灵犀超链      | 對當招商 | 招商动态 并 | 滴发布 直接联系 |     |           |                         |   |     |    |    | 产品 定价 激活码              |                    | x239 |
|           |      |        |          |     |           |                         |   |     |    |    |                        |                    |      |
| Q 请输入地区名称 |      |        |          |     |           |                         |   |     |    | /  |                        |                    |      |
| 北东市       | >    | 1000   | > 示城区    |     | ¥户、台作伙伴、剪 | (争对手和关联企业               |   |     | 6  | 10 |                        |                    |      |
| ⑦ 天津市     | >    |        |          |     |           |                         |   | 1   | 15 | 1  |                        |                    |      |
| 〇 河北省     | >    |        | 2888     |     |           |                         |   | 10- | 搜  | 10 |                        |                    |      |
|           | >    |        | 0 本台区    |     |           |                         |   |     |    | // |                        |                    |      |
| ○ 内蒙古自治区  | 3    |        | 0 石乗山区   |     | -         |                         |   | -   |    |    | -                      |                    |      |
|           |      |        |          | 并应用 | Такр      | 示例图<br>比亚迪股份有限公<br>合作依样 |   |     | 2  |    |                        |                    |      |
|           |      |        | 0-       |     | 8         | 立印直音                    | 0 |     |    |    |                        |                    |      |

**ふ** 奇点控股

#### 13.1.2 招商详情页

招商详情页支持企业名称查询功能、关注功能、监测功能、企业 ct 画像功能、高级搜索 功能、切换地区功能、上下游企业、合作伙伴、竞争对手、关联企业切换功能。 注意:

1. 未登录用户在示例页无任何操作权限,任何操作都会触发登录提示。

2. 已登录用户在示例页无任何操作权限,任何操作都会触发付费提示。

3. 招商详情页的列表企业数据不包含注册地区为招商地区的企业。

4. 高级搜索中地区筛选项不能选择当前用户选择的招商地区

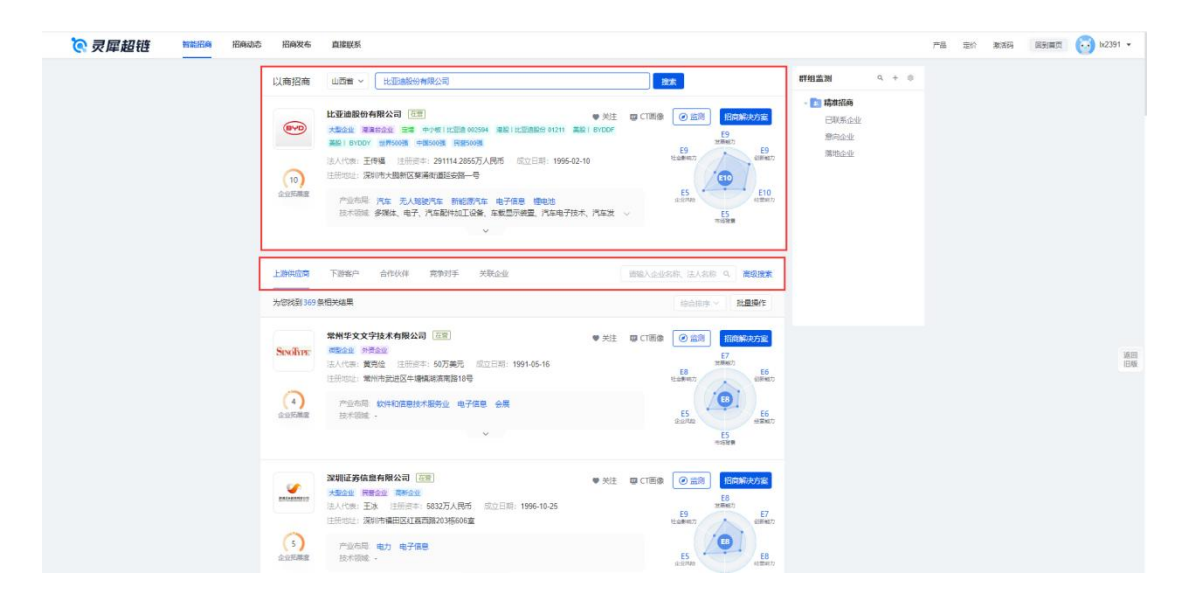

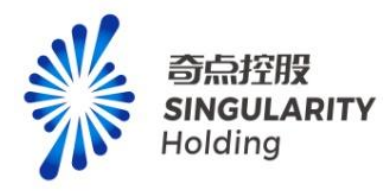

#### 13.2 相似招商

#### 13.2.1 首页

相似招商首页可以通过企业名称查询跳转详情页,也可以通过点击示例区跳转招商详情页的示例页且可以在首页切换地区,点击新增按钮可以输入两个企业进行招商。

注意:

1.未登录用户可以查看首页、点击示例区跳转示例页,不能查询企业、切换地区,触发操作

#### 弹出登录提示。

2.普通用户可以查看首页、点击示例区跳转示例页,不能查询企业、切换地区,触发操作弹

出付费提示。

3.切换未购买地区,弹出付费提示。

| 山西省 ~ (5) |                                                                  |  |
|-----------|------------------------------------------------------------------|--|
|           | <b>相似招商</b><br>主要从企业所属产业节点、经常范围、企业规模、资质带著、技术规模及业务范畴等等度建立模型还配相似企业 |  |
|           |                                                                  |  |
|           |                                                                  |  |
|           | 以兩招商 相關招商 产业招商 资本招商 考期招商                                         |  |
|           |                                                                  |  |
|           | H-亚迪的份有网公司 H-亚迪的份 学播时代新能源和转的份                                    |  |
|           | 10022 00022                                                      |  |
|           |                                                                  |  |
|           |                                                                  |  |

#### 13.2.2 详情

招商详情页支持企业名称查询功能、关注功能、监测功能、企业 ct 画像功能、高级搜索功能、产业布局、产品服务、技术创新、资质称号选择功能。 注意:

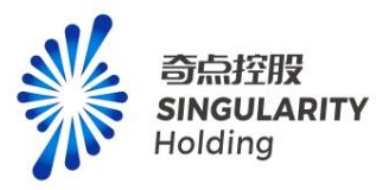

1. 未登录用户在示例页无任何操作权限,任何操作都会触发登录提示。
 2. 已登录用户在示例页无任何操作权限,任何操作都会触发付费提示。
 3. 招商详情页的列表企业数据不包含注册地区为招商地区的企业。
 4. 高级搜索中地区筛选项不能选择当前用户选择的招商地区

| <b>⑦</b> 灵犀超链 | 智能招商 | 招商动态 | 招商发布                     | ARXX                                                                                                    |                                                                                                | 产品 定 | () <b>1</b> 12355 | 回到展開 | 💮 b/2391 🔹   |
|---------------|------|------|--------------------------|----------------------------------------------------------------------------------------------------|------------------------------------------------------------------------------------------------|------|-------------------|------|--------------|
|               |      |      | 相似招商                     |                                                                                                    | 9. + 0<br>1926<br>1956<br>1956<br>1957<br>1957<br>1957<br>1957<br>1957<br>1957<br>1957<br>1957 |      |                   |      |              |
|               |      |      | (10)<br>企业5届年            |                                                                                                    |                                                                                                |      |                   |      |              |
|               |      |      | 97mmere<br>(10)<br>会议局展度 |                                                                                                    |                                                                                                |      |                   |      | 1800<br>1206 |
|               |      |      | 180,#2                   | -2045                                                                                                    |                                                                                                |      |                   |      |              |
|               |      |      | Potevio<br>DBBE          | RATE (2017年2月1日日日)     PHE (2017年2月1日日日日日日日日日日日日日日日日日日日日日日日日日日日日日日日日日日日日                                                                                                    |                                                                                                |      |                   |      |              |
|               |      |      | 会业犯罪度                    | 技术部域 电动气车充电、动力电池、电动车车载电池管理、电池、电动车辆、电动气 2018 10111 101111 10111 101111 101111 10111111 |                                                                                                |      |                   |      |              |

13.3 产业招商

#### 13.3.1 首页

产业招商首页可以通过产业链节点跳转对应详情页

注意:

1.未登录用户可以查看首页、点击示例区跳转示例页,不能查询企业、切换地区,触发操作

#### 弹出登录提示。

2.普通用户可以查看首页、点击示例区跳转示例页,不能查询企业、切换地区,触发操作弹出付费提示。

3.切换未购买地区,弹出付费提示。

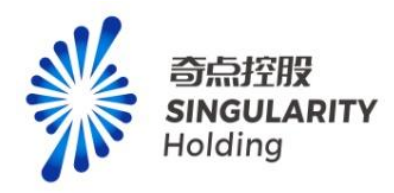

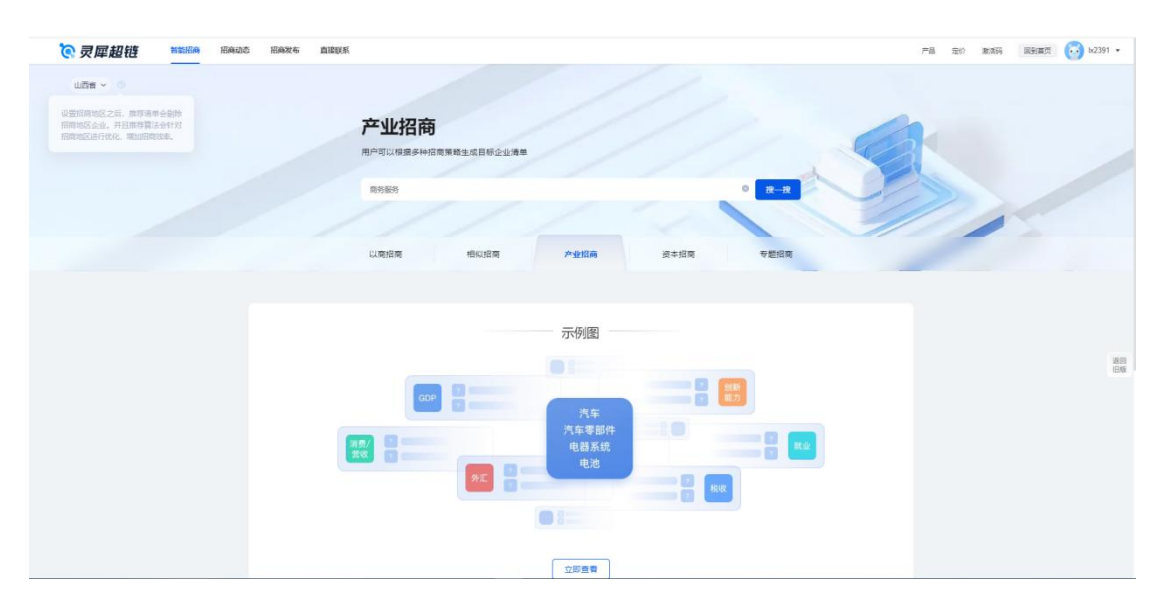

#### 13.3.2 详情

招商详情页支持企业名称查询功能、关注功能、监测功能、企业 ct 画像功能、高级搜 索功能、产业链搜索功能、招商目标选择功能

注意:

1. 未登录用户在示例页无任何操作权限,任何操作都会触发登录提示。

- 2. 已登录用户在示例页无任何操作权限,任何操作都会触发付费提示。
- 3. 招商详情页的列表企业数据不包含注册地区为招商地区的企业。
- 4. 高级搜索中地区筛选项不能选择当前用户选择的招商地区

5. 模糊搜索产业链名称时,可以选择招商目标,精确搜索产业链时,不能选择招商目标

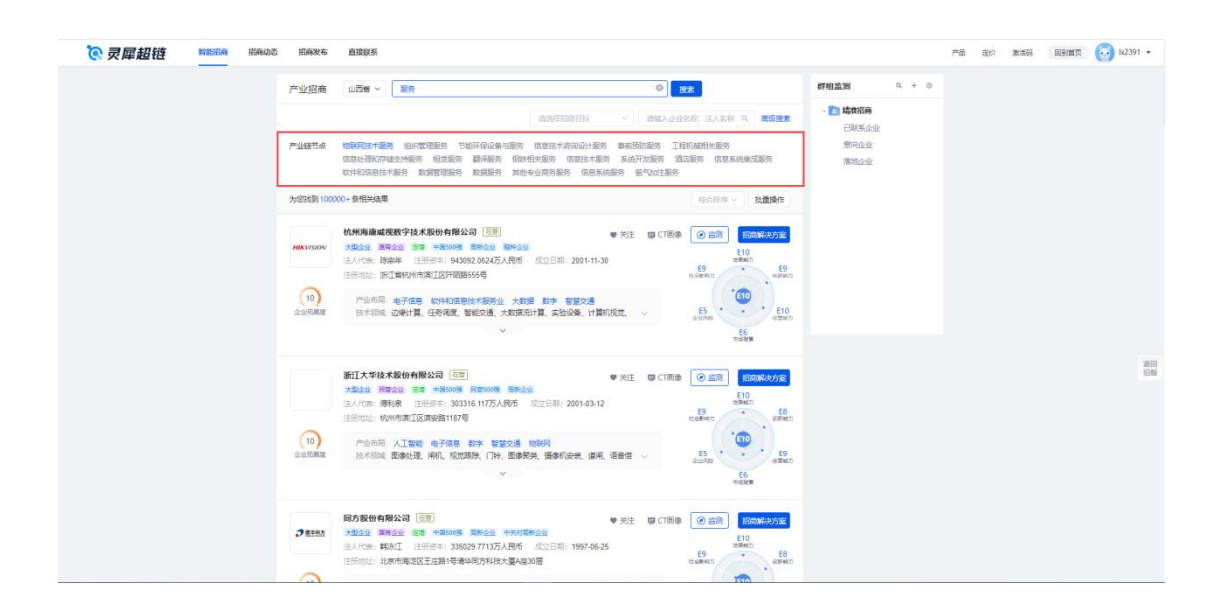

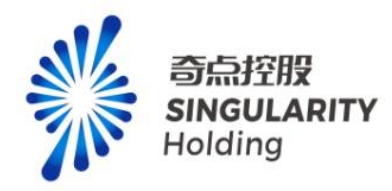

#### 13.4 资本招商

#### 13.4.1 首页

资本招商首页可以通过产业链节点跳转对应详情页

注意:

1.未登录用户可以查看首页、点击示例区跳转示例页,不能查询企业、切换地区,触发操作

弹出登录提示。

2.普通用户可以查看首页、点击示例区跳转示例页,不能查询企业、切换地区,触发操作弹 出付费提示。

3.切换未购买地区,弹出付费提示。

| ©灵犀超链 HBADS | 形成发布 直接联系                                                                | 产品 走价 激活码 圓到屬页 💮 b2391 · |
|-------------|--------------------------------------------------------------------------|--------------------------|
| U39 - 0     | <b>资本招商</b><br>●第年報記者以降、国際企业、上市企业以外投資調査策力企业<br>■形態労 ● ■一文                |                          |
|             | Augustania デビロロボ メイク Barrier 10 Augustania     「万伊)国     「万伊)国     「万伊)国 |                          |
|             |                                                                          |                          |
|             | 立即选举                                                                     |                          |

#### 13.4.2 详情

招商详情页支持企业名称查询功能、关注功能、监测功能、企业 ct 画像功能、高级搜 索功能、产业链搜索功能、本地国有企业、本地投资机构、本地上市企业。 注意:

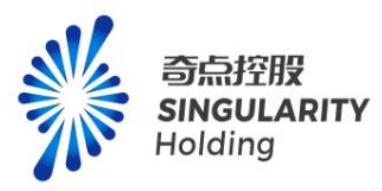

1. 未登录用户在示例页无任何操作权限,任何操作都会触发登录提示。

2. 已登录用户在示例页无任何操作权限,任何操作都会触发付费提示。

3. 招商详情页的列表企业数据不包含注册地区为招商地区的企业。

4. 高级搜索中地区筛选项不能选择当前用户选择的招商地区

| <b>②</b> 灵犀超链 | NAME IN A | 物态 | 招商发布             | 直接联系                                                                                                    |           |                                                      |                           | 严品 | 宠价 | 激活码 | 回到着菜 | 💮 b2391 🔹    |
|---------------|-----------|----|------------------|----------------------------------------------------------------------------------------------------|-----------|------------------------------------------------------|---------------------------|----|----|-----|------|--------------|
|               |           | X  | 资本招商             | 山西督 > 汽车:汽车等部件-电气系统-电池                                                                                                    | •         | RR                                                   | 群相論別 ペキの                  |    |    |     |      |              |
|               |           | 7  | 本地投资机构           | 本地國有企业 本地上市企业                                                                                                    | 调输入企业     | 索称、法人索称 Q 高級援票                                       | - <b>11 時後招商</b><br>己和乐企业 |    |    |     |      |              |
|               |           | ž  | 为您找到231条作        | £966章                                                                                                    |           | 19610年~   我最终作                                       | 原向企业                      |    |    |     |      |              |
|               |           | 1  | <b>110</b> M m m | 安備会力級約有限公司 (正) ● 20<br>プロシロ 第年会社 第章 +9609時 第時会社 第日(百)世大地を受発会社<br>高人行法: (哲学習 は田田志: 74018.002万人原作 気灯日期: 1993-09-30<br>1993-09-30                                                                                                    | ± opcnne  | ② 监刑 招同新次方案<br>当前产业节点投资情况                            | -HAPTONE ALL              |    |    |     |      |              |
|               |           |    | 10               | NUMBER AND A LET ALL ALL ALL ALL ALL ALL ALL ALL ALL AL                                                                                                    |           | 1.08亿元 5个<br>对外投资金额 对外投资企业<br>重要投资均用                 |                           |    |    |     |      |              |
|               |           |    | NARI<br>国电南瑞     | 四地市県は設備の合用公司 (三)<br>大型公立 第45公 第56条 9年505 第4公 第5(年) 単大社+5月4公<br>法人行告: 沙伐 日田田中: 55785 5939万人用活 成立日前: 2001-45-28                                                                                                    | ± opict≣⊜ | ● 法员 招向解决方法<br>当前产业节点投资情况                            |                           |    |    |     |      |              |
|               |           |    | (10)<br>少少死用堂    | 且市场社,電源市江与地区和水外开发应该大量1982년<br>399份回产组分布 工业互联网 泰电 数据规定 软件和盘数并最终让<br>399份回应组分布 #天津市 #上海市 #工房里 #编型里 #广东省                                                                                                    | ×         | 0.00万元 9个<br>加快报告期 加快报告组<br>查費投资明明                   |                           |    |    |     |      | 3600<br>1246 |
|               |           |    | waichw           | #紫动力取得有限公司 回言 ● 対<br>大型会社 第第章 19月90日 第第章 19月90日 第第章日日<br>19月1日日 - 19月1日日 19月1日日 1月1日日 - 19月1日 - 2020-12-21                                                                                                    | E OCTER   | ② 直测 招向解决方案                                          |                           |    |    |     |      |              |
|               |           |    | (10)<br>2015##   | 1998 - Lange and Andrew Control and a state of the second state of the state of the |           | 当前产业节点投资情况<br>13.69亿元 43个<br>对外投资金级 对外投资金级<br>查看投资明由 |                           |    |    |     |      |              |
|               |           | l. | d ran a          | 万向話題設份公司 (5) 学 光                                                                                                    | ± 👦 टरालक |                                                      |                           |    |    |     |      |              |

## 13.4.3 投资明细页

用户可以通过点击投资明细页,跳转查看投资明细,投资明细页可以使用关注、监测、ct 画像、高级搜索、企业名称、法人名称查询、投资年份筛选功能。

| ○ 灵犀超链 | : 招商改布 直接联系                                                                                                    |                                                 | 产品 定约 | 激活码 | 同别首风 | 60 k2391 |
|--------|----------------------------------------------------------------------------------------------------|-------------------------------------------------|-------|-----|------|----------|
|        |                                                                                                    | ♥ ME © CTR8 ② ARN REALFINE                      |       |     |      |          |
|        | 投資明個                                                                                                    | TRALEYSE, ILASE Q STREETE Y SOL                 |       |     |      |          |
|        | 为运动到5条组为结果                                                                                                    | 190月1末~   社会現在                                  |       |     |      |          |
|        |                                                                                                    | ♥ 対注 ♥ CTE® ● 読利 <mark>HONAD</mark> YZ          |       |     |      |          |
|        | 11000 SATANIARENSING<br>SANAR PARAMANAN DINI MANANA<br>ANARA PARAMANAN AND ANARAN<br>ANARA PARAMANAN ANARAN<br>ANARAN<br>ANARAN |                                                 |       |     |      | 1        |
|        | · 学校力达物流设备有限公司 医面<br>▶ ● ● ● ● ● ● ● ● ● ● ● ● ● ● ● ● ● ● ●                                                                                                    |                                                 |       |     |      |          |
|        | 這人代明: 結算單                                                                                                    | 投資信息<br>合规则約: 安徽合力                              |       |     |      |          |
|        | 5) 产业均衡 工业互联网 工程机械 取什物化 数字<br>会出标频率 把卡切除 發展 工业车辆股力制的装置 万用税、数量车                                                                                                    | 投資金額:未被電<br>投資約次: 股权融资<br>投資日期: 2019-01-16 重要更多 |       |     |      |          |
|        | ~                                                                                                    |                                                 |       |     |      |          |
|        | 浙江加力仓储设备股份有限公司 在8                                                                                                    | ● 关注 ■ CT画像 ● 监制 記念法共有法                         |       |     |      |          |

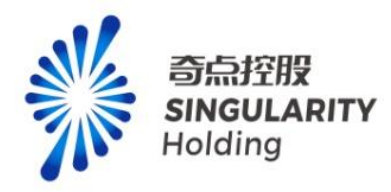

#### 13.5 专题招商

#### 13.5.1 首页

专题招商首页可以通过产业链节点跳转对应详情页

注意:

1.未登录用户可以查看首页、点击示例区跳转示例页,不能查询企业、切换地区,触发操作 弹出登录提示。

2.普通用户可以查看首页、点击示例区跳转示例页,不能查询企业、切换地区,触发操作弹出付费提示。

3.切换未购买地区,弹出付费提示。

| ©灵犀超链 HERADO HERAZO ANK                         | 产品 | 走价 激調 | 自到重页 | 60 b(2391 •    |
|-------------------------------------------------|----|-------|------|----------------|
| 186 × 0                                         |    |       |      |                |
| <b>专题招商</b><br>根原中央、双头、上市、仪案、融册等指共型专型企业展现关联度力企业 | -  |       |      |                |
| BANE-AGHIORA JERARAR                            | >  |       |      |                |
|                                                 | 0  | 1     | 1    |                |
| 以南部南 相以沿南 产业沿南 资本沿南 专题的典                        | 1  |       |      |                |
|                                                 |    |       |      |                |
| 示例图                                             |    |       |      |                |
| 汽车-汽车零部件-电超系统-电池                                |    |       |      | 18/00<br>18/46 |
| -RA22 2422 1822 851823                          |    |       |      |                |
|                                                 |    |       |      |                |
|                                                 |    |       |      |                |
| 立道是著                                            |    |       |      |                |

## 13.5.2 详情

招商详情页支持企业名称查询功能、关注功能、监测功能、企业 ct 画像功能、高级搜 索功能、产业链搜索功能、500 强企业、龙头企业、中央企业、上市企业、优质企业、融资 企业搜索功能。

注意:

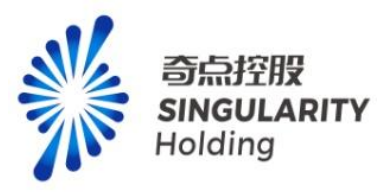

1. 未登录用户在示例页无任何操作权限,任何操作都会触发登录提示。

2. 已登录用户在示例页无任何操作权限,任何操作都会触发付费提示。

3. 招商详情页的列表企业数据不包含注册地区为招商地区的企业。

4. 高级搜索中地区筛选项不能选择当前用户选择的招商地区

| <b>②</b> 灵犀超链 | Nailan Ha | 自动さ | 招商发布              | 直接联系                              |                                                                                                    |                    |                                               |                  | ٣ | 品定价 | 激活的 | 回到展页 | 💮 b(2391 • |
|---------------|-----------|-----|-------------------|-----------------------------------|----------------------------------------------------------------------------------------------------|--------------------|-----------------------------------------------|------------------|---|-----|-----|------|------------|
|               |           | 专   | 题招商               | 山西省~                              | 汽车·汽车零部件·电气系统·电池                                                                                        |                    | ◎ 按东                                          | 群組监測 へ +         | 0 |     |     |      |            |
|               |           | 龙   | <u>201</u>        | 500强企业                            | 中央企业 上市企业 优质企业 融资企业                                                                                     | 3                  | 南脑入企业名称、法人名称 Q 📄                              | - 11 時間招商<br>を換ま |   |     |     |      |            |
|               |           | *   | 您找到212条           | 和相关结果                             |                                                                                                    |                    | 19:530/8 · 11                                 | 要作 部向企业          |   |     |     |      |            |
|               |           | 1   | (W)<br>KRAS       | 重庆长安汽车<br>大型企业 尾橋<br>法人代表:朱幼      | 股份有限公司 ()<br>()<br>()<br>()<br>()<br>()<br>()<br>()<br>()<br>()<br>()<br>()<br>()<br>(                  | ♥ %注 (<br>-31      |                                               | /清雨2-12<br>/方室   |   |     |     |      |            |
|               |           | 2   | (10)<br>企业玩業度     | 产业市局<br>技术初期                      | na Alanna memaa ny men<br>Artone nazhe alen enne aar ai<br>V                                            | 4253 <b>81</b> , ~ | 1个 0.00万元<br>下此企业改善 10回金部<br>查看下属企业明细         |                  |   |     |     |      |            |
|               |           |     | 人民用田              | 天龍电池集团<br>大型全型 民意<br>法人代表: 板器     | 取分有限公司 (回面)<br>会会 (回義) 円部5005 同所合业 (回) 回大技术の単合业<br>経済 注册(同本: 97210万人用所 成立日期: 2003-03-13<br>「部件六局教』は一切原区 | ♥ 关注 (             | 四 CT国命 () 监索 相向時間<br>対当期や世节点有局情保              | 方室               |   |     |     |      |            |
|               |           | đ   |                   | 产业布局<br>技术领域                      | 內东 新統勝內东 總电池 領紙 新統領<br>明新軍电池主产制造、电池主产、軍电池、斯电池主产、總兼子6<br>~                                               | 电池、铅膏 ~            | 1☆ 2.2012<br>下局企业委员 以安全部<br>查看下局 <u>企业</u> 明旧 |                  |   |     |     |      | 1日版        |
|               |           |     |                   | 中国农业发展<br>大型全企 国際<br>法人代表: 住奴     | 1編行 [五帝]<br>金波 世界999<br>2週 注册前本:17700000万人興币 成立日期:1994-18-19                                            | ♥%E (              | U CITER (O ER) HOMA                           | 方室               |   |     |     |      |            |
|               |           |     | (0)<br>2-1/75/Kdz | 注册和2: <b>北7</b><br>产业和周<br>技术1504 | 市西域区月近北和甲2号<br>电力                                                                                       |                    | x100000000000000000000000000000000000         |                  |   |     |     |      |            |
|               |           |     |                   |                                   | *                                                                                                    |                    |                                               |                  |   |     |     |      |            |

### 13.5.3 下属明细页

用户通过点击下属明细跳转下属明细页,可以使用关注、监测、ct 画像、高级搜索、企业 名称、法人名称、企业层级查询、股权穿透图功能。

| <b>德灵犀超链 Mailine</b> Hieldo | 昭高发布 直接联系                                                                                                    | 产品 定价 漱古時 医到面页 😳 b2391 •                                                           |
|-----------------------------|----------------------------------------------------------------------------------------------------|------------------------------------------------------------------------------------|
|                             |                                                                                                    | ei 9 (1888 () 2018 () 2018-0.550                                                   |
| ۳<br>۶۵<br>۱                | R2☆<br>21時1日和日本日本<br>11時7月日記台有限公司 [20]<br>1月2月日 日本日本 10月2日 日本日本 10月2日日 10月1日日 10月1日 10月1日日 10月1日日 10月1日日 10月1日日 10月1日日 10月1日日 10月1日日 10月1日日 10月1日日 10月1日日 10月1日日 10月1日日 10月1日日 10月1日日 10月1日日 10月1日日 10月1日日 10月1日日 10月1日日 10月1日日 10月1日日 10月1日日 10月1日日 10月1日日 10月1日日 10月1日日 10月1日日 10月1日 10月1日 10月1日日 10月1日日 10月1日日 10月1日日 10月1日日 10月1日日 10月1日日 10月1日日 10月1日日 10月1日日 10月1日日 10月1日日 10月1日日 10月1日 10月1日 10月1日 10月1日 10月1日 10月1日 10月1日 10月1日 10月1日 10月1日 10月1日 10月1日 10月1日 10月1日 10月1日 10月1日 10月1日 10月1日 10月1日 10月1日 10月1日 10月1日 10月1日 10月1日 10月1日 10月1日 10月1日 10月1日 10月1日 10月1日 10月1日 10月11日 10月11日 10月1111111111              | 「WEAABAR, MAAR 4」 単価数<br>金灯の4000 - 「04009 - 社会会<br>MEI 9 (TRB) (の会別) (BONKA/S)<br> |
|                             | 日本のは、日本総理者を実現を完全大型の111号      10     10     10     10     10     10     10     10     10     10     10     10     10     10     10     10     10     10     10     10     10     10     10     10     10     10     10     10     10     10     10     10     10     10     10     10     10     10     10     10     10     10     10     10     10     10     10     10     10     10     10     10     10     10     10     10     10     10     10     10     10     10     10     10     10     10     10     10     10     10     10     10     10     10     10     10     10     10     10     10     10     10     10     10     10     10     10     10     10     10     10     10     10     10     10     10     10     10     10     10     10     10     10     10     10     10     10     10     10     10     10     10     10     10     10     10     10     10     10     10     10     10     10     10     10     10     10     10     10     10     10     10     10     10     10     10     10     10     10     10     10     10     10     10     10     10     10     10     10     10     10     10     10     10     10     10     10     10     10     10     10     10     10     10     10     10     10     10     10     10     10     10     10     10     10     10     10     10     10     10     10     10     10     10     10     10     10     10     10     10     10     10     10     10     10     10     10     10     10     10     10     10     10     10     10     10     10     10     10     10     10     10     10     10     10     10     10     10     10     10     10     10     10     10     10     10     10     10     10     10     10     10     10     10     10     10     10     10     10     10     10     10     10     10     10     10     10     10     10     10     10     10     10     10     10     10     10     10     10     10     10     10     10     10     10     10     10     10     10     10     10     10     10     10     10     10     10     10     10     10     10     10     10     10     10     10     10     1 |                                                                                    |
|                             |                                                                                                    | C 1 2 002 1 A                                                                      |
|                             | 7*24小时服务 計 1 対 1 大客户服务 Ø 免费试用                                                                                                    | 章 意见反馈                                                                             |

# 13.6 招商动态

点击招商动态跳转发现页,可以查看用户在精准招商监测企业的动态。

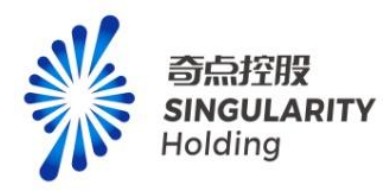

| <b>② 灵犀超链 新能形构 形构动态</b> | 招商发布 直接联系                                                                                                    |            |               |                               | 产品 走价 数准码 圓 | 8月第四 💮 bx2391 +         |
|-------------------------|----------------------------------------------------------------------------------------------------|------------|---------------|-------------------------------|-------------|-------------------------|
|                         |                                                                                                    | 10°2/102-0 |               |                               |             |                         |
|                         | 群組造刻 Q + ◎                                                                                                    | 群组动态 全半 ~  | 2500 HEND & C | <u>全业</u> 权限<br>              |             |                         |
|                         | C 100000000000     C 1000000     C 1000000     C 100000     C 100000     のの合義     のの合義 |            |               | st Zakał                      |             |                         |
|                         |                                                                                                    |            |               | 未位 ●<br>電影の内容能の内容能の内容能の内容能の内容 |             | 888<br>868<br>9 12848 > |
|                         |                                                                                                    |            |               |                               |             |                         |
|                         | <b>→</b> ₩₩₩                                                                                                    | 产业和心 == ~  | 2005 6205 0 C | 联系                            |             |                         |
|                         | 微型制約器4回器<br>新能型<br>服約和調整人<br>新聞や清掃研究                                                                                                    | 正在加载       |               | NR. Soltieddaa                |             |                         |
|                         |                                                                                                    |            |               |                               |             |                         |

# 13.7 招商发布

| 点击招商发布跳转我的发布页,功能与发布                        | 一致。                                   |
|--------------------------------------------|---------------------------------------|
| <b>夜灵犀超链</b> 1188/589 1589/05 1599/56 直接联系 | 产語 定け 東京時 回動展覧 🔂 b2391・               |
| 没有大厅 我的没有 未信*                              | 18983入地理学 0 四 开始日期 董 45年日期 228        |
|                                            | 6391                                  |
|                                            | 0 0 0 0 0 0 0 0 0 0 0 0 0 0 0 0 0 0 0 |
| *                                          | ••• R/40 02568                        |
| 物數、包括没有效的均容                                |                                       |
| (DEXA)                                     |                                       |
|                                            |                                       |
|                                            | 1.08                                  |
|                                            |                                       |
|                                            |                                       |
|                                            |                                       |
|                                            |                                       |
|                                            |                                       |

# 13.8 直接联系

跳转 im 页
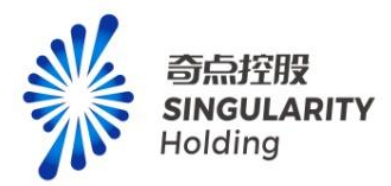

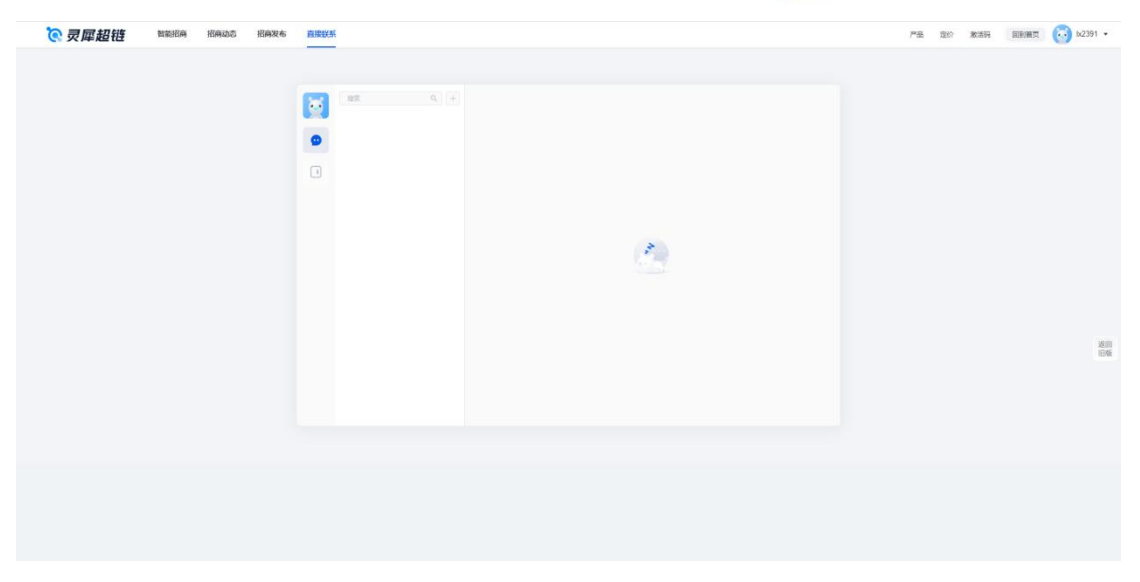

# 14. 产业图谱(专业功能)

# 14.1 入口校验

1、进入品宣页,点击产业图谱,进入专业产业图谱页。

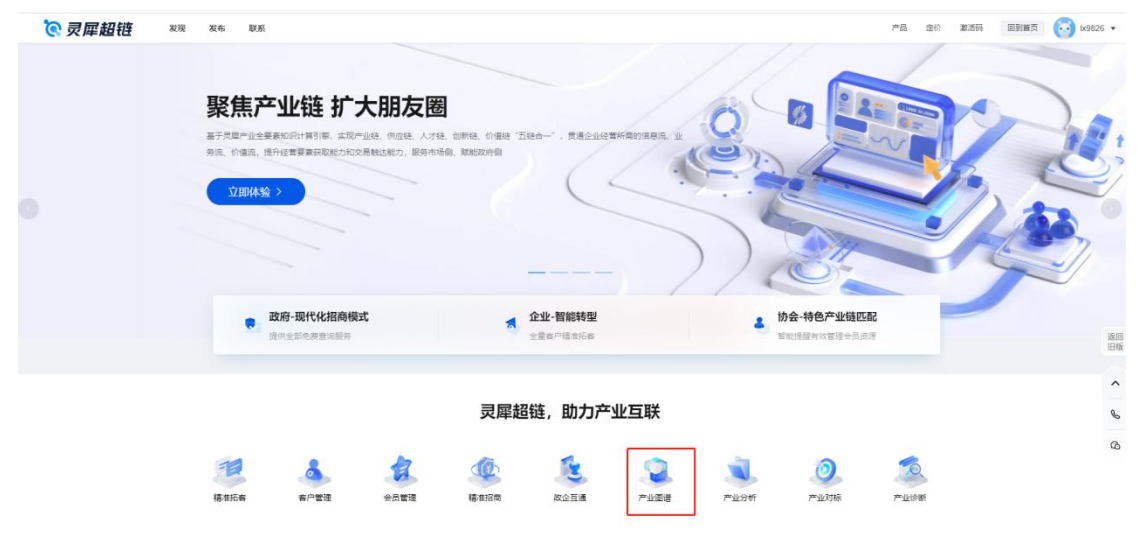

<sup>2、</sup>鼠标悬浮在顶部:产品,点击产业图谱,进入专业产业图谱页。

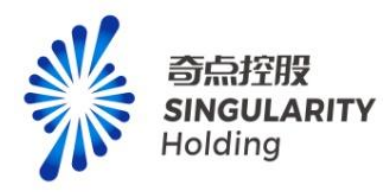

| 灵犀超链 | 产业图谱 产业分析 产业对标 产业诊断                   |                         |                        | 产品 定价                                       | 激活码 回到首页 🔂 bx9826 • |
|------|---------------------------------------|-------------------------|------------------------|---------------------------------------------|---------------------|
|      | 政府客户解决方案                              | 企业客户解决方案                | 协会客户解决方案 增值            | 自服务                                         |                     |
|      | 一 一 一 一 一 一 一 一 一 一 一 一 一 一 一 一 一 一 一 | 稿准把向 精准招客               | 稿准招客・专项                | 服务                                          |                     |
|      | 产业对标 产业诊断 1                           | 政企互通 客户管理               | 会员管理                   |                                             |                     |
|      |                                       |                         |                        |                                             |                     |
|      | 76 🔛                                  | 4,243 ^ 💷 1,304,9       | 17 # 1,928,77          | 7 🛪 🔛 18,047 🛪                              |                     |
|      |                                       |                         |                        |                                             |                     |
|      | 产业领域 员即行业分类标准2023版                    | 国民经济行业分类标准2017版 申万行业分类核 | 彩鴦2021版                |                                             |                     |
|      | 全部面谱                                  |                         |                        | 请输入产业经名称、产业经节点 Q 综合排序 ~                     |                     |
|      | 高端装备制造                                | 新能源                     | 精細化工                   | 数字<br>• • • • • • • • • • • • • • • • • • • | 20<br>11<br>11      |
|      | 包含:智能制造装备、航空装备、卫星及应用                  | 包含: 风电、核能、光伏、氢能、体能、生物…  | 包含:基本化工原料、化学中间体、精细化学…  | 包含: 数字产品,数字产品服务,数字技术应                       |                     |
|      | 76个节点 10979家企业 252家龙头企业               | 113个节点 14684家企业         | 93个节点 6552家企业 173家龙头企业 | 180个节点 38097家企业                             |                     |

3、登录后进入发现页,点击产业图谱,进入专业产业图谱页。

|                                         |                              |                               |                                                                                                    |                       | 投产业/找企业        |                   |                        |                               |               |   |                           |
|-----------------------------------------|------------------------------|-------------------------------|----------------------------------------------------------------------------------------------------|-----------------------|----------------|-------------------|------------------------|-------------------------------|---------------|---|---------------------------|
|                                         | <b>*</b> PE#                 | <b>参</b> 员管理                  | Carlos and a second second sec | <b>&amp;</b><br>Ro-10 | 200<br>1710/10 | a<br>Marian       | <b>2</b><br>2000       | <b>8</b><br>-1298             | <b>B</b> AB • |   |                           |
| 群组监测                                    | Q + ₿                        | 群組动态                          | D <sub>全部</sub> ∨                                                                                                    |                       |                | 全部功态 历            | iebbs 章 C              | 企业收藏                          |               |   |                           |
| <b>正</b> ] 我的组织                         | (1) 💷                        | <ul> <li>灵屋科5</li> </ul>      | 5有限公司                                                                                                    |                       |                | 2023              | -06-06 18:19.55        | - 灵犀科技有限公司                    |               |   |                           |
| - 🛅 企业(397)                             |                              |                               | B 包头巾发展和改                                                                                                    | 革委员会包头市籍准师            | (南综合服务结果公告)    |                   | *                      | 1                             |               |   |                           |
| 关注企业()<br>重点企业()<br>已联系企业               | 297)<br>80)<br><u>k</u> (20) | <ul> <li>         ·</li></ul> | 5 青島市黄島区工                                                                                                    | 业和信息化局产业大和            | 改黨決策与服务平台项)    | 2023<br>昆中杨公품:    | -06-05 18:19:55        | 徐美佳(照成工程)<br>徐美佳2号(開成)<br>幕僚傳 |               |   |                           |
| - <b>[2] 精准拓客(2</b><br>老客户(22)<br>群组名称1 | 23)<br>)<br>(1)              | <ul> <li>         ·</li></ul> | <b>法有限公司</b><br>家 南岛市董岛区工                                                                                                    | 业和信息化局-产业大3           | 政憲決備与服务平台項目    | 2023<br>目-中标公告:   | -06-06 18:19:55        | 墓傍傍2<br>范珑生                   |               |   |                           |
| 新客户<br>群组名称2<br>拟拓客户                    |                              | • 灵屋科技                        | 5月限公司<br>5月1日の 回らる                                                                                                    | 称 灵感科技有限公司            | : XINO-NOSA    | 2023<br>兴振认证中心考察公 | -05-05 18:00:19<br>町]: | 刘<br>张晓蕾测试                    |               |   |                           |
| 群组名称3<br>已联系客户                          |                              | <ul> <li>         ・</li></ul> | <b>5有限公司</b><br>6 PrZiele-elea                                                                                                    | 称: 克羅科技有限公司           | - 2000-00280   | 2023<br>火康认证中心有限公 | -06-06 18:00:19<br>គ]; | ***                           |               |   |                           |
| 群组名称4<br>拟拓奋户1                          |                              | <ul> <li>灵犀科技</li> </ul>      | 转限公司                                                                                                    |                       |                | 2023              | -05-06 18:00:19        | 来信 🖸                          |               | 6 | <ol> <li>9 立即資</li> </ol> |

**4**、进入产业诊断/产业对标/产业分析专业功能页面,点击导航项产业图谱,进入专业产业 图谱页。

| 产业诊断 地区: 天津市 ~ 載      | 問が问: 🖾 2023-07-04              |                                 | 生成产业诊断报告                          |
|-----------------------|--------------------------------|---------------------------------|-----------------------------------|
| 447251家 76↑<br>企业 产业  | 3711个 70个 6个<br>"业节点 优质"业 普遍"业 | 0个 1375个 181<br>编码产业 优势产业现在 普通产 | 4个 181个 638个<br>业节点 编篇产业节点 缺先产业节点 |
| 产业绩域 灵星行业分类标准2023版    | 国民经济行业分类标准2017版 申万行业分类标        | 記書2021版                         |                                   |
| 全部委者                  |                                | 199                             | 入产业研究部、产业研究点 0 ] 综合排序 ~ ]         |
| 高端装备制造                | Stilling                       | 精细化工                            | <sup>týż</sup>                    |
| 包含:智能制造装备、航空装备、卫      | 包含:风电、松栀、光伏、黄栀、储、              | 包会:基本化工原料、化学中间体、 (15)           | 包全: 数字产品、数字产品服务、数 《共              |
| 76个节点 9151家企业 40家龙头企业 | 112个节点 10317家企业 69 家龙头企业       | 90个市点 5084家企业 29家龙头企业           | 163个节点 38399家企业 94 家弟头企业          |

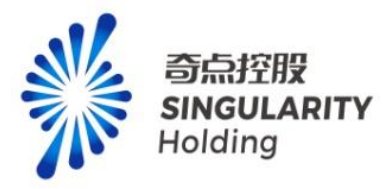

### 14.2 地区筛选

未购买产业图谱专业功能,地区默认展示全国,已购买产业图谱专业功能,展示最新购买地区的地区名称。

注意:

- 1、未登录可以进入专业产业图谱页,切换地区,弹登录框。
- 2、已登录未购买产业图谱专业功能用户,切换地区,弹产业图谱专业服务购买层。
- 3、已购买产业图谱专业功能用户,切换地区,可切换已购买地区,未购买地区弹产业图谱 专业服务购买层。
- 4、用户购买某省,可以查看该省+全国的数据,但不可单独查看省下面的市和区。用户购买某市,可以查看该市+全国的数据,但不可单独查看省和区。用户购买某区,可以查 看该区+全国的数据,但不可单独查看省和市。

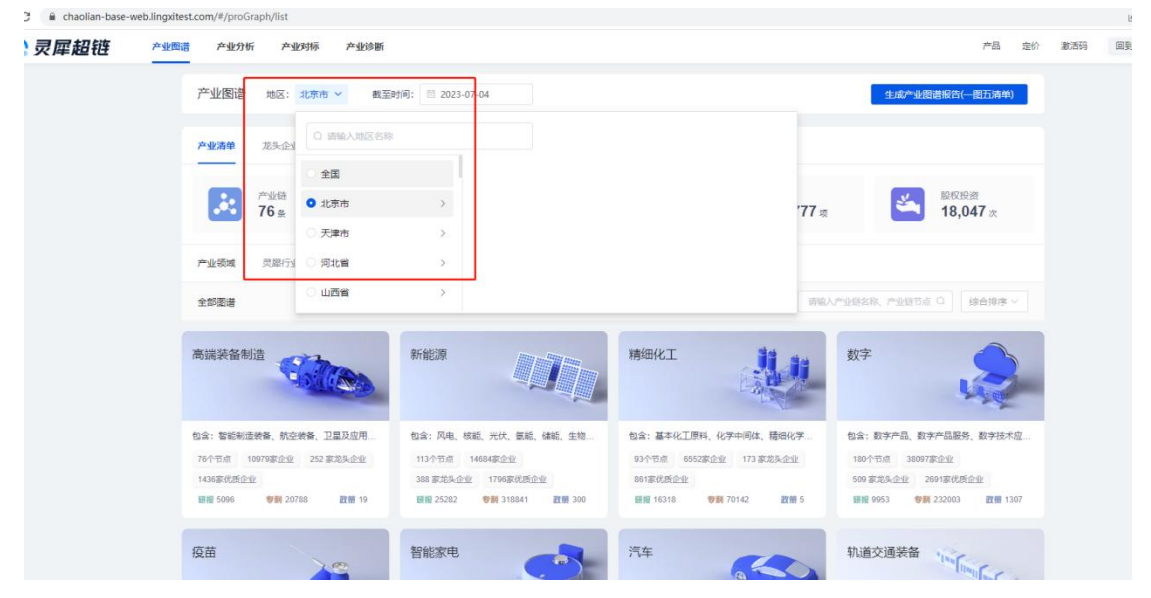

### 14.3 截至时间筛选

默认展示当天时间,可切换到当天之前的日期,选择后展示所选截至时间之前的产业图谱清 单信息。

- 1、未登录切换截至时间, 弹登录框。
- 2、已登录未购买产业图谱专业功能用户,切换截至时间,弹产业图谱专业服务购买层。
- 3、已购买产业图谱专业功能用户,可切换截至时间查看产业图谱清单内容。

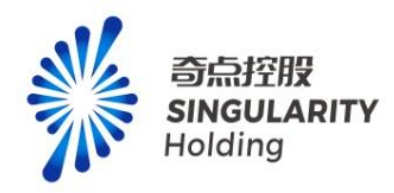

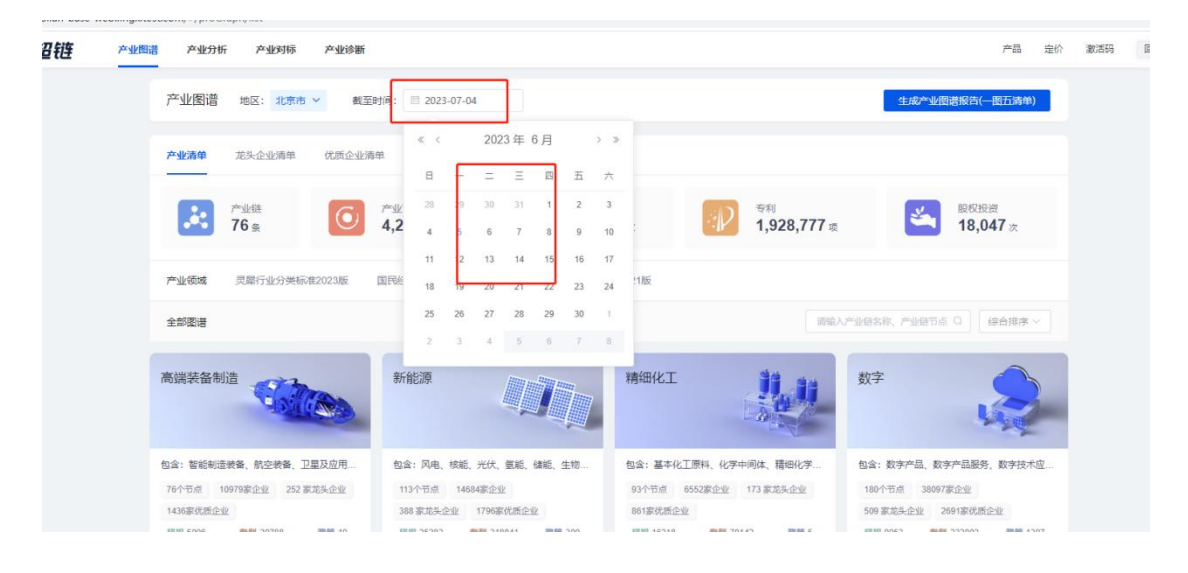

### 14.3 产业清单

默认选中产业清单,可切换到龙头企业清单、优质企业清单、重点资质企业清单、重点专利 清单,展示对应清单内容。

#### 14.3.1 产业领域筛选

选中产业领域,展示该领域的一级领域。选中一级领域,展示一级领域下的二级领域。产业 清单展示选中领域下的内容。

注意:

1、未登录,点击产业领域,弹登录框。

- 2、已登录未购买专业产业图谱功能,点击产业领域,弹产业图谱专业服务购买层。
- 3、已购买产业图谱专业服务用户,点击产业领域,可进行产业领域筛选。

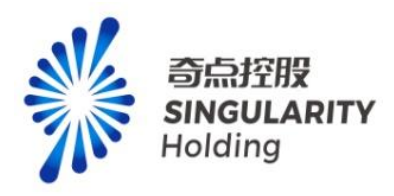

| 超链产业制 | - 产业分析 产业对标 产业诊断                                        |                                         |                                        | 产品 定价                                     | 激活码 回到首页 |
|-------|---------------------------------------------------------|-----------------------------------------|----------------------------------------|-------------------------------------------|----------|
|       | 产业图谱 地区:北京市 > 截至                                        | 时间: 🖹 2023-07-04                        |                                        | 生成产业图谱报告(一图五清单)                           |          |
|       | <b>产业清单</b> 龙头企业清单    优质企业清                             | 单 重点资源企业清单 重点专利清单                       |                                        |                                           |          |
|       | 产业链 76 条                                                | 产业节点<br>4,243 个 1,304,9                 | 17 素 <b>秋</b> 1,928,777 項              | 影权投资<br>18,047 次                          |          |
| 1     | 已选条件 产业领域:灵屋行业分类标准                                      | 2023版 × -级领域: 能源电力 ×                    |                                        | 0 一能清除                                    |          |
|       | 产业领域 灵犀行业分类标准2023版                                      | 国民经济行业分类标准2017版 申万行业分类标                 | 准2021版                                 |                                           |          |
|       | 一级领域 农林牧渔 能源电力 制                                        | 西业 信息服务 建筑地产 商贸服务 1                     | 的服务 主题产业                               |                                           |          |
|       | 二级领域 传统能源 新能源 能源                                        | 电力服务 其他能源电力 能源电力综合                      |                                        |                                           |          |
|       | 为领找到9条相关结果                                              |                                         | 諸論)                                    | ○ 小业経名称、六业経行点 ○ 経合指序 >                    |          |
|       | 新能源                                                     | 储能                                      | <sup>裡电池</sup>                         | 充电桩                                       |          |
|       | 包含:风电、核能、光伏、氨能、储能、生物                                    | 包含: 长时储能、短时储能、其他储能机械…                   | 包含:锂电池原材料、锂电池材料、锂电池生                   | 包含:充电部件设备、充电桩制造、狭电站、                      |          |
|       | 113个节点 14684家企业                                         | 22个节点 6927家企业 237 家龙头企业 2005家化学运        | 37个节点 520家企业 43家龙头企业                   | 31个节点 4028家企业 54 家龙头企业                    |          |
|       | 300 mC255H21E 1790時代UE1E3E<br>新提 25282 登録 318841 訳簡 300 | 2003年10月1日1日<br>1日初日 5694 参割 16756 政策 0 | 15646-06512532<br>副服 6157 专制 9613 政策 6 | 17.0mm Challenger<br>調授 404 参纲 5603 武器 25 |          |
|       | 氢能                                                      | 光伏                                      | 风电                                     | 特高压                                       |          |

### 14.3.2 产业清单搜索

输入产业链关键词,列表展示相关产业链

- 1、未登录,鼠标定位产业链搜索框,弹登录框。
- 2、已登录未购买专业产业图谱功能,鼠标定位产业链搜索框,弹产业图谱专业服务购买层。
- 3、已购买产业图谱专业服务用户,输入搜索内容,可进行产业链正常筛选。

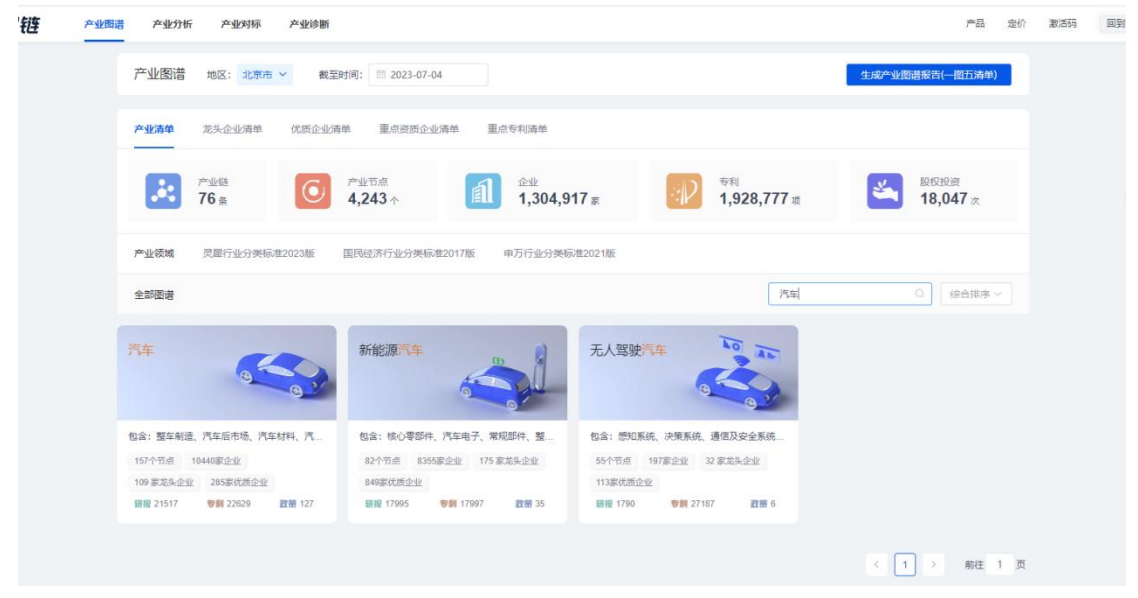

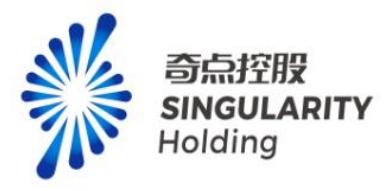

### 14.3.3 产业链监测

用户可以通过点击产业链的监测按钮,监测产业链,监测产业链后,可以在发现页查看产 业动态。

注意:

1、未登录用户不能监测产业链。

2、未购买产业图谱专业功能用户,监测弹产业图谱专业付费页。

**3**、购买产业图谱专业功能用户可以监测 **10**条产业链,监测产业链后,产业链的下级节点不限制监测数量。

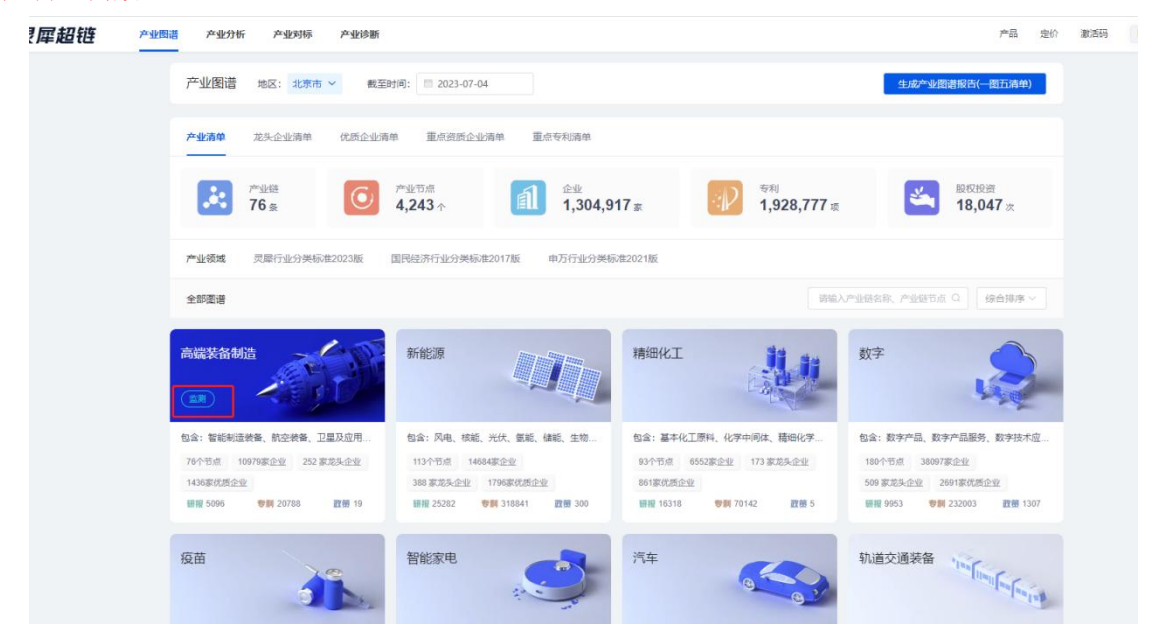

## 14.3.4 研报、专利、政策

点击产业链的研报,跳转至研报详情页。 点击产业链的专利,跳转至专利详情页。

点击产业链的政策,跳转至政策详情页。

注意:

1、未登录点击研报、专利、政策,弹登录框。

- 2、未购买产业图谱专业功能用户,点击研报、专利、政策,弹产业图谱专业服务购买层。
- 3、购买产业图谱专业功能用户点击研报、专利、政策可正常跳转。

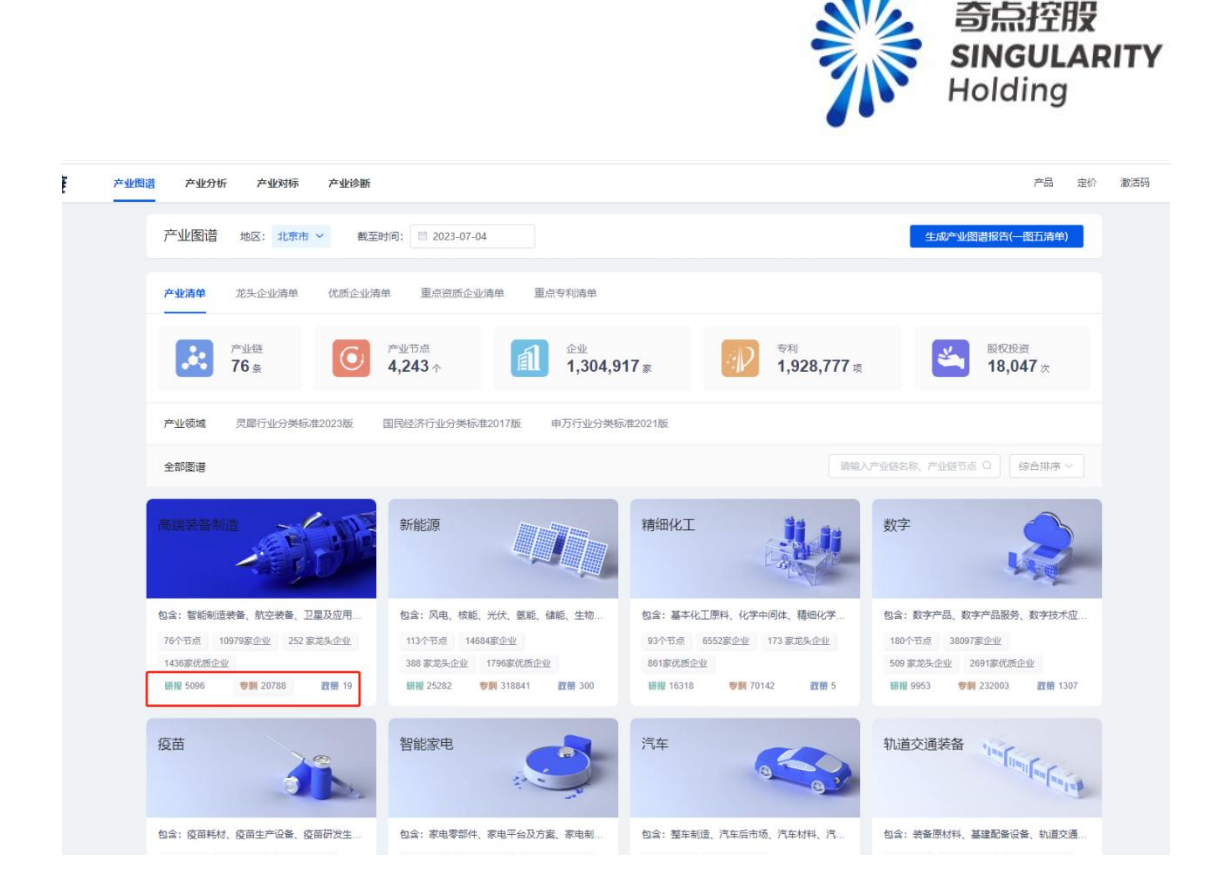

### 14.3.5 产业链链接

点击产业链模块,跳转至专业产业图谱页。

- 1、未登录点击产业链模块, 弹登录框。
- 2、未购买产业图谱专业功能用户,点击产业链模块,弹产业图谱专业服务购买层。
- 3、购买产业图谱专业功能用户点击产业链模块,可正常跳转。

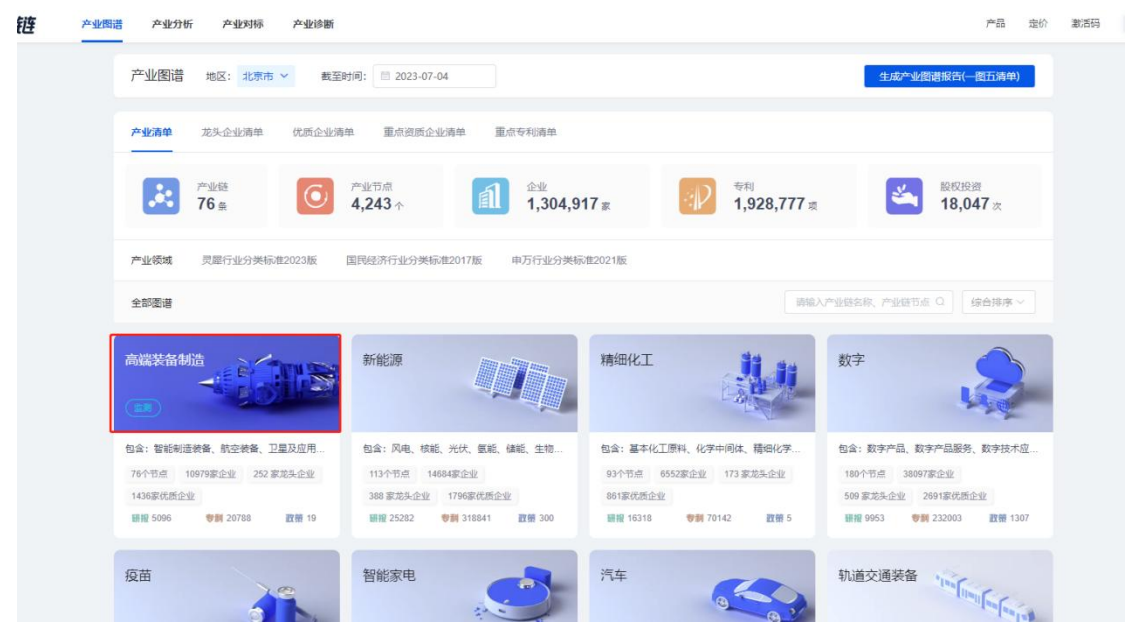

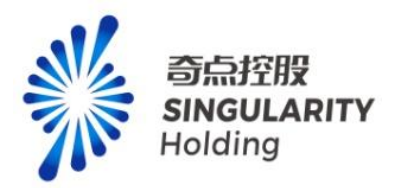

## 14.4 龙头企业清单、优质企业清单、重点资质企业清单

已购买产业图谱专业功能用户,可进行搜索、高级搜索、排序、批量操作、关注、CT 画像、 监测操作,点击企业名称,跳转至 CT 画像页面。点击产业链布局,跳转至产业图谱页,展 示企业涉及节点信息。

#### 14.4.1 企业名称搜索

输入企业名称、法人关键词,列表展示对应企业内容,关键词标红。 注意:

- 1、未登录鼠标定位搜索框,弹登录框。
- 2、未购买产业图谱专业功能用户,鼠标定位搜索框,弹产业图谱专业服务购买层。
- 3、购买产业图谱专业功能用户,可正常进行企业列表的搜索。

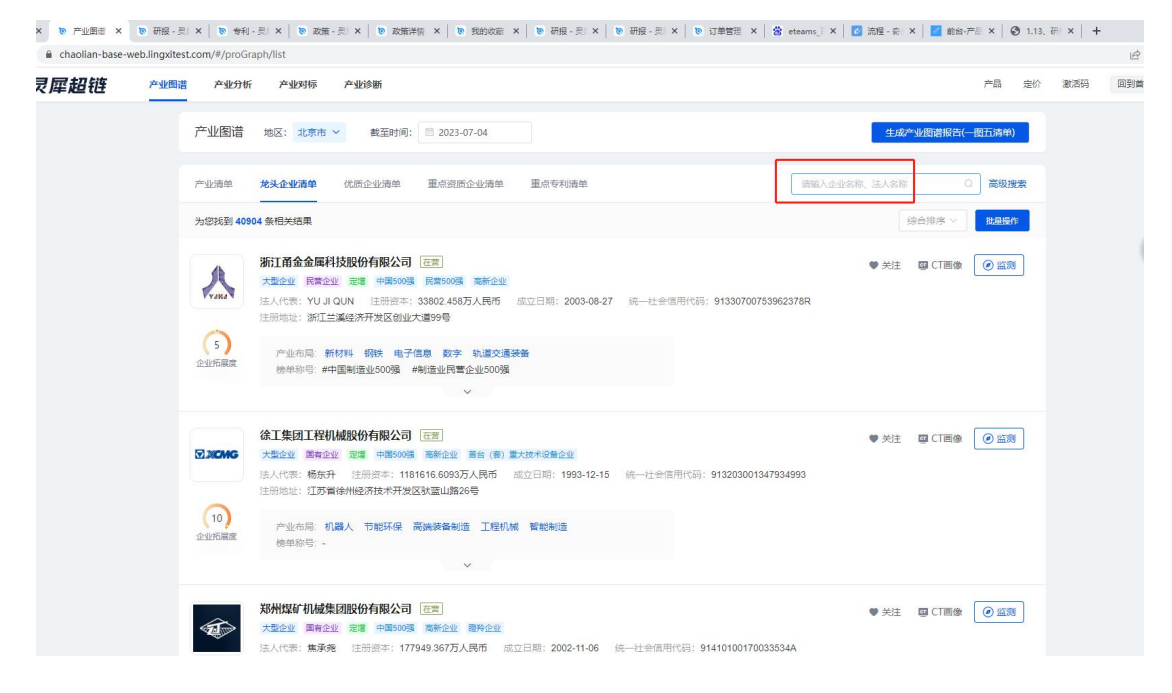

#### 14.4.2 高级搜索

点击高级搜索,弹层展示高级搜索项,可进行搜索项搜索,企业列表展示对应内容 注意:

- 1、未登录点击高级搜索,弹登录框。
- 2、未购买产业图谱专业功能用户,点击高级搜索,弹产业图谱专业服务购买层。
- 3、购买产业图谱专业功能用户,可正常进行企业列表的高级搜索。

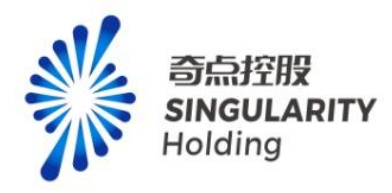

| 产业图谱 #                                | 高级搜索                                                                                                    | ×<br>3港报告(一圈五清单) |
|---------------------------------------|----------------------------------------------------------------------------------------------------|------------------|
| 产业清单 龙                                | 28日<br>28日<br>2月日前日 □14日以内 □1-3年 □3-5年 □5-8年 □6-10年 □10-15年 □15-20年 □20年以上                                                                                          | (高级搜索            |
| 为您找到 40904 身                          | 接触 注册表本 100万以内 100-500万 500-1000万 1000-5000万 5000万-12、122-52 52以上                                                                                                   | 非米 ~             |
| 人类                                    |                                                                                                    | CT图像 ④ 监测        |
| ····································· | 2.1930-03 王校 科切物 10021年 第二年 新田田 1月22 1月22 1月22 1月22 1月22 1月22 1月22 1月                                                                                               |                  |
| 5 企业拓展度                               | ● 合井(吹向 □PO上市 新三阪定増 設份特让 其他<br>地・<br>地・<br>地・<br>地・<br>地・<br>地・<br>大型高等企业 〕上市企业<br>一<br>地・<br>地・<br>地・<br>地・<br>地・<br>大型高等企业 〕上市企业<br>一<br>地・<br>地・<br>大型高等企业 〕上市企业 |                  |
| 徐<br>团XCMG 太                          | (サービエ (XB))     (放在业 強特者者企业 離特企业 申精特新小巨人 制造业单项冠军 首台客企业 除单企业 (不会头部)     集日    「赤生宅考企业                                                                                | CT画像 ② 监测        |
| 注                                     | ★ 重成变质 国南新企业 中共村委新企业 专精特新企业 完进制造企业 急制和冠军企业 能把型中小企业           電気炎质 工业生产许可 食品生产许可 医药油中试验许可 王联网药品值专服务许可           (建筑发质 工业生产许可 )           (建筑发质 )           (建筑发质 )   |                  |
| 企业拓展度                                 |                                                                                                    |                  |
| X                                     |                                                                                                    |                  |

### 14.4.3 批量操作

用户点击批量操作,勾选某个企业或者全部当页,可对企业进行批量关注和批量监测。批量 关注企业成功后,企业显示已关注按钮,可在用户中心-我的超链-我的关注中查看已关注的 企业。批量监测企业成功后,可在发现页查看群组监测信息。

- 1、可翻页勾选企业,最多可批量操作 200 家企业。
- 2、未登录,点击批量操作,弹登录框
- 3、未购买产业图谱专业功能用户,点击批量操作,弹产业图谱专业服务购买层。
- 4、已购买产业图谱专业功能用户,可正常进行批量关注,上限 3000,批量监监测企业数量 达到上限后,弹增值服务,购买后可继续进行企业监测。

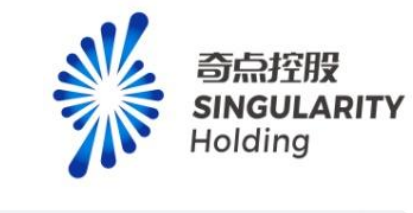

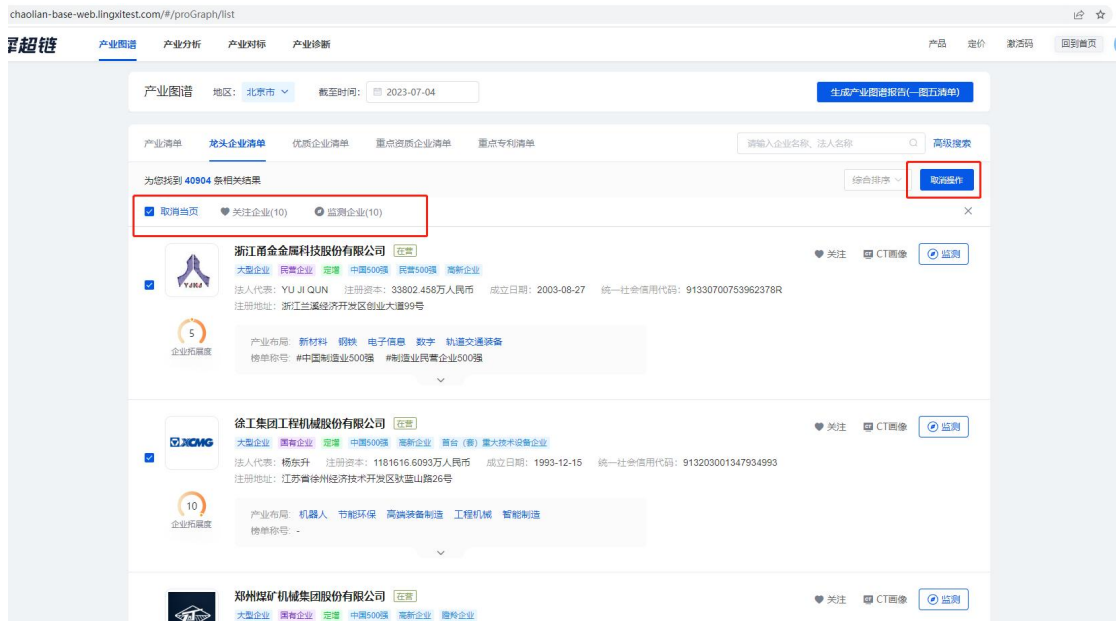

### 14.4.4 监测企业

点击监测企业,展示选择群组弹层,可选择分类和群组监测企业,监测成功,提示:监测成功。

注意:

1、未登录,点击监测按钮,弹登录框

2、 未购买产业图谱专业功能用户,点击监测按钮,弹产业图谱专业服务购买层。

3、已购买产业图谱专业功能用户,可以监测 2000 家,超过 2000 家,弹增值服务购买层,购买成功可继续监测企业。

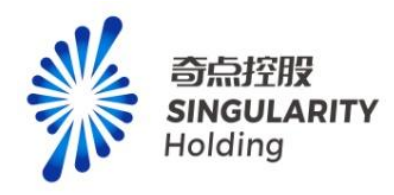

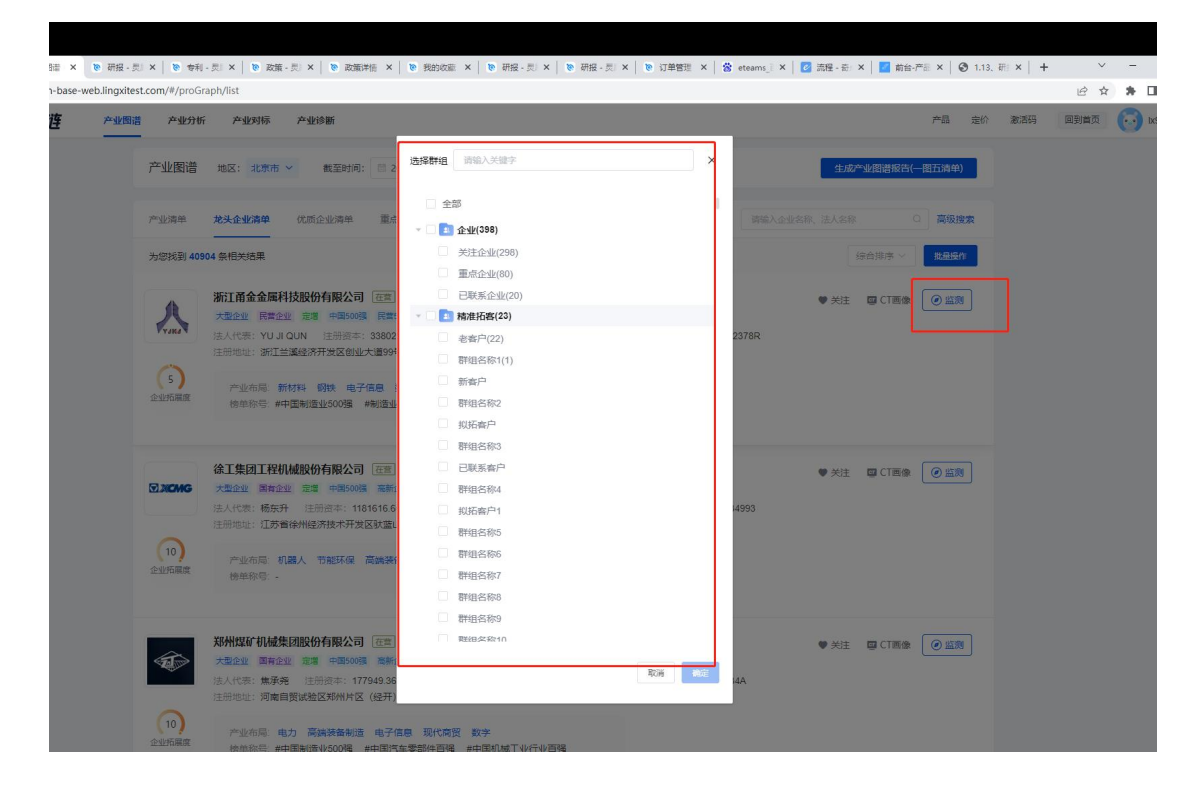

### 14.5 重点专利清单

已购买产业图谱专业服务,点击专利名称,专利画像 icon,跳转至技术画像页,申请人为企业时,展示企业名称,可排序展示对应排序方式的专利内容

### 14.5.1 专利列表搜索

输入专利名称、申请人关键词,列表展示对应专利内容,关键词标红。

- 1、未登录鼠标定位搜索框,弹登录框。
- 2、未购买产业图谱专业功能用户,鼠标定位搜索框,弹产业图谱专业服务购买层。
- 3、已购买产业图谱专业功能用户,可正常进行搜索。

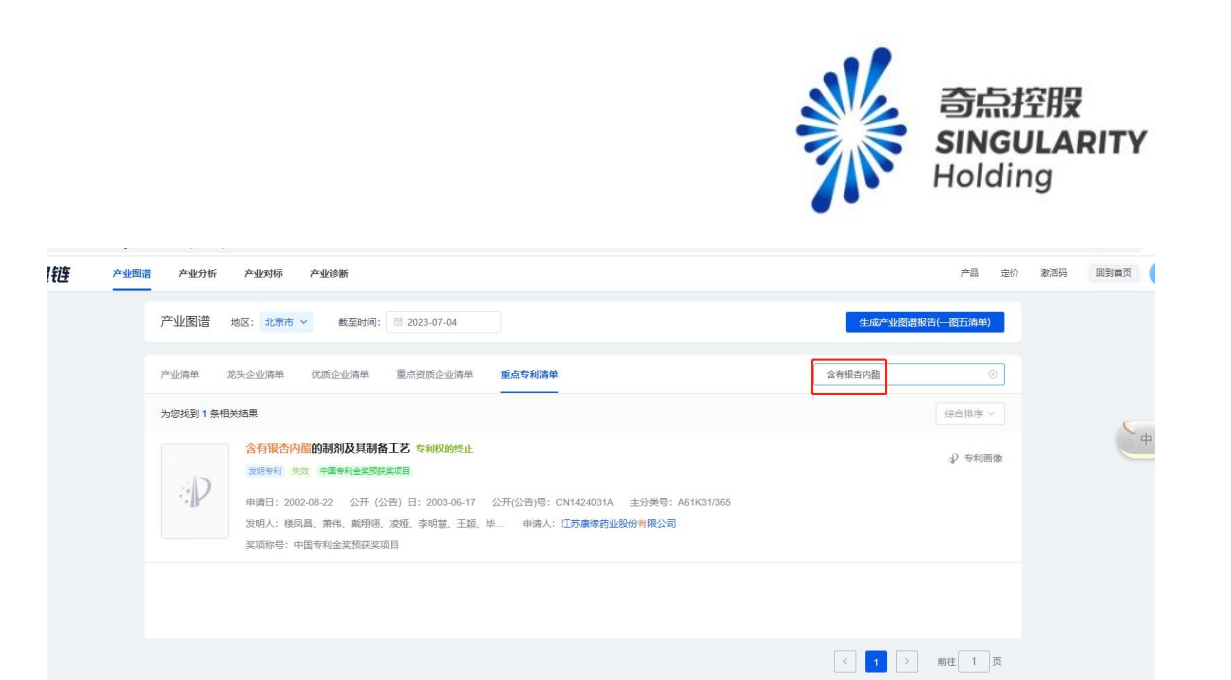

# 14.5.2 专利列表排序

切换排序方式,按照当前排序方式展示专利内容。

- 1、未登录切换排序, 弹登录框。
- 2、未购买产业图谱专业功能用户,切换排序,弹产业图谱专业服务购买层。
- 3、己购买产业图谱专业功能用户,可正常所有排序方式切换。

| 产业图谱        | 地区:北京市 🗡 截至时间: 🖻 2023-07-04                                                | 生成产业图谱报告(一图五清单)   |
|-------------|----------------------------------------------------------------------------|-------------------|
| 产业清单 力      | 8天企业消单 优质企业消单 重点资质企业消单 重点专利消单                                              | 请输入专利名称或申请人名称 Q   |
| 为您找到 7413 务 |                                                                            | 申请日期从晚到早 ~        |
|             | 婴儿手推车车架 (S212B0) 授权                                                        | 金剛氏 (4)           |
|             | 外观设计专利 有效 中国外观设计优秀奖                                                        |                   |
|             | 申请日: 2020-08-09 公开 (公告)日: 2020-12-14 公开(公告)号: CN306230066S 主分类号: -         |                   |
|             | 发明人: 曾华洋 申请人: 福建軟仕儿童用品股份有限公司                                               |                   |
|             | 奖项称号:中国外观设计优秀奖                                                             |                   |
|             | 用于飞行器着陆缆冲试验的滑车台多级刹车及拦阻系统授权                                                 | (1) 专利画版          |
|             | 发明专利 有效 中国专利优秀奖                                                            | -3k < 4-0 million |
|             | 申请日: 2020-07-30 公开 (公告)日: 2020-11-30 公开(公告)号: CN111731509B 主分类号: B64F5/60  |                   |
|             | 发明人:王彬文、张宇、白春玉、牟让科、郭军、曹乐 申请人:中国飞机强度研究所                                     |                   |
|             | 奖项称号:中国专利优秀奖                                                               |                   |
|             | 一种基于图像识别的自动平行封焊装置及封焊方法 授权                                                  | ) material an     |
| Seller.     | 发明专利 有效 中国专利优秀奖                                                            | 3. Avaimink       |
|             | 申请日: 2020-07-26 公开 (公告)日: 2020-11-19 公开(公告)号: CN111730185B 主分类号: B23K11/06 |                   |
| 2026 MC     | 发明人: 邹军、金卫刚、许永可、苏晓隆、王国兴 申请人: 烟台华创智能装备有限公司                                  |                   |
|             | 奖项称号:中国专利优秀奖                                                               |                   |
|             |                                                                            |                   |

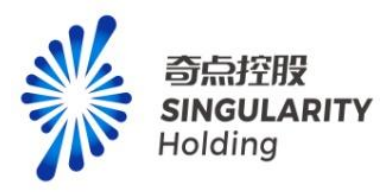

# 14.6 产业图谱(专业功能页)

## 14.6.1 图谱切换

已购买产业图谱专业服务用户,点击图谱名称,弹层展示产业链选择层,可选择产业链切换 产业图谱展示。如下图所示:

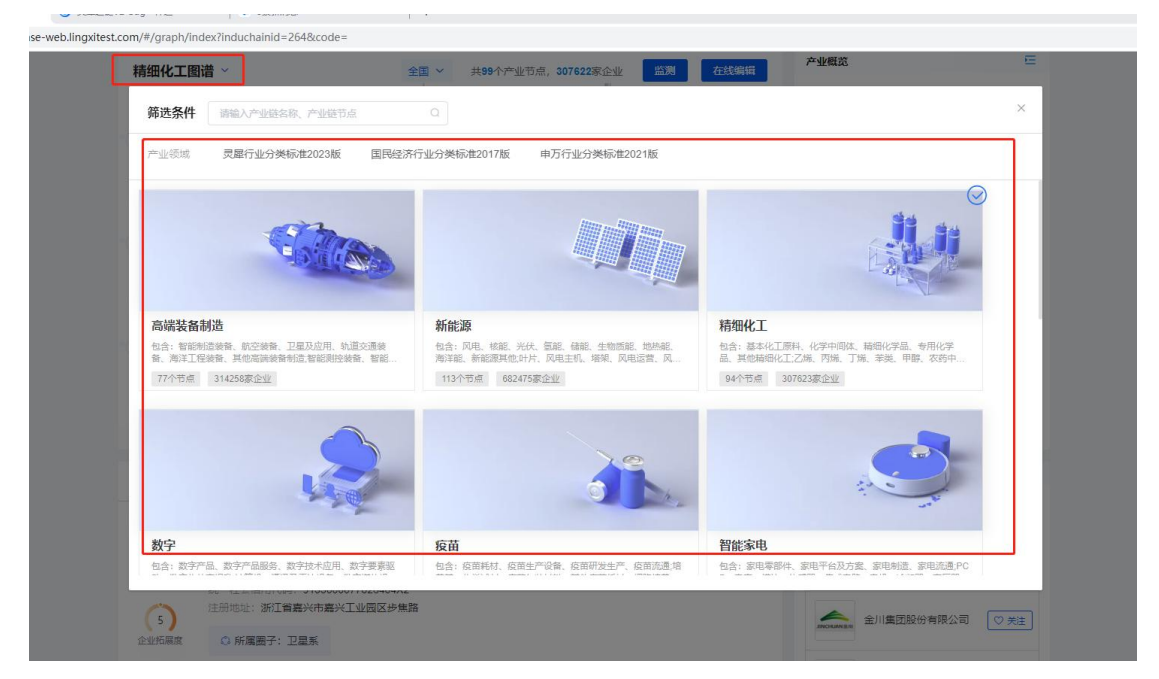

### 14.6.2 地区筛选

地区默认展示与专业产业图谱首页地区一致。可进行已购买的地区切换,切换到未购买地区, 弹产业图谱专业购买层。

注意:

用户购买某省,可以查看该省+全国的数据,但不可单独查看省下面的市和区。用户购买某 市,可以查看该市+全国的数据,但不可单独查看省和区。用户购买某区,可以查看该区+ 全国的数据,但不可单独查看省和市。

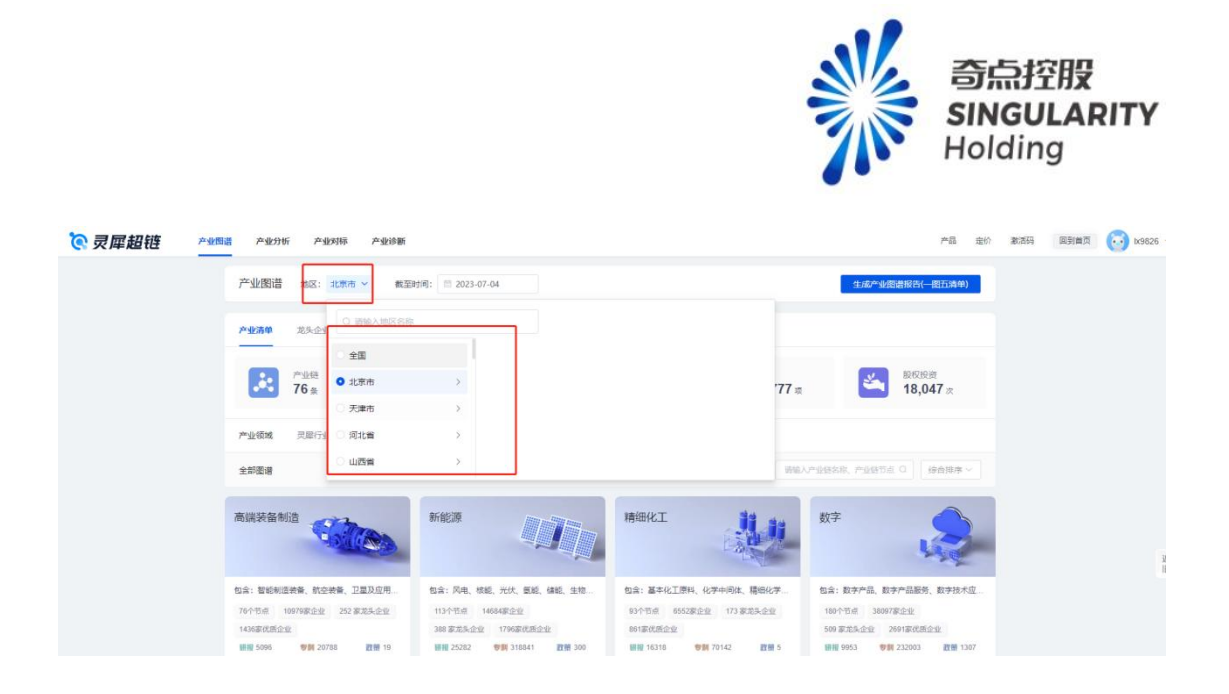

# 14.6.3 产业节点监测

购买产业图谱专业功能用户,点击产业节点的监测按钮,弹出产业节点监测弹层,展示已选节点,选中未监测节点,点击监测,即可对产业节点进行监测,监测产业链节点后,可以 在发现页查看产业动态。可以监测 10 条产业链,监测产业链数根据产业链或者产业节点的 根节点进行统计。

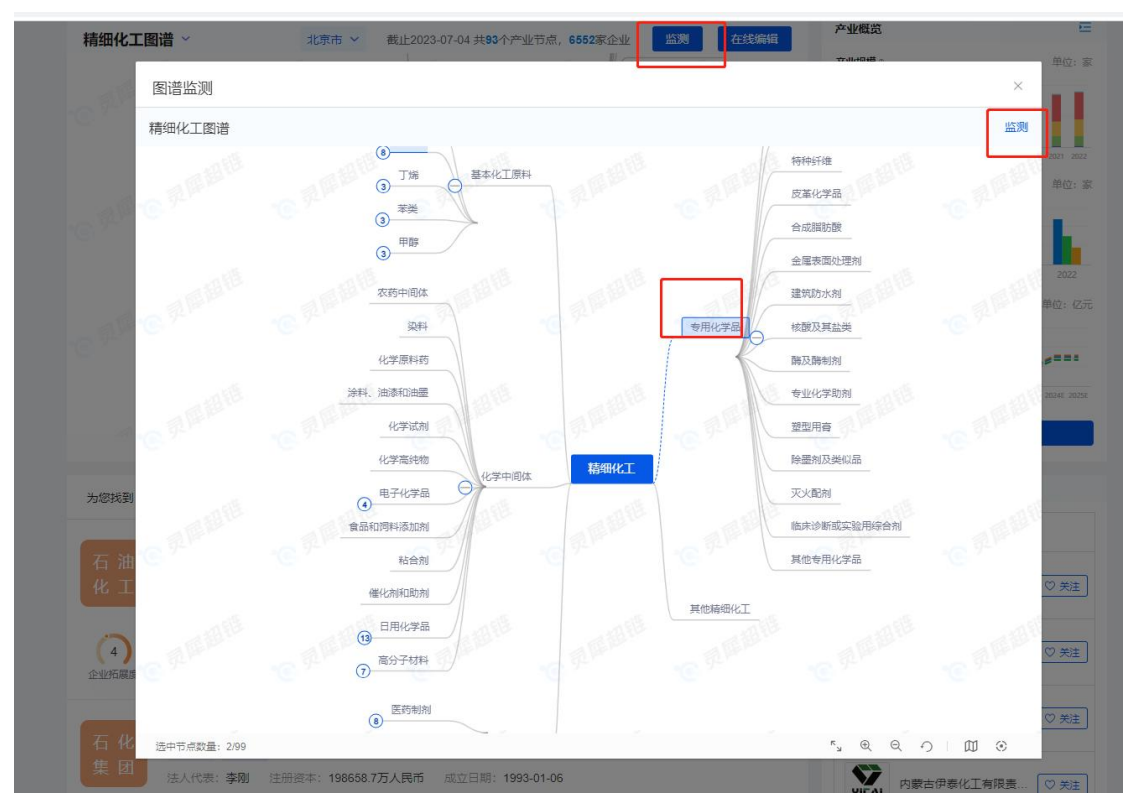

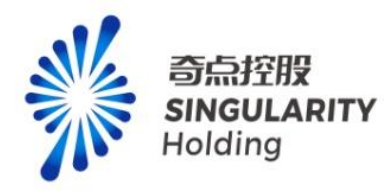

#### 14.6.4 在线编辑

点击在线编辑,进入在线编辑页。

注意:未登录,点击弹登录框,已登录用户,点击可进入在线编辑页。

| 精细化工图谱 ~                              | 北京市 > 截止2023-07-04 封 | 共 <b>93</b> 个产业节点, <b>6552家</b> 企 | と业 监測 在线编辑  | THERE .                    | 10 A 10                     |
|---------------------------------------|----------------------|-----------------------------------|-------------|----------------------------|-----------------------------|
| 农药中间体                                 |                      | ALL DE LE                         | 建筑防水剂       | 6,000                      | 1011 <u>7</u> : 364         |
| ····································· |                      | 专用化学品                             | 核酸及其盐类      | 3.000                      |                             |
| 化学原料药                                 |                      |                                   | 醇及醇制剂       | 2013 2014 2015 2016 201    | 7 2018 2019 2020 2021 2022  |
| 涂料、油漆和油墨                              | 80. 82               | all                               | 专业化学助剂      | 产业发展。                      | 单位:家                        |
| 化学试剂                                  | A REP.               | A MARK                            | 塑型用膏        | 300                        |                             |
| 化学高纯物                                 | 精细化                  | E                                 | 除靈剂及类似品     | 100                        | a ha ha i                   |
| 电子化学品                                 | 6552家企               | 42                                | 灭火配剂        | 2018 2019 2                | 020 2021 2022               |
| 食品和饲料添加剂                              | y and                |                                   | 临床诊断或实验用综合剂 | 产业预测。<br>90                | 单位: 亿元                      |
| 10 粘合剂                                | 16 <sup>32</sup>     |                                   | 其他专用化学品     | 60                         |                             |
| 催化剂和助剂                                |                      | 其他精细化工                            |             | 0 2016 2017 2018 2019 2020 | 2021 2022 2023E 2024E 2025E |
| 日用化学品                                 |                      |                                   |             | TAT                        | 百名                          |
|                                       |                      | <sup>к</sup> у                    |             |                            |                             |
| 为您找到 6552 条相关结果                       | 请输入企业名称、法人名称         | 高级搜索                              | 综合排序 > 批量操作 | 相关推荐                       |                             |
| - 北方たたて油ル工方                           | 相公司 云带               |                                   |             | 企业                         | 技术                          |

### 14.6.5 鼠标悬浮图谱节点

鼠标悬浮节点上,展示节点下的企业信息。

1、所属地区选择的是全国,则显示:"本节点全国 x 家企业,本节点全国代表性企业: A、B、C"。

2、所属地区选择的是非全国,则显示: "本节点全国 x 家企业,山东省青岛市 x 家企业, 全国排名 x 名。本节点全国代表性企业: A、B、C;本节点本地代表性企业: A、B、C"。 注意:

1、本节点全国代表性企业:

按龙头前三; 若没有, 则将此话隐藏"本节点全国代表性企业: A、B、C"

2、本节点本地代表性企业:

按规模资信前三;若还没有,则将此话隐藏"本节点本地代表性企业:A、B、C" 若超过三个企业,则只显示三个;不足3个,则有几个显示几个;一个没有,则将整句话隐 藏。

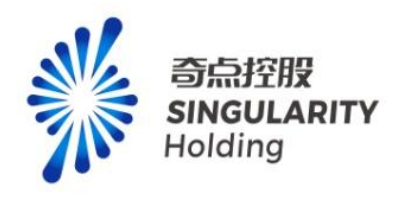

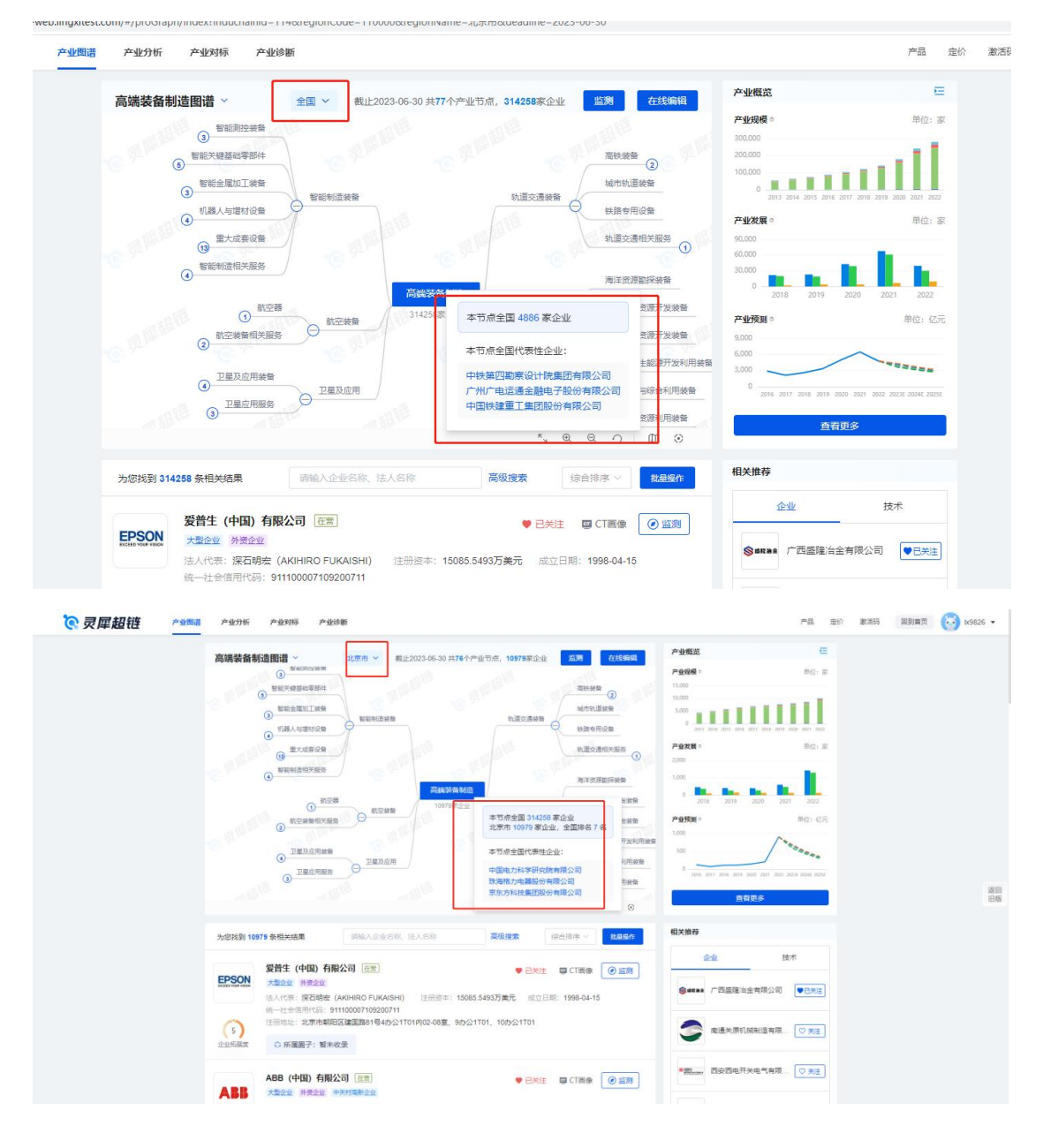

# 14.6.6 图谱操作

已购买产业图谱专业功能用户,选中图谱上节点,节点下方展示节点所属企业数,点击企业数,可跳转至企业列表位置。页面内容根据所选节点,展示该节点下的图谱内容,产业概览内容,企业列表、相关推荐。

图谱可进行全屏查看,放大、缩小、还原、视图导航、定位到中心操作。

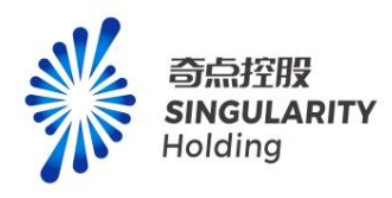

|                                                                                                    | 析 产业对标 产业诊断                  |                                                                             | 产品 定价                                                                                                    | 激活码 回到首页                                                                                              | ix9826 ▼ |
|----------------------------------------------------------------------------------------------------|------------------------------|-----------------------------------------------------------------------------|----------------------------------------------------------------------------------------------------|----------------------------------------------------------------------------------------------------|----------|
| 高端装备制造图谱 ~                                                                                                    | 全国 > 截止2023-06-30 共77个产生     | L <sup>书点,314258家企业 监测 在线</sup>                                             | <b>序业概</b> 览                                                                                                    | E                                                                                                    |          |
| <ul> <li>              新知用性決論             · · · · · · · · · · · · ·</li></ul>                                                                                                    | - 170075家会业<br>270075家会业     | 高铁装修<br>动用交通供输<br>均置交通供输<br>均置交通供输<br>均置交通用关数多                              | <sup> </sup>                                                                                                    | 府位: 永<br>11 2010 2019 2020 2021 2022<br>府位: 永                                                         | 返回       |
| ④         ●         ●         ●         ●         ●         ●         ●         ●         ●         ●         ●         ●         ●         ●         ●         ●         ●         ●         ●         ●         ●         ●         ●         ●         ●         ●         ●         ●         ●         ●         ●         ●         ●         ●         ●         ●         ●         ●         ●         ●         ●         ●         ●         ●         ●         ●         ●         ●         ●         ●         ●         ●         ●         ●         ●         ●         ●         ●         ●         ●         ●         ●         ●         ●         ●         ●         ●         ●         ●         ●         ●         ●         ●         ●         ●         ●         ●         ●         ●         ●         ●         ●         ●         ●         ●         ●         ●         ●         ●         ●         ●         ●         ●         ●         ●         ●         ●         ●         ●         ●         ●         ●         ●         ●         ●         ● | 新建装备机合<br>和空装备<br>0<br>卫星及应用 | 地洋担理部決議<br>第1年47个の原开及<br>海洋加州加原开設<br>地洋可再生組得开<br>海水近代与総合相<br>第1年11回映編<br>「、 | ● 0 2018 2019<br>分数<br>2月10日获载<br>2月10日获载<br>2月10日 2018 2019<br>2月10日 2018 2019<br>2月10日 2018 2019<br>2月10日 2018 2019<br>2月11日 2018 2019<br>2月11日 2018 2018 2018<br>2月11日 2018 2018 2018<br>2月11日 2018 2018 2018 2018 2018 2018 2018 2018 | 000 2021 2022<br>Mile: (277)<br>0 2021 2022<br>0 2021 2022 2024 2024<br>0 2021 2022 2024 2024<br>2021 | 188      |
| 为您找到 270975 条相关结果                                                                                                    | 请输入企业名称、法人名称                 | 高级搜索 综合排序 ~ 概号                                                              | <b>相关推荐</b>                                                                                                    |                                                                                                    |          |
| 泰瑞达(上海)有限                                                                                                    | 公司在营                         | 🗣 已关注 🛛 🖙 CT画像 🕢 🖉 🖄                                                        | 224                                                                                                    | 技术                                                                                                    |          |

# 14.6.7 产业概览

展示所选地区和节点的产业规模、产业发展、产业预测内容,鼠标悬浮展示对应信息。

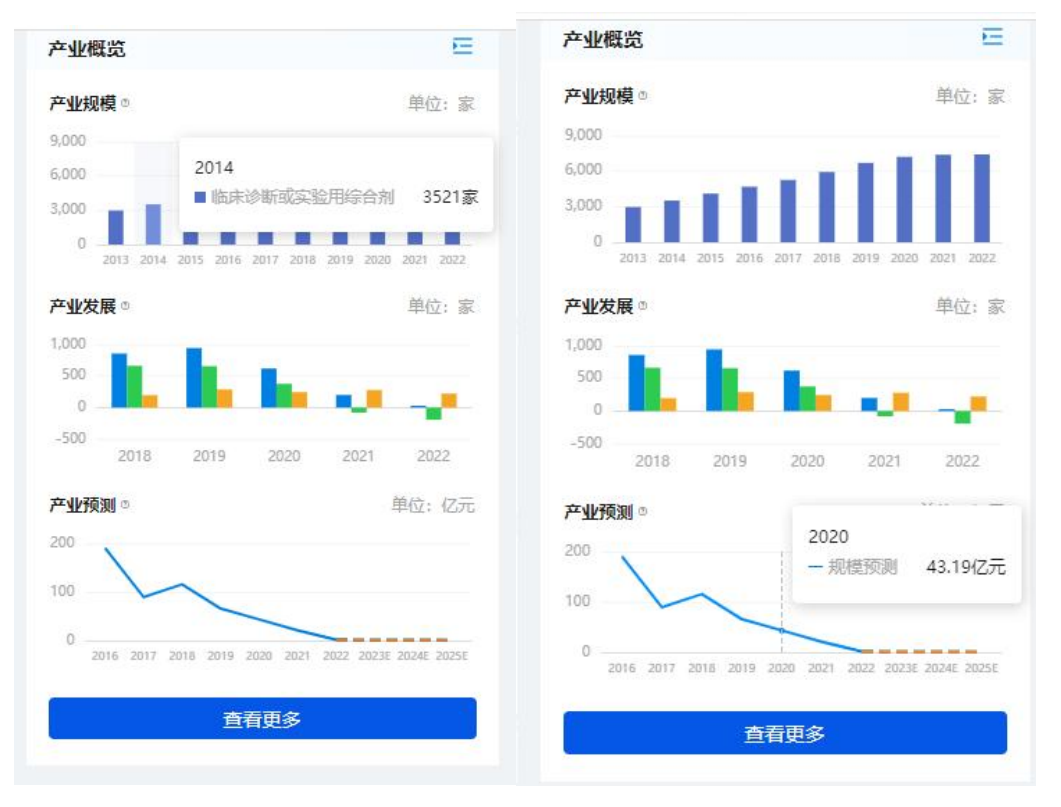

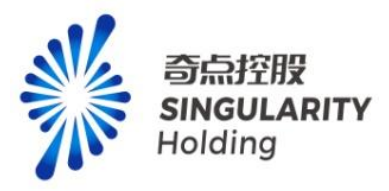

### 14.6.8 高级搜索

购买产业图谱专业功能用户,点击高级搜索,弹出高级搜索项,可进行所有高级搜索项进行搜索。

| 高級提案                                                                                                    |       |
|----------------------------------------------------------------------------------------------------|-------|
|                                                                                                    |       |
| 注册封阅 1 1年以内 1-3年 3-5年 5-8年 16-16年 10-15年 20年以上                                                                                   |       |
|                                                                                                    |       |
| 注册资本 100万以内 100-500万 500-1000万 1000-5000万 5000万-1亿 1亿-5亿 5亿以上                                                                    |       |
| 为您找到 8529 条件并 全部規模 二大型企业 一中型企业 一个型企业 一件也 一样也 一根上企业 一样也 一                                                                         |       |
| 金銀葉葉 一央会 目前会业 目標像会业 目神像会业 日月間会业 目開始 技术                                                                                           |       |
|                                                                                                    |       |
|                                                                                                    |       |
|                                                                                                    |       |
| 法部         総先企业         全対500%         中裏50%         中裏程豊50%         中央企业         法方大型属有企业         上市企业         総公司         受 火告 |       |
| 全部総構成 〇 □ 博尊企业 (外部)                                                                                                    | 350   |
| (秋周金金 ) 除身間会业 □ 登積特許小臣人 □ 勉強业単項指罪 □ 副台貫会业 □ 惨増会业 (不会失踪)                                                                          | ILIAR |
|                                                                                                    |       |
| 法人 整点资质 国家等企业 中共时常新企业 导唱特新企业 完进制造企业 即用指导企业 和找到中小企业 [3]128份 (空关注                                                                  |       |
| ○ 通知之間 □ 正立字件可 ○ 食品生が作可 ○ 医药出产消益性可 ○ 豆枝肉苔品有意思多许可                                                                                 |       |
|                                                                                                    |       |
|                                                                                                    |       |
| 上海に                                                                                                    |       |
|                                                                                                    |       |
| 後入れていた。<br>線一社会場用代語: 9131000013358488X7                                                                                          |       |
| (1) 注册総治: 中国 (上海) 自由受意派检查派托路92号                                                                                                  |       |

## 14.6.9 批量操作

用户点击批量操作,勾选某个企业或者全部当页,可对企业进行批量关注和批量监测。批量 关注企业成功后,企业显示已关注按钮,可在用户中心-我的超链-我的关注中查看已关注的 企业。批量监测企业成功后,可在发现页查看群组监测信息。 注意:

1、可翻页勾选企业,最多可批量操作 200 家企业。

2、已购买用户,可正常进行批量关注,上限 3000。批量监测企业数量上限 2000,达到上限后,弹增值服务,购买后可继续进行企业监测。

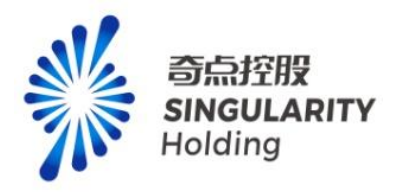

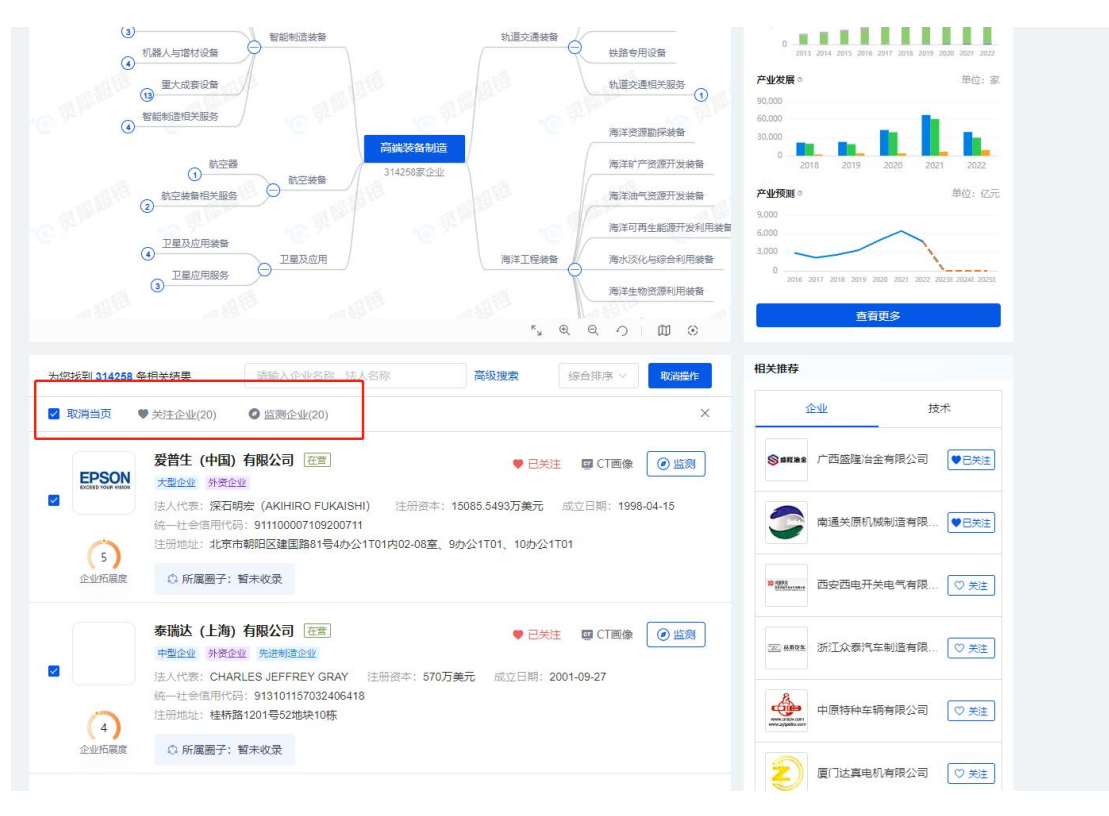

### 14.6.10 企业列表

用户可以在企业列表中关注、监测、查看企业 CT 画像,关注后的企业在我的超链-我的关注 中能查看,监测的企业在发现页可以查看动态,点击企业名称、CT 画像按钮,可跳转查看 企业 CT 画像页。

注意:

1、购买产业图谱专业服务用户可以监测 2000 家,超过 2000 家,弹增值服务购买层,购买成功可继续监测企业。

2、企业列表翻页查看:最多可查看 2000 家企业。

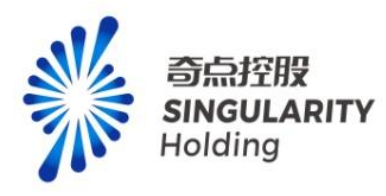

|                | <b>受普生(中国)有限公司</b> 在 <b>位</b> 大型企业             外资企业                                                                                                   |
|----------------|----------------------------------------------------------------------------------------------------|
| (5)            | 法人代表:深石明宏 (AKIHIRO FUKAISHI) 注册资本: 15085.5493万美元 成立日期: 1998-04-15<br>统一社会信用代码: 911100007109200711<br>注册地址:北京市朝阳区建国路81号4办公1T01内02-08室、9办公1T01、10办公1T01 |
| 企业拓展度          | ◎ 所属圏子: 暂未收录                                                                                                    |
|                | <b>泰瑞达 (上海) 有限公司</b> 在营 ♥ 已关注 ■ CT画像 ② 监测                                                                                                    |
|                | 法人代表: CHARLES JEFFREY GRAY 注册资本: 570万美元 成立日期: 2001-09-27                                                                                              |
|                | 统一社会信用代码: 913101157032406418                                                                                                    |
| 4              | 注册地址: 桂桥路1201号52地块10栋                                                                                                    |
| 企业拓展度          | ◎ 所属圈子: 暂未收录                                                                                                    |
|                |                                                                                                    |
| ADVANTEST      | <b>受徳万测试(中国)管理有限公司</b> 在营             中型企业         外资企业              中型企业<br>分资企业                                                                     |
|                | 法人代表: MINORU SAWADA 注册资本: 800万美元 成立日期: 2012-03-26                                                                                                    |
|                | 统一社会信用代码: 913101155916043158                                                                                                    |
| (4)            | 注册地址:中国(上海)自由贸易试验区华佗路168号3幢C区一、四层                                                                                                    |
| 企业拓展度          | ◎ 所属圈子: 暂未收录                                                                                                    |
| _              | 科休半导体(深圳)有限公司在营业 ♥ 关注 □□ CT画像 @ 监测                                                                                                    |
| VERETT CHARLES | 小型企业 外资企业                                                                                                    |
| TECHNOLOGIES   | 法人代表: LUIS ANTONIO MULLER 注册资本: 244万美元 成立日期: 2001-10-23                                                                                               |
|                | 統一社会信用代码: 91440300731113172D                                                                                                    |
| 3              | 注册地址:深圳市宝安区新安街道兴东社区67区大仟工业厂区宿舍102                                                                                                    |
| A JUNT PRIME   | A. C. 定用了, 射十近马                                                                                                    |

## 14.6.11 相关推荐

包括相关推荐-企业和相关推荐-技术: 相关推荐-企业:点击企业名称,跳转至企业 CT 画像页,点击关注可关注企业成功。 相关推荐技术:点击专利名称,跳转至技术画像页,点击申请人:企业链接项,跳转至企业 CT 画像页。

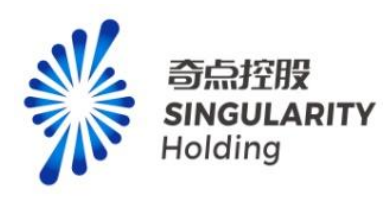

| 相关推荐                             |           | 相关推荐                                                                        |
|----------------------------------|-----------|-----------------------------------------------------------------------------|
| 企业                               | 技术        | 企业 技术                                                                       |
| ♥■報告 广西盛隆冶金                      | 有限公司      | <b>集成设备机群</b><br>申请(专利权)人:北京嘉楠捷思信息技术有限公司                                    |
| 章 南通关原机械                         | 制造有限 🖤 关注 | 电子设备生产系统<br>申请(专利权)人:泰连公司、泰科电子(上海)有限公司、泰科电子(东莞)有限公司、获科电子(东莞)有限公司、获海盈致科技有限公司 |
| ▶ 西安西电开关                         | 电气有限 💟 关注 | 对接设备和产品生产系统<br>申请(专利权)人:格力电器(武汉)有限公司、珠<br>海格力电器股份有限公司                       |
| ≥ 8,899 浙江众泰汽车                   | 制造有限 💟 关注 | 电子件装配机构<br>申请(专利权)人: 昆山利特自动化设备有限公司                                          |
| www.ayperu.sen<br>www.ayperu.sen | 有限公司 ♡ 关注 | 装配组件和电子设备<br>申请 (专利权)人: 维沃移动通信有限公司                                          |
| 夏门达真电机                           | 有限公司 💟 关注 | 连接装置和工程机械<br>申请(专利权)人:四川大学                                                  |

# 14.6.12 企业基础画像

1、点击企业列表的企业模块,右侧展示企业基础画像,展示企业基础内容。

| 为您找到 243 争           | 時相关结果                           | 请输入企业名称、法人名称                              | · · · · · · · · · · · · · · · · · · ·                | 宁波柯力传感科技股份有限公司                                |  |
|----------------------|---------------------------------|-------------------------------------------|------------------------------------------------------|-----------------------------------------------|--|
| 高级搜索                 | 上市状态: 主板 ×                      |                                           | 全部海豚                                                 | 主版   柯力传感 603662                              |  |
| _                    |                                 |                                           |                                                      | 产业贡献度 ★★★★☆                                   |  |
|                      | 宁波柯力传感科技胆                       | 段份有限公司 在言                                 | ♥ 关注 ■ CT画像 ④ 监测                                     | 产业布局                                          |  |
|                      | 大型企业 民营企业 玩                     | 自當 高新企业 醫羚企业 制造业单项冠军企业                    |                                                      | 中子信息 描述仪器仪表 智能家电 丁亚石酸网                        |  |
| 1, 64                | 法人代表:柯建东                        | 注册资本:28299.8292万 <mark>人民币 成立日期:20</mark> | 02-12-30                                             | ***                                           |  |
|                      | 统一社会信用代码: 9*                    | 1330200744973016M                         |                                                      | BAT-                                          |  |
| 8                    |                                 | 而江北区在六路199号                               |                                                      | 资质                                            |  |
| 企业拓展度                | ○ 所属圈子: 柯力(                     | 专感系                                       |                                                      | 高新企业 醫羚企业 制造业单项冠军企业                           |  |
|                      |                                 |                                           |                                                      | 技术领域                                          |  |
| Providence de la com | 丁波5公时不行文股份作                     |                                           | ♥ 关注 □□ CT画像   ④ 监测                                  | 称重装置 试验装置 垃圾车                                 |  |
| Support Support      | 法人代表: 就好 题                      | 注册资本: 40421 9万人居西 成立日期: 2001.0            | 19-05                                                | 称重传感器 干粉砂浆制器装置                                |  |
|                      | 统一社会信用代码: 9                     | 1330200730181413W                         | 0.00                                                 |                                               |  |
| G                    | 注册地址:浙江省宁波                      | 市北仑区大港五路88号                               |                                                      | 产品与服务                                         |  |
| 企业拓展度                | ◎ 所属圈子: 弘讯                      | 科技系                                       |                                                      | 耐力不能的 耐力不计反 耐力不合制                             |  |
|                      |                                 |                                           |                                                      | 股票行情                                          |  |
|                      | 上海机电股份有限公                       | 百在書                                       | <ul> <li>关注 III CTIE像 ( ) 监测</li> </ul>              | 柯力传感(603662.SH)                               |  |
| C.18494              | 大型企业 国有企业 我                     | 記場 中国500頭                                 |                                                      | 34.11 ↓ 涨停: 40.48 跌停: 33.12                   |  |
|                      | 法人代表: 庄华 注                      | 册资本: 102273.9308万人民币 成立日期: 199            | 4-02-24                                              | -2.69 -7.30% 2023-07-03 15:00:01              |  |
| -                    | 统一社会信用代码: 9<br>注册####: 由国 ( ) 第 | 1310000607262023Q                         |                                                      | 今开 36.60 成交量 23.06万手                          |  |
| (5)                  |                                 |                                           |                                                      | 展電 37.00 AKXW 7.90亿元<br>最低 33.60 息市値 96.53亿   |  |
| 企业拓展度                | ○ 所属圈子:上海                       | 电气系                                       |                                                      | 8b次 36.80 流通值 95.79fZ                         |  |
|                      |                                 |                                           |                                                      | - 总股本 2.82亿 流通股 2.80亿                         |  |
|                      | 航天科技控股集团胜                       | 段份有限公司 在篇                                 | <ul> <li>关注</li> <li>G CT画像</li> <li>M 监测</li> </ul> | #### 9.23% 班主部 8.21%<br>市浄室 4.10 市型率TTM 34.32 |  |
| césic                | 大型企业 国有企业 元                     | 自潜 高新企业                                   |                                                      | Alternativ draw saternativ 16000              |  |
|                      | 2-1 I JIANER . Allerty 2-1-     | DVE-1- 70000 4 100 T 1 PTC                |                                                      |                                               |  |

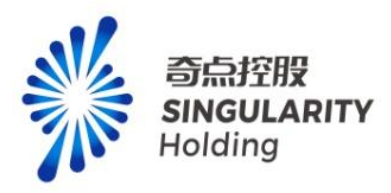

2、点击企业基础画像的产业布局链接项,跳转至非专业产业图谱页,展示该企业涉及节点 信息。企业置顶展示,进入该页面的在线编辑页、预览页,企业页置顶展示。

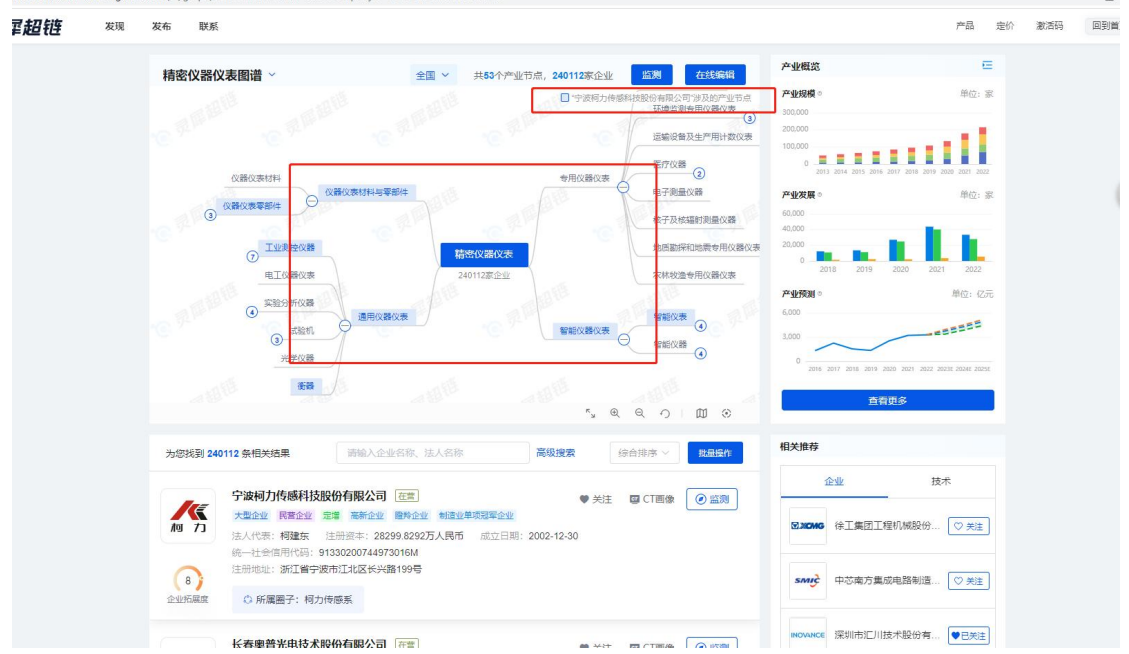

3、企业基础画像-深度关系:点击弹层展示各个深度关系内容,点击查看更多,跳转至企业 CT 画像页。

注意:

已购买产业图谱专业服务功能用户,可查看所有企业的股权穿透、投资布局、技术路线、技术族群、资质穿透。业务伙伴、合作密度,可查看 100 次,超过 100 次,弹 CT 画像深度关系增值服务购买层,购买次数后可继续查看。

| 9                    | 注册地址:浙江省宁波市江北区洪兴路355号                                                            |          |                                                                                 | 市净率             | 4.10       | 市盈率TTM      | A 34.32 |
|----------------------|----------------------------------------------------------------------------------|----------|---------------------------------------------------------------------------------|-----------------|------------|-------------|---------|
| 企业拓展度                | 〇 所属圏子: 智未收录                                                                     |          |                                                                                 |                 |            |             | 全屏查看    |
|                      | 杭州海兴电力科技股份有限公司 在室                                                                | 关注 🖾 🤇   | () 出现                                                                           | 40              |            |             | 1509    |
| <b>3</b> :47(87)1412 | 大型企业 民营企业 走場 高新企业 专稿特新企业<br>法人代表: 周良璋 注册资本:48868.404万人民币 成立日期:2001-07-06         |          |                                                                                 | 30              |            |             | N 100   |
| 10                   | 統一社会信用代码:91330100730327355E<br>注册地址:浙江省杭州市莫干山路1418号(上城工业园区)                      |          |                                                                                 | 20 Mm           | have       | my          | 50%     |
| 全业拓展度                | ◎ 所属圈子:浙江海兴控股集团系                                                                 |          |                                                                                 | 10              |            |             | 0%      |
|                      | 宁波三星医疗电气股份有限公司 🚈                                                                 | ) 关注 🔤 ( | ()<br>()<br>()<br>()<br>()<br>()<br>()<br>()<br>()<br>()<br>()<br>()<br>()<br>( | 0<br>20220616 2 | 0220929 20 | 0230119 203 | -509    |
| 211                  | 大型企业 民营企业 股权融资 高新企业                                                              |          |                                                                                 | 财务指标            |            |             |         |
| ALL A                | 法人代表: 沈国英 注册资本: 140865.4553万人民币 成立日期: 2007-02-01                                 |          |                                                                                 |                 |            |             | 单位:万元   |
|                      | 统一社会信用代码: 9133020079603386X0                                                     |          |                                                                                 |                 | 2022年      | 2021年       | 2020年   |
| 10                   | 注册地址: 浙江首宁波市鄞州土业园区(宁波市鄞州区委山镇)                                                    |          |                                                                                 |                 |            |             |         |
| 已业场展成                | ◎ 所属圈子: 奥克斯系                                                                     |          |                                                                                 | 总资产             | 353908     | 299949      | 243471  |
|                      |                                                                                  |          |                                                                                 | 净资产             | 240963     | 211828      | 192939  |
| CLINT                | 浙江正泰电器股份有限公司 在言 🖤                                                                | 关注 🔤 🤇   | T画像 🙆 监測                                                                        | 豊小坊入            | 106050     | 103112      | 83535   |
| E聚电器                 | 大型企业 民营企业 定增 中国500强 简新企业 中国专利优秀奖                                                 |          |                                                                                 | =1000           |            | 105112      |         |
|                      | 法人代表: 南存辉 注册资本: 214997.3551万人民币 成立日期: 1997-08-05<br>统一社会值用代码: 91330000142944445H |          |                                                                                 | 利润总额            | 30615      | 29201       | 26205   |
| 10                   | 注册地址:浙江省乐清市北白象镇正泰工业园区正泰路1号                                                       |          |                                                                                 | 净利润             | 27559      | 25617       | 22364   |
| 2世拓展度                | ◎ 所属圈子:正教系                                                                       |          |                                                                                 | 深度关系            |            |             |         |
|                      | 重庆川仪自动化股份有限公司 在雪                                                                 | 关注 🔤 🤇   | () 監測                                                                           | 股权穿透            | 业务(        | k# 1        | 设资布局    |
| 1 重庆川仪               | 大型企业 國有企业 股权融资 高新企业 中国专利优秀奖                                                      |          |                                                                                 | 技术路线            | 技术部        | ¥#¥ 🛛 👌     | 國家透     |
|                      | 法人代表: 吴朋 注册资本: 39500万人民币 成立日期: 1999-11-01                                        |          |                                                                                 | 合作密度            |            |             |         |
|                      | 统一社会信用代码: 91500109203226384B                                                     |          |                                                                                 | HTP HEDC        |            |             |         |
| 0                    | 注册地址:重庆市北碚区人民村1号                                                                 |          |                                                                                 |                 | 本例         | 田奈          |         |

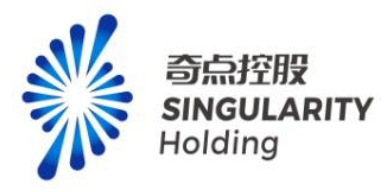

### 14.6.13 在线编辑页

1、首次进入产业图谱在线编辑页,显示用户新手引导内容。可点击新手引导按钮,再次查 看新手引导内容。

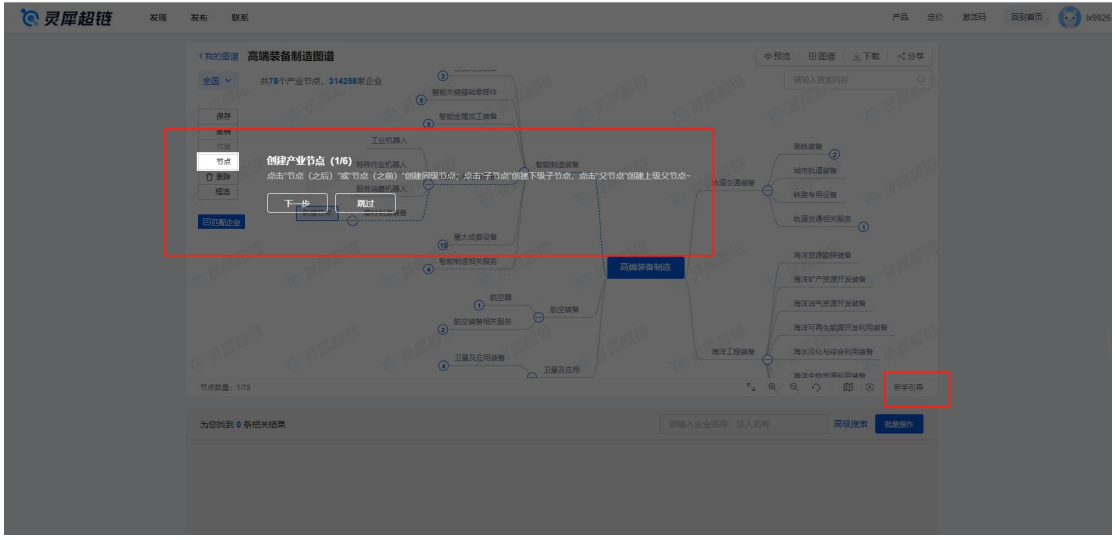

2、图谱操作:可进行节点新增、删除、撤销、恢复、框选操作,可对新增节点进行匹配企业,点击保存,可保存到用户中心-我的超链-我的图谱中,可全屏查看、放大、缩小、还原、视图导航、定位到中心操作

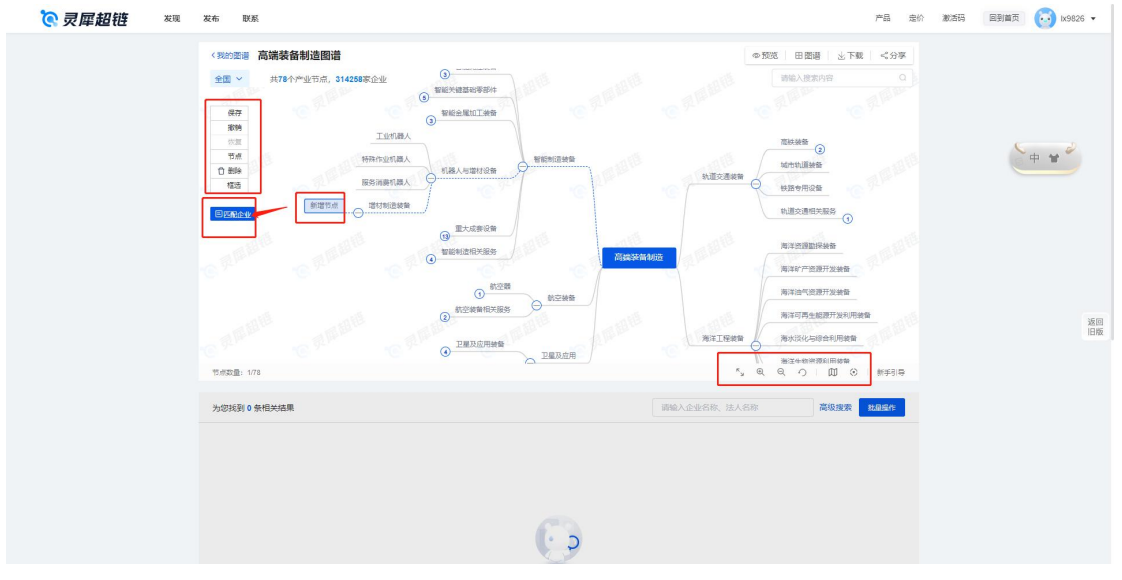

3、点击我的图谱,进入用户中心-我的超链-我的图谱页,可查看保存的图谱内容

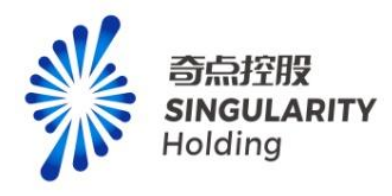

| 《我的图谱 高端装备制造图谱                                                    | ◎预览 田图谱 业下载 《分享        |
|-------------------------------------------------------------------|------------------------|
| 全国 > 共77个产业节点,314258家企业                                           | 靖编入搜索内容                |
| る。智能別控装音                                                          |                        |
| 保存 智能关键基础要部件                                                      | 高铁装备                   |
| (1) (1) (1) (1) (1) (1) (1) (1) (1) (1)                           | (2)                    |
| 次三 智能金属加工装置<br>第4 3 智能金属加工装置                                      | 城市轨道装备                 |
| ☐ 删除                                                              | (                      |
| 框选 軍大成務设备                                                         | 轨道交通相关服务               |
|                                                                   | 0                      |
| ■ 回四配企业 智能制造相关服务                                                  | 海洋资源勘探装备               |
| 高端装备制                                                             |                        |
| ③ 新空機<br>新空装置 314258家企                                            | 业<br>海洋矿产资源开发装置        |
| ● 航空装备相关服务                                                        | 海洋油气资源开发装备             |
| <sup>o</sup>                                                      | 海洋可再生能源开发利用装备          |
| 卫星及应用装备                                                           | 海洋工程装备 海水淡化与综合利用装备     |
| □□□□□□□□□□□□□□□□□□□□□□□□□□□□□□□□□□□□□□                            |                        |
| 8 <sup>34</sup> 16 <sup>34</sup> 16 <sup>34</sup> 16 <sup>3</sup> |                        |
| 节点数量: 1/77                                                        |                        |
|                                                                   |                        |
| 为您找到 314258 条相关结果                                                 | 请输入企业名称、法人名称 高级搜索 批显操作 |
|                                                                   |                        |

4、点击图谱名称,跳转至专业图谱查看页。

| 〈我的图谱 高端      | 装备制造图谱          |                                            |                |           |           | @ 预览                   | 田園谱     | 业下载 《分享        |  |
|---------------|-----------------|--------------------------------------------|----------------|-----------|-----------|------------------------|---------|----------------|--|
| 全国 ~ 共        | 77个产业节点, 314258 | 家企业                                        |                |           |           |                        | 请输入搜索内容 |                |  |
|               |                 | 智能则控装备                                     |                |           |           |                        |         |                |  |
| 保存            |                 | 初始关键其改变部件                                  |                |           |           |                        |         |                |  |
| 撤销            |                 | (5) (B) (B) (B) (B) (B) (B) (B) (B) (B) (B |                |           |           | 2                      |         |                |  |
| 恢复            |                 | (3) 智能金属加工装备                               | an+tieriotu++x |           | -         | 城市轨道装备                 |         |                |  |
|               |                 | _ 机器人与增材设备                                 | O BREADLE AR   |           | NUEXERN Q | 铁路专用设备                 |         |                |  |
| 框法            |                 | (4)                                        |                |           |           |                        |         |                |  |
|               |                 | 13 显大成衰设备                                  |                |           |           | 机温交递相关服装               | 0       |                |  |
| 巴匹配企业         |                 | 1 智能制造相关服务                                 |                |           |           |                        |         |                |  |
|               |                 |                                            |                | 高端装备制造    |           | 海洋資源關聯業要素              |         |                |  |
|               |                 | () 航空                                      | 8              | 314258家企业 |           | 海洋矿产资源开发               | 装备      |                |  |
|               |                 | 航空装备相关服:                                   | な 前空装飾         |           |           | 海洋油气资源开发               | 2.20音   |                |  |
|               |                 | 2                                          |                |           |           |                        |         |                |  |
|               |                 | 卫星马应田达祭                                    |                |           |           | 海洋可再生能源开               | 发利用装备   |                |  |
|               |                 | (4)                                        | 卫星及应用          |           | 海洋工程装备    | 海水淡化与综合和               | 用装备     |                |  |
|               |                 | (3) 卫星应用服务                                 |                |           | Ą         | 湯がよりな河口に用              | Nade    |                |  |
|               |                 |                                            |                |           | 10 9ª     | 14874-11480 DOLARO 011 | 12C HH  |                |  |
| 书占约号· 1/77    |                 |                                            |                |           | 11        | ·海过/空前/中部              | e o m   | ④ 新王司局         |  |
| 157W3Kdm1 W77 |                 |                                            |                |           |           | 1 -                    | ~ ) W   | C2 1 10 2 3 14 |  |
| 为您找到 314258 分 | 發相关结果           |                                            |                |           | 请输入企业名    | 称、法人名称                 | 高级      | 受索 批量操作        |  |

地区默认展示与专业产业图谱首页地区一致。可进行已购买的地区切换,切换到未购买地区, 弹产业图谱专业购买层。

注意:

用户购买某省,可以查看该省+全国的数据,但不可单独查看省下面的市和区。用户购买某 市,可以查看该市+全国的数据,但不可单独查看省和区。用户购买某区,可以查看该区+ 全国的数据,但不可单独查看省和市。

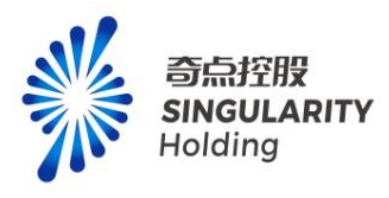

| <b>⑦ 灵犀超链 🛛 🕅 🕅 🕅</b> | 发布 联系                                                                                                    |                               | 产品 定价 激活码 回到首页 🔂 1x9826 🕶 |
|-----------------------|----------------------------------------------------------------------------------------------------|-------------------------------|---------------------------|
|                       | 《现29图谱 高端装备制造图谱                                                                                          | ◎预送 田間譜 上下順                   | 夏 《分享                     |
|                       | 全国 ~ 共77个产业节点,314.58家企业                                                                                  | 新绘入搜索内容                       |                           |
|                       | Q. 顕縮入地区名称                                                                                               | Nich stem                     |                           |
|                       | ● 全国                                                                                                    | 和道交遷被指<br>(北道交遷被指<br>(北道帝用设施  |                           |
|                       | ○ 天道市 >                                                                                                  | 机道交通相关服务 ③                    |                           |
|                       | ⑦河北部 >                                                                                                   | 海洋资源临界装置                      |                           |
|                       | ○ 山西省 >                                                                                                  | 海洋印产资源开发装置                    |                           |
|                       | 「「現石が用鉄論                                                                                                 | 陶泽可两生能源开放利用装备                 |                           |
|                       | ①         卫星点用服务         卫星以应用                                                                           | 海洋工程装备 海水活化加运合利用装备 海洋生物资源利用装备 | 返回<br>旧版                  |
|                       | でが成立: 1/77                                                                                               | SQQOUS                        | 1 新手引导                    |
|                       | 为您找到 314288 条佃共结果                                                                                        | 请输入企业名称、法人名称 高级搜索             | 就是照作                      |
|                       | 安吉生(中国)有限公司(正常<br>>보요한 第第章           교실한 第章章         (四十四〇年以4月5日)(田田)(田田)(田)(田)(田)(田)(田)(田)(田)(田)(田)(田)( | ● 已关注 III CT画像                | CHM                       |
|                       |                                                                                                    |                               |                           |
|                       |                                                                                                    |                               |                           |

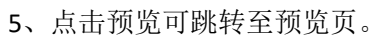

| 開か継諾 高端装留制造图譜<br>共77个产业支点。314255家企业                                                                                                    | <ul> <li>● 预定 田園谱 坐下載 ≪分字</li> <li>※暗人度来内容</li> <li>●</li> <li>●</li> <li< th=""></li<></ul>                                                                                                    |
|----------------------------------------------------------------------------------------------------|----------------------------------------------------------------------------------------------------|
| <ul> <li>エマレージング・単石点、314258家企业</li> <li>(14258家企业)</li> <li>(14258家企业)</li> <li>(142</li></ul>                                                                                                    | <ul> <li>(計論入證素內容)</li> <li>(計論入證素內容)</li> <li>(計論、證書)</li> <li>(計論、書)</li> <li>(計論、書</li></ul> |
| 保存         ●         ●         ●         ●         ●         ●         ●         ●         ●         ●         ●         ●         ●         ●         ●         ●         ●         ●         ●         ●         ●         ●         ●         ●         ●         ●         ●         ●         ●         ●         ●         ●         ●         ●         ●         ●         ●         ●         ●         ●         ●         ●         ●         ●         ●         ●         ●         ●         ●         ●         ●         ●         ●         ●         ●         ●         ●         ●         ●         ●         ●         ●         ●         ●         ●         ●         ●         ●         ●         ●         ●         ●         ●         ●         ●         ●         ●         ●         ●         ●         ●         ●         ●         ●         ●         ●         ●         ●         ●         ●         ●         ●         ●         ●         ●         ●         ●         ●         ●         ●         ●         ●         ●         ●         ●         ●                                                                                                    | 高校 按叠<br>                                                                                                    |
| 備存         ④         ●         ●         ●         ●         ●         ●         ●         ●         ●         ●         ●         ●         ●         ●         ●         ●         ●         ●         ●         ●         ●         ●         ●         ●         ●         ●         ●         ●         ●         ●         ●         ●         ●         ●         ●         ●         ●         ●         ●         ●         ●         ●         ●         ●         ●         ●         ●         ●         ●         ●         ●         ●         ●         ●         ●         ●         ●         ●         ●         ●         ●         ●         ●         ●         ●         ●         ●         ●         ●         ●         ●         ●         ●         ●         ●         ●         ●         ●         ●         ●         ●         ●         ●         ●         ●         ●         ●         ●         ●         ●         ●         ●         ●         ●         ●         ●         ●         ●         ●         ●         ●         ●         ●         ●         ●                                                                                                    | 高校政策<br>                                                                                                    |
|                                                                                                    | 高級装飾<br>城市地道装飾<br>特誼を用设备                                                                                                    |
| 作用                                                                                                    | <ul> <li>地市轨道装置</li> <li>供置专用设置</li> </ul>                                                                                                    |
| 日本     日本     日 | <tr< td=""></tr<>                                                                                                    |
|                                                                                                    | ₩ 経 幸 用 设 毎                                                                                                    |
| 4週5 (9) 里大成寺公告                                                                                                    |                                                                                                    |
|                                                                                                    | 動道な通相关服祭                                                                                                    |
|                                                                                                    | 1                                                                                                    |
| IEE 10 10 10 10 10 10 10 10 10 10 10 10 10                                                                                                    | 海洋资源勘探装置                                                                                                    |
| 高端装备制造                                                                                                    |                                                                                                    |
| (1) 航空器 314258家企业                                                                                                    | 海洋矿产资源开发装备                                                                                                    |
| 「航空装飾相关服务」「「「「大阪」」」                                                                                                    | 海洋油气资源开发装备                                                                                                    |
|                                                                                                    | 海洋可西牛能源开发利用装备                                                                                                    |
| 卫星及应用装备                                                                                                    |                                                                                                    |
| 海洋工程装备                                                                                                    | 海水淡化与综合利用装备                                                                                                    |
|                                                                                                    | 海洋生物资源利用装备                                                                                                    |
|                                                                                                    |                                                                                                    |
| 点数量: 177                                                                                                    |                                                                                                    |
|                                                                                                    |                                                                                                    |
| 總找到 314258 条相关结果 语输入企业                                                                                                    | 业名称、法人名称 高级搜索 批品操作                                                                                                    |
|                                                                                                    |                                                                                                    |

6、点击下载,可下载 pdf 版和 png 版图谱内容到本地,可正打开。

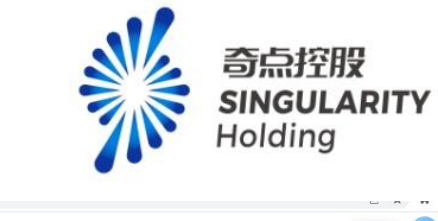

| 发现 发布 联系                                                                                                    | 产品 定价 激活码 回到首页 😳                                                                                                    |
|----------------------------------------------------------------------------------------------------|----------------------------------------------------------------------------------------------------|
| ・ 知知意意             ・ 知道             ・ 知道                                                                                                    | <u> と下戦</u><br>PN回版片文件<br>PDF阅商文件                                                                                                    |
|                                                                                                    |                                                                                                    |
| ①     卫星点用服务     ●     ●     ●     ●     ●     ●     ●     ●     ●     ●     ●     ●     ●     ●     ●     ●     ●     ●     ●     ●     ●     ●     ●     ●     ●     ●     ●     ●     ●     ●     ●     ●     ●     ●     ●     ●     ●     ●     ●     ●     ●     ●     ●     ●     ●     ●     ●     ●     ●     ●     ●     ●     ●     ●     ●     ●     ●     ●     ●     ●     ●     ●     ●     ●     ●     ●     ●     ●     ●     ●     ●     ●     ●     ●     ●     ●     ●     ●     ●     ●     ●     ●     ●     ●     ●     ●     ●     ●     ●     ●     ●     ●     ●     ●     ●     ●     ●     ●     ●     ●     ●     ●     ●     ●     ●     ●     ●     ●     ●     ●     ●     ●     ●     ●     ●     ●     ●     ●     ●     ●     ●     ●     ●     ●     ●     ●     ●     ●     ●     ●     ●     ●     ●     < |                                                                                                    |
| 対応説到 514258 余祖共和康         調協人企业名称、法人名称         講<br>開協人企业名称、法人名称         講           受賞生(中国)有限公司         使         使         已発生         © こ日常         @           大志企业 労業企业         大志企业 労業企业         注意成本: 15085 5493万美元、成立日期: 1996-04-15         統一社会信用代码: 911100007109200711         ()                                                                                                    | - (現現大) - (現現代)<br>- (1) - (1) |

7、点击分享,可选择是否加密和分享链接有效时间,生成分享链接可发送给他人,打开可 查看分享图谱内容 ▶ Based - Rabin × ▶ Green - Rabinsander × ▲ contract - A contract - A

| b.lingxite | est.com/#/graph/edit?id=1676101283553976321&isEdit=true                                                                                                    |                                          |
|------------|----------------------------------------------------------------------------------------------------|------------------------------------------|
| 发现         | 发布 联系                                                                                                    | 产品 定价 激活時 回到首页 💮                         |
|            | 《我的图谱 高端装备制造图谱                                                                                                    | ◎ 預造 田園墻 上下戦 ペ分芋                         |
|            | 全国 > 共77个产业节点、314258家企业                                                                                                    | 調輸入援款内容                                  |
|            | (g) <sup>制</sup> 分享 高端装备制造图器                                                                                                    | × All All All All All All All All All Al |
|            | ※約<br>(2) 新規(本)<br>約回<br>(2) 新設(本)<br>(2) 新設(本)<br>(2) 予<br>(2) 予<br>(2)<br>(2) 予<br>(2) 予<br>(2)<br>(2)<br>(2)<br>(2)<br>(2)<br>(2)<br>(2)<br>(2) |                                          |
|            | 市点                                                                                                    | 铁路专用设备                                   |
|            | 2 **有效时间 ● 永久有效 ○ 7天 ✓                                                                                                    | 轨道交通相关服务                                 |
|            |                                                                                                    | 海洋资源取探装备                                 |
|            |                                                                                                    | 海洋非产资源开发装备                               |
|            |                                                                                                    | 海洋油气流源开发装装                               |
|            | 220万元用装备 卫星万元用 海洋工程关系                                                                                                    | 高洋可高生能渺开发利用装备                            |
|            |                                                                                                    | 海洋生物资源利用装备                               |
|            | 1000000000000000000000000000000000000                                                                                                    |                                          |
|            |                                                                                                    |                                          |
|            | 为恐ر到 314208 余档天园来                                                                                                    |                                          |
|            | 爱曾生 (中国) 有限公司 <b>范</b> 密                                                                                                    | ● B%注 III CT画像 ● 监测 ① 删除                 |
|            | EPSUN<br>ADJECT VIEW 大型企业 外资企业                                                                                                    |                                          |

8、专业产业图谱-在线编辑页,企业列表:点击置顶,可将企业置顶展示,最多可置顶5家 企业,点击删除可将企业删除,页面企业内容与专业图谱查看页功能一致。

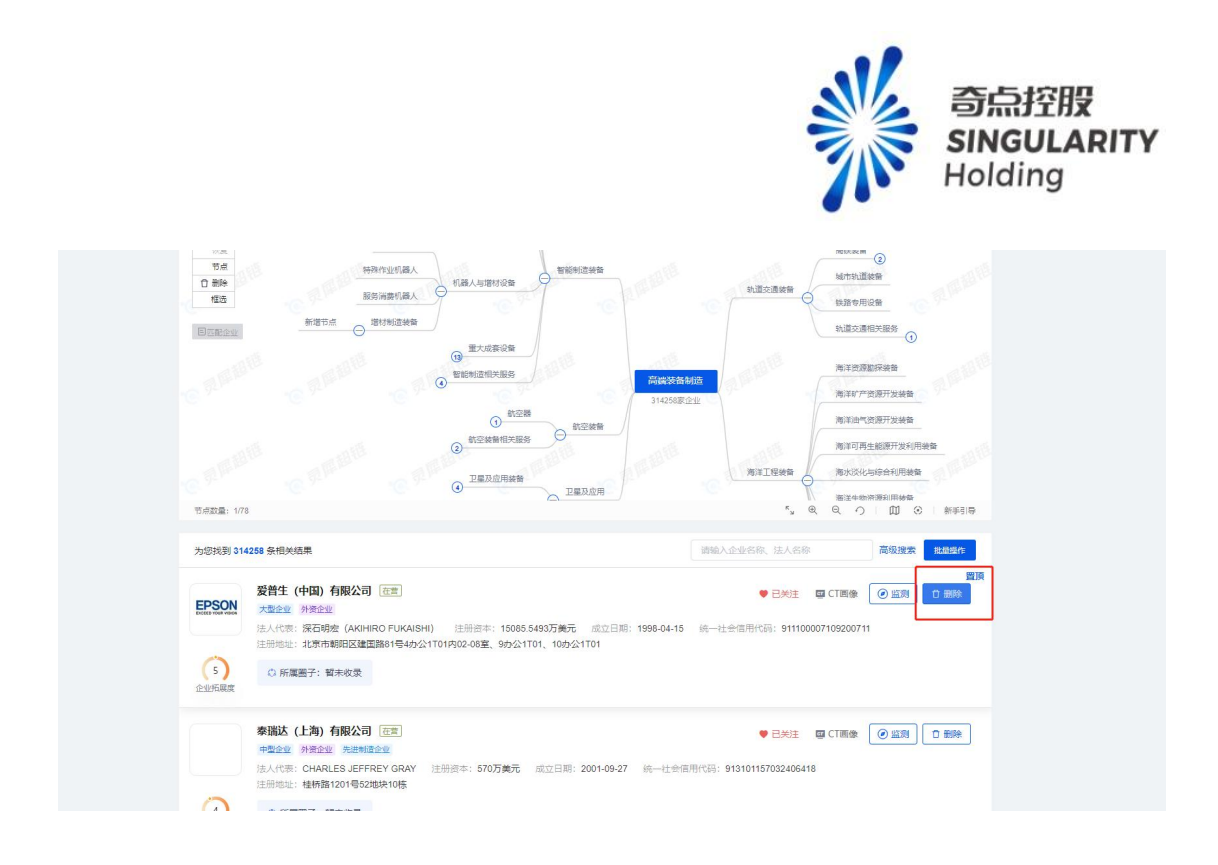

### 14.6.14 预览页

1、图谱操作:可全屏查看、放大、缩小、还原、视图导航、定位到中心操作,选中图谱节 点,展示该节点下的企业数,点击企业数,跳转至企业列表位置。

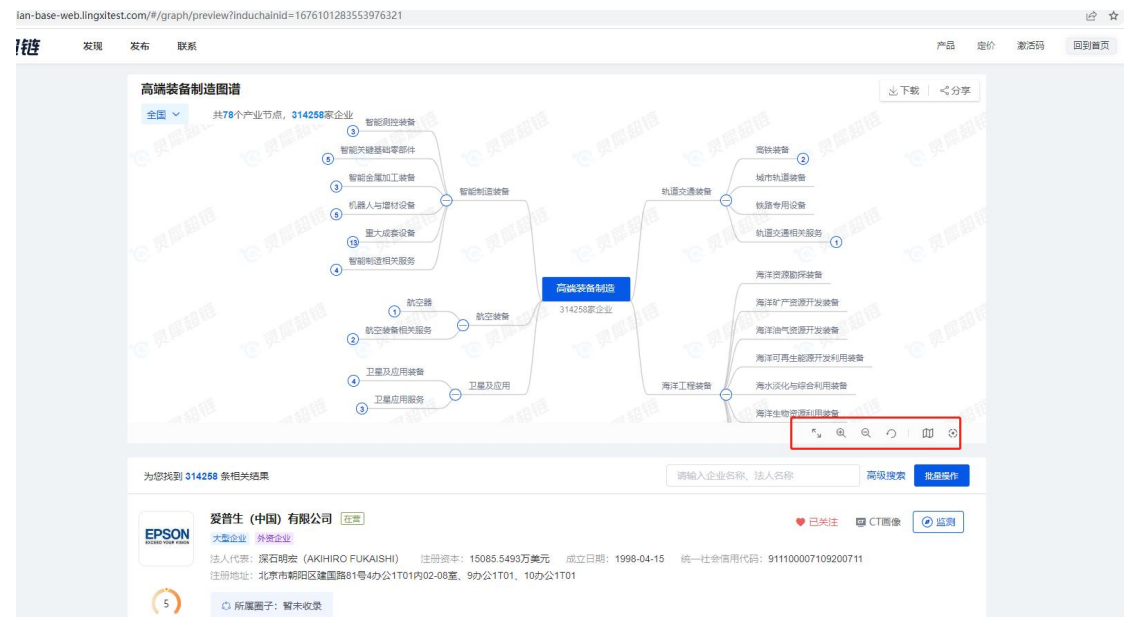

2、地区筛选:地区默认展示与专业产业图谱查看页地区一致。可进行已购买的地区切换,切换到未购买地区, 弹产业图谱专业购买层。

注意:

用户购买某省,可以查看该省+全国的数据,但不可单独查看省下面的市和区。用户购买某 市,可以查看该市+全国的数据,但不可单独查看省和区。用户购买某区,可以查看该区+ 全国的数据,但不可单独查看省和市。

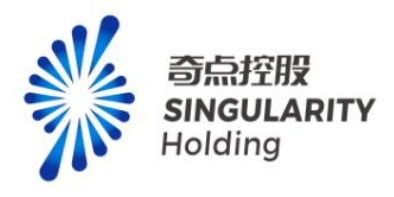

| $\rightarrow$ C $\hat{\mathbf{e}}$ chaolian-base-web.lingxite | st.com/#/graph/preview?induchainid=1676101283553976321                                                                                                    |                        | 🖻 🖈 🖬 😩           |
|---------------------------------------------------------------|----------------------------------------------------------------------------------------------------|------------------------|-------------------|
| <b>⑦ 灵犀超链</b> <sup>发现</sup>                                   | 发布 联系                                                                                                    | 产品 定价 激活               | 9 💿 10:9626 🕶     |
|                                                               | 加速の時間           11         11/2548 202           11         11/2548 202           11         11/2548 202           11         11/2548 202           11         11/2548 202           11         11/2548 202           11         11/2548 202           11         11/2548 202           11         11/2548 202           11         11/2548 202           11         11/2548 202           11         11/2548 202           11         11/2548 202           11         11/2548 202           11         11/2548 202           11         11/2548 202           11         11/2548 202           11         11/2548 202           11         11/2548 202           11         11/2548 202           11         11/2548 202           11         11/2548 202           11         11/2548 202           11         11/2548 202           11         11/2548 202           11         11/2548 202           11         11/2548 202           11         11/2548 202           11         11/2548 202           11 | 近下数                    | 185<br>187<br>187 |
|                                                               | 为应找到 314258 条册关约6集                                                                                                    | 请输入企业名称、法人名称 高级搜索 线易毁作 |                   |
|                                                               |                                                                                                    | ● EME    臨             |                   |

3、点击下载,可下载 pdf 版和 png 版图谱内容到本地,可正打开

| 🗑 🖉 🖉 🖉 🖉 | 发布 联系                                                                                                    | 产品 走价 漱酒码 🛛 🔂 🗤 9826 🕶 |
|-----------|----------------------------------------------------------------------------------------------------|------------------------|
|           | A株装装制造館出<br>全国 ○ #75个产业行业。3455年年企业<br>● 世紀地図目時<br>● 世紀地図日時<br>● 世紀地図日時<br>● 世紀田田田田田田田田田田田田田田田田田田田田田田田田田田田田田田田田田田田田 |                        |
|           | カロ状剤 \$142時 発磁発現                                                                                                    | SER, 12ASE Starr       |
|           | 泰琪达 (上海) 有限公司 正用<br>中型企业 所当会社 所当年は語会社                                                                                                    | ● 己共主 關 CT開像 ② 监狱      |

3、点击分享,可选择是否加密和分享链接有效时间,生成分享链接可发送给他人,打开可 查看分享图谱内容。

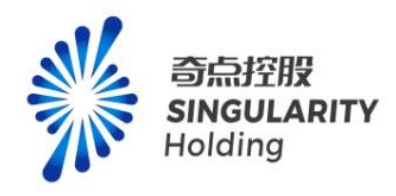

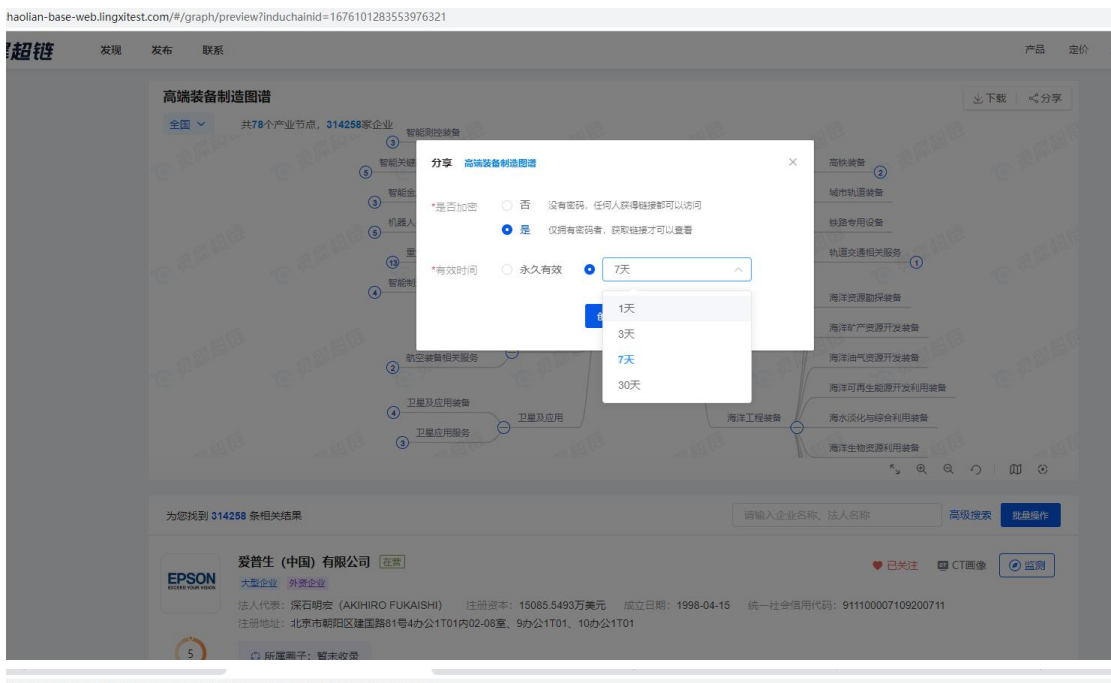

e-web.lingxitest.com/#/graph/preview?induchainid=1676101283553976321

| 高端装备制造图词 | 普                                                                               |                |                                                         |                                           | 业下载 。 |
|----------|---------------------------------------------------------------------------------|----------------|---------------------------------------------------------|-------------------------------------------|-------|
| 全国 ~ 共78 | 3个产业节点,314258家企业 智能<br>③ 智能关键<br>⑤                                              | 则控装备<br>分享 高端  | 装备转造图谱                                                  | × 高铁装备 2                                  |       |
|          | <ul> <li>(3) 智能金</li> <li>(6) 机器人</li> </ul>                                    | $\otimes$      | 成功创建分享链接,已保存至【我的超佳-我的分享】<br>可以通过微信、QQ、微德、邮件等相关社交工具分享给好友 | 城市轨道被音                                    |       |
|          | ()<br>()<br>()<br>()<br>()<br>()<br>()<br>()<br>()<br>()<br>()<br>()<br>()<br>( | 链接地址:          | https://chaolian-base-web.lingxitest.com/#/graph/ 7天    | 新追交通相关服务<br>有效<br>海洋资源勘探装备                |       |
|          | @ <sup>_#</sup>                                                                 | 访问码:           | ByFS 复制图者 复制粗貌及访问码                                      | 海洋矿产资源开发装备<br>海洋油气资源开发装备<br>海洋可再生能源开发利用装备 |       |
|          | ()<br>()                                                                        | 及应用装备<br>星应用服务 | ● <u>卫星及应用</u> 海洋I徑装置                                   | 海水淡化与综合利用装备                               |       |

4、非专业产业图谱-预览页,企业列表企业操作功能与非专业图谱查看页功能一致。

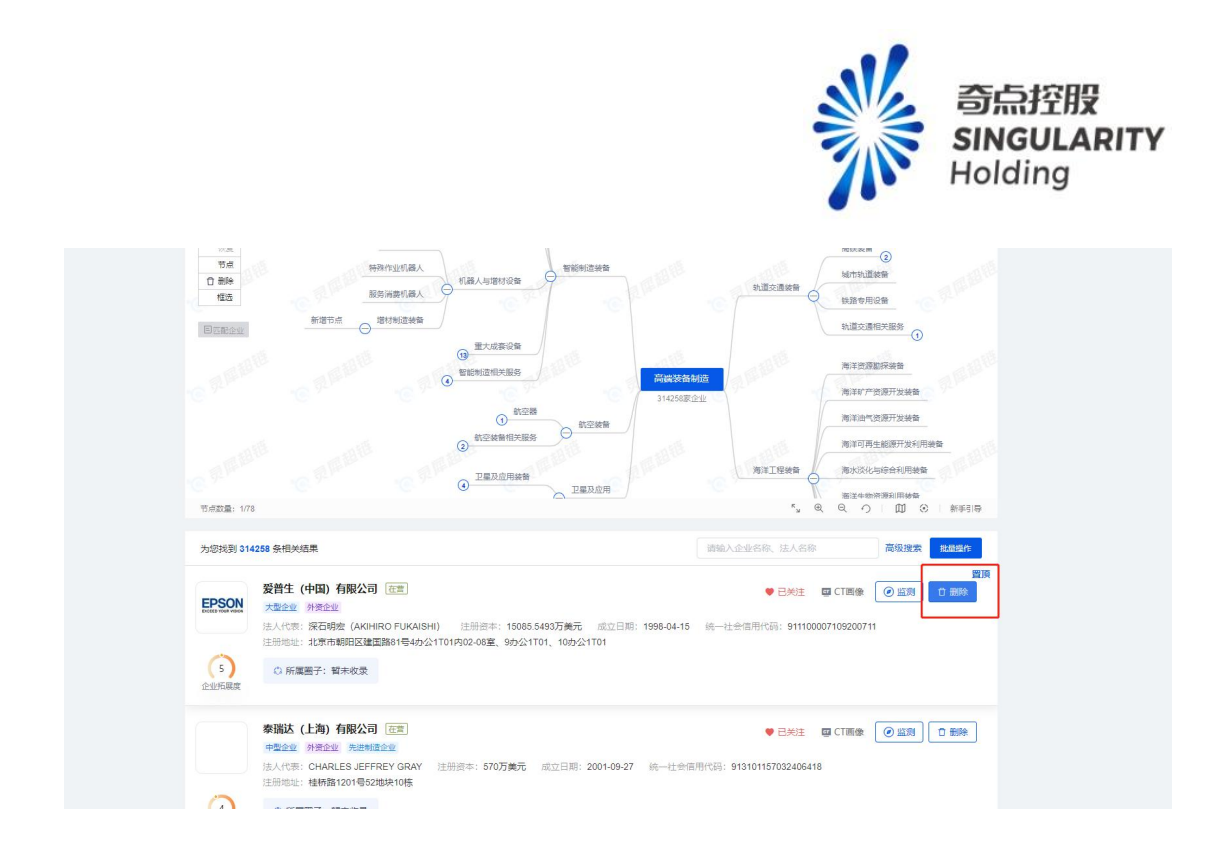

# 15. 产业诊断

# 15.1 入口校验

4、进入品宣页,点击产业诊断,进入产业诊断页。

| 💽 灵犀超链 | 发现 | 发布 联系                                              |                                |                                                                                         |       |                     |      |                  |                         | <b>#</b> 8       | 定价 目    | 的 回到1 |
|--------|----|----------------------------------------------------|--------------------------------|-----------------------------------------------------------------------------------------|-------|---------------------|------|------------------|-------------------------|------------------|---------|-------|
|        |    | <b>聚焦产</b><br>基于灵思产业全要<br>考点、价值点、进行<br><b>立即体验</b> |                                | <b>扩大朋友圈</b><br>8. 朱聪产业组、供应组、人才组、创新组、价值组"五组合一",贯通企业设置所需的重要点,公<br>医和印心交易能试验力,服务市场组、解释这件组 |       |                     |      |                  |                         |                  | 1       |       |
|        |    | <b>e i</b>                                         | <b>放府-现代化招商模</b><br>I供全部免费查询服务 | τ.                                                                                      | 3     | 企业-智能转型<br>全量客户稿准后客 |      | <b>a</b> 15      | )会-特色产业链匹<br>能增强有效管理会员。 | 5 <b>6</b> .     |         |       |
|        |    |                                                    |                                |                                                                                         | 灵犀超   | 链,助力产               | 业互联  |                  |                         |                  |         |       |
|        |    | 精准拓赛                                               | <b>客户管理</b>                    | 会员管理                                                                                    | 幕(進招商 | 政企互通                | ア业園谱 | <b>之</b><br>产业分析 | 2000年1月11日              | <b>一</b><br>产业参数 | ⊳<br>fi |       |

<sup>5、</sup>鼠标悬浮在顶部:产品,点击产业诊断,进入产业诊断页。

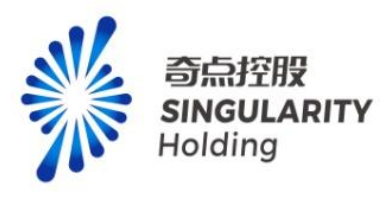

| <b>②</b> 灵犀超链 | 发现 发布 联系       |      |      |          |          |      | 产品建价 | <b>款活码 回到首页</b> |
|---------------|----------------|------|------|----------|----------|------|------|-----------------|
|               | 政府客户解决方        | 案    |      | 企业客户解决方案 | 协会客户解决方案 | 增值服务 |      |                 |
|               | ·产业图谱          | 产业分析 | 精准招商 | 稿准招音     | 精准招音     | 专项服务 |      |                 |
|               | 产业对标           | 产业诊断 | 改企互通 | 客户管理     | ・会员管理    |      |      |                 |
|               |                |      |      |          |          |      |      |                 |
|               |                |      |      |          |          |      |      |                 |
|               | 文即体验           | >    |      |          |          |      |      |                 |
|               | - Sector Andre |      |      |          |          |      |      | 12 2            |
|               |                |      |      |          |          |      |      | 632             |

6、登录后进入发现页,点击产业诊断,进入专业产业诊断页。

| 超链 | 发现 | 发布 联系                        |                                    |                                                                                   |                      |                     | 找产业/找企业     |                  |                               |                  |             | 产品 | 定价 |
|----|----|------------------------------|------------------------------------|-----------------------------------------------------------------------------------|----------------------|---------------------|-------------|------------------|-------------------------------|------------------|-------------|----|----|
|    |    | 。<br>新出历音                    | <b>委</b> 合管理                       | 会员管理                                                                              | <b>《</b> 》<br>称世纪向   | <b>К</b><br>100-510 |             | <b>述</b><br>产业分析 | <b>⊘</b><br>≁uxia             | <b>送</b><br>产业诊断 | <b>B</b> AR |    |    |
|    |    | 群组监测                         | Q + \$                             | 群组动态                                                                              | 13 <sub>全部</sub> ~   |                     |             | 全部动态 历           | 史动态 白 C                       | 企业 收藏            |             |    |    |
|    |    | ■ 我的组织<br>● ● 企业(398)        | (1) 🖬                              | <ul> <li>         ·   灵犀科         ·   招标中         ·         ·         ·</li></ul> | 技有限公司<br>标 包头市发展和政府  | 重要员会包头市输出的          | (商综合服务结果公告; | 2023             | 06-06 18:19:55                | → 灵麗科技有限公司<br>1  |             |    |    |
|    |    | 关注企业(<br>重点企业)<br>已联系企       | 关注企业(298)<br>重点企业(80)<br>已联系企业(20) |                                                                                   |                      |                     |             |                  | 谷美佳 (測试工)<br>谷美佳2号 (測试<br>葛倩倩 | 至)               |             |    |    |
|    |    | * 🔝 精准拓客(<br>老客户(22<br>群组名称: | 23)<br>2)<br>1(1)                  | <ul> <li>         ·</li></ul>                                                     | 技有限公司<br>「标 青島市黄島区工」 | 业和信息化局·产业大制         | 数据决策与服务平台项目 | 2023<br>1-中辰公告:  | -06-06 18:19:55               | 墓倩倩2<br>范珑生      |             |    |    |

4、进入产业图谱/产业对标/产业分析专业功能页面,点击导航项产业诊断,进入产业诊断页。

| <b>②</b> 灵犀超链 | 國遭 产业分析 产业对标 产业诊断                                            |                                                                  |                                                                                              | 产品 定价                                                         | 激活码 回到首页 🔂 1x96 |
|---------------|--------------------------------------------------------------|------------------------------------------------------------------|----------------------------------------------------------------------------------------------|---------------------------------------------------------------|-----------------|
|               | 产业图谱 地区:北京市 > 截至时                                            | 间: 🔲 2023-07-04                                                  |                                                                                              | 生成产业图谱报告(一图五端单)                                               |                 |
|               | <b>产业清单</b> 龙头企业清单 优质企业清单                                    | 重点资质企业清单 重点专利清单                                                  |                                                                                              |                                                               |                 |
|               | ★ 76 ±                                                       | <sup>₩±₩</sup><br>4,243 <sup>↑</sup> 1,304,9 <sup>4</sup>        | 17家 1,928,777 東                                                                              | <b>國权的</b><br>18,047 次                                        |                 |
|               | 产业领域 页层行业分类标准2023版                                           | <b>国民经济行业分类标准2017版</b> 申万行业分类标                                   | 惟2021版                                                                                       |                                                               |                 |
|               | 全部產谱                                                         |                                                                  | 1948).                                                                                       | 、产业研究中心研究中心 C   株合様序 ~                                        |                 |
|               | 高端装备制造                                                       | STIEL                                                            | 精细化工                                                                                         | 数字                                                            |                 |
|               | 包全:智能制造装备,航空装备,卫星及应用<br>76个节点 10979家企业 252家范头企业<br>1430家优质合业 | 包含: 风电、标能、光伏、图能、储能、生物<br>113个形点 14654家企业<br>388 家女先与个业 1795家代新合业 | <ul> <li>10会: 基本化工原料、化学中间体、精细化学…</li> <li>93个市点 6552家企会 173家市头企会</li> <li>201家市会会</li> </ul> | 包全: 数字产品、数字产品服务、数字技术应<br>180个节点 38097家企业<br>509家学与企业 2801家改善会 |                 |
|               | 新設 5096 参到 20788 武備 19                                       | 新規 25282 参加 318841 政策 300                                        | ₩₩ 16318 91 70142 政策 5                                                                       | ·····································                         |                 |
|               | 你带                                                           | 想約室由                                                             | 海在                                                                                           | 轨道六调共名                                                        |                 |

# 15.2 地区筛选

未购买产业诊断专业功能,地区默认展示北京,已购买产业诊断专业功能,展示最新购买地区的地区名称。

注意:

5、未登录可以进入专业产业诊断页,切换地区,弹登录框。

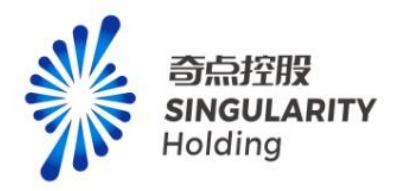

- 6、已登录未购买产业诊断专业功能用户,切换地区,弹产业诊断专业服务购买层。
- **7**、已购买产业诊断专业功能用户,切换地区,可切换已购买地区,未购买地区弹产业诊断 专业服务购买层。
- 8、用户购买某省,可以查看该省+全国的数据,但不可单独查看省下面的市和区。用户购买某市,可以查看该市+全国的数据,但不可单独查看省和区。用户购买某区,可以查看该区+全国的数据,但不可单独查看省和市。

| <b>② 灵犀超链</b> 产业图谱 产 | 主业分析 产业对标 产业诊断                         |                                 |                          | 겨드렸                       |     |
|----------------------|----------------------------------------|---------------------------------|--------------------------|---------------------------|-----|
| 产生业化                 | 诊断地区:北京 > 截至                           | 时间: 2023-07-04                  |                          | 生成产业诊断报告                  | l i |
| 44                   | 47251家 0 清除入地区名                        | 8                               |                          | 1814个 181个 638个           |     |
|                      | <ul> <li>Ⅰ±±</li> <li>● 北京市</li> </ul> | > 2 北京市                         | > ○ 东城区                  | BUTTLE MAUTUR MAUTUR      |     |
| 产业领                  | 酸碱 灵屋 门 〇 天津市                          | >                               | 0 西坡区                    |                           |     |
| 全部家                  | 0 河北省                                  | >                               | 0 朝阳区                    | 道德入产师研究院 产师研节点 Q 综合推摩 ~   |     |
|                      | 0 山西省                                  | >                               | 丰台区                      |                           | 3   |
| 高端奖                  | 表备制造 🚽 🗆 内蒙古自治区                        | >                               | 0 石栗山区                   | 数字                        |     |
|                      | Contractor -                           |                                 | CARL CAR                 |                           |     |
| 包含: 智                | 習能制造装备、航空装备、卫 优势                       | 包含:风电、核能、光伏、氢能、镇 优势             | 包含:基本化工原料、化学中间体、 统法      | 第 包含: 数字产品、数字产品服务、数… (《 # |     |
| 76个书)                | ·点 9151家企业 40家龙头企业                     | 112个节点 10317家企业 69家龙头企业         | 90个哲点 5084家企业 29家龙头企业    | 163个节点 38399家企业 94家龙头企业   |     |
| 130家(5               | 先班企业                                   | 167家优质企业                        | 102家代质企业                 | 293家优质企业                  |     |
|                      |                                        | AND ADAMA OF TITLE AND THE      | ALLE OUT OF LOUIS ALLE O |                           |     |
| 疫苗                   | à.                                     | 智能家电                            | <b>汽车</b>                | 轨道交通装备                    |     |
| inch. B              | ************************************** | 44.5. WH BERTH WH W/ 11-400 141 | A                        | LA. HERLIN WARDERS        |     |

### 15.3 截至时间筛选

默认展示当天时间,可切换到当天之前的日期,选择后展示所选截至时间之前的产业诊断清 单信息。

- 3、未登录切换截至时间,弹登录框。
- 4、已登录未购买产业诊断专业功能用户,切换截至时间,弹产业诊断专业服务购买层。
- 3、已购买产业诊断专业功能用户,可切换截至时间查看产业诊断-产业清单内容。

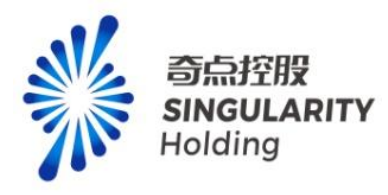

| 产业诊断 地区:北京 > 截至时间:                                                                    | ■ 2023-07-04                                                                                                    | 产业诊断报告         |
|---------------------------------------------------------------------------------------|----------------------------------------------------------------------------------------------------|----------------|
| 447251家 76☆ 3711-<br>企业 产业 产业                                                         | ≪ 〈 2023年6月 〉 》<br>日 - 二 三 四 五 ★ 菊間中止 代表中止れる 菊島中止れる 菊島中止れる                                                                                          | 638个<br>缺失产业节点 |
| 产业领域 灵犀行业分类标准2023版 国际                                                                 | 4 5 6 7 8 9 10<br>22185                                                                                                    |                |
| 全部图谱                                                                                  | 11 12 13 14 15 16 17 函输入产业经济统 产业经行点 O                                                                                                    | 综合排序 ~         |
| 高端装备制造                                                                                | 10     10     20     21     22     23     24       25     26     27     28     29     30     1     精细化工       2     3     4     5     6     7     8 |                |
| 包会:智能制造装置, 航空装置, 卫 (代数)<br>76个哲点 9151家企业 40家定長企业<br>130家成成企业<br>副語 5095 参算 6943 置数 11 | B会: 同地, 核能, 元代, 製紙, 雄 (株売)                                                                                                    | 股势、数           |
| 迈莱                                                                                    | 四秋安电 汽车 轨道交通场条                                                                                                    |                |

### 15.4 产业领域筛选

选中产业领域,展示该领域的一级领域。选中一级领域,展示一级领域下的二级领域。产业 清单展示选中领域下的内容。

- 4、未登录,点击产业领域,弹登录框。
- 5、已登录未购买产业诊断专业功能,点击产业领域,弹产业诊断专业服务购买层。
- 6、已购买产业诊断专业服务用户,点击产业领域,可进行产业领域筛选。

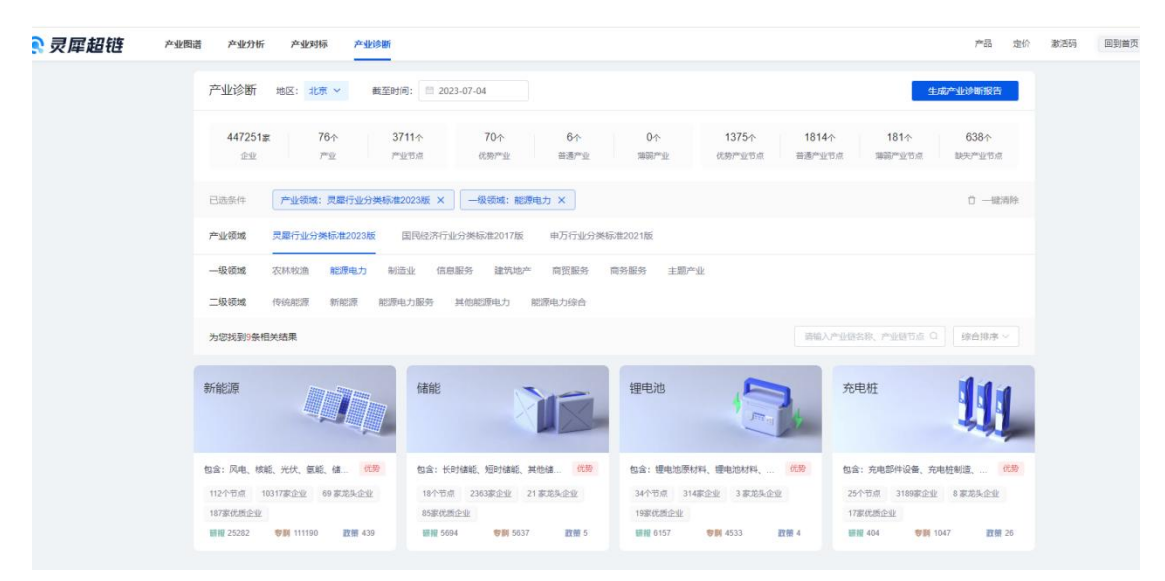

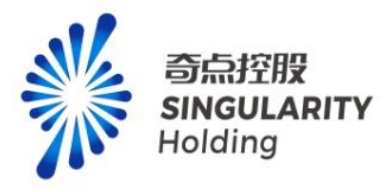

### 15.5 产业链搜索

输入产业链关键词,列表展示相关产业链

注意:

- 1、未登录,鼠标定位产业链搜索框,弹登录框。
- 2、已登录未购买产业诊断专业功能,鼠标定位产业链搜索框,弹产业诊断专业服务购买层。
- 3、已购买产业诊断专业服务用户,输入搜索内容,可进行产业链正常筛选。

|                                                               | 时间: 🗇 2023-07-04                      |                                          | 生成产业诊断报告          |
|---------------------------------------------------------------|---------------------------------------|------------------------------------------|-------------------|
| 447251家 76个<br>企业 产业                                          | 3711へ 70へ 6へ 0へ<br>产业で点 代数学业 普通产业 薄弱产 | 1375个 1814个 1814<br>业 优势产业节点 普通产业节点 薄弱产业 | 638个<br>5点 缺失产业节点 |
| 产业领域 灵犀行业分类标准2023版                                            | 国民经济行业分类标准2017版 申万行业分类标准2021版         |                                          |                   |
| 为您找到1条相关结果                                                    |                                       | 数字                                       |                   |
| 数字                                                            |                                       |                                          |                   |
|                                                               |                                       |                                          |                   |
| 包含: 数字产品、数字产品服务、数… 优势                                         |                                       |                                          |                   |
| 包含: 数字产品、数字产品服务、数… 优势<br>163个节点 38399家企业 94家龙头企业              |                                       |                                          |                   |
| 包含: 数字产品、数字产品服务、数… 代数<br>163个市点 38399家企业 94 家龙头企业<br>293家优质企业 |                                       |                                          |                   |

### 15.6 产业链监测

用户可以通过点击产业链的监测按钮,监测产业链,监测产业链后,可以在发现页查看产 业动态。

注意:

- 2、未登录用户不能监测产业链。
- 2、未购买产业诊断专业功能用户,监测弹产业诊断专业付费弹层。

3、购买产业诊断专业服务用户,可以监测 10 条产业链,监测产业链后,产业链的下级节点 不限制监测数量。

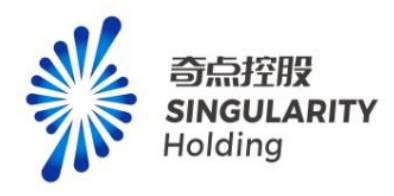

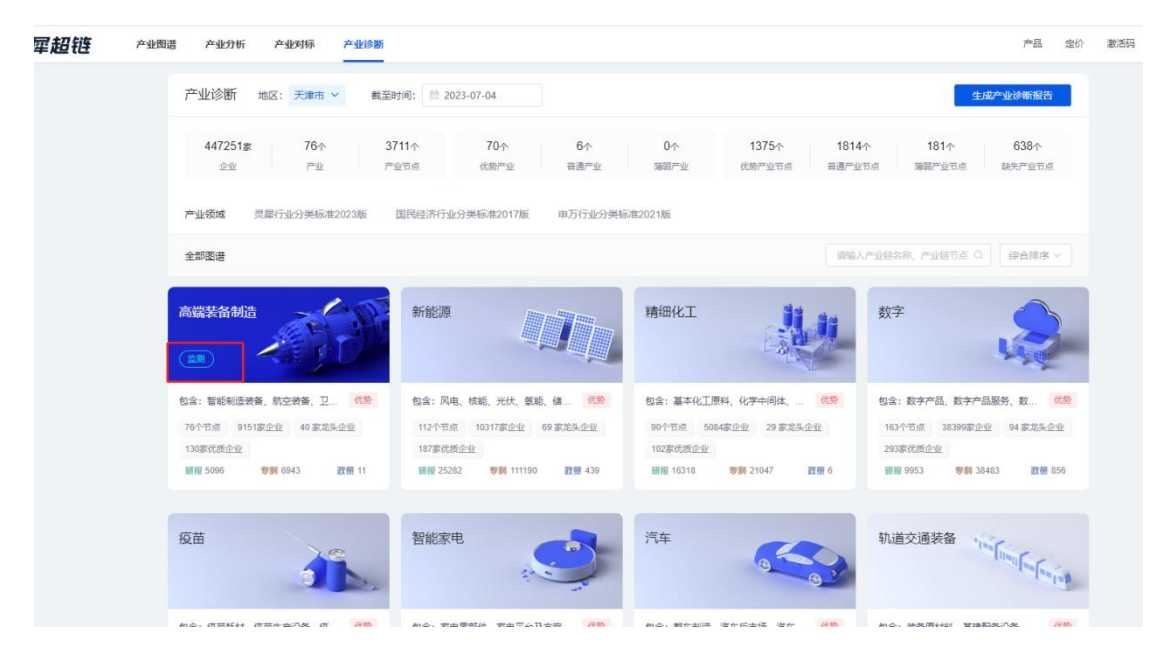

### 15.7 研报、专利、政策

点击产业链的研报,跳转至研报详情页。 点击产业链的专利,跳转至专利详情页。 点击产业链的政策,跳转至政策详情页。 注意:

4、未登录点击研报、专利、政策, 弹登录框。

5、未购买产业诊断专业功能用户,点击研报、专利、政策,弹产业诊断专业付费弹层。

6、购买产业诊断专业功能用户,点击研报、专利、政策可正常跳转。

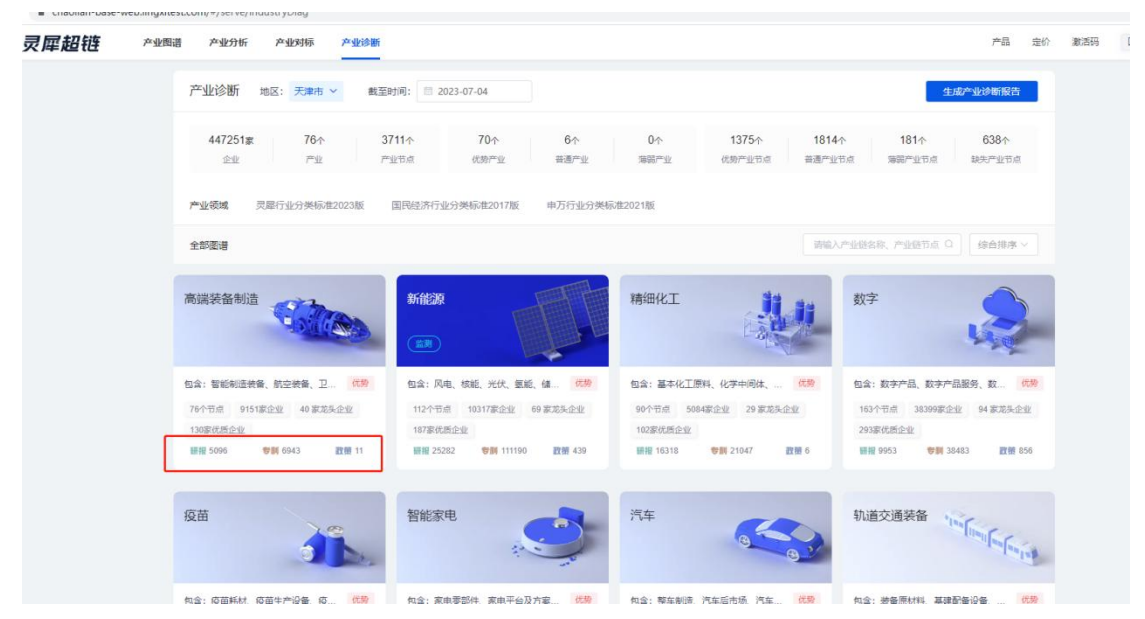

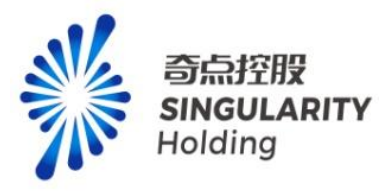

### 15.8 产业链链接

点击产业链模块,跳转至专业产业图谱页。

注意:

- 3、未登录点击产业链模块,弹登录框。
- 4、未购买产业诊断专业功能用户,点击产业链模块,弹产业诊断专业服务购买层。
- 3、购买产业诊断专业功能用户,点击产业链模块,可正常跳转。

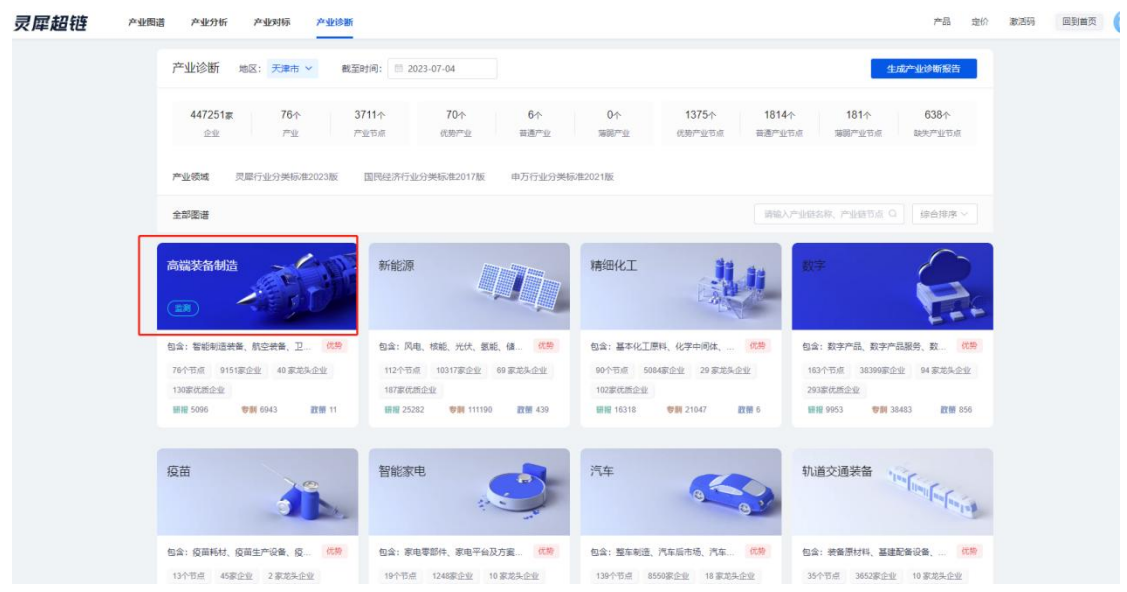

# 15.9 产业诊断-产业图谱页

### 15.9.1 地区筛选

未购买产业诊断专业功能,地区默认展示北京,已购买产业诊断专业功能,展示最新购买地区的地区名称。

注意:

1、未登录可以进入产业诊断-产业图谱页,切换地区,弹登录框。

已登录未购买产业诊断专业功能用户,切换地区,弹产业诊断专业服务购买层。

2、已购买产业诊断专业功能用户,切换地区,可切换已购买地区,未购买地区弹产业诊断 专业服务购买层。

3、用户购买某省,可以查看该省+全国的数据,但不可单独查看省下面的市和区。用户购买某市,可以查看该市+全国的数据,但不可单独查看省和区。用户购买某区,可以查看该区+全国的数据,但不可单独查看省和市。
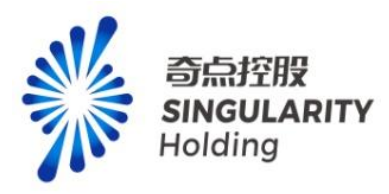

|       | Q 请输入地区名称 |                                                                                                    |            |                                                                                                    |            |
|-------|-----------|----------------------------------------------------------------------------------------------------|------------|----------------------------------------------------------------------------------------------------|------------|
|       | ○ 北京市     | > ○ 北京市                                                                                                    | > ○ 东城区    | + 14.42                                                                                                    |            |
| REAL  | ◎ 天津市     | >                                                                                                    | 一西城区       | ②<br>1\$礼道统新                                                                                                    |            |
| 10 m  | 〇 河北省     | >                                                                                                    | ○ 朝阳区      | 各专用设备                                                                                                    |            |
| 100   | 〇 山西省     | >                                                                                                    | ○ 丰台区      | 道交通相关服务                                                                                                    |            |
| RABIN | ○ 内蒙古自治区  | >                                                                                                    | ○ 石景山区     | 羊资源勘探装备                                                                                                    |            |
|       |           | and the second second se |            | And the second second sec |            |
|       | e 1011 (  | 前空器         航空装備           航空装備         新空装備           近星及成用装飾         辺星及成用                                                                                                    | BULLENE DE | 新注却产品质开发装装<br>新注油气的质开发装装<br>为行可用生成质开发机器<br>为次次化与约合利用装装<br>、QQQ                                                                                                    | о<br>л ш « |

#### 15.9.2 图谱展示、操作

产业诊断-产业图谱上节点按照优势节点、普通节点、薄弱节点、缺失节点展示,选中节点 展示对应节点的产业发展策略。可全屏查看、放大、缩小、还原等操作。

注意: 1、列表内容展示: 企业列表:企业列表数据需排除本地区并且本节点的企业; 专利列表:技术列表数据需排除本地区并且本节点的专利; 2、产业发策略展示: 优势节点、普通节点、薄弱节点,这7个产业发展策略都可选。 缺失节点,只能选:补链-热点产业。

#### 15.9.3 固链-提升规模效应

展示本节点的相似企业信息。可进行关键词搜索、高级搜索、排序、批量操作、关注、CT 画像链接跳转、监测、招商解决方案生成(待完善)。

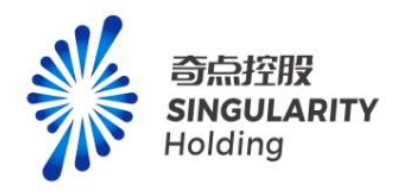

| <b>"业权展集者" 回避"加开和他的权业</b> 回避"加开的新能力" 场级于加开正型形象 建银子工品 是4                                                                                                    | E-卜游 延晓-旦补 补链-热点产业                                            |              |              |
|----------------------------------------------------------------------------------------------------|---------------------------------------------------------------|--------------|--------------|
| 为您找到100000+条相关结果                                                                                                    | 调输入企业名称、法人名称                                                  | 高级搜索组        | 合排序 > 批量操作   |
| 深圳近路 生物医疗电子股份有限公司 正言     "                                                                                                    | <ul> <li>已关注</li> <li>統一社会信用代码: 914403007084678371</li> </ul> |              | 2 监察 格爾解決方室  |
| 10) 2015年度 2015年度 201555 201555 201555 201555 201555 201555 201555 201555 201555 201555 201555 201555 201555 201555 201555 201555 201555 201555 20 | ۶<br>۲                                                        |              |              |
|                                                                                                    |                                                               |              |              |
| 「州木信奴器股份有限公司 (正元)<br>民席全型 (第二 電路電子)公型 (有限電子)公型 (有限情報)/巨人<br>法人代徴: 用機 (注册電本: 68997605万人民币) 成立日期: 2004-06-24 (病一社<br>注册地址: 广州市貫端区新強路16号                                                                                                    | ♥ 已关注<br>全信用代码: 914401167640027192                            | III CT画像 🤇 🥑 | 当刻    招商解決方室 |
| (5)<br>企业拓展度产业布局:应急医疗器械精密仪器仪表工业互联网数字                                                                                                    |                                                               |              |              |

### 15.9.4 固链-提升创新能力

展示本节点重点技术/优质企业/国高新/村高新企业信息和专利信息。

1、企业信息:可进行关键词搜索、高级搜索、排序、批量操作、关注、CT 画像链接跳转、 监测、招商解决方案生成(待完善)。

|                                      | •                                                                                                    | PERSONAL PERSON                                                                                                    |                                                                   | 海洋日                         | [程装备 ] 为                                   | i水淡化与综合利用装制<br><sup>6</sup> 、 | • • • •                                  | ) M O          |
|--------------------------------------|----------------------------------------------------------------------------------------------------|----------------------------------------------------------------------------------------------------|-------------------------------------------------------------------|-----------------------------|--------------------------------------------|-------------------------------|------------------------------------------|----------------|
|                                      |                                                                                                    |                                                                                                    |                                                                   |                             |                                            |                               |                                          |                |
|                                      |                                                                                                    |                                                                                                    |                                                                   |                             |                                            |                               |                                          |                |
| 高端装备制造                               | 为优势节点,选择产业发展策略智能匹                                                                                                    | 「配节点及企业                                                                                                    |                                                                   |                             |                                            |                               |                                          |                |
|                                      |                                                                                                    |                                                                                                    |                                                                   |                             |                                            |                               |                                          |                |
| 产业发展策略                               | 固链-提升规模效应 固链-提升创新                                                                                                    | 新能力 强链-提升企业能级                                                                                                    | 延链-上游 延链-                                                         | 下游 延链-互补                    | 补链-热点产业                                    |                               |                                          |                |
| <b>米日:</b> 企                         |                                                                                                    |                                                                                                    |                                                                   |                             |                                            |                               |                                          |                |
|                                      |                                                                                                    |                                                                                                    |                                                                   |                             |                                            |                               |                                          |                |
| 为您找到621955                           | R相关结果                                                                                                    |                                                                                                    |                                                                   | 请输入企业名称、法                   | 人名称                                        | 高级搜索                          | 综合排序 ~                                   | 批量操作           |
|                                      |                                                                                                    |                                                                                                    |                                                                   |                             |                                            |                               | _                                        |                |
| 4                                    | 浙江甬金金属科技股份有限公司 🛛                                                                                                    | 在营                                                                                                    |                                                                   |                             | <b>●</b> 关                                 | 注 🖾 CT画像                      | @ 监测                                     | 招商解决方案         |
| 100                                  | 十刑会业 尼芬会业 宁诺 由国500强                                                                                                    | 民营500强 高新企业                                                                                                    |                                                                   |                             |                                            |                               |                                          |                |
|                                      | VELT RELET THE TESSON                                                                                                    |                                                                                                    |                                                                   |                             |                                            |                               |                                          |                |
| Yana                                 | 法人代表: YU JI QUN 注册资本: 33                                                                                                    | 3802.458万人民币 成立日期                                                                                                    | 明:2003-08-27 统-                                                   | -社会信用代码: 913                | 30700753962378F                            | ર                             |                                          |                |
| ()                                   | 法人代表:YU JI QUN 注册资本:33                                                                                                    | 3802.458万人民币 成立日期<br>置99号                                                                                                    | 明:2003-08-27 统-                                                   | -社会信用代码: 913                | 30700753962378F                            | ł                             |                                          |                |
| 5<br>04/05/2010                      | 法人代表:YUJIQUN 注册签本:33<br>注册地址:浙江兰课经济开发区创业大调                                                                                                    | 3802.458万人民币 成立日期<br>直99号<br>息 数字 轨道交通装备                                                                                           | 明:2003-08-27 统-                                                   | 社会信用代码: 913                 | 30700753962378F                            | 2                             |                                          |                |
| <b>(</b> 5)<br>企业拓展度                 | 法人代表:YUJIQUN 注册资本:33<br>注册地址:浙江兰演经济开发区创业大谋<br>产业布局:新材料 钢铁 电子值其<br>榜单称号:#中国制造业500强 #制                                                                                                    | 3802.458万人民币 成立日期<br>首99号<br>息 数字 轨道交通装备<br>创造业民营企业500强                                                                            | 明: 2003-08-27 統-                                                  | -社会信用代码: 913                | 30700753962378F                            | 2                             |                                          |                |
| <b>(</b> 5)<br>企业拓展度                 | 法人代表:YUJIQUN 注册资本:33<br>注册地址:浙江兰演经济开发区创业大谋<br>产业布局:新材料 钢块 电子值其<br>修单称号:#中国制造业500强 #制                                                                                                    | 3802.458万人民币 成立日期<br>道99号<br>息 数字 轨道交通装备<br>则造业民营企业500强<br>~                                                                       | 明:2003-08-27 统                                                    | -社会信用代码: 913                | 30700753962378F                            | 2                             |                                          |                |
|                                      | 《加加 法中国主义 》《 中國的第<br>法人代表: YU JQ N 注册第二 33<br>注册地址: 新江兰溪经济开发区创业大场<br>产业市局:新材料 93株 电子值的<br>检单称号: 非中国制造业500强 #制                                                                                                    | 3802.458万人民币 成立日詳<br>直99号<br>息 数字 轨道交速装备<br>树脂业民营企业500强<br>~                                                                       | 用:2003-08-27 统                                                    | -社会信用代码: 913                | 30700753962378F                            | 2                             |                                          |                |
| (5)<br>企业还属度                         | 《正社》 4月12日 2010 注册部本: 33<br>注册地址: 第江兰课经济开发区创业大坦<br>产业市局: 新材料 90株 电子值时<br>检维称号: #中国制造业500级 #制<br>深圳瓜石碱牛物医疗由子积的有弱公式                                                                                                    | 3802.456万人民币 成立日期<br>豊99号<br>意 数字 軌道交通装备<br>橋塗业民署企业500強<br>・<br>一                                                                  | 明:2003-08-27 统-                                                   | -社会信用代码: 913                | 30700753962378F                            |                               | Gum                                      | 171-00-071-0-1 |
| 「<br>「<br>う<br>企业分析展現<br>mindray 228 | 《加加 新田正 新田正 新田田 新田 新田 新田 新田 新田 新田 新田 新田 新田 新田 新田 新田                                                                                                    | 3802.456万人民币 成立日詳<br>豊99号<br>島 数字 轨道交通装备<br>修道业民营企业500强<br>()<br>百) 在三<br>高新企业 百台 (市) 重大技术                                         | 周:2003-08-27 统-                                                   | -社会信用代码: 913                | 30700753962378F<br>♥ 已≭                    | R<br>⇒注 □□ CT画像               | (° 20)                                   | 招商解决方          |
| 「 」<br>企业行業家<br>mindray238           | 《金虹 新田上 《 一 14003<br>法代表: V1001 注册海车: 33<br>注册地址: 浙江兰课经济开发区创业大坦<br>产业布局:新材料 额块 电子信机<br>物单称号: #中国制造业500强 制制<br>深圳迈瑞生物医疗电子股份有限公式<br>大型全型 演奏台企业 意識 中国5003<br>法人代表: ULKTING 注册资本: 12                                                                                                    | 3802 456万人民币 武立日報<br>豊9号<br>局 数字 軌道交通装备<br>調整业民雪企业500强<br>学<br>司 在雲<br>電気を空 首告(手)重大放作<br>1244 1394万人民币 武立日                         | 用: 2003-08-27 统-<br>设备企业<br>周期: 1999-01-25 修                      | - 社会信用代码: 913<br>社会信用代码: 91 | 30700753962378F<br>● 已年<br>440300708467837 | R<br>彩主 盛 CT画像<br>11          | (e = = = = = = = = = = = = = = = = = = = | 招商解决方题         |
|                                      | はたして、      にない      にのか     にのか     にのか     にのか     にのか     にのか     にのか     にのか     にのか     にのか     にのか     にのか     にのか     にのか     にのか     にのか     にのか     にのか     にのか     にのか     にのか     にのか     にのか     にのか      にのか      にのか | 3802 456万人民币 此立日詳<br>豊95号<br>息 数字 轨道交通装置<br>純型业民署企业500强<br>・<br>可 (正要)<br>国本部合理 首台(表) 豊大政権<br>1244 1394万人民币 広立日<br>国区科技術十二路辺涛大賞 44 | 用: 2003-08-27 統<br>-<br>-<br>-<br>-<br>-<br>-<br>-<br>-<br>-<br>- | -社会信用代码: 913<br>社会信用代码: 91  | 30700753962378F<br>♥ 已≠<br>440300708467837 | २<br>秒主 ፼ CT画像<br>*1          | (C EN)                                   | 招商解决方言         |
| マンパス<br>で う<br>企 並 が 局限<br>10        | 《正社》<br>是研究部、研究部分、研究部分、研究部分、<br>注册的地址: 新江主编程序开发区创业大调<br>产业在同一新材料 钢铁 电子组<br>他单称号: #中国制造业500强 #制<br>深圳迈诺生物医疗电子股份有限公式<br>大型企业 演奏命企业 意識 中国5003<br>法人代表: LIXITING 注册资本: 12<br>注册地址: 深圳市着山区高新技术产业型                                                                                                    | 3802.456万人民币 武立日<br>豊99号<br>息 数字 軌道交通装备<br>相型火発音企业500强<br>~<br>司 正言<br>高校企 首台(表) 豊大成未<br>1244.1394万人民币 武立日<br>風区科技術十二路辺純大賞1.4      | 前: 2003-08-27 (統                                                  | -社会信用代码: 913<br>社会信用代码: 91  | 30700753962378F<br>♥ 已¥<br>440300708467837 | R<br>封主 □ □ CT画像<br>71        | ( <u>1</u>                               | 招商解决方案         |

2、专利信息:可进行关键词搜索、排序、专利画像跳转,申请人为企业时展示

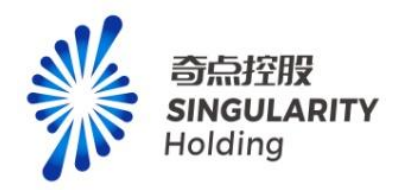

| 思·灵犀超雄 × 🖻 产业           | 図 - 売屋超雄 × 🕫                                                                                                    | 灵犀超链                                                                                                    | < 🛛 🕝 BUG #8789 【政策详情】                                                | 5]列示 × 🛛 🗾 前台-产品发布   | 平台 ×   🕑 产业诊器     | 新·产业图谱-(周链-提升)×        | +                  |
|-------------------------|----------------------------------------------------------------------------------------------------|----------------------------------------------------------------------------------------------------|-----------------------------------------------------------------------|----------------------|-------------------|------------------------|--------------------|
| chaolian-base-web.lingx | itest.com/#/serve/industryMapi                                                                                                    | /industryCode=114&regionC                                                                                    | ode=120000&regionName                                                 | =天津市&timeCode=2023-0 | 7-04              |                        |                    |
|                         |                                                                                                    |                                                                                                    | 及应用装备                                                                 | C REAL               | 施洋可<br>施洋工程装备 海水淡 | 再生能源开发利用装备<br>化与综合利用装备 | C A MAR            |
|                         |                                                                                                    |                                                                                                    |                                                                       |                      |                   | ", a d                 | () I W ()          |
|                         |                                                                                                    |                                                                                                    |                                                                       |                      |                   |                        |                    |
|                         | 高端装备制造 为优势节点                                                                                                    | 5,选择产业发展策略智能匹配                                                                                               | 节点及企业                                                                 |                      |                   |                        |                    |
|                         | 产业发展策略 固链-提升                                                                                                    | 升规模效应 固链-提升创新能                                                                                               | 力 强链-提升企业能级 發                                                         | 印络-上游 延链-下游 延續       | ¥互补 补链-热点产业       |                        |                    |
|                         | 类目: 企业 专利                                                                                                    |                                                                                                    |                                                                       |                      |                   |                        |                    |
|                         | 为您找到100000+条相关结果                                                                                                    | ą                                                                                                    |                                                                       |                      | 请输入专利名称、非         | 瞒人名称                   | 综合排序 ~             |
|                         | ジェル・     ジェル・     ジェル     ジェル     ジェル     ジェル     ジェル     ジェル     ジェル     ジェル     ジェル     ジェル     ジェル     ジェル | 通道及公务通道保护设备 专利<br>无效 专利奖<br>1998-08-16 公开(公告) E<br>邹世敏<br>华为技术有限公司                                           | <b>权的终止</b><br>3:2001-06-26 公开(公告)4                                   | 름: CN1067823C 主分类号   | t: H04L1/22       |                        | <u>ি হণ্যারঞ্চ</u> |
|                         | 会有報道         会有報道           支援等税         申请日:           送明人:         申请日:           送明人:         申请人:                                                                                                    | (内酯的制剂及其制备工艺 专利<br>先效 中国专利金宏游获取目<br>2002-08-22 公开(公告) E<br>徒风昌; 新伟; 戴羽翎; 淡妆;<br>江苏康嫁药业股份有限公司                 | 収的修止<br>3:2003-06-17 公开(公告)<br>孝明慧: 王颖; 毕                             | 号: CN1424031A 主分类号   | : A61K31/365      |                        |                    |
|                         | ● 超高分子<br>发明参和<br>申请日:<br>9688↓                                                                                                    | <ul> <li>2要丙烯酰胺合成工艺技术中的</li> <li>先次 参利金楽</li> <li>2002-11-06 公开(公告)日</li> <li>第二回・018日日・24年10年153</li> </ul> | 9 <b>水解方法 专利权的终止</b><br>1:2004-05-25 公开(公告) <sup>#</sup><br>#★・素学編・二で | 름: CN1498908A 主分类号   | : C08F120/56      |                        | ③ 专利画像             |

## 15.9.5 强链-提升企业能级

展示本节点龙头/优质企业信息。可进行关键词搜索、高级搜索、排序、批量操作、关注、 CT 画像链接跳转、监测、招商解决方案生成(待完善)

| 端装备制                                                               | <b>造</b> 为优势节点,选择产业发展策略智能匹配节点及企业                                                                                                    |
|--------------------------------------------------------------------|----------------------------------------------------------------------------------------------------|
| 业发展策略                                                              | 圆卧提升规模效应 国链提升创新能力 强链提升企业制度 延链上游 延链下游 延链百补 补链热点产业                                                                                                    |
| 财我到4095                                                            | · <b>斎坂渡索</b> ────────────────────────────────────                                                                                                    |
| く<br>、<br>、<br>、<br>、<br>、<br>、<br>、<br>、<br>、<br>、<br>、<br>、<br>、 | 新江商金金属科技股份有限公司 [注意] ● 关注 ■ CT画像 ④ 注意) (2004/06/20/25)     大型企业 民業企业 民業企業 (2004/06/27) 統一社会信用代码: 91330700753962378R  注册地址: 浙江兰基修济开发区创业大道99号      产业布局: 新材料 個鉄 电子信息 数字 轨道交通装备     橡曲称号 #中国制造业S00强 #制造业民業企业S00强     ✓ |
|                                                                    | 第期辺識生物医疗电子服分有限公司 医管<br>大量企业 海滨省企业 意場 中国500週 美新企业 首伯(5) 至大技术2号企业<br>法人代表: LIXITINS 注册展本: 121244 1394万人民币 成立日期: 1999-01-25 統一社会信用代码: 914403007084678371<br>注册地址: 深圳市商山区高新技术产业园区科技者十二路迈建大厦14层                         |
| 业伯展度                                                               | 後年於号:#福布斯特全球企业2003週 #中国制造业2003週 #制造业民著企业500                                                                                                    |

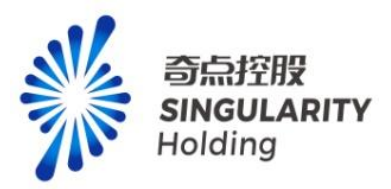

# 15.9.6 延链-上游、延链下游、延链-互补、延链-热点产业

展示延链的上游、下游、互补、热点产业的企业信息。可进行关键词搜索、高级搜索、排序、 批量操作、关注、CT 画像链接跳转、监测、招商解决方案生成(待完善)

| 1.44                                  |                                                                                                    |                                             | 在 JII                        |        |                                                           |        |
|---------------------------------------|----------------------------------------------------------------------------------------------------|---------------------------------------------|------------------------------|--------|-----------------------------------------------------------|--------|
| 业况和管理部                                | 1-1-24-24 10.250 (0.1211) 1220-24445 C.230 (0.0211) 220-24445 (0.1211)                                                                                                    | ar 2515-5141 #1985-56560                    | <u>Ab</u>                    |        |                                                           |        |
| 据产业发展                                 | 目标筛选产业节点: 拉动GDP 提高创新能力 带动就业 促进消                                                                                                    | 费/营收 创造税收                                   |                              |        |                                                           |        |
| 数字产品                                  | 数字媒体设备 电子信息终端 广播电视专用配件 软件和信息技术服务 电子元器件                                                                                                    | 应用层 基础支撑层 智能                                | 能制造装备                        | 软件开发   |                                                           | ~      |
| 您找到2508                               | 条相关结果                                                                                                    | 谢输入企业名称、法人名称                                |                              | 高级搜索   | 综合排序~                                                     | 批量操作   |
| A                                     |                                                                                                    |                                             | ♥ 关注                         | I CT画像 | 0 1931                                                    | 招商解决方案 |
| Yana                                  | 法人代表: YU JI QUN 注册资本: 33802.458万人民币 成立日期: 2003-08-27 统一                                                                                                    | 社会信用代码: 913307007539                        | 62378R                       |        |                                                           |        |
| (5)                                   | 法人代表:YUJIQUN 注册资本: 33802.459万人民币 成立日期: 2003-06-27 统一<br>注册地址:浙江兰道经济开发区创业大道99号                                                                                             | 社会信用代码: 913307007539                        | 962378R                      |        |                                                           |        |
| 「5」<br>全业拓展旗                          | 法人代表: YUJIQUN 注册展示: 33802.455万人民活 成立日時: 2003-08-27 統一<br>注册地址: 浙江兰溪经济开发区创业大道99号 产业市局 新好料 [9]株 电子信息 数字 轨道支援筹备<br>榜单称号 #中国制造业500强 #制造业民营企业500强                              | 社会信用代码: 913307007539                        | 962378R                      |        |                                                           |        |
| 5<br>E-MURARIE                        | 法人代表:YUJQUN 注册层本:33802.456万人民币 成立日期:2003-08-27 统一<br>注册地址:张江兰藏经济开发区创业大道99号<br>产业市局 新校科 杨秋 电子信息 数本 轨道文道装备<br>物单称号 #中国制造业500强 #制造业民管企业500强                                  | 社会信用代码: 913307007639                        | 962378R                      |        |                                                           |        |
| 「5」<br>全业活展度                          | 法人代表: YUJIQUN 注册景本: 33802.455万人長所 成立日時: 2003-08-27 統一<br>注册地址: 新工学業经济开发区创业大道99号<br>产业市局 新好評 段時 电子母度 数字 私里文選奖等<br>参举称号 #中国制造业500强 #制造业民营企业500强<br>~<br>深圳迈諾生物医疗电子股份有限公司 医医 | 社会信用代码: 913307007539                        | 962378R<br>♥ 已关注             | 囸 CT画像 | <ul> <li>● 监测</li> </ul>                                  | 招商解决方案 |
| 「<br>「<br>う」<br>企业が高原度<br>mindray 128 | 法人代表: YUJIQUN 注册活本: 33802.455万人民币 成立日時: 2003-08-27 統一<br>注册地址: 新工業通送并开設区創业大選99号<br>产业市局: 新打手 段時: 电子信度 数字 轨道交通英篇<br>物等称号: 非中国制造业500强 #制造业民管企业500强<br>                      | 社会通用代码: 913307007539                        | 962378R<br>● 己关注             | I CT画像 | <ul> <li>         · · · · · · · · · · · · · · ·</li></ul> | 招商解决方案 |
| Yyan     Yyan     (う)     (う)     (か) | 法人代表: YUJiQUN 注册是本: 33802.456万人用所 成立日期: 2003-08-27 純一<br>注册地址: 浙江主道经济开发区创业大量99号     产业市局 新好科 例除 电子信息 数字 轨道交通筹备<br>物举称号 #中国制造业500强 #制造业民营企业500强                            | 社会信用代码: 913307007539<br>社会信用代码: 91440300706 | 962378R<br>● 己关注<br>84678371 | 區 CT画像 | <ul> <li>         · · · · · · · · · · · · · · ·</li></ul> | 招商解决方案 |
|                                       | 法人代表: YUJ QUN 注册是本: 33802.456万人员币 成立日期: 2003-08-27 純一<br>注册地址: 浙江兰藏经济开发区创业大遇99号<br>产业市局 新材料 研練 电子信息 数本 轨道交通装备<br>物件符号 中国制造业500强 中制造业没有企业500强                              | 社会信用代码: 913307007539<br>社会信用代码: 91440300706 | ● 己关注<br>34676371            | 區 CT画像 | 0 23                                                      | 招商購決方案 |